# SIEMENS

# SIMATIC HMI

# Mobile Panel 170

Gerätehandbuch

| Vorwort, Inhaltsverzeichnis                                    |    |
|----------------------------------------------------------------|----|
| Einführung                                                     | 1  |
| Funktionsumfang                                                | 2  |
| Aufbau                                                         | 3  |
| Sicherheit                                                     | 4  |
| Inbetriebnahme                                                 | 5  |
| Bedienung                                                      | 6  |
| Bildobjekte                                                    | 7  |
| Spezielle Funktionen beim mobi-<br>len Bedienen und Beobachten | 8  |
| Systemeinstellungen                                            | 9  |
| Installation                                                   | 10 |
| Maße                                                           | 11 |
| Speicherkarte                                                  | 12 |
| Wartung und Instandhaltung                                     | 13 |
| Betriebssystemaustausch                                        | 14 |
| Anhang                                                         |    |
| Abkürzungen, Glossar,<br>Index                                 |    |

Dieses Handbuch trägt die Bestell-Nr.: 6AV6591-1DC30-0AA0

#### Sicherheitstechnische Hinweise

Dieses Handbuch enthält Hinweise, die Sie zu Ihrer persönlichen Sicherheit sowie zur Vermeidung von Sachschäden beachten müssen. Die Hinweise sind je nach Gefährdungsgrad folgendermaßen dargestellt:

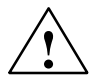

#### Gefahr

bedeutet, dass Tod oder schwere Körperverletzung eintreten **wird**, wenn die entsprechenden Vorsichtsmaßnahmen nicht getroffen werden.

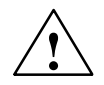

#### Warnung

bedeutet, dass Tod oder schwere Körperverletzung eintreten **kann**, wenn die entsprechenden Vorsichtsmaßnahmen nicht getroffen werden.

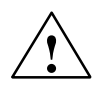

#### Vorsicht

mit Warndreieck bedeutet, dass eine leichte Körperverletzung eintreten kann, wenn die entsprechenden Vorsichtsmaßnahmen nicht getroffen werden.

#### Vorsicht

ohne Warndreieck bedeutet, dass ein Sachschaden eintreten kann, wenn die entsprechenden Vorsichtsmaßnahmen nicht getroffen werden.

#### Achtung

bedeutet, dass ein unerwünschtes Ergebnis oder Zustand eintreten kann, wenn der entsprechende Hinweis nicht beachtet wird.

#### Hinweis

ist eine wichtige Information über das Produkt, die Handhabung des Produktes oder den jeweiligen Teil der Dokumentation, auf den besonders aufmerksam gemacht werden soll.

#### **Qualifiziertes Personal**

Inbetriebsetzung und Betrieb eines Gerätes darf nur von **qualifiziertem Personal** vorgenommen werden. Qualifiziertes Personal im Sinne der sicherheitstechnischen Hinweise dieses Handbuchs sind Personen, die die Berechtigung haben, Geräte, Systeme und Stromkreise gemäß den Standards der Sicherheitstechnik in Betrieb zu nehmen, zu erden und zu kennzeichnen.

#### Bestimmungsgemäßer Gebrauch

Beachten Sie folgendes:

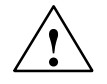

#### Warnung

Das Gerät darf nur für die im Katalog und in der technischen Beschreibung vorgesehenen Einsatzfälle und nur in Verbindung mit von Siemens empfohlenen bzw. zugelassenen Fremdgeräten und -komponenten verwendet werden.

Die Inbetriebnahme ist solange untersagt, bis festgestellt wurde, dass die Maschine, in die diese Komponente eingebaut werden soll, den Bestimmungen der Richtlinie 98/37 EG entspricht.

Der einwandfreie und sichere Betrieb des Produktes setzt sachgemäßen Transport, sachgemäße Lagerung, Aufstellung und Montage sowie sorgfältige Bedienung und Instandhaltung voraus.

#### Impressum

Redaktion und Herausgeber: A&D PT1 D1

#### Copyright Siemens AG 2002 All rights reserved

Weitergabe sowie Vervielfältigung dieser Unterlage, Verwertung und Mitteilung ihres Inhalts ist nicht gestattet, soweit nicht ausdrücklich zugestanden. Zuwiderhandlungen verpflichten zu Schadenersatz. Alle Rechte vorbehalten, insbesondere für den Fall der Patenterteilung oder GM-Eintragung

Siemens AG Bereich Automation & Drives Geschäftsgebiet SIMATIC HMI Postfach 4848, D-90327 Nürnberg

Siemens Aktiengesellschaft

#### Haftungsausschluss

Wir haben den Inhalt der Druckschrift auf Übereinstimmung mit der beschriebenen Hard- und Software geprüft. Dennoch können Abweichungen nicht ausgeschlossen werden, so dass wir für die vollständige Übereinstimmung keine Gewähr übernehmen. Die Angaben in dieser Druckschrift werden regelmäßig überprüft und notwendige Korrekturen sind in den nachfolgenden Auflagen enthalten. Für Verbesserungsvorschläge sind wir dankbar.

© Siemens AG 2002 Änderungen vorbehalten.

Bestell-Nr.: 6AV6591-1DC30-0AA0

# Vorwort

#### **Dieses Handbuch**

Das Gerätehandbuch "Mobile Panel 170" ist Teil der SIMATIC HMI-Dokumentation.

Als Bediener, Monteur, Projekteur und Anlagenbetreuer können Sie sich in diesem Handbuch über Aufbau, Funktionsumfang, Installation und Bedienung des Mobile Panel 170 informieren.

#### Historie

Die Ausgabe dieses Gerätehandbuchs korrespondiert mit der folgenden Version der Projektierungssoftware ProTool CS:

| Ausgabe | Bemerkung                                             | ProTool CS    |
|---------|-------------------------------------------------------|---------------|
| 09/02   | Erstausgabe des Gerätehandbuchs<br>"Mobile Panel 170" | ab V6.0 + SP2 |

#### Notation

In diesem Handbuch wird folgende Notation verwendet:

| Motor aus | Text, der am Bediengerät angezeigt wird, ist in Schreibma-<br>schinenschrift dargestellt.                             |
|-----------|----------------------------------------------------------------------------------------------------|
| Variable  | Symbolische Namen, die für variable Werte am Bildschirm stehen, sind in kursiver Schreibmaschinenschrift dargestellt. |
| Bilder    | Anwählbare Funktionen sind in kursiver Normalschrift dar-<br>gestellt.                                                |
| ESC       | Bezeichnungen von Tasten und Schaltflächen ist in dieser Schrift dargestellt.                                         |

#### Marken

Die nachfolgenden Bezeichnungen sind eingetragene Marken der Siemens AG:

- HMI<sup>®</sup>
- SIMATIC<sup>®</sup>
- SIMATIC HMI®
- SIMATIC Mobile Panel 170<sup>®</sup>
- ProAgent<sup>®</sup>
- ProTool<sup>®</sup>
- ProTool/Lite<sup>®</sup>
- ProTool/Pro<sup>®</sup>

Die übrigen Bezeichnungen in dieser Dokumentation können Marken sein, deren Benutzung durch Dritte für deren Zwecke die Rechte der Inhaber verletzen kann.

## A&D Technical Support

#### Weltweit erreichbar:

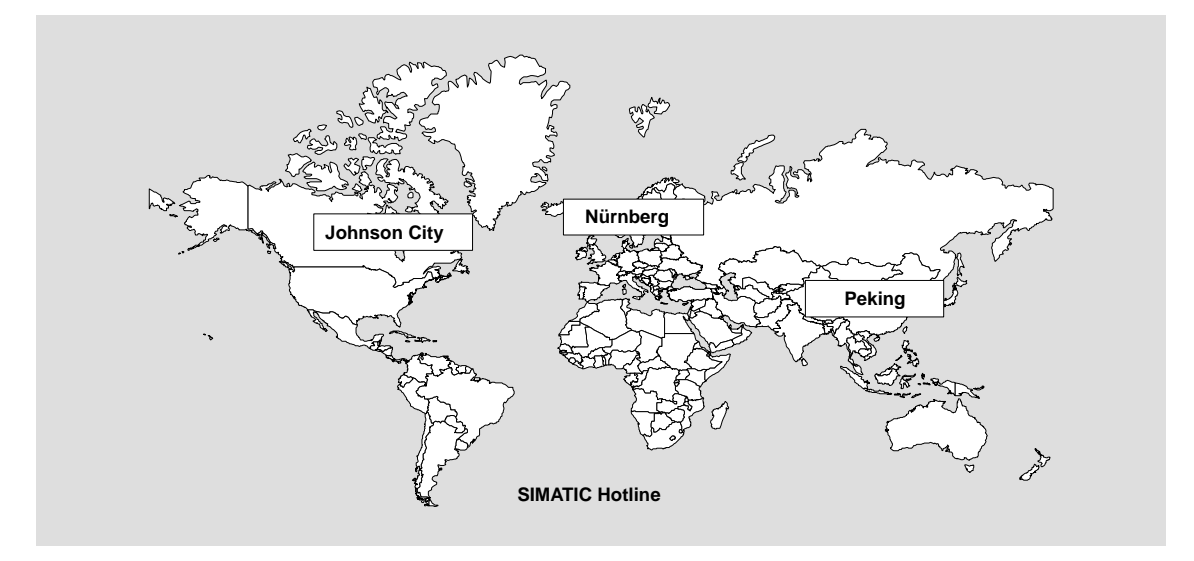

| Weltweit (                        | Nürnberg)                 |                                        |                                    |                                        |                                |
|-----------------------------------|---------------------------|----------------------------------------|------------------------------------|----------------------------------------|--------------------------------|
| Technical                         | Support                   |                                        |                                    |                                        |                                |
| <b>O</b> <i>i</i>                 |                           |                                        |                                    |                                        |                                |
| Ortszeit:                         | 0:00 bis 24:00/365 Tage   |                                        |                                    |                                        |                                |
| Telefon:                          | +49 (0) 180 5050-222      |                                        |                                    |                                        |                                |
| Fax:                              | +49 (0) 180 5050-223      |                                        |                                    |                                        |                                |
| E-Mail: adsupport@<br>siemens.com |                           |                                        |                                    |                                        |                                |
| GMT:                              | +1:00                     |                                        |                                    |                                        |                                |
| Europa/Afrika (Nürnberg)          |                           | United States (Johnson City)           |                                    | Asien/Australien (Peking)              |                                |
| Authorization                     |                           | Technical Support and<br>Authorization |                                    | Technical Support and<br>Authorization |                                |
| Ortszeit:                         | Mo.–Fr. 8:00 bis 17:00    | Ortszeit:                              | Mo.–Fr. 8:00 bis 17:00             | Ortszeit:                              | Mo.–Fr. 8:30 bis 17:30         |
| Telefon:                          | +49 (0) 180 5050-222      | Telefon:                               | +1 (0) 770 740 3505                | Telefon:                               | +86 10 64 75 75 75             |
| Fax:                              | +49 (0) 180 5050-223      | Fax:                                   | +1 (0) 779 740 3699                | Fax:                                   | +86 10 64 74 74 74             |
| E-Mail:                           | adsupport@<br>siemens.com | E-Mail:                                | isd-callcenter@<br>sea.siemens.com | E-Mail:                                | adsupport.asia@<br>siemens.com |
| GMT:                              | +1:00                     | GMT:                                   | -5:00                              | GMT:                                   | +8:00                          |

Technical Support und Authorization sprechen generell Deutsch und Englisch.

#### Service & Support im Internet

Der SIMATIC Customer Support bietet Ihnen über die Online-Dienste umfangreiche zusätzliche Informationen zu den SIMATIC-Produkten an:

- Allgemeine aktuelle Informationen erhalten Sie
  - im Internet unter http://www.siemens.com/simatic
- Aktuelle Produktinformationen, FAQs, Tipps und Tricks sowie Downloads erhalten Sie
  - im Internet unter http://www.siemens.com/automation/service&support

#### **Trainings-Center**

Um Ihnen den Einstieg in die Automatisierungssysteme zu erleichtern, bieten wir entsprechende Kurse an. Wenden Sie sich bitte an Ihr regionales Trainings-Center oder an das zentrale Trainings-Center in D 90327 Nürnberg.

| Telefon:  | +49 (911) 895-3200     |
|-----------|------------------------|
| Internet: | http://www.sitrain.com |
| E-Mail:   | info@sitrain.com       |

#### Weitere Unterstützung

Bei weiteren Fragen zu den SIMATIC HMI-Produkten wenden Sie sich bitte an Ihren Siemens-Ansprechpartner in den für Sie zuständigen Vertretungen und Geschäftsstellen.

Die Adressen finden Sie:

- im Siemens-Katalog ST 80
- im Internet unter
   http://www.siemens.com/automation/partner
- im Interaktiven Katalog CA01 http://www.siemens.com/automation/ca01

#### SIMATIC HMI-Dokumentation

Die SIMATIC HMI-Dokumentation setzt sich u. a. aus den folgenden Komponenten zusammen:

- Benutzerhandbücher für
  - Projektierungssoftware
  - Runtimesoftware
  - Kommunikation zwischen Steuerung und Bediengerät
- Gerätehandbücher für die folgenden Bediengeräte:
  - SIMATIC PC
  - MP (Multi Panel)
  - OP (Operator Panel)
  - TP (Touch Panel)
  - TD (Text Display)
  - PP (Push Button Panel)
  - SIMATIC Mobile Panel 170
- Online-Hilfe für die Projektierungssoftware
- Inbetriebnahmeanleitungen
- Kurzanleitungen

Die nachfolgende Tabelle enthält Titel von SIMATIC HMI-Handbüchern, in denen Sie Informationen finden, die über dem Rahmen des vorliegenden Gerätehandbuchs hinaus gehen.

| Dokumentation                    | Zielgruppe             | Inhalt                                                                                   |
|----------------------------------|------------------------|------------------------------------------------------------------------------------------|
| Erste Schritte                   | Einsteiger             | Anhand von Beispielen wird Ihnen die Projektierung                                       |
| Kurzanleitung                    |                        | • eines Bildes mit verschiedenen Objekten,                                               |
|                                  | eines Bildwechsels und |                                                                                          |
|                                  |                        | einer Meldung                                                                            |
|                                  |                        | schrittweise erläutert.                                                                  |
| Diese Dokumentation ist verfüg   |                        | Diese Dokumentation ist verfügbar für                                                    |
|                                  | Zeilengeräte           |                                                                                          |
|                                  |                        | Grafikgeräte                                                                             |
|                                  |                        | Touch Panels                                                                             |
|                                  |                        | Windows-basierte Systeme                                                                 |
| ProTool                          | Projekteur             | Wie arbeite ich mit der Projektierungssoftware:                                          |
| Windows-basierte Systeme         |                        | Grundlagen der Projektierung                                                             |
| projektieren<br>Benutzerhandbuch |                        | <ul> <li>detaillierte Beschreibung projektierbarer Objekte<br/>und Funktionen</li> </ul> |
|                                  |                        | Beispiele                                                                                |

| Dokumentation                                 | Zielgruppe    | Inhalt                                                                                                    |
|-----------------------------------------------|---------------|----------------------------------------------------------------------------------------------------|
| ProTool                                       | Projekteur    | Wie arbeite ich mit ProTool am Projektierungsrechner:                                                                                                    |
| Online-Hilfe                                  |               | kontextbezogene Hilfe                                                                                                    |
|                                               |               | ausführliche Anleitungen und Beispiele                                                                                                    |
|                                               |               | Referenzinformationen                                                                                                    |
|                                               |               | alle Informationen aus dem Benutzerhandbuch                                                                                                    |
| Kommunikation für<br>Windows-basierte Systeme | Programmierer | Wie koppele ich Windows-basierter Systeme an eine Steuerung:                                                                                                    |
| Benutzerhandbuch                              |               | SIMATIC S5                                                                                                    |
|                                               |               | SIMATIC S7                                                                                                    |
|                                               |               | SIMATIC 505                                                                                                    |
|                                               |               | SIMATIC WinAC                                                                                                    |
|                                               |               | SIMOTION                                                                                                    |
|                                               |               | Steuerungen anderer Hersteller                                                                                                    |
|                                               |               | In dieser Dokumentation sind                                                                                                    |
|                                               |               | <ul> <li>die Konfiguration und die Parameter, die zur Kopp-<br/>lung eines Bediengeräts an eine Steuerung und an<br/>das Datennetz erforderlich sind und</li> </ul> |
|                                               |               | <ul> <li>die Anwenderdatenbereiche, die zum<br/>Datenaustausch zwischen Bediengerät und<br/>Steuerung dienen</li> </ul>                                             |
|                                               |               | beschrieben.                                                                                                    |

# Inhaltsverzeichnis

| 1 | Einführung            |                                                                                                    |                      |
|---|-----------------------|----------------------------------------------------------------------------------------------------|----------------------|
| 2 | Funktio               | nsumfang                                                                                                    | 2–1                  |
| 3 | Aufbau                |                                                                                                    | 3–1                  |
|   | 3.1                   | Mobile Panel 170                                                                                                  | 3–2                  |
|   | 3.2                   | Anschlusskabel                                                                                                    | 3–4                  |
|   | 3.3                   | Anschlussbox                                                                                                    | 3–5                  |
|   | 3.4                   | Wandhalterung                                                                                                    | 3–6                  |
|   | 3.5                   | Schutztaschen und Schutzfolie                                                                                     | 3–6                  |
| 4 | Sicherh               | eit                                                                                                    | 4–1                  |
|   | 4.1                   | Betriebssicherheit                                                                                                | 4–1                  |
|   | 4.2                   | Sicherheitsvorschriften                                                                                           | 4–2                  |
|   | 4.3                   | Spannungsversorgung                                                                                               | 4–3                  |
|   | 4.4<br>4.4.1<br>4.4.2 | STOP-Taster<br>Anschlussbox Plus<br>Anschlussbox Basic                                                            | 4–3<br>4–5<br>4–6    |
|   | 4.5                   | Zustimmungseinrichtung                                                                                            | 4–8                  |
|   | 4.6                   | Risikoanalyse des zu überwachenden Systems                                                                        | 4–9                  |
| 5 | Inbetriel             | bnahme                                                                                                    | 5–1                  |
|   | 5.1                   | Erstinbetriebnahme                                                                                                | 5–2                  |
|   | 5.2<br>5.2.1<br>5.2.2 | WiederinbetriebnahmeTransfer manuell startenTransfer im laufenden Betrieb automatisch starten                     | 5–3<br>5–3<br>5–4    |
|   | 5.3                   | Startmenü des Bediengerätes                                                                                       | 5–5                  |
|   | 5.4                   | Optionen für den Transferbetrieb                                                                                  | 5–5                  |
|   | 5.5                   | Projektierung testen                                                                                              | 5–9                  |
|   | 5.6                   | Rücktransfer                                                                                                    | 5–10                 |
|   | 5.7                   | Service-Tool ProSave                                                                                              | 5–12                 |
|   | 5.8<br>5.8.1<br>5.8.2 | Backup/Restore des internen Flash-Speichers<br>Backup/Restore auf CF-Speicherkarte<br>Backup/Restore über ProSave | 5–13<br>5–14<br>5–15 |

|   | 5.9                                                                        | Lizenztransfer (Autorisierung) mit ProSave                                                                               | 5–18                                                 |
|---|----------------------------------------------------------------------------|----------------------------------------------------------------------------------------------------|------------------------------------------------------|
|   | 5.10                                                                       | Applikationen mit ProSave laden                                                                                          | 5–20                                                 |
| 6 | Bedienu                                                                    | ıng                                                                                                    | 6–1                                                  |
|   | 6.1                                                                        | Bediengerät halten und ablegen                                                                                           | 6–1                                                  |
|   | 6.2                                                                        | Bedienelemente                                                                                                    | 6–3                                                  |
|   | 6.3<br>6.3.1<br>6.3.2<br>6.3.3<br>6.3.4                                    | Touch-Screen                                                                                                    | 6–3<br>6–4<br>6–5<br>6–7<br>6–8                      |
|   | 6.4                                                                        | Folientastatur                                                                                                    | 6–9                                                  |
|   | 6.5                                                                        | Zustimmtaster                                                                                                    | 6–11                                                 |
|   | 6.6                                                                        | STOP-Taster                                                                                                    | 6–13                                                 |
|   | 6.7                                                                        | Handrad                                                                                                    | 6–15                                                 |
|   | 6.8                                                                        | Schlüsselschalter                                                                                                    | 6–16                                                 |
|   | 6.9                                                                        | Leuchtdrucktaster                                                                                                    | 6–17                                                 |
| 7 | Bildobje                                                                   | ekte                                                                                                    | 7–1                                                  |
|   | 7.1                                                                        | Bilder bedienen                                                                                                    | 7–1                                                  |
|   | 7.2                                                                        | An- und Abmelden                                                                                                    | 7–4                                                  |
|   | 7.3                                                                        | Bildobjekte im Überblick                                                                                                 | 7–5                                                  |
|   | 7.4                                                                        | Eingabefeld                                                                                                    | 7–7                                                  |
|   | 7.5                                                                        | Auswahlfeld                                                                                                    | 7–9                                                  |
|   | 7.6                                                                        | Datum/Uhrzeit                                                                                                    | 7–9                                                  |
|   | 7.7                                                                        | Grafikauswahlfeld                                                                                                    | 7–11                                                 |
|   | 7.8                                                                        | Schaltfläche                                                                                                    | 7–11                                                 |
|   | 7.9                                                                        | Zustandsschaltfläche                                                                                                    | 7–13                                                 |
|   | 7.10                                                                       | Schalter                                                                                                    | 7–14                                                 |
|   | 7.11<br>7.11.1<br>7.11.2<br>7.11.3<br>7.11.4<br>7.11.5<br>7.11.6<br>7.11.7 | Meldungen<br>ALARM_S<br>Meldezeile<br>Meldefenster<br>Meldeseite<br>Meldepuffer<br>Meldeanzeige<br>Einfache Meldeanzeige | 7–15<br>7–17<br>7–18<br>7–20<br>7–21<br>7–22<br>7–23 |
|   | 7.12                                                                       | Balken                                                                                                    | 7–24                                                 |
|   | 7.13                                                                       | Kurvendarstellung                                                                                                    | 7–25                                                 |
|   | 7.14<br>7.14.1                                                             | Passwortliste Passwörter verwalten                                                                                       | 7–27<br>7–28                                         |

|    | 7.14.2                                                 | Passwortliste exportieren/importieren                                                                                                    | 7–29                                          |
|----|--------------------------------------------------------|----------------------------------------------------------------------------------------------------|-----------------------------------------------|
|    | 7.15                                                   | Rezepturen                                                                                                    | 7–31                                          |
|    | 7.16<br>7.16.1<br>7.16.2                               | Einsatz von Rezepturen<br>Datenfluss bei Rezepturen<br>Anwendungsbeispiele                                                                                                    | 7–33<br>7–33<br>7–34                          |
|    | 7.17                                                   | Rezepturen projektieren                                                                                                    | 7–35                                          |
|    | 7.18<br>7.18.1<br>7.18.2<br>7.18.3<br>7.18.4<br>7.18.5 | Datensätze bearbeiten<br>Rezepturanzeige<br>Rezepturbilder<br>Funktionen und Steuerungsaufträge<br>Datensätze exportieren/importieren<br>Verhalten beim Ändern der Rezepturstruktur | 7–38<br>7–38<br>7–46<br>7–50<br>7–51<br>7–54  |
| 8  | Spezielle                                              | e Funktionen beim mobilen Bedienen und Beobachten                                                                                                    | 8–1                                           |
|    | 8.1<br>8.1.1<br>8.1.2<br>8.1.3                         | Anschlusspunktabhängige Bild- und FunktionsanwahlAnwendungsbeispiel 1Anwendungsbeispiel 2Anwendungsbeispiel 3                                                                       | 8–1<br>8–3<br>8–4<br>8–5                      |
|    | 8.2                                                    | Bedienelemente über Dezentrale Peripherie                                                                                                    | 8–6                                           |
| 9  | Systeme                                                | einstellungen                                                                                                    | 9–1                                           |
|    | 9.1                                                    | Sprache einstellen                                                                                                    | 9–1                                           |
|    | 9.2                                                    | Betriebsart einstellen                                                                                                    | 9–2                                           |
|    | 9.3                                                    | Einstellungen im Windows CE Control Panel                                                                                                    | 9–3                                           |
|    | 9.4                                                    | Bediengeräteeigenschaften                                                                                                    | 9–4                                           |
|    | 9.5                                                    | Bildschirmschoner                                                                                                    | 9–8                                           |
|    | 9.6                                                    | Bildschirmtastatur                                                                                                    | 9–8                                           |
|    | 9.7                                                    | Ländereinstellungen                                                                                                    | 9–9                                           |
|    | 9.8                                                    | Drucker einstellen                                                                                                    | 9–9                                           |
| 10 | Installat                                              | ion                                                                                                    | 10–1                                          |
|    | 10.1                                                   | Mechanische Installation                                                                                                    | 10–1                                          |
|    | 10.2                                                   | Elektrische Installation                                                                                                    | 10–3                                          |
|    | 10.3<br>10.3.1<br>10.3.2<br>10.3.3<br>10.3.4<br>10.3.5 | Mobile Panel 170<br>Kommunikationsschnittstellen<br>Anschlussfach öffnen<br>Anschlüsse<br>Kabel anschließen<br>Anschlussfach schließen                                              | 10–4<br>10–4<br>10–6<br>10–7<br>10–8<br>10–11 |
|    | 10.4<br>10.4.1<br>10.4.2<br>10.4.3<br>10.4.4           | Anschlussbox<br>Anschlussbox öffnen<br>Anschlüsse<br>MPI/PROFIBUS-DP-Kabel anschließen<br>Versorgungsspannung anschließen                                                           | 10–11<br>10–12<br>10–13<br>10–14<br>10–15     |

|       | 10.4.5<br>10.4.6         | Potentialausgleich                                                                           | 10–17<br>10–18       |  |  |
|-------|--------------------------|----------------------------------------------------------------------------------------------|----------------------|--|--|
|       | 10.5                     | Projektierungsrechner anschließen                                                            | 10–19                |  |  |
|       | 10.6                     | Steuerung anschließen                                                                        | 10–21                |  |  |
|       | 10.7                     | Drucker anschließen                                                                          | 10–23                |  |  |
| 11    | Maße                     |                                                                                              | 11–1                 |  |  |
|       | 11.1<br>11.1.1<br>11.1.2 | Mobile Panel 170AbmessungenFunktionstasten beschriften                                       | 11–1<br>11–1<br>11–2 |  |  |
|       | 11.2                     | Wandhalterung                                                                                | 11–5                 |  |  |
|       | 11.3                     | Anschlussbox                                                                                 | 11–6                 |  |  |
| 12    | Speiche                  | rkarte                                                                                       | 12–1                 |  |  |
| 13    | Wartung                  | und Instandhaltung                                                                           | 13–1                 |  |  |
|       | 13.1                     | Allgemeine Hinweise                                                                          | 13–1                 |  |  |
|       | 13.2                     | Hinweise zum Touch-Screen                                                                    | 13–2                 |  |  |
| 14    | Betriebs                 | systemaustausch                                                                              | 14–1                 |  |  |
| Anha  | ng                       |                                                                                              |                      |  |  |
| Α     | Technise                 | che Daten                                                                                    | A–1                  |  |  |
|       | A.1                      | Mobile Panel 170                                                                             | A–1                  |  |  |
|       | A.2                      | Anschlussbox                                                                                 | A–2                  |  |  |
|       | A.3                      | Umgebungsbedingungen und Störfestigkeit                                                      | A–3                  |  |  |
|       | A.4                      | Zulassungen für Mobile Panel 170 und Anschlussbox                                            | A-4                  |  |  |
| в     | Schnitts                 | tellenbelegung und Anschlussbeispiele                                                        | B–1                  |  |  |
|       | B.1                      | Mobile Panel 170                                                                             | B–1                  |  |  |
|       | B.2                      | Anschlussbox                                                                                 | B–3                  |  |  |
|       | B.3                      | Anschlussbeispiele für Zustimm- und STOP-Taster bei<br>Sicherheits-Kategorie 3 nach EN 954-1 | B–5                  |  |  |
| С     | HMI-Sys                  | temmeldungen                                                                                 | C–1                  |  |  |
| D     | CE-Konf                  | ormität                                                                                      | D–1                  |  |  |
| Е     | EGB-Richtlinien E-       |                                                                                              |                      |  |  |
| Abkü  | Abkürzungen Abkürzung–1  |                                                                                              |                      |  |  |
| Gloss | sar                      | Glo                                                                                          | ssar–1               |  |  |
| Index |                          | Ir                                                                                           | ndex–1               |  |  |

# Einführung

# 1

#### Mobile Panel 170

Das Mobile Panel 170 gehört zur Produktgruppe der mobilen Bediengeräte und basiert auf dem innovativen Betriebssystem Microsoft Windows CE.

Das Mobile Panel 170 hat in der Standardausstattung eine serielle und eine MPI/ PROFIBUS-DP-Schnittstelle. Die MPI/PROFIBUS-DP-Schnittstelle ist auch für Projektierungs-Downloads nutzbar. Beim Projektieren mit ProTool CS und nur bei serieller Übertragung muss ein Projektierungsrechner an das Bediengerät angeschlossen werden.

Der Speicher des Mobile Panel 170 ist für kleine bis mittlere Projektierungen ausgelegt.

Hier eine kurze Auswahl der Leistungsmerkmale:

- Automatische Transfererkennung für Projektierungs-Download
- Passwortschutz
- · Ein-/Ausgabefelder zum Anzeigen und Ändern von Prozessparametern
- Projektierbare Schaltflächen und Funktionstasten zum Steuern von Eingangs-/ Ausgangs- und Datenbits
- Zustandsfläche zur Projektierung von Warnanzeigen (Meldeleuchte)
- Balken zur grafischen Anzeige dynamischer Werte
- Standardbibliothek für Grafiken und Schaltflächen unter ProTool CS nutzbar
- Grafiken zum Beschriften von Schaltflächen oder als formatfüllende Hintergrundbilder projektierbar
- Festtexte zum Beschriften von Schaltflächen, Prozessbildern oder Prozesswerten in beliebiger Zeichengröße
- Druckfunktionen
- Kurven
- Wecker
- Meldungen mit Pufferung
- Rezepturverwaltung
- · Sicherung von Rezepturdaten und Projektierungen auf CF-Speicherkarte

Eine vollständige Übersicht über den Funktionsumfang des Mobile Panel 170 finden Sie im Kapitel 2.

#### Einsatzbereich

Unabhängig in welcher Branche oder für welche Anwendung Sie tätig sind, wenn Bedienen und Beobachten vor Ort und dabei Mobilität gefragt sind – das Mobile Panel 170 erfüllt alle Anforderungen.

Dieser Vorteil kommt insbesondere bei größeren Produktionsanlagen, komplexen oder abgekapselten Systemen, langen Transfer- und Fertigungsstrecken und in der Fördertechnik zum Tragen. Der Inbetriebsetzer oder Maschinenbediener ist immer am Ort des Geschehens. Dadurch lässt sich optimale Sicht auf das Werkstück oder den Prozess mit direkter Einflussnahme des zu beobachtenden Prozesses verbinden.

Schnelles und präzises Einrichten und Positionieren während der Inbetriebnahme hilft Stillstandszeiten bei Umrüstung, Wartung und Fehlerbehebung zu verkürzen.

Durch die hohe Schutzart (frontseitig IP65) und auf Grund nicht rotierender Massenspeicher und des lüfterlosen Betriebes ist das Mobile Panel 170 auch für rauhe Industrieumgebungen geeignet.

Das Mobile Panel 170 bietet dem Anwender die Möglichkeit Betriebszustände, aktuelle Prozesswerte und Störungen einer koppelten Steuerung mit Hilfe Windowsbasierter Anwendungen grafisch darzustellen.

Mit dem Mobile Panel 170 können Sie:

· den Prozess menügeführt steuern und überwachen,

Sie können z. B. durch Werteingaben oder durch Betätigen projektierter Funktionstasten oder Schaltflächen Sollwerte eingeben oder Stellglieder steuern.

- das zu überwachende System in vollgrafischen und dynamisierten Bildern darstellen,
- Meldungen anzeigen und bearbeiten sowie Prozessvariablen, z. B. in Ausgabefeldern, Balken oder Zustandsanzeigen, visualisieren und
- über Eingaben direkt in den Prozessablauf eingreifen.

#### Hinweis

Beachten Sie die geltenden Sicherheitsbestimmungen!

Bezogen auf das Bedienen und Beobachten mit einem Bediengerät sind im Folgenden unter dem Begriff "zu überwachendes System" Maschinen, Bearbeitungszentren, Anlagen und Prozesse zusammengefasst.

#### Projektieren mit ProTool CS

#### Hinweis

Das Mobile Panel 170 kann wahlweise mit der Projektierungssoftware ProTool/ Pro CS, ProTool oder ProTool/Lite projektiert werden. In diesem Gerätehandbuch wird stellvertretend für die drei Varianten die Bezeichnung **ProTool CS** verwendet.

Grafik, Text, sowie Bedien- und Anzeigeelemente, die am Bediengerät dargestellt werden sollen, sind zuvor an einem Projektierungsrechner (PC oder PG) mit der Projektierungssoftware SIMATIC ProTool CS zu erstellen.

Bei serieller Übertragung der Projektierung zum Bediengerät ist der Projektierungsrechner an das Bediengerät anzuschließen (siehe "Projektierungsphase" in Bild 1-1). Die Verbindung kann auch über ein MPI/PROFIBUS-DP-Netz hergestellt werden.

Nach erfolgreicher Übertragung des Projekts können Sie das Bediengerät an die Steuerung ankoppeln. Jetzt kommuniziert das Bediengerät mit der Steuerung und reagiert gemäß der projektierten Vorgaben auf die Programmabläufe in der Steuerung (siehe "Prozessführungsphase" in Bild 1-1).

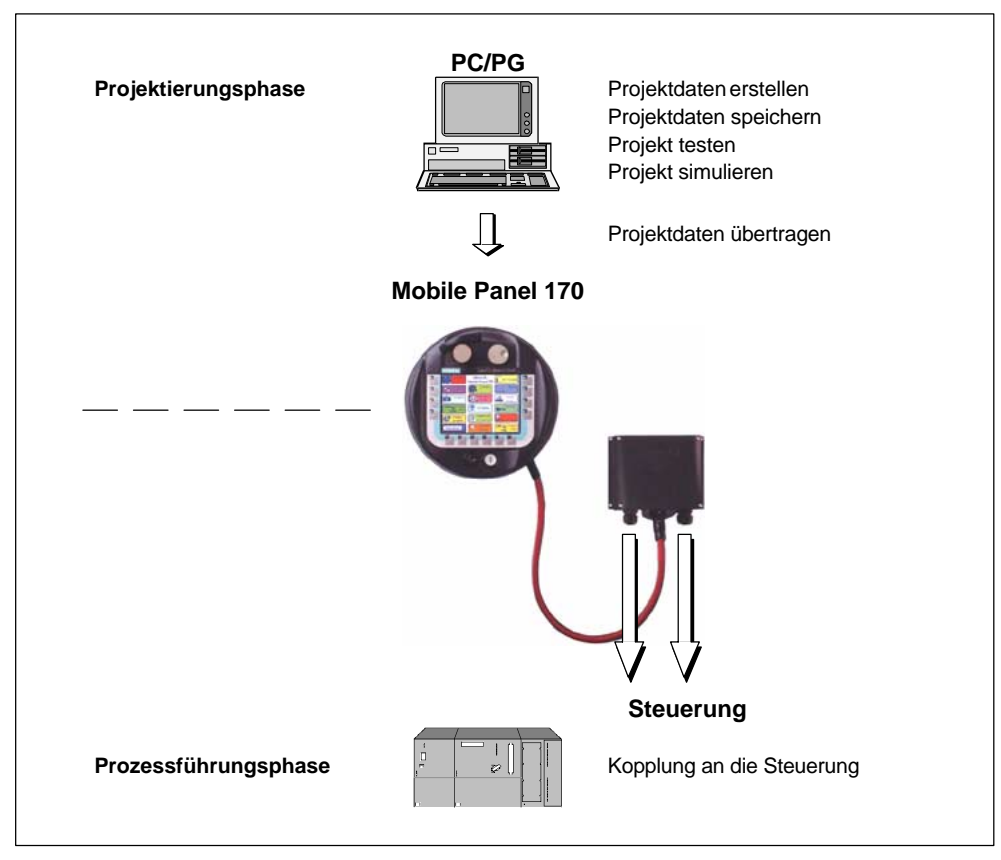

Bild 1-1 Projektierungs- und Prozessführungsphase

#### Weitere Informationen

Die Erstellung von Projekten für die Bediengeräte und die Funktionen der Projektierungssoftware sind detailliert im Benutzerhandbuch *ProTool Windows-basierte Systeme projektieren* und in der Online-Hilfe zu ProTool CS beschrieben.

Aktuelle Informationen, die in den Handbüchern nicht mehr berücksichtigt werden konnten, finden Sie in der Datei *Readme.pdf* auf der ProTool-CD.

# Funktionsumfang

2

#### Projektierung

Folgende Projektierungssoftware kann für das Mobile Panel 170 verwendet werden:

- SIMATIC ProTool/Lite ab V6.0 + SP2
- SIMATIC ProTool ab V6.0 + SP2
- SIMATIC ProTool/Pro ab V6.0 + SP2

Die nachfolgende Tabelle fasst den Funktionsumfang der Bediengeräte zusammen. Die Zahlenwerte sind Maximalwerte, die die Geräte verwalten können. Die angegebenen Werte sind durch die Größe des Projektierungsspeichers begrenzt.

|                   | Funktion                                                             |                                                          |
|-------------------|----------------------------------------------------------------------|----------------------------------------------------------|
| Betriebsmeldungen | Anzahl                                                               | 20001)                                                   |
|                   | Anzeige                                                              | Meldezeile<br>Meldefenster<br>Meldeseite<br>Meldeanzeige |
|                   | Alle anstehenden Meldungen ansehen                                   | Meldeseite/Meldeanzeige                                  |
|                   | Länge Meldetext pro Zeile                                            | 70 Zeichen (fontabhängig)                                |
|                   | Prozesswerte im Meldetext                                            | 8                                                        |
|                   | Meldung bearbeiten                                                   | x                                                        |
| Störmeldungen     | Anzahl                                                               | 2000 <sup>1)</sup>                                       |
|                   | Anzeige                                                              | Meldezeile<br>Meldefenster<br>Meldeseite                 |
|                   | Anzeigeart                                                           | Erste/Letzte, wählbar                                    |
|                   | Alle anstehenden Meldungen ansehen                                   | in Meldeseite/Meldeanzeige                               |
|                   | Länge Meldetext pro Zeile                                            | 70 Zeichen (fontabhängig)                                |
|                   | Prozesswerte im Meldetext                                            | 8                                                        |
|                   | Einzelne Störmeldungen quittieren                                    | ×                                                        |
|                   | Mehrere Störmeldungen gleichzeitig<br>quittieren (Sammelquittierung) | 16 Quittiergruppen                                       |
|                   | Meldung bearbeiten                                                   | ×                                                        |

1) Gesamte Anzahl für Betriebs- und Störungsmeldungen

|                       | Funktion                        |                                     |
|-----------------------|---------------------------------|-------------------------------------|
| Alarm_S               | S7-Meldungen anzeigen           | ×                                   |
| Meldeprotokollierung  | Ausgabe auf Drucker             | ×                                   |
| Meldepuffer, flüchtig | Kapazität Meldepuffer           | 128 Meldeereignisse                 |
|                       | Betriebs-/Störmeldungen ansehen | x/x                                 |
|                       | Löschen                         | ×                                   |
|                       | Drucken                         | ×                                   |
|                       | 64                              |                                     |
| Meldeerfassung        | Zeitpunkt des Auftretens        | Datum/Uhrzeit                       |
|                       | Meldeereignis                   | Gekommen,<br>Gegangen,<br>Quittiert |
| Bilder                | Anzahl                          | 100                                 |
|                       | Felder pro Bild                 | 50                                  |
|                       | Variablen pro Bild              | 50                                  |
|                       | Komplexe Elemente pro Bild      | 5                                   |
|                       | Anzeigen                        | ×                                   |
|                       | Drucken (Hardcopy)              | ×                                   |
|                       | Bildobjekte                     |                                     |
|                       | • Text                          | ×                                   |
|                       | Grafik                          | x                                   |
|                       | Ausgabefeld                     | x                                   |
|                       | Eingabefeld                     | x                                   |
|                       | Symbolisches Ausgabefeld        | ×                                   |
|                       | Auswahlfeld                     | ×                                   |
|                       | Datum/Uhrzeit                   | ×                                   |
|                       | Grafikanzeige                   | ×                                   |
|                       | Grafikliste                     | ×                                   |
|                       | Grafikauswahlfeld               | ×                                   |
|                       | Vektorgrafik                    | ×                                   |
|                       | Schaltfläche                    | ×                                   |
|                       | Zustandsschaltfläche            | ×                                   |
|                       | Zustandsfläche                  | ×                                   |
|                       | Schalter                        | ×                                   |
|                       | Unsichtbare Schaltfläche        | ×                                   |
|                       | Kurvendarstellung               | ×                                   |
|                       | Balken                          | ×                                   |
|                       | Meldeanzeige                    | ×                                   |

|                       | Funktion                 |                     |
|-----------------------|--------------------------|---------------------|
|                       | Einfache Meldeanzeige    | ×                   |
|                       | Passwortliste            | ×                   |
|                       | Rezepturanzeige          | x                   |
|                       | Bedienerführung          |                     |
|                       | • Hilfetext              | ×                   |
|                       | Dynamische Attribute     | ×                   |
|                       | Objekte ein-/ausblenden  | ×                   |
|                       | Piktogramme für Softkeys | x                   |
|                       | TAB-Reihenfolge          | -                   |
|                       | LEDs in Funktionstasten  | x                   |
|                       | Permanentfenster         | ×                   |
| Variablen             | Anzahl                   | 1000                |
| Grenzwertüberwachung  | Eingaben/Ausgaben        | ×                   |
| Umrechnungsfunktionen | Eingaben/Ausgaben        | ×                   |
| Hilfetext             | Zeilen/Zeichen           | 7/35 (fontabhängig) |
|                       | für Meldungen            | ×                   |
|                       | für Bilder               | ×                   |
|                       | für Bildobjekte          |                     |
|                       | Eingabefeld              | ×                   |
|                       | Auswahlfeld              | ×                   |
|                       | Schaltfläche             | _                   |
|                       | Zustandsschaltfläche     | _                   |
|                       | Schalter                 | _                   |
|                       | Unsichtbare Schaltfläche | -                   |

|                                                | Funktion                                        |                  |
|------------------------------------------------|-------------------------------------------------|------------------|
| Kurven                                         | Anzahl                                          | 50               |
| Grafikobjekte                                  | Anzahl                                          | 500              |
| Textelemente                                   | Textelemente Anzahl                             |                  |
| Druckfunktionen Hardcopy des Bildschirminhalts |                                                 | ×                |
|                                                | Direkte Meldeprotokollierung                    | ×                |
| Passwortschutz                                 | Anzahl Passwörter                               | 50               |
|                                                | Passwortlevel                                   | 10 (0 bis 9)     |
| Rezepturen Anzahl                              |                                                 | 20               |
|                                                | Datensätze pro Rezeptur                         | 50 <sup>2)</sup> |
|                                                | Einträge pro Rezeptur                           | 60               |
| Online-Sprachen                                | Anzahl Sprachen                                 | 5                |
| Bildschirmeinstellungen                        | Kontrast                                        | ×                |
|                                                | Touch-Kalibrierung                              | ×                |
| Wecker                                         | Funktionen zyklisch oder einmalig auslö-<br>sen | ×                |
| Verbindungen <sup>3)</sup>                     | Anzahl                                          | 4                |

Begrenzt durch Speichermedium
 Bei SIMATIC S7

|               | Funktion                                  |                    |
|---------------|-------------------------------------------|--------------------|
| Kommunikation | SIMATIC S5                                |                    |
|               | PROFIBUS-DP                               | ×                  |
|               | SIMATIC S7-200                            | ×                  |
|               | SIMATIC S7-300/400                        | x                  |
|               | SIMATIC 505                               |                    |
|               | • NITP                                    | ×                  |
|               | PROFIBUS-DP                               | ×                  |
|               | SIMOTION                                  | x                  |
|               | Kopplung an Steuerungen a                 | anderer Hersteller |
|               | Allen-Bradley über DF1                    |                    |
|               | • DF1                                     | ×                  |
|               | • DF1/DH+                                 | ×                  |
|               | • DF1/DH485                               | ×                  |
|               | Allen-Bradley über DF485                  |                    |
|               | • DH485                                   | ×                  |
|               | GE-Fanuc Automation                       |                    |
|               | SNP/SNPX                                  | ×                  |
|               | LG Industrial Systems<br>(Lucky Goldstar) |                    |
|               | dedicated communication                   | ×                  |
|               | Mitsubishi Electric                       |                    |
|               | FX-Protokoll                              | ×                  |
|               | Mitsubishi Melsec                         |                    |
|               | Protocol 4                                | ×                  |
|               | Modicon                                   |                    |
|               | Modbus                                    | ×                  |
|               | Omron                                     |                    |
|               | Hostlink/Multilink-Protokoll              | ×                  |
|               | Schneider Automation<br>(Modicon)         |                    |
|               | Modicon Modbus                            | ×                  |
|               | Schneider Automation<br>(Telemecanique)   |                    |
|               | Uni-Telway                                | ×                  |

Gerätehandbuch Mobile Panel 170 6AV6591-1DC30-0AA0

# Aufbau

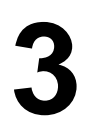

#### Überblick

Im folgenden Bild ist das Mobile Panel 170 angeschlossen an einer Anschlussbox dargestellt. Damit das Mobile Panel 170 bei stationärem Betrieb sicher abgelegt werden kann, ist eine Wandhalterung verfügbar.

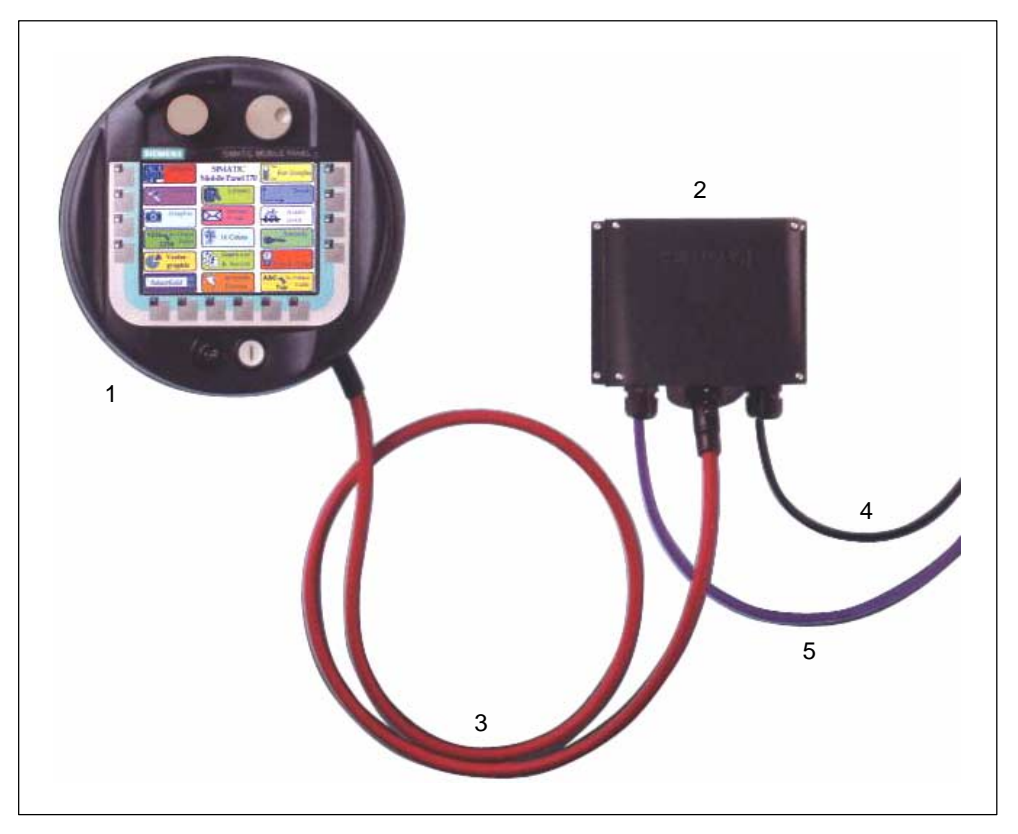

Bild 3-1 Mobile Panel 170 – Aufbau

Mit dem Mobile Panel 170 (1) lässt sich ein zu überwachendes System von mehreren Anschlussboxen (2) wechselweise bedienen. Ein Steckverbinder am Anschlusskabel (3) ermöglicht den schnellen Wechsel zu einer anderen Anschlussbox.

Die Leitungen für die Prozessanbindung (5) und für die Stromversorgung und die Sicherheitsfunktionen (4) sind kein Bestandteil des Lieferumfanges.

## 3.1 Mobile Panel 170

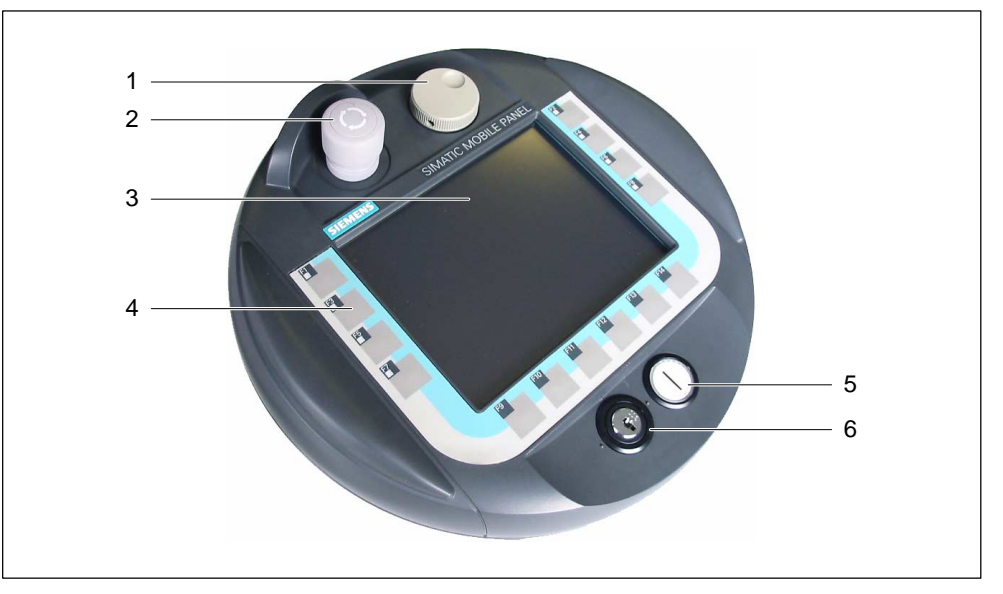

Bild 3-2 Mobile Panel 170 – Vorderansicht

| Nr. | Bedienelement                                         |
|-----|-------------------------------------------------------|
| 1   | Handrad – optional                                    |
| 2   | STOP-Taster, 2-kreisig – optional                     |
| 3   | C-STN-LC-Display, mit Touch-Screen, analog, resistiv: |
|     | 5,7", Q-VGA-Auflösung 320 x 240                       |
| 4   | Folientastatur mit taktiler Rückmeldung               |
| 5   | Leuchtdrucktaster – optional                          |
| 6   | Schlüsselschalter – optional                          |

Das Mobile Panel 170 zeichnet sich durch besondere Robustheit aus - hinsichtlich

- installierbaren Applikationen durch Verzicht auf rotierende Massenspeicher,
- durch das verwendete Echtzeit-Betriebssystem und
- durch die mechanische Gehäusegestaltung.

Das Mobile Panel 170 ist in drei Ausstattungsvarianten erhältlich:

- mit Zustimmtaster
- mit Zustimmtaster und STOP-Taster
- mit Zustimmtaster, STOP-Taster, Handrad, Schlüsselschalter und Leuchtdrucktaster (siehe Bild 3-2)

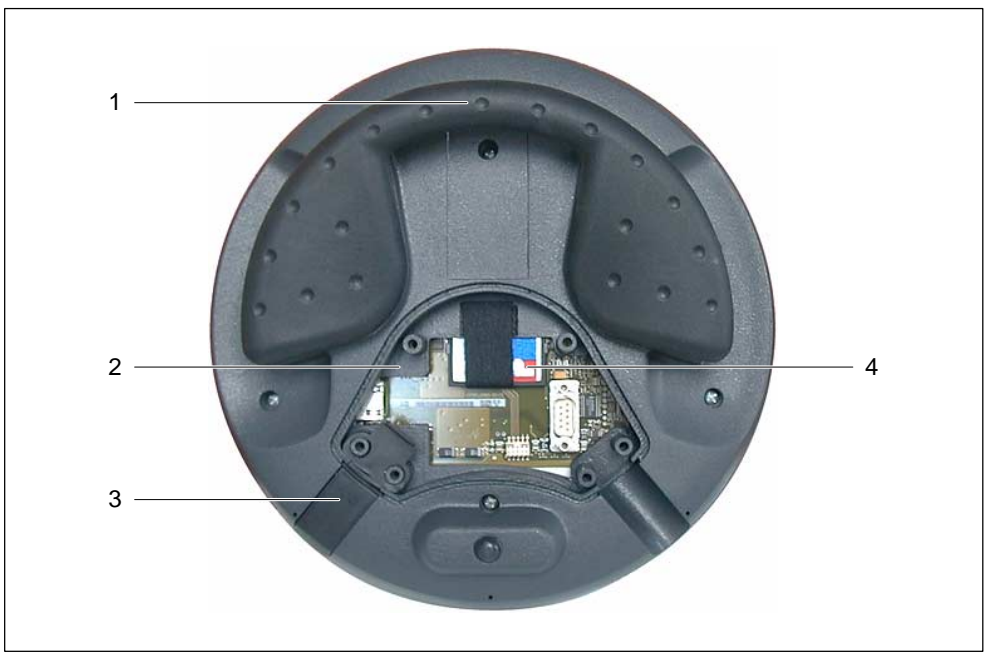

Bild 3-3 Mobile Panel 170 – Rückansicht mit geöffnetem Anschlussfach

| Nr. | Bedienelement                                             |
|-----|-----------------------------------------------------------|
| 1   | Griff                                                     |
| 2   | Anschlussfach                                             |
| 3   | Verschlussstopfen (zur Gewährleistung der Schutzart IP65) |
| 4   | CF-Speicherkarte                                          |

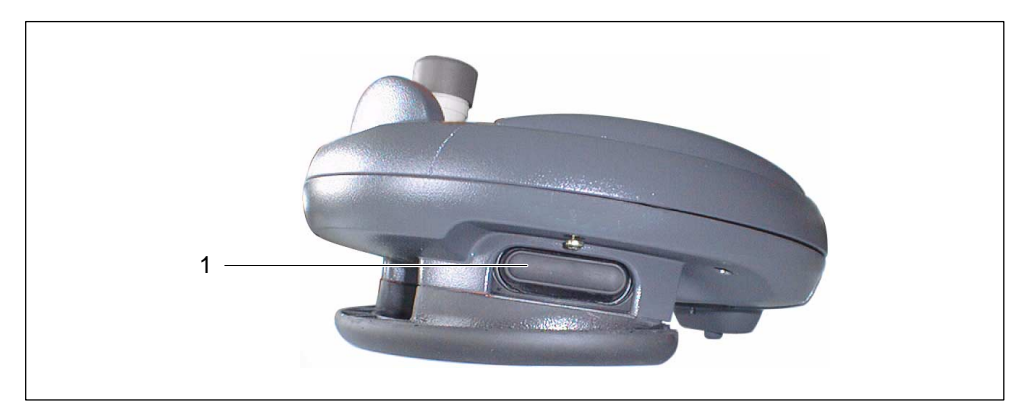

Bild 3-4 Mobile Panel 170 – Seitenansicht

| Nr. | Bedienelement                                                     |  |  |
|-----|-------------------------------------------------------------------|--|--|
| 1   | Zustimmtaster, 3-stufig, 2-kreisig                                |  |  |
|     | Die Zustimmtaster sind beidseitig am Mobile Panel 170 angeordnet. |  |  |

## 3.2 Anschlusskabel

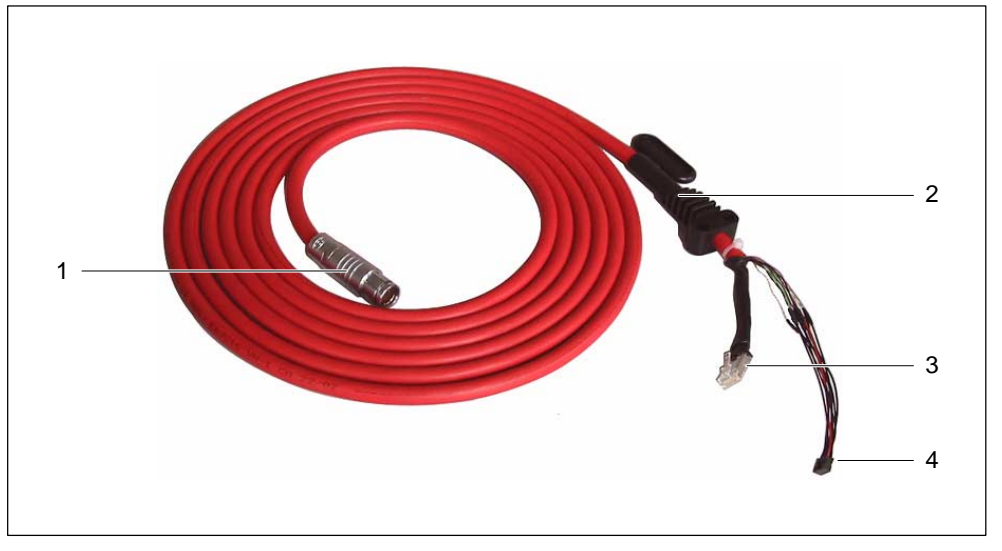

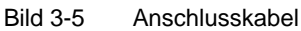

| Nr. | Bedienelement                                    |
|-----|--------------------------------------------------|
| 1   | Metall-Push-Pull-Rundsteckverbinder              |
| 2   | Zugentlastung und Knickschutz für Anschlusskabel |
| 3   | RJ45-Stecker                                     |
| 4   | Steckverbinder                                   |

Das Anschlusskabel dient der Verbindung von Mobile Panel 170 und Anschlussbox. Es ist Industrie-tauglich und damit resistent gegen viele Lösungs- und Schmiermittel. Die Biegefestigkeit des Anschlusskabels ist auf die Einsatzbedingungen der Praxis abgestimmt.

Anschlüsse, Bediengeräteseite:

- RJ45, 8-polig
- Steckverbinder, 10-polig

Anschlüsse, Anschlussboxseite:

• Metall-Push-Pull-Rundsteckverbinder, 22-polig

#### Hinweis

Im gesteckten Zustand gewährleistet der Rundsteckverbinder die Schutzart IP65.

Das Anschlusskabel ist in den beiden Längen 5 m und 10 m erhältlich. Nähere Angaben dazu finden Sie im aktuellen Katalog ST 80.

# 3.3 Anschlussbox

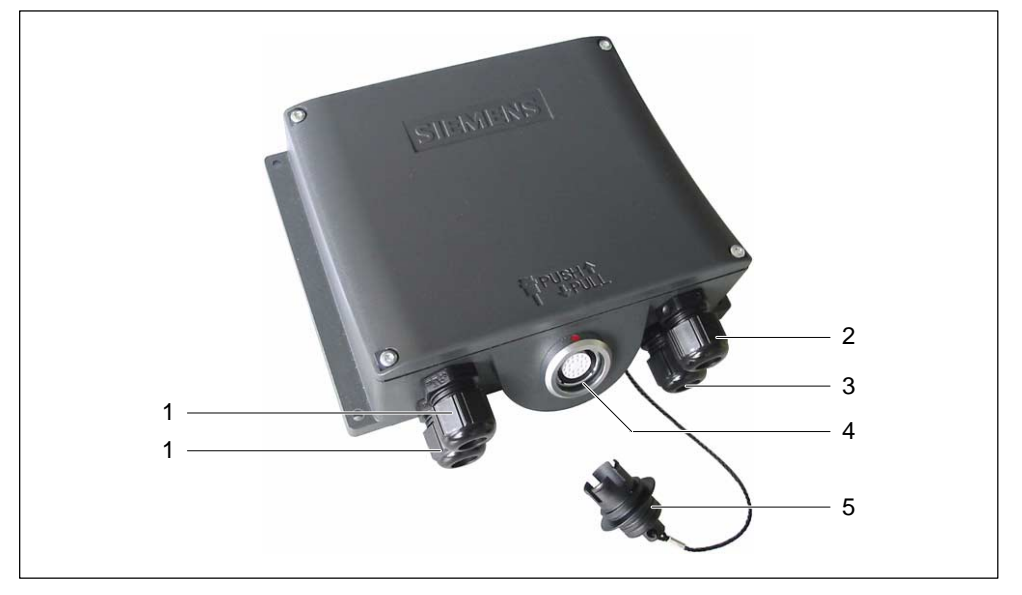

Bild 3-6 Anschlussbox

| Nr. | Element                                                                                                    |
|-----|----------------------------------------------------------------------------------------------------|
| 1   | PG-Verschraubung für die Prozessdatenleitung                                                               |
| 2   | PG-Verschraubung für Stromversorgungskabel und Schirm                                                      |
| 3   | PG-Verschraubung für Kabel mit den Zusatzsignalen Stopp und Zustimmtaster und für Steuerungsbegleitsignale |
| 4   | Anschlussbuchse für Steckverbinder des Anschlusskabels                                                     |
| 5   | Blindkappe                                                                                                 |

#### Hinweis

Nur bei gesteckter Blindkappe ist die Schutzart IP65 an der Anschlussbox gewährleitstet.

#### Varianten

Die Anschlussbox ist in den beiden folgenden Variante lieferbar:

- Anschlussbox Basic
- Anschlussbox Plus

Der Unterschied zwischen beiden Varianten besteht in der schaltungstechnischen Auswertung des Signals vom Stopp- oder Not-Aus-Kreis des zu überwachenden Systems und der damit verbundenen Reaktion auf das zu überwachende System selbst. Nähere Informationen finden Sie in den Kapiteln 4.4 und 6.6.

### 3.4 Wandhalterung

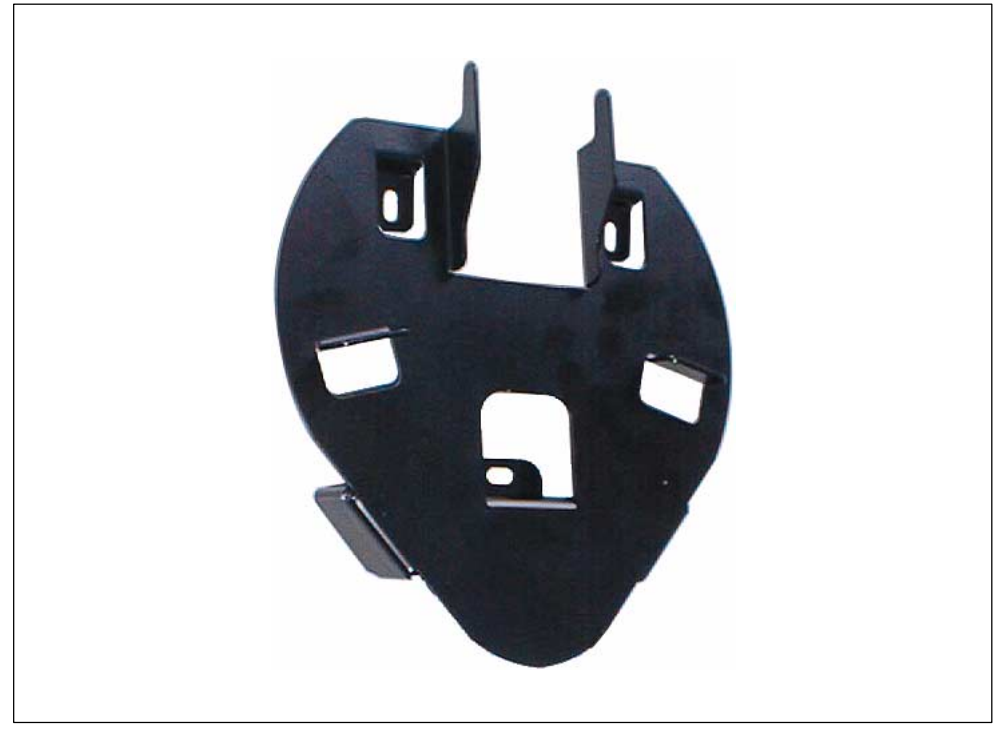

Bild 3-7 Wandhalterung

Die Wandhalterung dient zur sicheren Ablage des Mobile Panel 170 während des stationären Betriebs.

## 3.5 Schutztaschen und Schutzfolie

Zum Schutz der systemspezifischen Beschriftung der Tastatur am Mobile Panel 170 sind Schutztaschen für die Beschriftungsstreifen im Set zu 5 Stück erhältlich.

Für den Touch-Screen ist ein Set Schutzfolien verfügbar. Mit der Schutzfolie lässt sich der Touch-Screen vor Kratzer, die durch Berührung bei der Eingabe möglich sind, schützen. Das Set enthält 5 Schutzfolien.

# Sicherheit

# 4

### 4.1 Betriebssicherheit

Das Bediengerät entspricht den Normen

- EN 60204-1
   Sicherheit von Maschinen Elektrische Ausrüstung von Maschinen
- EN 61131-1 und EN 61131-2
  Speicherprogrammierbare Steuerungen
- Die EMV-Prüfung für das Bediengerät wurde nach folgenden Normen durchgeführt:
  - EN 50081-2, EMV Störaussendung
  - EN 61000-6-2, Fachgrundnorm Störfestigkeit, Industriebereich
  - IEC 61131-2, Draft 10.03.02, Speicherprogrammierbare Steuerungen
- STOP-Taster f
  ür schnellen Maschinenstopp: EN 60947-5-1:1997, K 2.2, Niederspannungs-Schaltger
  äte, zwangs
  öffnende Kontakte

Mit externem Überwachungsgerät ist EN 954 Kategorie 3 erreichbar (siehe Anschlussbeispiel im Anhang, Kapitel B.3). Zwei potentialfreie Öffner zum Anschluss externer Peripherie, Nennspannung 24 V (Sicherheitskleinspannung nach EN 61131-2 bzw. EN 50178, Ausrüstung von Starkstromanlagen mit elektronischen Betriebsmitteln), maximal Strom 500 mA

- Zustimmungseinrichtung nach EN 60204-1 in Sicherheits-Kategorien nach EN 954-1:1996, Sicherheitsbezogene Teile von Steuerungen:
  - Mit externem Überwachungsgerät ist EN 954, Sicherheits-Kategorie 3 erreichbar (siehe Anschlussbeispiel im Anhang, Kapitel B.3)
  - 2 parallel geschaltete potentialfreie Schließer zum Anschluss externer Peripherie, Nennspannung DC 24 V (Sicherheitskleinspannung nach EN 61131-2 bzw. EN 50178), typischer Strom 500 mA.

Wird das Mobile Panel 170 an ein zu überwachendes System eingesetzt, erfüllt es folgende Normen:

- prEN 1921, Industrielle Automatisierungssysteme Sicherheit von integrierten Fertigungssystemen
- EN 12417:2001, Werkzeugmaschinen Sicherheit Bearbeitungszentren
- UL 508, Industrial Control Equipment
- CSA C22.2 No.14, Industrial Control Equipment

## 4.2 Sicherheitsvorschriften

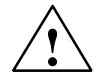

#### Warnung

Die in diesem Handbuch enthaltenen Anweisungen müssen in jedem Fall genau befolgt werden. Andernfalls können Gefahrenquellen geschaffen oder die im Mobile Panel 170 integrierten Sicherheitseinrichtungen unwirksam gemacht werden.

Unabhängig von den in diesem Handbuch angeführten Sicherheitshinweisen sind die dem jeweiligen Einsatzfall entsprechenden Sicherheits- und Unfallverhütungsvorschriften zu beachten.

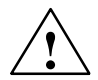

#### Warnung

Der Projektant einer Maschinen- oder Anlagensteuerung hat Vorkehrungen zu treffen, dass nach Spannungseinbrüchen und Spannungsausfällen ein unterbrochenes Programm ordnungsgemäß wieder aufgenommen werden kann. Gefährliche Betriebszustände dürfen dabei nicht und auch nicht kurzzeitig auftreten.

Überall, wo im zu überwachenden System auftretende Fehler Personenschaden oder großen Materialschaden verursachen könnten, müssen zusätzliche Maßnahmen außerhalb des zu überwachenden Systems getroffen werden, die auch im Fehlerfall einen sicheren Betriebszustand des zu überwachenden Systems gewährleisten.

Der Projektant des zu überwachenden Systems hat Vorkehrungen zu treffen, dass Speicheränderungen, welche zu einem gefahrbringendem Zustand führen können, durch unbefugte Personen verhindert werden.

Die Funktion des STOP-Tasters muss zyklisch überprüft werden.

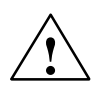

#### Warnung

Nach heftiger Stosseinwirkung auf das Bediengerät (z. B. durch fallen lassen), müssen die sicherheitsrelevanten Teile auf Funktionsfähigkeit überprüft werden.

Die mit dem Mobile Panel 170 durchgeführten manuellen Bewegungen dürfen nur im Zusammenwirken mit den Zustimmtastern **und** bei reduzierter Geschwindigkeit erfolgen.

Wird das zu überwachende System mit dem Mobile Panel 170 betrieben, ist darauf zu achten, dass die Bedienung zu diesem Zeitpunkt ausschließlich durch das Mobile Panel 170 und sonst von keinem anderen Punkt des zu überwachenden Systems aus möglich ist.

## 4.3 Spannungsversorgung

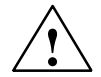

#### Warnung

Das Bediengerät entspricht der Schutzklasse III nach EN 61131-2 bzw. EN 50178. Die DC-24-V-Versorgung ist durch sichere Trennung der Kleinspannung von berührungsgefährlichen Spannungen zu gewährleisten (z. B. durch Sicherheitstrenntrafo oder gleichwertige Einrichtungen).

Der Versorgungsstromkreis ist mit 3,15 A abzusichern.

Bei der Dimensionierung der Versorgung ist daher der Spannungsabfall am Anschlusskabel zu beachten!

## 4.4 STOP-Taster

Am Mobile Panel 170 kann als optionales Bedienelement ein STOP-Taster vorhanden sein.

Der STOP-Taster am Mobile Panel 170 bewirkt einen sicherheitsgerichteten Stopp des zu überwachenden Systems gemäß EN 60204-1:1997, Absatz 9.2.5.3. Die Stopp-Funktion kann ein Stopp der Kategorie 0, 1 oder 2 nach EN 60204-1:1997, Absatz 9.2.2 sein und muss an Hand der Risikobeurteilung ausgebildet werden.

Die Stopp-Funktion des Mobile Panel 170 kann daher sowohl als sicherer Maschinenstopp als auch für die Einschleifung in den Not-Aus-Kreis des zu überwachenden Systems verwendet werden.

Die Signale vom STOP-Taster sind in den beiden Versionen der Anschlussbox unterschiedlich verschaltet. Bei der Anschlussbox Plus steuern die Signale den Stopp- bzw. Not-Aus-Kreis des zu überwachenden Systems. Ohne angeschlossenem Mobile Panel 170 ist der Stopp- bzw. Not-Aus-Kreis geschlossen. In der Anschlussbox Basic dagegen werden die Signale des Stopp- bzw. Not-Aus-Kreises über den STOP-Taster geführt. Ohne angeschlossenem Mobile Panel 170 ist der Stopp- bzw. Not-Aus-Kreis des zu überwachenden Systems geöffnet.

Der Begriff Stopp-Durchschleifung hat folgende Bedeutung:

Der Stopp- bzw. Not-Aus-Kreis des zu überwachenden Systems wird durch die Anschlussbox geschleift und nicht unterbrochen – unabhängig davon, ob das Mobile Panel 170 an der Anschlussbox angeschlossen ist (und STOP-Taster nicht betätigt) oder nicht.

Diese Funktionalität ist nur bei der Anschlussbox Plus vorhanden (siehe Kapitel 4.4.1).

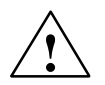

#### Warnung

Wenn das Mobile Panel 170 mit einem STOP-Taster ausgestattet und nicht an der Anschlussbox angeschlossen ist, ist ein Stopp mit dem Mobile Panel 170 nicht auslösbar – der STOP-Taster des Mobile Panel 170 ist dann unwirksam!

Installieren Sie stationäre Not-Aus-Taster, die am zu überwachenden System jeder Zeit verfügbar sind.

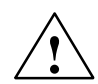

#### Warnung

Ist der Stopp-Kreis als Stopp der Kategorie 0 oder 1 ausgeführt, muss die Stopp-Funktion unabhängig von der Betriebsart wirksam sein. Ein Kategorie-0-Stopp muss Vorrang haben. Das Entriegeln des STOP-Tasters darf keinen gefahrbringenden Zustand einleiten (siehe auch EN 60204-1:1997 Kapitel 9.2.5.3).

Der Stopp ist kein Ersatz für Sicherheitseinrichtungen.

#### Achtung

Installieren Sie in Ihrem zu überwachenden System nur Anschlussboxen einer Variante – also nur Anschlussboxen Plus oder Basic.

#### Achtung

Gilt, wenn das Mobile Panel 170 an der Anschlussbox angeschlossen ist:

Der STOP-Taster am Mobile Panel 170 kann beim Herunterfallen auslösen und den Stillstand des zu überwachenden Systems verursachen.

Ein Anschlussbeispiel von einem Überwachungsgerät und einem STOP-Taster finden Sie im Anhang, Kapitel B.

### 4.4.1 Anschlussbox Plus

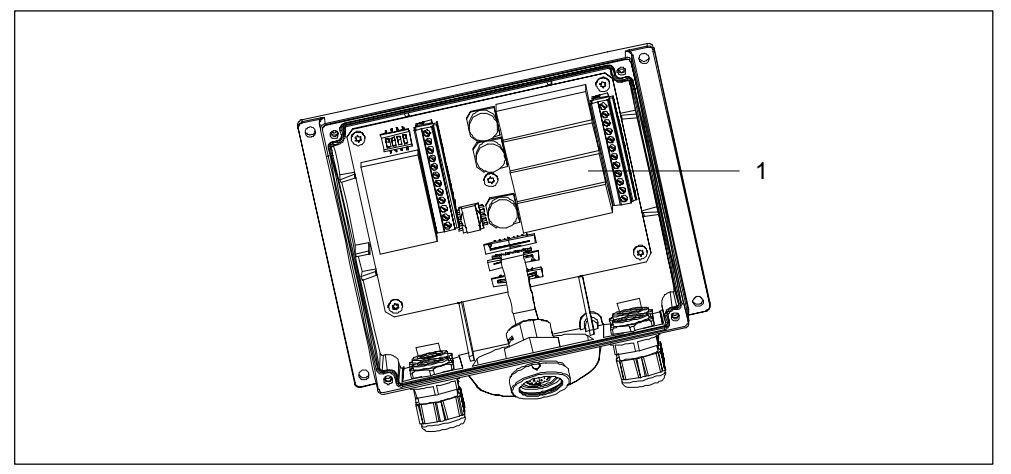

Bild 4-1 Anschlussbox Plus

Eine Anschlussbox Plus ist durch das Vorhandensein der vier Relais (1) gekennzeichnet.

#### Schaltzustände des Stopp- bzw. Not-Aus-Kreises der Anschlussbox Plus

Schaltzustände des Stopp- bzw. Not-Aus-Kreises bei angeschlossenem Mobile Panel 170 **mit** STOP-Taster und Anschlussbox Plus:

| Mobile Panel 170               | STOP-Taster    | Schaltzustand des Stopp- bzw.<br>Not-Aus-Kreises                                                                                       |
|--------------------------------|----------------|----------------------------------------------------------------------------------------------------|
| ist angeschlossen              | nicht gedrückt | Der Stopp- bzw. Not-Aus-Kreis in der An-<br>schlussbox bleibt geschlossen.                                                             |
| ist angeschlossen              | gedrückt       | Der Stopp- bzw. Not-Aus-Kreis in der An-<br>schlussbox ist <b>offen</b> .<br>Die Stillsetzung des zu überwachenden<br>Systems erfolgt. |
| ist <b>nicht</b> angeschlossen | -              | Der Stopp- bzw. Not-Aus-Kreis in der An-<br>schlussbox bleibt geschlossen.                                                             |

Schaltzustände des Stopp- bzw. Not-Aus-Kreises bei angeschlossenem Mobile Panel 170 **ohne** STOP-Taster und Anschlussbox Plus:

| Mobile Panel 170               | STOP-Taster     | Schaltzustand des Stopp- bzw.<br>Not-Aus-Kreises                           |
|--------------------------------|-----------------|----------------------------------------------------------------------------|
| ist angeschlossen              | nicht vorhanden | Der Stopp- bzw. Not-Aus-Kreis in der An-<br>schlussbox bleibt geschlossen. |
| ist <b>nicht</b> angeschlossen | nicht vorhanden | Der Stopp- bzw. Not-Aus-Kreis in der An-<br>schlussbox bleibt geschlossen. |

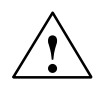

#### Warnung

Falls Sie das zu überwachende System still gesetzt haben, dürfen Sie den STOP-Taster nur dann entriegeln bzw. das zu überwachende System wieder in Betrieb setzen, wenn die Gründe, die den Stopp veranlassten, beseitigt worden sind und ein gefahrloser Wiederanlauf gegeben ist.

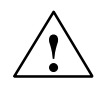

#### Warnung

Ein Abstecken des Mobile Panel 170 von der Anschlussbox Plus führt in jedem Fall zu einem Schließen des Stopp- bzw. Not-Aus-Kreises und somit zur Aufhebung des Stopp-Zustandes des zu überwachenden Systems, auch wenn am Mobile Panel 170 der STOP-Taster gedrückt war!

#### Achtung

Zwischen dem Auslösen des STOP-Tasters und der Reaktion der Stopp-Kontakte an der Anschlussbox Plus vergehen ca. 100 ms.

#### 4.4.2 Anschlussbox Basic

Die Anschlussbox Basic verfügt im Gegensatz zur Anschlussbox Plus nicht über die Funktion "Stopp-Durchschleifung".

#### Vorsicht

Der Stopp- bzw. Not-Aus-Kreis wird bei angestecktem Mobile Panel 170 über den STOP-Taster geführt. Wird das Anschlusskabel vom Mobile Panel 170 von der Anschlussbox Basic abgezogen, so wird der Stopp- bzw. Not-Aus-Kreis unterbrochen und ein sicherer Maschinenstopp bzw. ein Not-Aus des zu überwachenden Systems erfolgt.
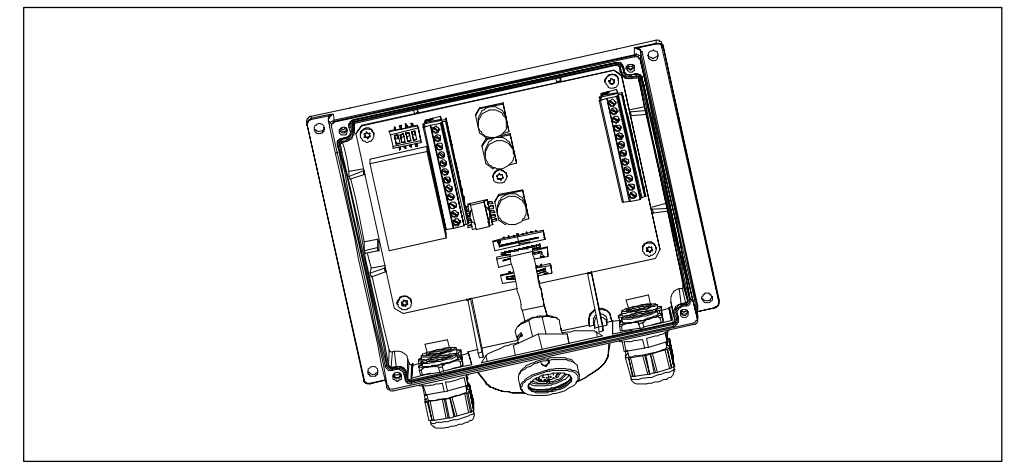

Bild 4-2 Anschlussbox Basic

Eine Anschlussbox Basic ist durch das Fehlen der vier Relais (1) gekennzeichnet (siehe Bild 4-1).

## Schaltzustände des Stopp- bzw. Not-Aus-Kreises der Anschlussbox Basic

Schaltzustände des Stopp- bzw. Not-Aus-Kreises bei angeschlossenem Mobile Panel 170 **mit** STOP-Taster und Anschlussbox Basic:

| Mobile Panel 170        | STOP-Taster    | Schaltzustand des Stopp- bzw.<br>Not-Aus-Kreises                                                                                       |
|-------------------------|----------------|----------------------------------------------------------------------------------------------------|
| ist angeschlossen       | nicht gedrückt | Der Stopp- bzw. Not-Aus-Kreis in der An-<br>schlussbox bleibt geschlossen.                                                             |
| ist angeschlossen       | gedrückt       | Der Stopp- bzw. Not-Aus-Kreis in der An-<br>schlussbox ist <b>offen</b> .<br>Die Stillsetzung des zu überwachenden<br>Systems erfolgt. |
| ist nicht angeschlossen | -              | Der Stopp- bzw. Not-Aus-Kreis in der An-<br>schlussbox ist <b>offen</b> .<br>Die Stillsetzung des zu überwachenden<br>Systems erfolgt. |

Schaltzustände des Stopp-Kreises bei angeschlossenem Mobile Panel 170 **ohne** STOP-Taster und Anschlussbox Basic:

| Mobile Panel 170               | STOP-Taster     | Schaltzustand des Stopp- bzw.<br>Not-Aus-Kreises                                                                                       |
|--------------------------------|-----------------|----------------------------------------------------------------------------------------------------|
| ist angeschlossen              | nicht vorhanden | Der Stopp- bzw. Not-Aus-Kreis in der An-<br>schlussbox bleibt geschlossen.                                                             |
| ist <b>nicht</b> angeschlossen | nicht vorhanden | Der Stopp- bzw. Not-Aus-Kreis in der An-<br>schlussbox ist <b>offen</b> .<br>Die Stillsetzung des zu überwachenden<br>Systems erfolgt. |

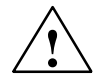

## Warnung

Falls Sie das zu überwachende System still gesetzt haben, dürfen Sie den STOP-Taster nur dann entriegeln bzw. das zu überwachende System wieder in Betrieb setzen, wenn die Gründe, die den Stopp veranlassten, beseitigt worden sind und ein gefahrloser Wiederanlauf gegeben ist.

## 4.5 Zustimmungseinrichtung

Die Zustimmungseinrichtung besteht aus den beiden Zustimmtastern entsprechend Bild 3-4.

Jede Maschine verfügt über die Betriebsarten Normalbetrieb und Sonderbetrieb. Im Normalbetrieb (Automatik) erfüllt die Maschine ihren Einsatzauftrag. Die Sicherheit wird in dieser Betriebsart über geschlossene, trennende Schutzeinrichtungen und/oder mit funktionstüchtigen, den Zugang verhindernden, nicht trennenden Schutzeinrichtungen gewährleistet.

Die Sonderbetriebsarten einer Maschine dienen dazu, den Normalbetrieb aufrecht zu erhalten. Hier muss die Sicherheit auf eine andere Art als im Normalbetrieb gewährleistet werden, da nun Gefahrenbereiche der Maschine betreten werden müssen, ja gezielte Bewegungen möglich sein müssen.

An Hand der Risikobeurteilung muss in diesem Fall eine reduzierte Geschwindigkeit für das zu überwachenden Systems festgelegt werden, wobei eine Bewegung nur mit gleichzeitiger Betätigung einer Zustimmungseinrichtung möglich sein darf. Der Bediener muss dem erforderlichen Ausbildungsniveau genügen sowie die Einzelheiten der bestimmungsgemäßen Verwendung entsprechend Kapitel 1, Abschnitt "Einsatzbereich" kennen.

Die sicherheitsbezogenen Teile der Steuerung zur Geschwindigkeitsreduzierung und für die Zustimmungseinrichtung sind so konstruiert, dass sie der, an Hand der Risikoanalyse festgelegten Sicherheits-Kategorie nach EN 954-1, genügen. Das Erreichen der Sicherheits-Kategorie 3 nach EN 954-1:1996 ist durch die Realisierung der Zustimmungseinrichtung mit 2 Kreisen möglich. Im Entwurf der C-Norm der Werkzeug- und Bearbeitungsmaschinen wird folgendes festgehalten:

"Eine Zustimmungseinrichtung kann entweder eine 2-Stellungen-Befehlseinrichtung in Verbindung mit einer Stopp-Einrichtung oder 3-Stellungen-Befehlseinrichtung sein. Die 3-Stellungen-Befehlseinrichtung ist vorzuziehen."

In der EN 60204 wird die Funktionsweise der Zustimmungseinrichtung beschrieben. Durch die Erkenntnisse aus Unfalluntersuchungen und die Existenz technischer Lösungen wurde der 3-stufige Zustimmtaster zum neuen Stand der Technik. Die Stellungen 1 und 3 des Zustimmtasters sind Aus-Funktionen. Nur die mittlere Stellung ermöglicht eine Zustimmung. Die EN 60204-1:1997 ist mit der IEC 60204-1 identisch, wodurch der 3-stufige Zustimmtaster internationale Bedeutung erhält.

Die Stopp-Kategorie der Zustimmungseinrichtung muss an Hand einer Risikobeurteilung ausgewählt werden und einem Stopp der Kategorie 0 oder 1 entsprechen.

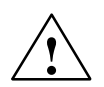

## Warnung

Zustimmtaster dürfen nur dann eingesetzt werden, wenn die den Zustimmtaster betätigende Person eine Personengefährdung rechtzeitig erkennt und dann sofort Maßnahmen zur Vermeidung von Gefahren treffen kann!

Mit einem Zustimmtaster allein dürfen keine Befehle für gefahrbringende Zustände eingeleitet werden. Hierzu ist ein zweiter, bewusster Startbefehl durch eine Taste am Mobile Panel 170 erforderlich. Es darf sich nur jene Person im Gefahrenbereich aufhalten, die den Zustimmtaster betätigt.

In Sonderbetriebsarten wird die Sicherheit durch Verwendung des Zustimmtasters in Verbindung mit reduzierter Geschwindigkeit der gefahrbringenden Antriebe erreicht.

Zwei Anschlussbeipiele von einem Überwachungsgerät und einem Zustimmtaster finden Sie im Anhang, Kapitel B.3.

## 4.6 Risikoanalyse des zu überwachenden Systems

Um die Risikoanalyse durchzuführen sind folgende Normen anzuwenden:

- EN 292, Allgemeine Gestaltungsleitsätze von Maschinen
- EN 1050, Risikobeurteilung der Maschine
- EN 954-1, Sicherheitsbezogene Teile von Maschinen

Diese Überlegungen führen zu einer Sicherheits-Kategorie (B, 1, 2, 3, 4) nach EN 954-1, die letztlich aussagt, wie die sicherheitsbezogenen Teile des zu überwachenden Systems beschaffen sein müssen.

Die Anschlussbeispiele mit drei verschiedenen Überwachungsgeräten im Anhang, Kapitel B.3 zeigen, wie mit dem Mobile Panel 170 und dessen sicherheitsbezogenen Teilen die **Sicherheits-Kategorie 3** nach EN 954-1 erreicht werden kann. Es ist zu beachten, dass das gesamte Konzept des zu überwachenden Systems dafür ausgelegt sein muss.

## Inbetriebnahme

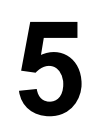

## Allgemeine Hinweise

#### Vorsicht

Beenden Sie vor dem Abziehen des Anschlusskabels des Mobile Panel 170 grundsätzlich zuerst die Runtime-Software, um Datenverlust zu vermeiden.

Betätigen Sie zum Beenden der Runtime-Software das Bedienelement, das in Ihrer Projektierung mit der Funktion *Runtime\_beenden* verknüpft ist. Warten Sie, bis das Bediengerät das Startmenü (siehe Bild 5-1) anzeigt und ziehen Sie erst dann das Anschlusskabel des Mobile Panel 170 ab, wodurch die Stromversorgung unterbrochen wird.

### Vorsicht

Beachten Sie die Installationshinweise in Kapitel 10.3.

#### Achtung

Hochfrequente Strahlung, z. B. vom Mobiltelefon, kann ungewollte Betriebssituationen verursachen.

#### Hinweis

Die im Folgenden erwähnte Schnittstelle IF1 umfasst die Schnittstellen für MPI/ PROFIBUS-DP, für SIMATIC-Steuerungen und für Steuerungen anderer Hersteller (siehe Bilder 10-2 und 10-6).

## 5.1 Erstinbetriebnahme

## Vorgehen

Bei der Erstinbetriebnahme ist auf dem Bediengerät noch keine Projektierung vorhanden. Um die zum Betrieb notwendigen Projektdaten und die Runtime-Software vom Projektierungsrechner auf das Bediengerät zu übertragen, gehen Sie bitte in der nachfolgend beschriebenen Reihenfolge vor:

| Schritt | Vorgehen                                                                                                    |
|---------|----------------------------------------------------------------------------------------------------|
| 1       | Verbinden Sie die Schnittstelle entsprechend Kapitel 10.5 über ein geeignetes Standardkabel mit dem Projektierungsrechner.                                                                                                    |
|         | Voreinstellung: serielle Kopplung                                                                                                    |
| 2       | Schalten Sie die Stromversorgung für das Bediengerät ein, indem Sie das Anschlusskabel an die Anschlussbox stecken.                                                                                                    |
| 3       | Beim Anlauf des Bediengerätes wird automatisch vom Startmenü in den<br>Transfermodus gewechselt. Wechseln Sie durch Drücken der Schaltfläche<br>Abbrechen in das Startmenü und von dort in das Windows Control Panel.                                                    |
| 4       | Überprüfen Sie in den Transfereinstellungen die Einstellung der Schnittstelle (seriell oder MPI) und passen Sie diese gegebenenfalls an (siehe Kapitel 5.4).                                                                                                    |
|         | Voreinstellung: serielle Kopplung                                                                                                    |
| 5       | Schließen Sie das Control Panel und wechseln Sie in den Transfermodus.                                                                                                    |
| 6       | Starten Sie am Projektierungsrechner die Übertragung der Projektierung.<br>Weitere am Projektierungsrechner erforderliche Einstellungen für die<br>Übertragung entnehmen Sie bitte dem Benutzerhandbuch <i>ProTool</i><br><i>Windows-basierte Systeme projektieren</i> . |
|         | Der Projektierungsrechner prüft die Verbindung zum Bediengerät. Ist diese nicht vorhanden oder gestört, gibt er eine entsprechende Fehlermeldung aus.                                                                                                    |
|         | Wenn die Übertragung vom Projektierungsrechner mit einem Hinweis auf einen Kompatibilitätskonflikt abgebrochen wird, muss das Betriebssystem des Bediengerätes ausgetauscht werden (siehe Kapitel 14).                                                                   |
|         | Bei korrekter Verbindung werden die Projektdaten zum Bediengerät übertragen.<br>Nach erfolgreicher Übertragung läuft das Bediengerät neu an und zeigt das<br>Startbild des übertragenen Projekts.                                                                        |

## 5.2 Wiederinbetriebnahme

## Zweck

Bei der Wiederinbetriebnahme ersetzen Sie ein bereits im Bediengerät vorhandenes Projekt durch ein anderes. Dabei werden die Projektdaten vom Projektierungsrechner zum Bediengerät übertragen.

Um das Bediengerät in den Transfer-Modus zu bringen, stehen folgende Möglichkeiten zur Verfügung:

- Transfer in der Anlaufphase des Bediengerätes manuell starten
- Transfer im laufenden Betrieb des Bediengerätes automatisch starten
- Transfer im laufenden Betrieb des Bediengerätes über ein entsprechend projektiertes Bedienelement starten (siehe Kapitel 9.2).

## 5.2.1 Transfer manuell starten

So starten Sie den Transfer in der Anlaufphase des Bediengeräts manuell:

| Schritt | Vorgehen                                                                                                    |
|---------|----------------------------------------------------------------------------------------------------|
| 1       | Verbinden Sie die Schnittstelle entsprechend Kapitel 10.5 über ein geeignetes Standardkabel mit dem Projektierungsrechner.                                                                                         |
| 2       | Schalten Sie die Stromversorgung für das Bediengerät ein, indem Sie das Anschlusskabel an die Anschlussbox stecken.                                                                                                |
| 3       | Wechseln Sie durch Drücken der Schaltfläche Abbrechen in das Startmenü und von dort in das Windows Control Panel.                                                                                                  |
| 4       | Überprüfen Sie in den Transfereinstellungen die Einstellung der Schnittstelle und passen Sie diese gegebenenfalls an.                                                                                              |
| 5       | Schließen Sie das Control Panel und wechseln Sie in den Transfermodus.                                                                                                    |
| 6       | Starten Sie am Projektierungsrechner die Übertragung des Projekts.                                                                                                    |
|         | Der Projektierungsrechner prüft die Verbindung zum Bediengerät. Ist diese nicht vorhanden oder gestört, gibt der Projektierungsrechner eine entsprechende Fehlermeldung aus.                                       |
|         | Wenn die Übertragung vom Projektierungsrechner mit einem Hinweis auf einen Kompatibilitätskonflikt abgebrochen wird, muss das Betriebssystem des Bediengerätes ausgetauscht werden (siehe Kapitel 14).             |
|         | Bei korrekter Verbindung wird die neue Projektierung zum Bediengerät<br>übertragen. Nach erfolgreicher Übertragung wird die Projektierung gestartet und<br>das Startbild der übertragenen Projektierung angezeigt. |

## 5.2.2 Transfer im laufenden Betrieb automatisch starten

## Transfereinstellungen

Sie können das Bediengerät automatisch aus dem laufenden Betrieb in den Transferbetrieb wechseln lassen, sobald am angeschlossenen Projektierungsrechner ein Transfer gestartet wird. Diese Möglichkeit ist besonders für die Testphase einer neuen Projektierung zu empfehlen, da die Übertragung ohne Eingriff am Bediengerät erfolgt.

Voraussetzung dafür ist, dass beim Bediengerät im Fenster *Transfer Settings* die gewünschte Kopplung und die entsprechende Funktion *Remote Control* aktiviert ist (siehe Bild 5-2).

Eine genaue Beschreibung der möglichen Transfereinstellungen finden Sie auf Seite 5–5.

## Dialoge schließen

Mit aktivierter Option *Remote Control* wird die Runtime automatisch heruntergefahren und das Bediengerät in den Transfer-Betrieb gewechselt. Sind noch Dialoge geöffnet, ist das Herunterfahren der Runtime nicht möglich, wenn am Bediengerät ein Transfer angestoßen wird.

Schließen Sie in diesem Fall entweder den Dialog, oder brechen Sie den Transfer am Projektierungsrechner ab.

## Empfehlung

Schalten Sie nach der Inbetriebnahmephase die Möglichkeit des automatischen Transfers ab, um in einer laufenden Anlage nicht versehentlich das Bediengerät in den Transferbetrieb zu schalten, wodurch die Runtime heruntergefahren würde. Deaktivieren Sie dazu die Option *Remote Control*, in den Transfereinstellungen des Bediengeräts (siehe Bild 5-2).

## 5.3 Startmenü des Bediengerätes

In der Anlaufphase wird kurzzeitig das dargestellte Startmenü eingeblendet. Es erscheint ausserdem nach Beenden der Runtime:

| Loader |                  |  |
|--------|------------------|--|
|        | Transfer         |  |
|        | Start            |  |
|        | Control<br>Panel |  |

Bild 5-1 Startmenü

Mit der Schaltfläche Transfer wechselt das Bediengerät in den Transfermodus.

Mit der Schaltfläche Start starten Sie automatisch die Runtime.

Mit der Schaltfläche *Control Panel* gelangen Sie in das Windows CE Control Panel (siehe Bild 9-1), in dem Sie verschiedene Einstellungen vornehmen können. Hier ist z. B. die Einstellung der Optionen für den Transferbetrieb möglich.

Sie haben die Möglichkeit, das Startmenü per Passwort gegen unbefugtes Bedienen zu schützen. Ohne Passworteingabe sind dann nur die Schaltflächen *Transfer* und *Start* auswählbar. Sie verhindern auf diese Weise Fehlbedienungen und erhöhen die Sicherheit des zu überwachenden Systems, da keine Einstellungsänderungen vorgenommen werden können.

## 5.4 Optionen für den Transferbetrieb

## Überblick

Sie haben die Möglichkeit, folgende Optionen für den Transferbetrieb einzustellen:

- Auswahl des Transferbetriebs einer bestimmten Kopplungsart, so dass die Übertragung nur über eine serielle Kopplung oder nur über eine MPI-Kopplung erfolgt
- Automatischer Wechsel in den Transferbetrieb aus dem laufenden Betrieb heraus, wenn vom angeschlossenen Projektierungsrechner eine Übertragung durchgeführt wird

#### Hinweis

Änderungen dürfen nicht vorgenommen werden, wenn die Runtime läuft bzw. sich das Gerät im Transfermodus befindet.

Sie gelangen in das Konfigurationsmenü über die Schaltfläche *Control Panel* im Startmenü. Das Windows CE Control Panel wird geöffnet. Hier wählen Sie die Option *Transfer* aus.

| Transfer 9           | Gettings                | ок 🗙             |
|----------------------|-------------------------|------------------|
| Channel              | Directories             |                  |
| <sub>[</sub> Channel | 1:                      |                  |
| Serial:              | 🔽 Enable Channel        |                  |
|                      | Remote Control          |                  |
| [ <sup>Channel</sup> | 2:                      |                  |
| MPI                  | Enable Channel          |                  |
| MPI                  | Re <u>m</u> ote Control | <u>A</u> dvanced |

Bild 5-2 Konfigurationsmenü für Transfereinstellungen, Registerkarte *Channel* 

In der Registerkarte *Channel* des Einstellungsmenüs kann der gewünschte Transferkanal und jeweils die Option *Remote Control* aktiviert werden. Zusätzlich zu dem seriellen Transferkanal kann ein zweiter Kanal zum Übertragen der Daten vom Projektierungsrechner zum Bediengerät ausgewählt werden.

Über die Schaltfläche Advanced sind für die Übertragung über MPI oder PROFI-BUS-DP der Busparameter Address und die Netzwerkparameter Transmission Rate und Highest Station einzustellen. Diese Parameter gelten für die Projektierung, die sich aktuell auf dem Bediengerät befindet. Neben den Einstellungsmöglichkeiten für den Transfer-Modus können in der Registerkarte *Directories* (siehe Bild 5-3) folgende Pfade angegeben werden:

| Transfer Settings               | ок 🗙        |
|---------------------------------|-------------|
| Channel Directories             |             |
| Project <u>F</u> ile            | 1117        |
| \Flash\Simatic\                 |             |
| Project <u>B</u> ackup          |             |
| \Storage card\Simatic\          |             |
| Autostart application: <u> </u> | Wait [sec]: |
| \Flash\Simatic\Ptprorun.exe     | 10 💌        |
|                                 |             |
|                                 | 5           |
|                                 | Forever     |

Bild 5-3 Konfigurationsmenü für Transfereinstellungen, Registerkarte Directories

Project File

Hier können Sie den voreingestellten Speicherort für Ihre Projektdatei ändern. Einstellbar sind für die Bediengeräte der interne Flash-Speicher oder externe Flash-Karten. Beim nächsten Transfer wird die Projektierung am angegebenen Speicherort abgelegt.

Project Backup

Hier können Sie den voreingestellten Speicherort für die Quelldatei Ihrer Projektierung ändern. Mit dieser Datei ist eine spätere Rückgewinnung (Rücktransfer) der Projektierung möglich. Einstellbar sind für das Bediengerät externe Flash-Karten.

Informationen zum Rücktransfer finden Sie auf der Seite 5–10.

Autostart application

#### Path

Hier ist der Speicherort für die ProTool Runtimesoftware festgelegt. Das ist die Applikation, mit der Ihre Projektierung unter Windows CE läuft.

## Wait

Sie können einstellen, wieviel Sekunden das Startmenü eingeblendet bleibt, bevor die Runtime gestartet wird (1 s, 3 s, 5 s, 10 s oder ständig). Ist keine Runtime-Software vorhanden, wird automatisch in den Transfermodus geschaltet.

#### Achtung

Verändern Sie die Voreinstellung in den Feldern außer *Wait* nicht, wenn Sie mit ProTool arbeiten. Andernfalls könnte das Bediengerät Ihre Projektierung nicht mehr starten.

Mit der Schaltfläche *OK* bestätigen Sie die aktuellen Einstellungen für die Transferoptionen. Das Konfigurationsmenü wird geschlossen und das Windows CE Control Panel angezeigt.

Mit der Schaltfläche X schließen Sie das Konfigurationsmenü und wechseln in das Windows CE Control Panel. Eventuell vorgenommene Änderungen in den Einstellungen werden verworfen.

## Allgemeine Hinweise zum Transferbetrieb

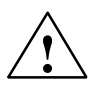

## Warnung

Stellen Sie sicher, dass das Bediengerät bei aktivierter Option *Remote Control* nicht versehentlich im laufenden Betrieb vom Projektierungsrechner aus in den Transferbetrieb geschaltet wird.

#### Achtung

Deaktivieren Sie bei Auswahl des seriellen Transferkanals die Option *Remote Control*, wenn Sie einen seriellen Drucker an das Bediengerät angeschlossen haben. Ansonsten kann nicht gedruckt werden.

## Achtung

Wenn Sie über die Option *Enable Channel* keinen Transferkanal freigeschaltet haben, ist es nicht möglich, eine Projektierung vom Projektierungsrechner zum Bediengerät zu übertragen.

#### Hinweis

Die Busparameter für den **MPI-Transfer** (z. B. MPI-Adresse, Baudrate etc.) werden aus der Projektierung gelesen, die sich aktuell auf dem Bediengerät befindet.

Sie können die Einstellungen für den MPI-Transfer ändern. Dazu müssen Sie zunächst die Runtime beenden, die Einstellungen vornehmen und in den Transfermodus schalten. Beim nächstmaligen Start der Runtime werden die Busparameter wieder mit den Werten aus der Projektierung überschrieben.

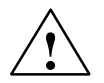

#### Warnung

Bei Profibus-DP dürfen Änderungen hier nur zu Inbetriebnahmezwecken vorgenommen werden.

Bei jeder Änderung der Einstellungen bei Profibus-DP stellen die Bediengeräte nur einen entsprechenden Standard-Busparametersatz ein. Dies kann unter ungünstigen Umständen zu Störungen auf dem DP-Bus führen.

Zur genauen Berechnung der Busparameter muss die komplette Bustopologie bekannt sein.

Für die Runtime ist die korrekte Einstellung der Busparameter durch den integrierten Betrieb von ProTool in STEP 7 automatisch gewährleistet.

## 5.5 Projektierung testen

#### Voraussetzungen

Damit Sie am Bediengerät zwischen den Betriebsarten OFFLINE und ONLINE umschalten können, muss in Ihrem Projekt die Funktion *Betriebsart\_wechseln* mit einem Bedienelement verknüpft sein.

#### Hinweis

In der Testphase empfiehlt es sich, den Transfermodus aus dem laufenden Betrieb heraus starten zu lassen. Weitere Informationen hierzu finden Sie auf Seite 5–4.

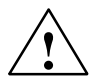

#### Warnung

Vergessen Sie nicht, nach der Testphase die Option *Remote Control* wieder zu deaktivieren, damit nicht versehentlich im laufenden Betrieb vom Projektierungsrechner aus in den Transferbetrieb geschaltet wird.

#### Testen am Projektierungsrechner

Im Lieferumfang von ProTool ist ein Simulationsprogramm enthalten, mit dem die Projektierung ohne Steuerung und ohne Bediengerät am Projektierungsrechner getestet werden kann. Ausführliche Informationen hierzu finden Sie im Benutzerhandbuch *ProTool Windows-basierte Systeme projektieren* und in der Online-Hilfe zu ProTool CS.

Das Simulationsprogramm können Sie über die entsprechende Schaltfläche in der Symbolleiste in ProTool

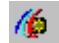

oder über Datei  $\rightarrow$  Testen  $\rightarrow$  Simulator starten starten.

## Testen ohne angekoppelte Steuerung (OFFLINE-Betrieb)

In der Betriebsart *OFFLINE* können Sie die einzelnen Funktionen der Projektierung am Bediengerät ohne Beeinflussung durch die Steuerung testen. Im OFFLINE-Betrieb werden die Steuerungsvariablen nicht aktualisiert.

| Schritt | Vorgehen                                                                   |
|---------|----------------------------------------------------------------------------|
| 1       | Schalten Sie das Bediengerät in die Betriebsart OFFLINE (siehe Seite 9–2). |
| 2       | Überprüfen Sie alle projektierten Bilder auf richtige Darstellung.         |
| 3       | Überprüfen Sie die Bildhierarchie.                                         |
| 4       | Überprüfen Sie die Eingabefelder.                                          |
| 5       | Testen Sie die Funktionstasten.                                            |

## Testen mit angekoppelter Steuerung (ONLINE-Betrieb)

Mit angekoppelter Steuerung können Sie die Kommunikation zwischen Bediengerät und Steuerung im ONLINE-Betrieb testen. Dadurch stellen Sie u. a. fest, ob die richtigen Datenbereiche projektiert wurden.

| Schritt | Vorgehen                                                                                                    |
|---------|----------------------------------------------------------------------------------------------------|
| 1       | Koppeln Sie das Bediengerät an die Steuerung an.                                                                                                    |
| 2       | <ul> <li>Testen Sie alle Punkte Ihres Projekts, für die eine Kommunikation mit der<br/>Steuerung notwendig ist, z. B.:</li> <li>Meldungen,</li> <li>Druckfunktionen,</li> <li>Automatische Meldeprotokollierung,</li> <li>Bildanwahl usw.</li> </ul> |

## 5.6 Rücktransfer

## Zweck

Beim Transfer wird im Allgemeinen nur die lauffähige generierte Projektierung (\*.fwd) auf das Bediengerät übertragen. Die ursprüngliche Quelldatei zur Weiterentwicklung der Projektierung oder zur Fehleranalyse verbleibt auf dem Projektierungsrechner.

Auf die Bediengeräte können Sie jedoch nicht nur die generierte Projektierung, sondern zusätzlich auch die Quelldatei ablegen, so dass eine spätere Rückgewinnung (Rücktransfer) der Projektierung vom Bediengerät möglich ist.

## Vorteil

Mit dem Rücktransfer einer Projektierung können Sie nachträglich Analysen und Änderungen an der Projektierung vornehmen, auch wenn auf diesem die Quelldatei zur Projektierung nicht mehr vorhanden ist.

## Voraussetzungen

Um aus der ablauffähigen Projektdatei die Quelldatei zurückzugewinnen, müssen die folgenden Voraussetzungen erfüllt sein:

- CF-Karte im Mobile Panel 170 ist gesteckt
- Der Transfer der aktuellen Projektdatei vom Projektierungsrechner zum Bediengerät muss mit der Option *Rücktransfer ermöglichen* erfolgt sein. Diese Option können Sie in ProTool CS unter *Datei* → *Transfer* → *Einstellungen* aktivieren.

## Was passiert beim Transfer/Rücktransfer?

Beim Transfer mit Übertragung der Quelldatei wird die Projektierung aus dem Quellformat (\*.pdb) komprimiert und als Datei \*.pdz auf das Bediengerät übertragen. Nach dem Rücktransfer wird die Datei in der Projektierungssoftware ProTool CS dekomprimiert.

Am Projektierungsrechner müssen Sie der Projektierung nach dem Rücktransfer einen neuen Namen geben.

## Hinweis

- Die rücktransferierte und dekomprimierte Quelldatei kann nur mit einem Pro-Tool CS geöffnet werden, dessen Versionsnummer größer oder gleich der Versionsnummer der Projektierungssoftware ist, mit der die Projektierung erstellt wurde.
- ProTool CS kann nicht überprüfen, ob die Quelldatei auf dem Bediengerät tatsächlich zur darauf betriebenen Projektierung passt. Wenn Sie irgendwann einmal einen Transfer ohne eingestellte Option *Rücktransfer* vorgenommen haben, liegen eventuell noch alte Projektdaten auf dem Bediengerät, die nicht mehr zur aktuellen Projektierung passen.

## Anleitung

| 50 | aowinnon | Sio oin | Drojekt | vom Rodion   | aarät zurück: |
|----|----------|---------|---------|--------------|---------------|
| 30 | gewinnen | Sie ein | FIUJERI | VOIII Deulei | yeral zuruck. |

| Schritt | Vorgehen                                                                                                    |
|---------|----------------------------------------------------------------------------------------------------|
| 1       | Wählen Sie am Projektierungsrechner in ProTool CS den Menübefehl Datei $\rightarrow$ Rücktransfer $\rightarrow$ Einstellung.                                                                                                    |
| 2       | Wählen Sie im Dialog <i>Rücktransfer</i> die gewünschte Verbindungsart zwischen Bediengerät und dem Projektierungsrechner aus, und stellen Sie die entsprechenden Verbindungsparameter ein.                                            |
| 3       | Klicken Sie auf OK.                                                                                                    |
| 4       | Schalten Sie das Bediengerät je nach Einstellung im Konfigurationsmenü in der Option <i>Transfer</i> in den Transferbetrieb.                                                                                                    |
| 5       | Starten Sie den Rücktransfer über den Menüpunkt <i>Rücktransfer</i> $\rightarrow$ <i>Starten</i> in ProTool.                                                                                                    |
| 6       | Geben Sie einen neuen Namen ein oder wählen Sie zum Überschreiben eine vorhandene Projektierung aus und klicken Sie auf <i>Speichern</i> .<br>Die rückgewonnene Projektierung wird gespeichert und in ProTool CS automatisch geöffnet. |

## 5.7 Service-Tool ProSave

Das Tool *ProSave* erhalten Sie zusammen mit ProTool. Es werden alle Funktionen zur Verfügung gestellt, die zum Transfer von Daten zwischen Projektierungsrechner und Bediengerät erforderlich sind:

- Datensicherung über Backup/Restore (siehe Kapitel 5.8)
- Installation und Deinstallation von Treibern, Optionen und AddOns, d. h. von ProTool unabhängigen Applikationen und Treibern
- Lizenztransfer (siehe Kapitel 5.9)

## **Integrierter Betrieb**

*ProSave* ist im Lieferumfang von ProTool enthalten und kann mit der ProTool-Installation automatisch auf den Projektierungsrechner installiert werden. Der gesamte Funktionsumfang von ProSave steht innerhalb von ProTool zur Verfügung. Beim integrierten Betrieb werden die ProSave-Dialoge aus einem Projekt heraus aufgerufen. Alle notwendigen Vorgaben (z. B. Zielgerät und Transfereinstellungen) werden auf diese Weise vom Projekt übernommen.

## Stand-alone-Betrieb

*ProSave* kann auch als stand-alone-Applikation installiert werden. Die Einstellungen zum Gerät und Transfer müssen in diesem Fall in der ProSave-Oberfläche durchgeführt werden und mit den Einstellungen des Bediengeräts übereinstimmen.

## 5.8 Backup/Restore des internen Flash-Speichers

## Zweck

Die Funktionen Backup und Restore bieten Ihnen die folgenden Möglichkeiten:

- Sichern der kompletten Projektierung auf CF-Speicherkarte
- Sichern der kompletten Projektierung auf PC (ProSave)
- Sichern ausgewählter Objekte wie z.B. Rezepturen und Passwörter auf PC (ProSave).
- Wiederherstellen der gesicherten Elemente im Fehlerfall
- Aktualisierung des Bediengerätes unabhängig von seinem Einsatzort ohne Projektierungsrechner

#### Achtung

Bei Unterbrechung des Restore-Vorganges durch Spannungsausfall wird das Betriebssystem gelöscht! Sie müssen in diesem Fall das Betriebssystem neu laden (siehe Kapitel 13).

## Hinweis

Erscheint beim Restore-Vorgang ein Hinweis auf einen Kompatibilitätskonflikt, müssen Sie das Betriebssystem neu laden. Beachten Sie, dass Sie die gleiche Version des Betriebssystems laden, mit der die Sicherung erzeugt wurde.

#### Hinweis

Schließen Sie vor dem Start des Backup- oder Restore-Vorganges alle Applikationen.

### Hinweis

Lizenzen auf dem Mobile Panel 170 werden bei einem Backup nicht gesichert.

Bei jedem Restore auf das Mobile Panel 170 werden alle darauf befindlichen Lizenzen unwiderruflich gelöscht. Sichern Sie diese daher vor dem Restore.

## 5.8.1 Backup/Restore auf CF-Speicherkarte

Bei einem Backup werden Betriebssystem, Anwendungen und Daten vom internen Flash-Speicher auf die CF-Speicherkarte kopiert (siehe Kapitel 14).

Bei einem Restore wird der auf ein externes Speichermedium gesicherte Inhalt des internen Flash-Speichers wieder in den Flash-Speicher zurückgeladen. Zuvor wird der interne Flash-Speicher des Bediengeräts nach Rückfrage komplett gelöscht.

## Backup auf CF-Karte

So erstellen Sie ein Backup des internen Flash-Speichers:

| Schritt | Vorgehen                                                                                                    |  |
|---------|----------------------------------------------------------------------------------------------------|--|
| 1       | Deaktivieren Sie, falls vorhanden, den Schreibschutz der Speicherkarte.                                                                           |  |
| 2       | Stecken Sie die Speicherkarte in den Steckplatz (siehe Bild 12-1).                                                                                |  |
| 3       | Wechseln Sie in das Windows CE Control Panel (siehe Bild 5-1) und von dort durch Auswahl in die rechts abgebildete Option <i>Backup/Restore</i> . |  |
| 4       | Starten Sie den Backup-Vorgang mit der Schaltfläche Backup.                                                                                       |  |
| 5       | Bestätigen Sie, dass evtl. vorhandene Backup-Dateien zuvor komplett gelöscht werden sollen.                                                       |  |
| 6       | Nach erfolgreicher Übertragung gibt das Bediengerät eine Meldung aus.                                                                             |  |
| 7       | Entfernen Sie die Speicherkarte aus dem Bediengerät.                                                                                              |  |
| 8       | Aktivieren Sie, falls vorhanden, den Schreibschutz der Speicherkarte.                                                                             |  |
| 9       | Beschriften Sie die Speicherkarte z. B. mit Datum und Version der gesicherten<br>Projektierung und bewahren Sie diese an einem sicheren Ort auf.  |  |

## **Restore von CF-Karte**

So führen Sie ein Restore für den internen Flash-Speicher durch:

| Schritt | Vorgehen                                                                                                    |  |  |  |
|---------|----------------------------------------------------------------------------------------------------|--|--|--|
| 1       | Aktivieren Sie, falls vorhanden, den Schreibschutz der Speicherkarte.                                                                                                    |  |  |  |
| 2       | Stecken Sie die Speicherkarte in den Steckplatz (siehe Bild 12-1).                                                                                                    |  |  |  |
| 3       | Wechseln Sie im Control Panel von Windows in die Option Backup/Restore.                                                                                                    |  |  |  |
| 4       | Starten Sie den Restore-Vorgang mit der Schaltfläche Restore.                                                                                                    |  |  |  |
| 5       | Bestätigen Sie, dass der interne Flash-Speicher komplett gelöscht werden soll.                                                                                                  |  |  |  |
| 6       | Nach Bestätigung wird das Betriebssystem neu geladen und ein automatischer<br>Neuanlauf des Bediengerätes durchgeführt. Anschließend werden die restlichen<br>Daten übertragen. |  |  |  |
| 7       | Nach erfolgreicher Übertragung gibt das Bediengerät eine Meldung aus.                                                                                                    |  |  |  |
| 8       | Entfernen Sie die Speicherkarte.                                                                                                    |  |  |  |
| 9       | Starten Sie das Bediengerät neu.                                                                                                    |  |  |  |

## 5.8.2 Backup/Restore über ProSave

Zum Sichern der kompletten Projektierung, aber auch nur bestimmter Teile wie Rezepturen und Passwörtern auf Ihren PC können Sie das Service-Tool *ProSave* nutzen. Vorteil von *ProSave* ist, dass das Backup/Restore ohne ProTool über folgende Transferkanäle ausgeführt werden kann:

- seriell
- MPI/PROFIBUS-DP

Bei einem Backup werden Betriebssystem, Anwendungen und Daten vom internen Flash-Speicher auf Ihren PC kopiert.

Bei einem Restore wird der auf Ihrem PC gesicherte Inhalt des internen Flash-Speichers wieder in den Flash-Speicher zurückgeladen. Zuvor wird der interne Flash-Speicher des Bediengeräts komplett gelöscht.

## Backup über stand-alone ProSave

So erstellen Sie ein Backup über ProSave als stand-alone-Applikation:

| Schritt | Vorgehen                                                                                                    |  |  |  |
|---------|----------------------------------------------------------------------------------------------------|--|--|--|
| 1       | Starten Sie ProSave am PC über das Windows-Startmenü.                                                                                      |  |  |  |
| 2       | Wählen Sie im Register Allgemein den gewünschten Gerätetyp und die Verbin-<br>dungsart mit den entsprechenden Verbindungsparametern aus.   |  |  |  |
| 3       | Wählen Sie im Register <i>Backup</i> aus, welche Daten Sie sichern möchten ( <i>Rezep-turen, Passwörter</i> oder <i>Komplett Backup</i> ). |  |  |  |
| 4       | Wählen Sie den Pfad aus, in dem Sie die Sicherungsdatei (*.psb) sichern möch-<br>ten.                                                      |  |  |  |
| 5       | Konfigurieren Sie je nach gewünschtem Transferkanal das Bediengerät und wechseln Sie in den Transfermodus (siehe Kapitel 5.1 bzw. 5.2).    |  |  |  |
| 6       | Starten Sie den Backup-Vorgang mit der Schaltfläche Start Backup.                                                                          |  |  |  |
| 7       | Während der Übertragung erscheint eine Statusanzeige. Nach erfolgreicher Übertragung wird kurz eine Meldung angezeigt.                     |  |  |  |

## Backup über in ProTool integriertes ProSave

So erstellen Sie ein Backup über ProSave, das in ProTool integriert ist:

| Schritt | Vorgehen                                                                                                    |  |  |  |
|---------|----------------------------------------------------------------------------------------------------|--|--|--|
| 1       | Wählen Sie in <i>ProTool</i> über <i>Datei</i> $\rightarrow$ <i>Transfer</i> $\rightarrow$ <i>Einstellung</i> im Fenster <i>Transfereinstellung</i> die Verbindungsart mit den entsprechenden Verbindungsparametern aus. |  |  |  |
| 2       | Öffnen Sie das Fenster Backup in ProTool über den Menübefehl Datei $\rightarrow$ Transfer $\rightarrow$ Backup.                                                                                                    |  |  |  |
| 3       | Wählen Sie aus, welche Daten Sie sichern möchten (Rezepturen, Passwörter oder Komplett Backup).                                                                                                    |  |  |  |
| 4       | Wählen Sie den Pfad aus, in dem Sie die Sicherungsdatei (*.psb) sichern möchten.                                                                                                    |  |  |  |
| 5       | Konfigurieren Sie je nach gewünschtem Transferkanal das Bediengerät und wechseln Sie in den Transfermodus (siehe Kapitel 5.1 bzw. 5.2).                                                                                  |  |  |  |
| 6       | Starten Sie den Backup-Vorgang mit der Schaltfläche Start Backup.                                                                                                    |  |  |  |
| 7       | Während der Übertragung erscheint eine Statusanzeige. Nach erfolgreicher<br>Übertragung wird kurz eine Meldung angezeigt.                                                                                                |  |  |  |

## Restore über stand-alone ProSave

So führen Sie ein Restore für den internen Flash-Speicher durch:

| Schritt | Vorgehen                                                                                                    |
|---------|----------------------------------------------------------------------------------------------------|
| 1       | Starten Sie ProSave am PC über das Windows-Startmenü.                                                                                    |
| 2       | Wählen Sie im Register Allgemein den gewünschten Gerätetyp und die Verbin-<br>dungsart mit den entsprechenden Verbindungsparametern aus. |
| 3       | Wählen Sie im Register <i>Restore</i> den Pfad aus, in dem sich die Datei befindet, die Sie zurückholen möchten.                         |
| 4       | Unter Archivbeschreibung wird angezeigt, um welches Gerät es sich handelt und welche Art von Sicherungsdaten sich in der Datei befinden. |
| 5       | Konfigurieren Sie je nach gewünschtem Transferkanal das Bediengerät und wechseln Sie in den Transfermodus (siehe Kapitel 5.1 bzw. 5.2).  |
| 6       | Starten Sie den Restore-Vorgang mit der Schaltfläche Start Restore.                                                                      |
| 7       | Während der Übertragung erscheint eine Statusanzeige. Nach erfolgreicher Übertragung wird kurz eine Meldung angezeigt.                   |

## Restore über in ProTool integriertes ProSave

So führen Sie ein Restore für den internen Flash-Speicher durch:

| Schritt | Vorgehen                                                                                                    |  |  |
|---------|----------------------------------------------------------------------------------------------------|--|--|
| 1       | Wählen Sie in <i>ProTool</i> über <i>Datei</i> $\rightarrow$ <i>Transfer</i> $\rightarrow$ <i>Einstellung</i> im Fenster <i>Transfereinstellung</i> die Verbindungsart mit den entsprechenden Verbindungsparametern aus. |  |  |
| 2       | Öffnen Sie das Fenster Restore in ProTool über den Menübefehl Datei $\rightarrow$ Transfer $\rightarrow$ Restore.                                                                                                    |  |  |
| 3       | Unter Archivbeschreibung wird angezeigt, um welches Gerät es sich handelt und welche Art von Sicherungsdaten sich in der Datei befinden.                                                                                 |  |  |
| 4       | Konfigurieren Sie je nach gewünschtem Transferkanal das Bediengerät und wechseln Sie in den Transfermodus (siehe Kapitel 5.1 bzw. 5.2).                                                                                  |  |  |
| 5       | Starten Sie den Restore-Vorgang mit der Schaltfläche Start Restore.                                                                                                    |  |  |
| 6       | Während der Übertragung erscheint eine Statusanzeige. Nach erfolgreicher Übertragung wird kurz eine Meldung angezeigt.                                                                                                   |  |  |

## 5.9 Lizenztransfer (Autorisierung) mit ProSave

Für den Softwareschutz können Lizenzen von einer von der Siemens AG gelieferten Diskette über einen PC auf das Bediengerät übertragen und freigeschaltet werden.

## Lizenztransfer über stand-alone ProSave

So führen Sie den Lizenztransfer auf das Bediengerät durch:

| Schritt | Vorgehen                                                                                                    |  |  |  |
|---------|----------------------------------------------------------------------------------------------------|--|--|--|
| 1       | Starten Sie ProSave am PC über das Windows-Startmenü.                                                                                                    |  |  |  |
| 2       | Wählen Sie im Register Allgemein den gewünschten Gerätetyp und die Verbin-<br>dungsart mit den entsprechenden Verbindungsparametern aus.                    |  |  |  |
| 3       | Wählen Sie das Register Autorisieren aus.                                                                                                    |  |  |  |
| 4       | Wählen Sie das Diskettenlaufwerk aus, in dem sich die Lizenzdiskette befindet.                                                                              |  |  |  |
| 5       | Unter Auswahl werden die auf der Diskette verfügbaren Lizenzen angezeigt.                                                                                   |  |  |  |
| 6       | Wählen Sie die gewünschte Lizenz aus.                                                                                                    |  |  |  |
| 7       | Konfigurieren Sie je nach gewünschtem Transferkanal das Bediengerät und wechseln Sie in den Transfermodus (siehe Kapitel 5.1 bzw. 5.2).                     |  |  |  |
| 8       | Durch Betätigen der abgebildeten Schaltfläche übertragen Sie<br>diese auf das Bediengerät. Ihre Auswahl erscheint im Feld<br>Installierte Autorisierungen:. |  |  |  |

So deinstallieren Sie eine Lizenz vom Bediengerät:

| Schritt | Vorgehen                                                                                                    |  |  |
|---------|----------------------------------------------------------------------------------------------------|--|--|
| 1       | Starten Sie ProSave am PC über das Windows-Startmenü.                                                                                                    |  |  |
| 2       | Wählen Sie im Register Allgemein den gewünschten Gerätetyp und die Verbin-<br>dungsart mit den entsprechenden Verbindungsparametern aus.                                                     |  |  |
| 3       | Wählen Sie das Register Autorisieren aus.                                                                                                    |  |  |
| 4       | Konfigurieren Sie je nach gewünschtem Transferkanal das Bediengerät und wechseln Sie in den Transfermodus (siehe Kapitel 5.1 bzw. 5.2).                                                      |  |  |
| 5       | Drücken Sie zum Anzeigen aller Lizenzen, die auf dem Bediengerät installiert sind die Schaltfläche Gerätestatus. Diese erscheinen im Feld <i>Installierte Autorisie-</i><br><i>rungen:</i> . |  |  |
| 6       | Wählen Sie die Lizenz, die Sie deinstallieren möchten aus.                                                                                                    |  |  |
| 7       | Durch Betätigen der abgebildeten Schaltfläche deinstallieren<br>Sie diese vom Bediengerät. Die ausgewählte Lizenz erscheint<br>unter <i>Auswahl</i> .                                        |  |  |

## Lizenztransfer über in ProTool integriertes ProSave

So führen Sie den Lizenztransfer auf das Bediengerät durch:

| Schritt | Vorgehen                                                                                                    |  |  |  |
|---------|----------------------------------------------------------------------------------------------------|--|--|--|
| 1       | Wählen Sie in <i>ProTool</i> über <i>Datei</i> $\rightarrow$ <i>Transfer</i> $\rightarrow$ <i>Einstellung</i> im Fenster <i>Transfereinstellung</i> die Verbindungsart mit den entsprechenden Verbindungsparametern aus. |  |  |  |
| 2       | Öffnen Sie das Fenster Autorisieren in ProTool über den Menübefehl Datei $\rightarrow$ Transfer $\rightarrow$ Autorisierungen.                                                                                           |  |  |  |
| 3       | Wählen Sie das Diskettenlaufwerk aus, in dem sich die Lizenzdiskette befindet.                                                                                                    |  |  |  |
| 4       | Unter Auswahl werden die auf der Diskette verfügbaren Lizenzen angezeigt.                                                                                                    |  |  |  |
| 5       | Wählen Sie die gewünschte Lizenz aus.                                                                                                    |  |  |  |
| 6       | Konfigurieren Sie je nach gewünschtem Transferkanal das Bediengerät und wechseln Sie in den Transfermodus (siehe Kapitel 5.1 bzw. 5.2).                                                                                  |  |  |  |
| 7       | Durch Betätigen der abgebildeten Schaltfläche übertragen Sie<br>diese auf das Bediengerät. Ihre Auswahl erscheint im Feld<br>Installierte Autorisierungen:.                                                              |  |  |  |

So deinstallieren Sie eine Lizenz vom Bediengerät:

| Schritt | Vorgehen                                                                                                    |  |  |  |
|---------|----------------------------------------------------------------------------------------------------|--|--|--|
| 1       | Wählen Sie in <i>ProTool</i> über <i>Datei</i> $\rightarrow$ <i>Transfer</i> $\rightarrow$ <i>Einstellung</i> im Fenster <i>Transfereinstellung</i> die Verbindungsart mit den entsprechenden Verbindungsparametern aus. |  |  |  |
| 2       | Öffnen Sie das Fenster Autorisieren in ProTool über den Menübefehl Datei $\rightarrow$ Transfer $\rightarrow$ Autorisierungen.                                                                                           |  |  |  |
| 3       | Konfigurieren Sie je nach gewünschtem Transferkanal das Bediengerät und wechseln Sie in den Transfermodus (siehe Kapitel 5.1 bzw. 5.2).                                                                                  |  |  |  |
| 4       | Drücken Sie zum Anzeigen aller Lizenzen, die auf dem Bediengerät installiert sind die Schaltfläche Gerätestatus. Diese erscheinen im Feld <i>Installierte Autorisie-</i><br><i>rungen:</i> .                             |  |  |  |
| 5       | Wählen Sie die Lizenz, die Sie deinstallieren möchten aus.                                                                                                    |  |  |  |
| 6       | Durch Betätigen der abgebildeten Schaltfläche deinstallieren<br>Sie diese vom Bediengerät. Die ausgewählte Lizenz erscheint<br>dann unter <i>Auswahl</i> .                                                               |  |  |  |

#### Hinweis

Die Rückübertragung der Lizenz kann nur auf eine Diskette erfolgen, auf der die gleiche Lizenz enthalten war bzw. noch enthalten ist.

## 5.10 Applikationen mit ProSave laden

Applikationen (z. B. Treiber), die speziell für das Bediengerät entwickelt wurden können mit *ProSave* auf das Bediengerät installiert werden.

## Applikationen laden über stand-alone ProSave

So laden Sie Applikationen auf das Bediengerät:

| Schritt | Vorgehen                                                                                                    |  |  |  |
|---------|----------------------------------------------------------------------------------------------------|--|--|--|
| 1       | Starten Sie ProSave am PC über das Windows-Startmenü.                                                                                                |  |  |  |
| 2       | Wählen Sie im Register <i>Allgemein</i> den gewünschten Gerätetyp und die Verbin-<br>dungsart mit den entsprechenden Verbindungsparametern aus.      |  |  |  |
| 3       | Wählen Sie das Register Optionen aus.                                                                                                    |  |  |  |
| 4       | Wählen Sie unter Auswahl den Pfad aus, in dem sich die gewünschte Applika-<br>tion befindet.                                                         |  |  |  |
| 5       | Unter <i>Verfügbare Optionen:</i> wird die entsprechende Applikation angezeigt.<br>Wählen Sie die gewünschte Applikation aus.                        |  |  |  |
| 6       | Konfigurieren Sie je nach gewünschtem Transferkanal das Bediengerät und wechseln Sie in den Transfermodus (siehe Kapitel 5.1 bzw. 5.2).              |  |  |  |
| 7       | Durch Betätigen der abgebildeten Schaltfläche übertragen Sie<br>diese auf das Bediengerät. Ihre Auswahl erscheint im Feld<br>Installierte Optionen:. |  |  |  |

So deinstallieren Sie eine Applikation vom Bediengerät:

| Schritt | Vorgehen                                                                                                    |  |  |
|---------|----------------------------------------------------------------------------------------------------|--|--|
| 1       | Starten Sie ProSave am PC über das Windows-Startmenü.                                                                                                    |  |  |
| 2       | Wählen Sie im Register <i>Allgemein</i> den gewünschten Gerätetyp und die Verbin-<br>dungsart mit den entsprechenden Verbindungsparametern aus.                                                |  |  |
| 3       | Wählen Sie das Register Optionen aus.                                                                                                    |  |  |
| 4       | Konfigurieren Sie je nach gewünschtem Transferkanal das Bediengerät und wechseln Sie in den Transfermodus (siehe Kapitel 5.1 bzw. 5.2).                                                        |  |  |
| 5       | Drücken Sie zum Anzeigen aller Applikationen, die auf dem Bediengerät instal-<br>liert sind die Schaltfläche Gerätestatus Diese erscheinen im Feld <i>Installierte Optio-</i><br><i>nen:</i> . |  |  |
| 6       | Wählen Sie die Applikation, die Sie deinstallieren möchten aus.                                                                                                    |  |  |
| 7       | Durch Betätigen der abgebildeten Schaltfläche deinstallieren<br>Sie diese vom Bediengerät. Die ausgewählte Applikation<br>erscheint dann unter <i>Verfügbare Optionen:</i> .                   |  |  |

## Applikationen laden über in ProTool integriertes ProSave

| So laden Sie Applikati | onen auf das | Bediengerät: |
|------------------------|--------------|--------------|
|------------------------|--------------|--------------|

| Schritt | Vorgehen                                                                                                    |  |  |  |  |  |
|---------|----------------------------------------------------------------------------------------------------|--|--|--|--|--|
| 1       | Wählen Sie in <i>ProTool</i> über <i>Datei</i> $\rightarrow$ <i>Transfer</i> $\rightarrow$ <i>Einstellung</i> im Fenster <i>Transfereinstellung</i> die Verbindungsart mit den entsprechenden Verbindungsparametern aus. |  |  |  |  |  |
| 2       | Öffnen Sie das Fenster <i>Optionen</i> in <i>ProTool</i> über den Menübefehl <i>Datei</i> $\rightarrow$ <i>Transfer</i> $\rightarrow$ <i>Optionen</i> .                                                                  |  |  |  |  |  |
| 3       | Wählen Sie unter Auswahl den Pfad aus, in dem sich die gewünschte Applika-<br>tion befindet.                                                                                                    |  |  |  |  |  |
| 4       | Unter <i>Verfügbare Optionen:</i> werden die Informationen zu der Applikation ange-<br>zeigt. Wählen Sie die gewünschte Applikation aus.                                                                                 |  |  |  |  |  |
| 5       | Konfigurieren Sie je nach gewünschtem Transferkanal das Bediengerät und wechseln Sie in den Transfermodus (siehe Kapitel 5.1 bzw. 5.2).                                                                                  |  |  |  |  |  |
| 6       | Durch Betätigen der abgebildeten Schaltfläche übertragen Sie<br>diese auf das Bediengerät. Ihre Auswahl erscheint im Feld<br>Installierte Optionen:.                                                                     |  |  |  |  |  |

## So deinstallieren Sie eine Applikation vom Bediengerät:

| Schritt | Vorgehen                                                                                                    |  |  |  |  |  |
|---------|----------------------------------------------------------------------------------------------------|--|--|--|--|--|
| 1       | Wählen Sie in <i>ProTool</i> über <i>Datei</i> $\rightarrow$ <i>Transfer</i> $\rightarrow$ <i>Einstellung</i> im Fenster <i>Transfereinstellung</i> die Verbindungsart mit den entsprechenden Verbindungsparametern aus. |  |  |  |  |  |
| 2       | Öffnen Sie das Fenster <i>Optionen</i> in <i>ProTool</i> über den Menübefehl <i>Datei</i> $\rightarrow$ <i>Transfer</i> $\rightarrow$ <i>Optionen</i> .                                                                  |  |  |  |  |  |
| 3       | Konfigurieren Sie je nach gewünschtem Transferkanal das Bediengerät und wechseln Sie in den Transfermodus (siehe Kapitel 5.1 bzw. 5.2).                                                                                  |  |  |  |  |  |
| 4       | Drücken Sie zum Anzeigen aller Lizenzen, die auf dem Bediengerät installiert sind, die Schaltfläche Gerätestatus. Diese erscheinen im Feld <i>Installierte Optionen:</i> .                                               |  |  |  |  |  |
| 5       | Wählen Sie die Applikation, die Sie deinstallieren möchten aus.                                                                                                    |  |  |  |  |  |
| 6       | Durch Betätigen der abgebildeten Schaltfläche deinstallieren<br>Sie diese vom Bediengerät. Die ausgewählte Applikation<br>erscheint dann unter <i>Verfügbare Optionen:</i> .                                             |  |  |  |  |  |

Gerätehandbuch Mobile Panel 170 6AV6591-1DC30-0AA0

## Bedienung

# 6

## 6.1 Bediengerät halten und ablegen

## Haltung des Mobile Panels 170 bei Handbetrieb

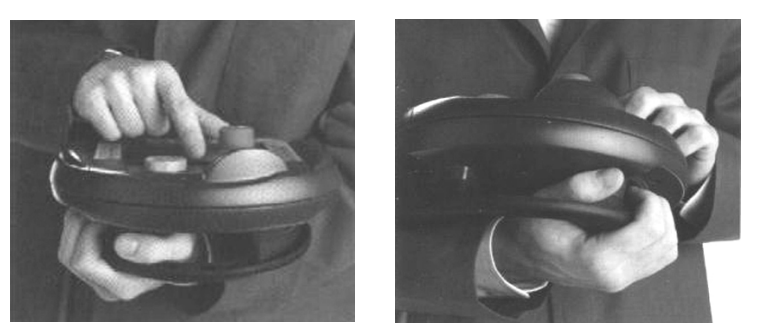

Bild 6-1 Unterarm-Haltung für Rechts- bzw. Linkshänder

Mit den oben dargestellten Haltungen können in manuellen Sonderbetriebsarten Bewegungen am zu überwachenden System durchgeführt werden.

Diesen Haltungen ermöglichen Rechts- als auch Linkshändern das Mobile Panel 170 gleichermaßen gut zu bedienen, wobei mit der freien Hand alle Bedienelemente auf der Vorderseite erreichbar sind. Mit der Hand, die das Mobile Panel 170 hält, kann auch der Zustimmtaster betätigt werden. Die Zustimmung zu Steuerungseingaben ist bereits bei Betätigung mit nur einem Zustimmtaster gegeben.

Der für die Bestätigung der Bewegung notwendige Zustimmtaster ist optimal erreichbar und löst bei eventuellen Panikreaktionen in Gefahrenmomenten (Loslassen oder Verkrampfung) eine Sicherheitsabschaltung aus.

Der STOP-Taster ist mit der freien Hand ebenfalls schnell erreichbar.

## Hinweis

Für Rechtshänder empfiehlt sich, dass das Anschlusskabel in die linke Kabelführung am Mobile Panel 170 eingelegt wird. Diese Variante ist bedienerfreundlicher, da anderenfalls das Anschlusskabel auf dem Arm des Bedieners liegen würde. Wie das Anschlusskabel anzuschließen ist, ist im Kapitel 10.3.4 beschrieben.

## Handhaltung des Mobile Panels 170 bei Datenmanipulation

Diese Haltung ist **nur** für die Datenmanipulation am zu überwachenden System zugelassen.

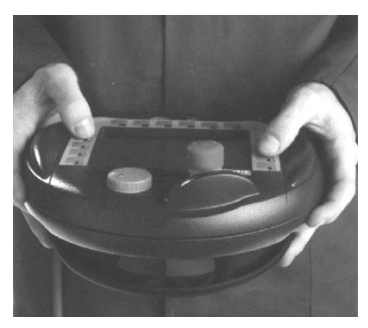

Bild 6-2 Zwei-Hand-Haltung

## Achtung

In Sonderbetriebsarten bei manueller Steuerung gefahrbringender Bewegungen muss eine im Bild 6-1 gezeigte Unterarm-Haltung angewendet werden.

## Ablage des Mobile Panels 170

Zum Zwecke der sicheren und ortsgebundenen Ablage des Mobile Panels 170 steht Ihnen eine Wandhalterung zur Verfügung. Außerdem ist es damit möglich, das Mobile Panel 170 als stationäres Bediengerät zu verwenden.

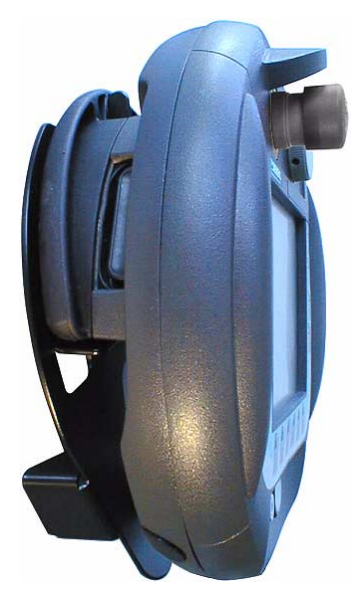

Bild 6-3 Mobile Panel 170 an der Wandhalterung

## Achtung

Falls das Mobile Panel 170 an einer ungeeigneten Wandhalterung aufgehängt ist, kann die Bedienbarkeit des STOP-Tasters beeinträchtigt sein.

## 6.2 Bedienelemente

Das Mobile Panel 170 verfügt über folgende Bedienelemente:

- C-STN-LC-Display, Q-VGA, mit Touch-Screen, analog, resistiv
- Folientastatur
- Zustimmtaster

und optional über

- Handrad
- STOP-Taster
- Leuchtdrucktaster
- Schlüsselschalter

## 6.3 Touch-Screen

## Überblick

Über den Touch-Screen des Bediengeräts können Sie den Betriebszustand des zu überwachenden Systeme beobachten und durch bloßes Berühren der Schaltflächen und Eingabefelder unmittelbar in das Prozessgeschehen des zu überwachenden Systems eingreifen.

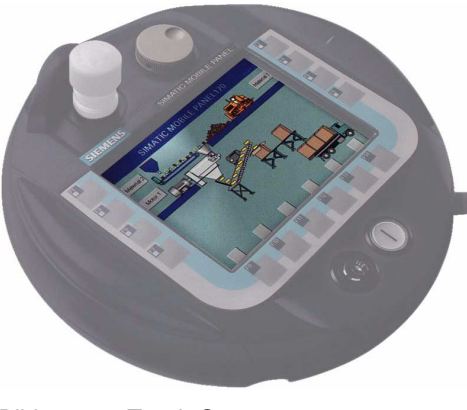

Bild 6-4 Touch-Screen

## 6.3.1 Touch-Elemente bedienen

## Definition

Touch-Elemente sind berührungssensitive Bedienelemente auf dem Touch-Screen, wie z. B. Schaltflächen, Eingabefelder und Meldefenster. Die Bedienung unterscheidet sich grundsätzlich nicht vom Drücken konventioneller Tasten. Sie bedienen Touch-Elemente z. B. durch Berühren mit dem Finger.

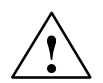

## Vorsicht

Berühren Sie beim Mobile Panel 170 immer nur **einen** Punkt des Touch-Screens. Berühren Sie nicht mehrere Touch-Elemente gleichzeitig. Andernfalls können unbeabsichtigte Aktionen ausgelöst werden.

#### Hinweis

Verwenden Sie beim Bedienen des Mobile Panel 170 keine spitzen oder scharfen Gegenstände damit die Kunststoffoberfläche des Touch-Screens nicht beschädigt wird.

## Bedienungsrückmeldung

Sobald das Mobile Panel 170 eine Berührung eines Touch-Elementes erkennt, reagiert es mit einer optischen Rückmeldung. Die Rückmeldung ist unabhängig von einer Kommunikation mit der Steuerung. Sie ist kein Indiz dafür, dass die gewünschte Aktion tatsächlich ausgeführt wird.

Die Art der optischen Bedienungsrückmeldung ist abhängig vom berührten Bedienelement:

Schaltflächen

Bei projektiertem 3D-Effekt unterscheiden sich die Darstellungen für die beiden Zustände *berührt* und *nicht berührt*. Das Erscheinungsbild eines selektierten Feldes kann parametriert werden (Linienbreite für den Fokus 1 bis 10 und Farbe des Rahmens). Die folgenden Bilder zeigen als Beispiel für die Darstellung eine Zustandsschaltfläche:

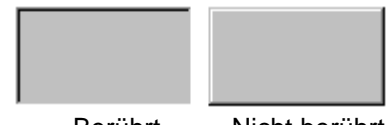

Berührt

Nicht berührt

## Unsichtbare Schaltflächen

Der Fokus unsichtbarer Schaltflächen ist nach der Selektion nicht gekennzeichnet (Wert für Fokusbreite ist *0*, Default-Einstellung). Wenn Sie den Wert für die Fokusbreite ändern, dann werden die Umrisse der Schaltfläche bei Berührung als Linie dargestellt. Die Umrisse bleiben solange sichtbar, bis ein anderes Bedienelement den Fokus erhält.

## Eingabefelder

Wenn Sie ein Eingabefeld berühren, erscheint als Bedienungsrückmeldung eine Bildschirmtastatur.

## Bildobjekte bedienen – mit Schaltflächen

Bildobjekte mit vordefinierten Schaltflächen können Sie auch per Schaltflächen außerhalb des Bildobjektes bedienen. Voraussetzung dafür ist, dass in Ihrer Projektierung die entsprechenden Funktionen mit diesen Schaltflächen verknüpft sind.

Diese Funktionen sind in ProTool CS unter der Gruppe *Tastaturbedienung für Bildobjekte* zusammengefasst.

## 6.3.2 Nummerische Werte eingeben

## Nummerische Bildschirmtastatur

Zur Eingabe nummerischer und hexadezimaler Werte blendet das Mobile Panel 170 automatisch eine nummerische Bildschirmtastatur ein, sobald Sie ein Eingabefeld berühren. Bedienbare Tasten der Bildschirmtastatur werden räumlich hervorgehoben, nicht bedienbare werden als einfache Flächen dargestellt. Beim Beenden der Eingabe wird die Tastatur automatisch wieder ausgeblendet.

## Hinweis

Tasten auf der Bildschirmtastatur sind nicht bedienbar, wenn Sie zuvor ein Dezimalfeld bedient haben.

Es sind weiterhin alle Tasten bedienbar, wenn Sie ein hexadezimales Feld bedient haben.

Bild 6-5 zeigt beispielhaft die Bildschirmtastatur für die Eingabe nummerischer Werte. Die Tasten A bis F zur Eingabe hexadezimaler Werte sind in diesem Beispiel nicht bedienbar.

| Min:0        | Max: 100      |      |   |              |  |  |
|--------------|---------------|------|---|--------------|--|--|
|              |               |      |   | 0            |  |  |
| A            | 1             | 2    | 3 | ESC          |  |  |
| В            | 4             | 5    | 6 | BSP          |  |  |
| С            | 7             | 8    | 9 | +1-          |  |  |
| D            | E             | F    | 0 | ,            |  |  |
| $\leftarrow$ | $\rightarrow$ | Help | < | $\leftarrow$ |  |  |

Die Taste  $\operatorname{Help}$  ist nur dann aktiv, wenn für das Eingabefeld ein projektierter Hilfetext existiert.

Bild 6-5 Bildschirmtastatur für nummerische Werte

Die Taste BSP entspricht der Rückschritt-Taste.

## Vorgehen

Nummerische und hexadezimale Werte geben Sie zeichenweise über die Schaltflächen der Bildschirmtastatur ein. Ungültige Zeichen werden mit einer Fehlermeldung abgewiesen. Mit der Eingabetaste bestätigen Sie den eingegebenen Wert, mit ESC brechen Sie die Eingabe ab. In beiden Fällen wird die Bildschirmtastatur geschlossen.

### Hinweis

Für nummerische Eingabefelder können **Grenzwerte** projektiert sein. In diesem Fall werden die eingegebenen Werte nur dann übernommen, wenn sie innerhalb der projektierten Grenzen liegen. Geben Sie einen Wert ein, der außerhalb dieser Grenzen liegt, wird dieser nicht übernommen und automatisch der ursprüngliche Wert rekonstruiert. In diesem Fall gibt das Bediengerät eine Systemmeldung aus.

#### Hinweis

Bei Einblenden der Tastatur wird, wenn projektiert, der untere und obere Grenzwert angezeigt.

Bei geöffneter Vollbildtastatur hat der Steuerungsauftrag 51 *Bildwechsel* keine Wirkung.

## 6.3.3 Alphanummerische Werte eingeben

## Alphanummerische Bildschirmtastatur

Zur Eingabe von Zeichenketten blendet das Mobile Panel 170 automatisch eine alphanummerische Vollbildtastatur ein, sobald Sie ein Eingabefeld berühren. Beim Beenden der Eingabe wird die Tastatur automatisch wieder ausgeblendet.

## Tastaturebenen

Die Vollbildtastatur hat eine alphanummerische Oberfläche mit der Normal- und Shift-Tastaturebene. Mit der Taste SHIFT können Sie zwischen beiden Ebenen umschalten.

Die Taste  $\operatorname{Help}$  ist nur dann aktiv, wenn für das Eingabefeld ein projektierter Hilfetext existiert.

Beispielhaft ist die Normalebene abgebildet:

| A     | в                                  | С | D             | E   | F   | G | н   | I            | J |
|-------|------------------------------------|---|---------------|-----|-----|---|-----|--------------|---|
| к     | L                                  | м | N             | 0   | Р   | Q | R   | s            | т |
| U     | v                                  | w | ×             | Y   | z   | 1 | *   | -            | + |
|       | :                                  |   | =             | _   | t   | ) | @   |              |   |
| 0     | 1                                  | 2 | 3             | 4   | 5   | 6 | 7   | 8            | 9 |
| Shift | $\left\langle \cdot \right\rangle$ | _ | $\rightarrow$ | BSP | Hel | p | ESC | $\leftarrow$ |   |

Bild 6-6 Bildschirmtastatur für alphanummerische Werte, Normalebene

## Hinweis

Die Taste BSP entspricht der Backspace-Taste.

## Vorgehen

Alphanummerische Werte geben Sie zeichenweise über die Schaltflächen der Vollbildtastatur ein. Mit der Eingabetaste bestätigen Sie den eingegebenen Wert, mit ESC brechen Sie die Eingabe ab. In beiden Fällen wird die Bildschirmtastatur geschlossen.

### Hinweis

Bei geöffneter Vollbildtastatur hat der Steuerungsauftrag 51 *Bildanwahl* keine Wirkung.

## 6.3.4 Hilfetext aufrufen

## Zweck

Mit Hilfetexten stellt Ihnen der Projekteur zusätzliche Informationen und Bedienhinweise zu Meldungen, Bildern und Eingabefeldern zur Verfügung. Ein Hilfetext kann z. B. bei einem Eingabefeld Hinweise zum zulässigen Wertebereich geben (siehe Bild 6-7) oder bei einer Störmeldung Informationen zur Ursache und Beseitigung der Störung anzeigen.

| Hilfetext                                                 | × |
|-----------------------------------------------------------|---|
| Temperatur-Sollwert für Tank_1 eingeben (Bereich 4080 °C) |   |
|                                                           |   |
|                                                           |   |
|                                                           |   |

Bild 6-7 Hilfetext für ein Eingabefeld (Beispiel)

## Vorgehen

#### • Hilfe zu Meldungen

Berühren Sie im Meldefenster, auf der Meldeseite, im Meldepuffer oder in der Meldeanzeige die Schaltfläche

Hilfe

## • Hilfe zu Eingabefeldern

Berühren Sie auf der Bildschirmtastatur die Help-Taste. Diese Taste wird nur eingeblendet, wenn ein projektierter Hilfetext existiert.

• Hilfe zum aktuellen Bild

Wenn in Ihrem Projekt die Funktion *Hilfetext\_anzeigen* z. B. einer Schaltfläche zugeordnet ist, so können Sie durch Berühren der Schaltfläche den projektierten Hilfetext zum aktuellen Bild aufrufen.

## 6.4 Folientastatur

## Überblick

Über den Touch-Screen können Sie den Betriebszustand des zu überwachenden Systems beobachten und über die Folientastatur unmittelbar in das Prozessgeschehen eingreifen.

Informationen zur Bedienung spezieller Bildobjekte finden Sie im Kapitel 6.

Die Folientastatur des Mobile Panel 170 besteht aus den Funktionstasten F1 bis F14 (siehe Bild 6-8).

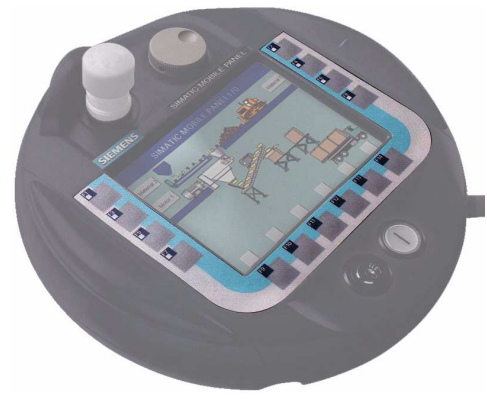

Bild 6-8 Folientastatur

Alle Funktionstasten können global und Bildspezifisch belegt werden.

## Direkttasten

Schaltflächen können Sie bei PROFIBUS-DP-Kopplung auch als Direkttasten projektieren, um damit schnelle Tastenbedienungen zu ermöglichen. Schnelle Tastenbedienungen sind z. B. Voraussetzung für den Tippbetrieb.

PROFIBUS-DP-Direkttasten setzen Bits, die am Bediengerät eingegeben wurden, direkt im E/A-Bereich einer SIMATIC S7.

## Achtung

Beachten Sie die Hinweise im Kapitel 8.2.

## Funktionstasten mit globaler Funktionsbelegung

Eine Funktionstaste mit **globaler** Funktionsbelegung löst unabhängig vom aktuell angewählten Bild immer dieselbe Aktion am Mobile Panel 170 oder in der Steuerung aus (Bedeutung der globalen Funktionsbelegung am Mobile Panel 170). Solche Aktionen können z. B. sein:

- Bildanwahl
- Aktuelle Störmeldungen anzeigen
- Bildausdruck starten (Hardcopy)

## Funktionstasten mit lokaler Funktionsbelegung (Softkeys)

Eine Funktionstaste mit **lokaler** Funktionsbelegung (Softkey) kann in Abhängigkeit vom aktuell angewählten Bild unterschiedliche Aktionen am Mobile Panel 170 oder in der Steuerung auslösen (lokale Bedeutung im aktuellen Bild). Für jeden Softkey kann ein Piktogramm projektiert werden, das dann auf dem Touch-Screen dargestellt wird.

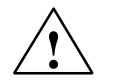

## Vorsicht

Wenn Sie nach einem Bildwechsel eine Funktionstaste bedienen, kann die zugehörige Funktion im neuen Bild bereits vor dem Bildaufbau angestoßen werden.

## Bildobjekte bedienen – mit Funktionstasten

Bildobjekte mit Schaltflächen, z. B. Meldeanzeige, Kurvendarstellung oder Rezepturanzeige, können Sie auch per Funktionstasten oder Softkeys bedienen. Voraussetzung dafür ist, dass in Ihrem Projekt die entsprechenden Funktionen mit Funktionstasten oder Softkeys verknüpft sind.

Diese Funktionen sind in der Projektierungssoftware ProTool CS unter der Gruppe *Tastaturbedienung für Bildobjekte* zusammengefasst.
# 6.5 Zustimmtaster

### Überblick

Die Zustimmungseinrichtung besteht aus zwei Zustimmtastern, die beidseitig am Mobile Panel 170 angeordnet sind. Die Schaltstellung der beiden Zustimmtaster wird durch elektrische Taster ermittelt. Die zugehörige Auswertelogik ist für jeden Zustimmtaster 2-kanalig. Dabei setzt jeder Kanal die Information des Zustimmtasters digital und analog um (Diversität).

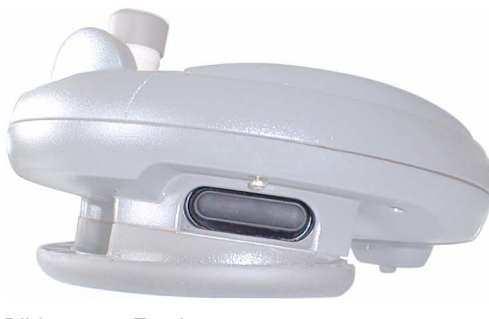

Bild 6-9 Zustimmtaster

#### Bedienung

Es ist die Betätigung nur eines Zustimmtasters erforderlich. Eine Rückkopplung zur Steuerung, ob das Mobile Panel 170 mit einer oder zwei Händen bedient wird, findet nicht statt.

#### Hinweis

Da es keine elektrische Verbindung zur Folientastatur gibt, lassen sich die Zustimmtaster und die Folientastatur gleichzeitig bedienen.

Unter Verwendung eines externen Überwachungsgeräts erfüllen die Zustimmtaster die Anforderungen der Sicherheits-Kategorie 3 nach EN 954 (siehe Anhang, Kapitel B.3.).

#### Schaltstellungen

Die wesentliche Funktion der Auswertelogik ist das Erkennen der drei Schaltstellungen:

| Schaltstellung | Funktion     | Zustimmtaster       | Schalterzustand   |
|----------------|--------------|---------------------|-------------------|
| 1              | Nullstellung | wird nicht betätigt | AUS (offen)       |
| 2              | Zustimmung   | wird betätigt       | EIN (geschlossen) |
| 3              | Panik        | wird durchgedrückt  | AUS (offen)       |

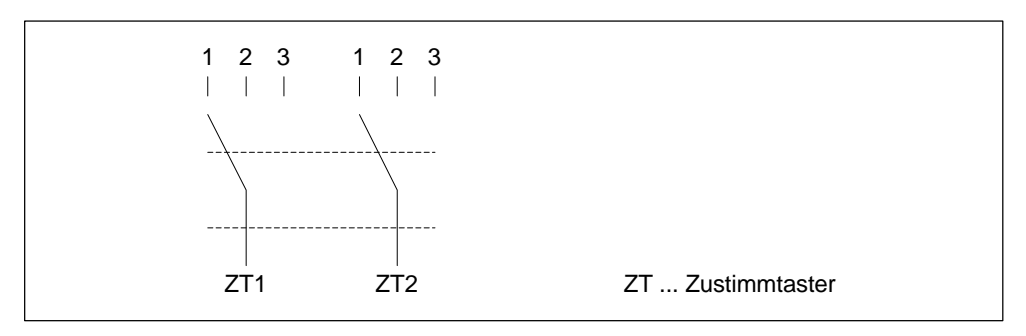

Bild 6-10 Schaltstellungen des Zustimmtasters

Bei der Betätigung des Zustimmtasters sind folgende Schaltreihenfolgen möglich:

#### Normale Betätigung

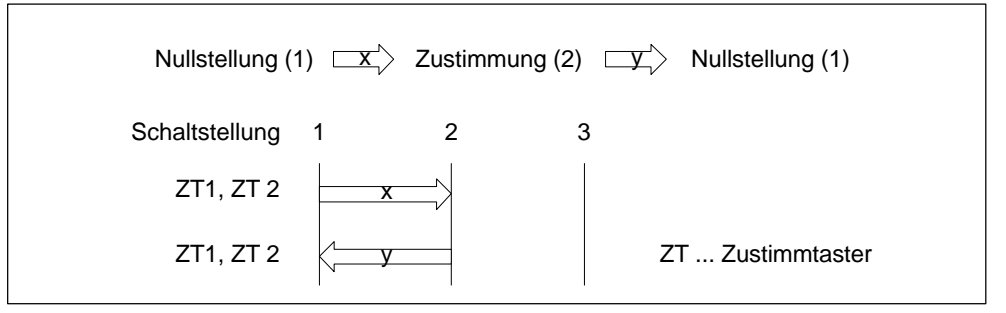

Bild 6-11 Verknüpfung der Schaltstellungen bei normaler Betätigung

#### Panikbetätigung

Das Durchdrücken des Zustimmtasters in die Schaltstellung "Panik" wird so ausgewertet, dass beim Loslassen die Schaltstellung "Zustimmung" übersprungen wird.

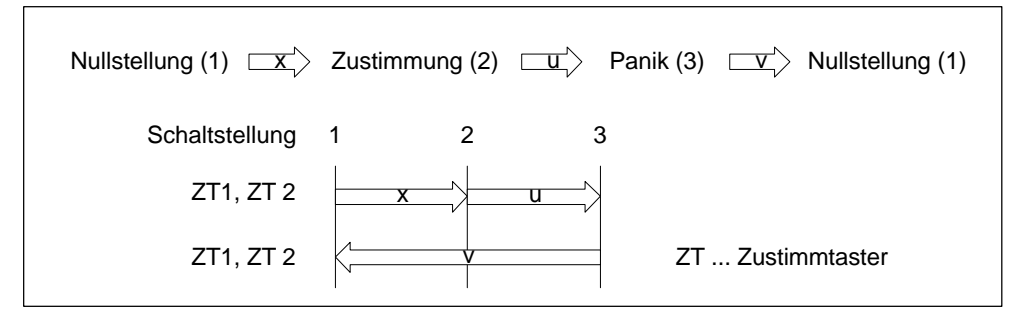

Bild 6-12 Verknüpfung der Schaltstellungen bei Panikbetätigung

Die Signale des Zustimmtasters werden über das Anschlusskabel an die Anschlussbox geleitet. Für manuelle Sonderbetriebsarten des zu überwachenden Systems müssen diese Signale von der Anschlussbox 2-kanalig in die Sicherheitskreise zur Energieabschaltung verschaltet werden.

Desweitern kann die Position des Zustimmtasters über die CPU im Mobile Panel 170 abgefragt werden und für nicht sicherheitsrelevante Funktionen per Software ausgewertet werden.

Ein Loslassen der Zustimmtaster oder Durchdrücken in Panikstellung erfordert keine Quittierung der Sicherheitsabschaltung!

#### Missbrauchsgefahr

Um die Gefahr des Missbrauchs der Zustimmtaster durch unerlaubte Fixierung zu vermeiden sind folgende Maßnahmen zweckmäßig:

- · Zustimmtaster abfragen. Die Abfrage muss
  - beim Einschalten des zu überwachenden Systems und
  - beim Betriebsartenwechsel von "Automatik" auf "Manueller Betrieb"

erfolgen. Es darf in beiden Fällen keine Zustimmung geben.

• Der Zustimmtaster muss innerhalb eines festgelegten Zeitraums losgelassen und erneut in die Schaltstellung "Zustimmung" gebracht werden.

Die Länge des Zeitraums ist je nach Tätigkeit am zu überwachenden System zu wählen.

## 6.6 STOP-Taster

#### Überblick

Der STOP-Taster ist ein optionales Bedienelement am Mobile Panel 170.

Der STOP-Taster ist 2-kreisig ausgeführt und ermöglicht einen sicherheitsgerichteten Stopp des zu überwachenden Systems.

Abhängig von der eingesetzten Anschlussbox wird der Stopp-Kreis beim Abstecken des Mobile Panel 170 geöffnet oder er wird von der Anschlussbox automatisch überbrückt. Nähere Informationen zur Verschaltung des STOP-Tasters finden Sie in den Kapiteln 4.4.1 und 4.4.2. Mögliche Anwendungsgebiete des STOP-Tasters:

• Einleitung eines an den Prozesszyklus angepassten schnellen Stopps eines zu überwachenden Systems (Anlage, Maschine oder Maschinenzone) mit oder ohne Energieabschaltung.

Vorteile:

- Eingrenzung des Wirkungsbereiches
- Schneller Wiederanlauf
- Kein Verlust von Maschinenkoordinaten und somit keine Neukalibration beim Wiederanlauf
- Schonung von Werkzeug und Werkstück
- Auslösung der Not-Aus-Funktion eines zu überwachenden Systems durch Einschleifung in den Not-Aus-Kreis.

Vorteil:

Einfache Einbindung in einen vorhandenen Not-Aus-Kreis, wenn das zu überwachende System über keine Möglichkeit für einen schnellen Prozess-Stopp verfügt.

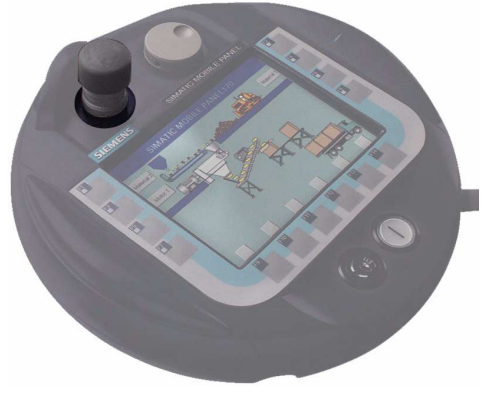

Bild 6-13 STOP-Taster

#### **Bedienung**

Die Bedienung erfolgt durch Druck auf den STOP-Taster. Nach dem Auslösen des Stopps bleibt der STOP-Taster in der Stopp-Position eingerastet.

#### Hinweis

Der STOP-Taster rastet bei Betätigung zwangsweise ein!

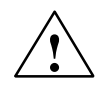

#### Warnung

Falls Sie den STOP-Taster bedient und damit das zu überwachende System still gesetzt haben, dürfen Sie den STOP-Taster nur dann entriegeln, wenn die Gründe, die den Stopp veranlassten, beseitigt worden sind und ein gefahrloser Wiederanlauf gegeben ist.

Zur Entriegelung ist der STOP-Taster in Uhrzeigerrichtung zu drehen. Er springt dabei selbsttätig in die Ausgangsposition zurück.

Durch seine Platzierung ist der STOP-Taster sowohl für Links- als auch für Rechtshänder gleichermaßen gut zugänglich.

Einen besonderen Schutz erhält der STOP-Taster, der durch seine Bauhöhe ein exponiertes Teil auf der Oberfläche darstellt, durch eine kragenförmige Umfassung. Dadurch kann beim Herunterfallen des Mobile Panel 170 der STOP-Taster noch auslösen – ist jedoch weitgehend vor Beschädigung geschützt.

Unter Verwendung eines externen Überwachungsgeräts erfüllt der STOP-Taster die Anforderungen der Sicherheits-Kategorie 3 nach EN 954 (siehe Anhang, Kapitel B.3).

## 6.7 Handrad

#### Überblick

Das Handrad ist ein optionales Bedienelement am Mobile Panel 170.

Es ist zur Eingabe von Inkrementalwerten vorgesehen. Das Handrad hat keinen Anschlag und keine Null-Stellung.

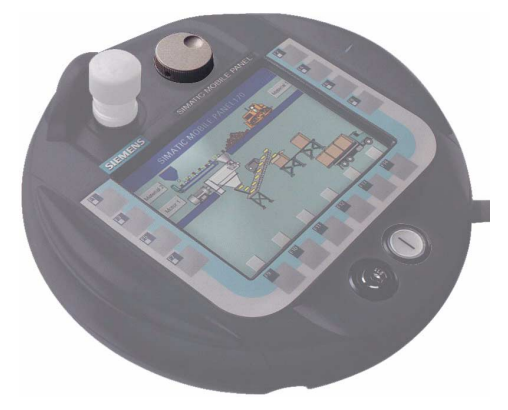

Bild 6-14 Handrad

#### Bedienung

Zur leichteren Bedienung verfügt das Handrad über eine kleine Mulde.

Die Eingaben am Handrad können von der Software als direkte DP-Peripherie ausgewertet werden. Die Bit-Kodierung ist im Kapitel 8.2 beschrieben.

## 6.8 Schlüsselschalter

### Überblick

Der Schlüsselschalter ist ein optionales Bedienelement am Mobile Panel 170.

Der Schlüsselschalter dient der Verriegelung von Funktionen, die über das Mobile Panel 170 ausgelöst werden können.

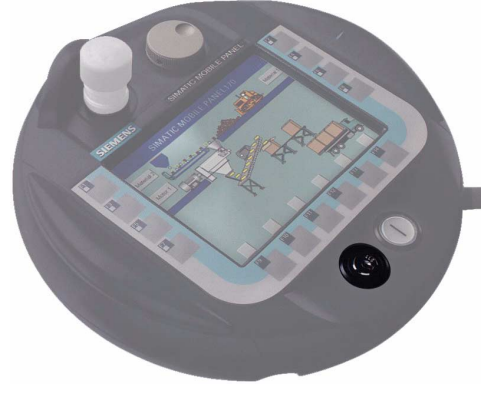

Bild 6-15 Schlüsselschalter

#### Bedienung

Der Schlüsselschalter verfügt über die drei Schaltstellungen I-0-II.

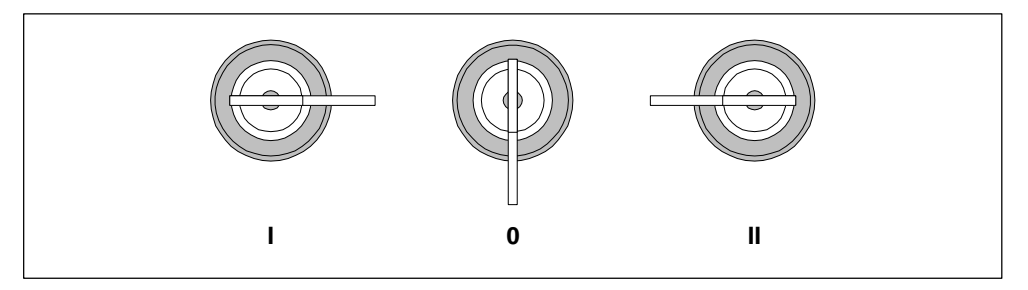

Bild 6-16 Schaltstellungen des Schlüsselschalters

Die Schaltstellungen des Schlüsselschalters können von der Software als direkte Dezentrale Peripherie ausgewertet werden. Die Bit-Kodierung der Schaltstellungen ist im Kapitel 8.2 beschrieben.

#### Hinweis

Der Schlüssel für den Schlüsselschalter liegt dem Bediengerät bei. Eine bediengeräteabhängige Kodierung besitzt dieser nicht. Der Schlüssel ist somit für jedes Mobile Panel 170 verwendbar.

Ziehen Sie den Schlüssel nach Gebrauch wieder ab. Sie vermeiden den Bruch des Schlüssels, falls das Bediengerät herunterfällt.

## 6.9 Leuchtdrucktaster

#### Überblick

Der Leuchtdrucktaster ist ein optionales Bedienelement am Mobile Panel 170.

Für schnelle digitale Eingaben steht der Leuchtdrucktaster zur Verfügung. Dieser Taster ist über einen Anschluss auf die Flachbaugruppe geführt.

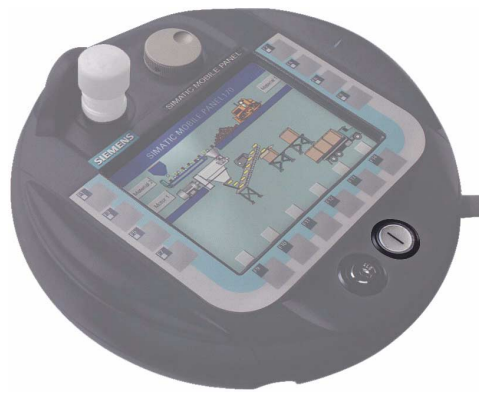

Bild 6-17 Leuchtdrucktaster

#### Bedienung

Der Leuchtdrucktaster wirkt tastend und ist mit "I" beschriftet. Im gedrückten Zustand leuchtet dieser.

Der Schaltzustand des Leuchtdrucktasters kann von der Software als direkte DP-Peripherie ausgewertet werden. Die Bit-Kodierung der Schaltstellungen ist im Kapitel 8.2 beschrieben.

Gerätehandbuch Mobile Panel 170 6AV6591-1DC30-0AA0

# Bildobjekte

# 7

## 7.1 Bilder bedienen

Die Bedienung des zu visualisierenden Prozesses am Bediengerät ist abhängig von der mit der Projektierungssoftware ProTool CS erstellten Projektierung.

#### Was ist ein Bild?

Mit Bildern visualisieren Sie den Prozessablauf und geben Prozesswerte vor. Ein Bild enthält logisch zusammengehörende Prozessdaten, die das Bediengerät gemeinsam anzeigt und die Sie per Bedienung einzeln ändern können.

Bilder zeigen den aktuellen Prozesszustand z. B. in Form nummerischer Werte, Balken oder Kurven an. Über dynamisierte Bildobjekte können Sie auch z. B. die aktuelle Position eines Fertigungsprozesses am Bediengerät verfolgen.

#### Anteile eines Bildes

Ein Bild besteht im allgemeinen aus statischen und dynamischen Anteilen. Die Begriffe "statisch" und "dynamisch" beziehen sich nicht auf die dynamische Positionierbarkeit der Anteile eines Bildes, sondern auf die Anbindung an die Steuerung.

Statische Anteile, z. B. Text und Grafik, werden nicht von der Steuerung aktualisiert. Dynamische Anteile, z. B. Ein- und Ausgabefelder sowie Kurven und Balken, sind mit der Steuerung verbunden und visualisieren aktuelle Werte aus dem Speicher der Steuerung. Die Anbindung an die Steuerung erfolgt über Variablen.

Einen Überblick über alle Bildobjekte, die ein Projekt für Ihr Bediengerät enthalten kann, finden Sie im Kapitel 7.3.

#### Permanentfenster

Das Permanentfenster ist ein Bereich am oberen Bildschirmrand. Die Höhe des Permanentfensters ist projektierbar. Da der Inhalt des Permanentfensters unabhängig vom aktuellen Bild ist, eignet es sich besonders für die Ausgabe wichtiger Prozessgrößen oder für die Anzeige von Datum und Uhrzeit.

Ein im Permanentfenster projektiertes Bedienelement ist in jedem Bild verfügbar. Beim Mobile Panel 170 kann z. B. eine Schaltfläche im Permanentfenster eine global wirksame Funktionstaste nachbilden.

#### Piktogramme

Piktogramme sind Grafiken fester Größe am unteren und an den beiden seitlichen Bildschirmrändern. Sie werden beim Projektieren definiert und verdeutlichen die bildspezifischen Funktionen der Softkeys.

Mit Betätigung des zugehörigen Softkeys lösen Sie die mit dem Piktogramm symbolisierte Funktion am Mobile Panel 170 oder in der Steuerung aus.

#### Meldeindikator

Der Meldeindikator ist ein grafisches Symbol, das am Bildschirm angezeigt wird, wenn noch mindestens eine Störmeldung am Bediengerät ansteht oder zu quittieren ist.

Solange noch Meldungen zu quittieren sind, blinkt der Indikator. Die Zahl (hier 3) repräsentiert die Anzahl noch anstehender Störmeldungen.

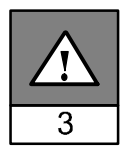

#### Meldeindikator bedienen

Das Verhalten des Meldeindikators ist davon abhängig, ob zum Zeitpunkt der Berührung zu quittierende Störmeldungen am Bediengerät anstehen oder nicht.

- Zu quittierende Störmeldungen (blinkender Meldeindikator): Beim Berühren des Meldeindikators wird das Störmeldefenster geöffnet (siehe Kapitel 7.11.3).
- Keine zu quittierenden Störmeldungen (statischer Meldeindikator): Beim Berühren des Meldeindikators wird die Störmeldeseite geöffnet (siehe Kapitel 7.11.4).

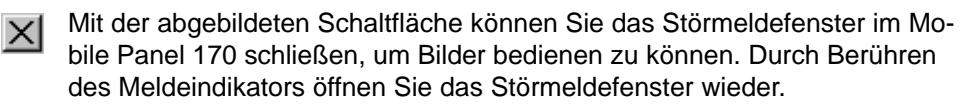

#### Meldefenster

#### Systemmeldungen

Im Fenster für Systemmeldungen zeigt das Bediengerät interne Betriebszustände an. Systemmeldungen weisen z. B. auf Fehlbedienungen oder Störungen in der Kommunikation hin. Eine Zusammenstellung wichtiger Systemmeldungen mit Hinweisen zur Fehlerbeseitigung finden Sie im Anhang, Kapitel C dieses Handbuchs.

Betätigen Sie die abgebildete Schaltfläche.

#### Betriebsmeldungen

Im Fenster für Betriebsmeldungen zeigt das Bediengerät Betriebszustände des zu überwachenden Systems an, die an der Steuerung angeschlossen ist. Die Position des Fensters ist projektierbar.

#### Störmeldungen

Im Fenster für Störmeldungen zeigt das Bediengerät Störungen des zu überwachenden Systems an, die an der Steuerung angeschlossen ist. Die Position des Fensters ist projektierbar.

• Betätigen Sie die abgebildete Schaltfläche.

ACK

XI

Weitere Möglichkeiten zur Anzeige von Meldungen finden Sie im Kapitel 7.11. Detaillierte Informationen zum Meldefenster finden Sie im Kapitel 7.11.3.

#### Bild anwählen

Am Bediengerät können Sie Bilder ansehen, bedienen und ausdrucken. Dazu müssen Sie das entsprechende Bild zuvor anwählen. Für die Anwahl eines Bildes gibt es mehrere Möglichkeiten:

Funktionstaste/Schaltfläche

Durch Betätigen einer Funktionstaste oder Schaltfläche schlagen Sie das in der Projektierung festgelegte Bild auf.

• Meldung bearbeiten

Falls projektiert, rufen Sie z. B. im Meldefenster oder in der Meldeanzeige durch Betätigen der Schaltfläche Bearbeiten das der Meldung zugewiesene Bild auf.

#### Hinweise zur Projektierung

Wählen Sie die Taste an, mit der das Bild angewählt werden soll. Wählen Sie die Funktion *Bildanwahl\_fest* und geben Sie unter Parameter *Bildname* einen Bildname einen Bildname ein. Geben Sie unter *Feldnummer* die Tabreihenfolge-Nummer des Feldes an, in dem bei Bildwechsel der Cursor stehen soll. Sobald Sie die Taste betätigen, wird die Funktion ausgelöst und der Inhalt des Parameters *Bildname* und *Feldnummer* ausgewertet. Das entsprechende Bild wird am Bediengerät angezeigt.

# 7.2 An- und Abmelden

#### Zweck

Bedienbare Bildobjekte wie z. B. Eingabefelder und Schaltflächen können beim Projektieren per Passwort gegen unbefugtes Bedienen geschützt werden. Wichtige Parameter und Einstellungen können somit nur von autorisiertem Personal verändert werden.

Informationen zum Bildobjekt Passwortliste finden Sie im Kapitel 7.14.

#### Anmelden (Login)

Um Zugriff auf passwortgeschützte Bedienelemente zu erhalten, müssen Sie sich zuvor am Bediengerät anmelden. Dazu muss in Ihrer Projektierung die Funktion *Benutzer\_anmelden* z. B. mit einem Eingabefeld verknüpft sein. Bis zum Zeitpunkt der Abmeldung vom Bediengerät können Sie danach auf alle passwortgeschützten Bedienelemente zugreifen.

Falls projektiert, können Sie sich auch über ein Eingabefeld für verdeckte Passworteingabe anmelden. Die eingegebene Zeichenkette wird mit Platzhaltern (\*) dargestellt.

Wird ein passwortgeschütztes Element bedient, wird automatisch das Login-Fenster geöffnet.

#### Abmelden (Logout)

Um eine Bedienung durch Unbefugte auszuschließen, sollte die Anmeldung nicht über eine längere Zeitspanne am Bediengerät aktiv bleiben. Die folgenden Möglichkeiten stehen zur Verfügung, um sich vom Bediengerät abzumelden:

Ablauf der projektierten Logout-Zeit

Wenn Sie das Bediengerät innerhalb einer projektierbaren Zeitspanne (Logout-Zeit) nicht bedienen, werden Sie automatisch vom Bediengerät abgemeldet.

Abmelden am Bediengerät

Wenn in Ihrer Projektierung die Funktion *Benutzer\_abmelden* mit einem Bedienelement verknüpft ist, können Sie sich durch Bedienung vom Bediengerät abmelden.

#### Hinweis

Das Abmelden kann auch durch Eingabe eines falschen Passwortes erfolgen.

# 7.3 Bildobjekte im Überblick

Die nachfolgende Tabelle gibt Ihnen einen Überblick über die verschiedenen Bildobjekte, die eine Projektierung im Mobile Panel 170 enthalten kann.

Tabelle 7-1 Bildobjekte

| Bildobjekt                           | Verwendung/Beschreibung                                                                                                    |
|--------------------------------------|----------------------------------------------------------------------------------------------------|
| Text                                 | Mit Text werden in der Projektierung z. B. Bedien- und<br>Anzeigeelemente beschriftet. Text ist am Bediengerät<br>nicht veränderbar.                                                                                                    |
|                                      | Die Wertigkeit unterschiedlicher Texte innerhalb eines<br>Bildes kann durch verschiedene Schriftarten und For-<br>matierungen hervorgehoben sein.                                                                                                    |
|                                      | Text kann mehrzeilig und mehrsprachig projektiert sein.                                                                                                    |
| Grafik                               | Grafik kann in der Projektierung z. B. zur Darstellung<br>der Anlage oder als erläuternde Symbolik für projek-<br>tierte Anzeige- und Bedienelemente verwendet sein.                                                                                                    |
| Ausgabefeld                          | Ein Ausgabefeld zeigt aktuelle Werte aus der Steue-<br>rung in nummerischer oder alphanummerischer Form<br>an.                                                                                                    |
| Eingabefeld<br>(siehe Kapitel 7.4)   | Im Eingabefeld geben Sie Werte ein, die zur Steuerung<br>übertragen werden. Die Werte geben Sie wahlweise<br>nummerisch oder alphanummerisch ein. Abhängig von<br>projektierten Grenzwerten werden Eingaben abgewie-<br>sen, die außerhalb des vorgegebenen Wertebereichs<br>liegen. |
|                                      | Die Eingabe kann über ein Passwort geschützt sein.                                                                                                    |
| Symbolisches Ausgabefeld             | Ein symbolisches Ausgabefeld zeigt aktuelle Werte aus der Steuerung in Klartext an.                                                                                                    |
|                                      | Beispiel:<br>Statt der Werte 0 und 1 werden die Texte Motor aus<br>und Motor ein angezeigt.                                                                                                    |
| Auswahlfeld<br>(siehe Kapitel 7.5)   | Im Auswahlfeld geben Sie den Wert nicht zeichen-<br>weise ein, sondern wählen diesen aus einer Textliste<br>aus. So können Sie z. B. mit den beiden Einträgen EIN<br>und AUS einen Motor ein- und ausschalten.                                                                       |
| Datum/Uhrzeit<br>(siehe Kapitel 7.6) | Mit diesem Bildobjekt können Sie Kalenderdaten und<br>Uhrzeiten anzeigen und eingeben.<br>Die Darstellung von Datum und Uhrzeit ist abhängig<br>von der am Bediengerät eingestellten Sprache.                                                                                        |
| Grafikanzeige                        | Mit der Grafikanzeige können Sie Grafiken fremder<br>Grafikprogramme in Ihrem Projekt dynamisch positio-<br>nieren.                                                                                                    |

| Bildobjekt                                      | Verwendung/Beschreibung                                                                                                    |
|-------------------------------------------------|----------------------------------------------------------------------------------------------------|
| Grafikliste                                     | Eine Grafikliste zeigt aktuelle Werte aus der Steuerung<br>als Grafik an. Sie weist jedem Wert einer Variablen<br>eine Grafik zu. Der Wert der Variablen bestimmt zur<br>Laufzeit, welche Grafik aus der Liste ausgewählt und<br>am Bediengerät angezeigt wird.                                                                                                    |
|                                                 | <b>Beispiel</b> :<br>Statt der Werte 0 und 1 zeigt die Grafikliste Grafiken<br>für ein geschlossenes und ein geöffnetes Ventil an.                                                                                                    |
| Grafikauswahlfeld<br>(siehe Kapitel 7.7)        | In einem Grafikauswahlfeld können Sie für die Eingabe eine Grafik aus einer Grafikliste auswählen.                                                                                                    |
|                                                 | <b>Beispiel</b> :<br>Mit einer Grafikauswahlliste können Sie die<br>Bedienoberfläche z. B. sprachunabhängig gestalten.                                                                                                    |
| Vektorgrafik                                    | Die folgenden Vektorgrafik-Objekte sind projektierbar: <ul> <li>Linie</li> </ul>                                                                                                    |
|                                                 | Rechteck/Quadrat                                                                                                    |
|                                                 | Abgerundetes Rechteck/Quadrat     Kreis/Ellipse                                                                                                    |
|                                                 | <ul> <li>Linienzua/Vieleck</li> </ul>                                                                                                    |
|                                                 | Aus diesen Objekten sind Grafiken einfacher geometri-<br>scher Grundformen in Ihrer Projektierung zusammen-<br>gesetzt. Art, Farbe und Breite der Linien sowie Trans-<br>parenz, Füllfarbe, Rundungsradius etc. sind frei projek-<br>tierbar.                                                                                                    |
| Schaltfläche<br>(siehe Kapitel 7.8)             | Eine Schaltfläche ist eine virtuelle Taste am Bildschirm<br>des Bediengerätes, die, je nach Projektierung, mit ei-<br>ner oder mehreren Funktionen belegt sein kann. Beim<br>Drücken der Schaltfläche werden die für das Ereignis<br><i>Drücken</i> projektierten Funktionen ausgelöst. Beim Los-<br>lassen der Schaltfläche werden die für das Ereignis<br><i>Loslassen</i> projektierten Funktionen ausgelöst. |
| Unsichtbare Schaltfläche<br>(siehe Kapitel 7.8) | Eine unsichtbare Schaltflächen ist eine transparente<br>Schaltfläche, die am Bediengerät nicht angezeigt wird.<br>Liegen unsichtbare Schaltflächen z. B. auf Grafiken, so<br>können Sie Teile der Grafik, z. B. einen Motor oder ein<br>Ventil, bedienen.                                                                                                    |
|                                                 | Beim Drücken der unsichtbaren Schaltfläche werden<br>die für das Ereignis <i>Drücken</i> projektierten Funktionen<br>ausgelöst. Beim Loslassen der Schaltfläche werden<br>die für das Ereignis <i>Loslassen</i> projektierten Funktionen<br>ausgelöst.                                                                                                    |
| Zustandsschaltfläche<br>(siehe Kapitel 7.9)     | Eine Zustandsschaltfläche ist ein Anzeige- und Einga-<br>beelement mit zwei Zuständen: <i>gedrückt</i> und <i>nicht</i><br><i>gedrückt</i> . Für beide Zustände kann wahlweise Text<br>oder Grafik angezeigt werden.                                                                                                    |
|                                                 | Die Zustandsschaltfläche kann einrastend (Schalter-<br>funktion) oder nicht-einrastend (Tasterfunktion) projek-<br>tiert werden.                                                                                                    |

#### Tabelle 7-1 Bildobjekte

| Bildobjekt                                      | Verwendung/Beschreibung                                                                                                    |
|-------------------------------------------------|----------------------------------------------------------------------------------------------------|
| Zustandsfläche                                  | Mit der Zustandsfläche können Sie eine Warnanzeige<br>projektieren oder den Zustand eines Aggregates<br>signalisieren, das vom Bediengerät aus nicht zu sehen<br>ist (z. B. ein Motor).                                                                                                    |
|                                                 | Das Verhalten der Zustandsfläche ist projektierbar.                                                                                                    |
| Schalter<br>(siehe Kapitel 7.10)                | Ein Schalter dient zur Eingabe und Anzeige eines bi-<br>nären Zustands. Er kann nur eingeschaltet oder aus-<br>geschaltet sein.                                                                                                    |
| Meldeanzeige<br>(siehe Kapitel 7.11.6)          | In der Meldeanzeige sind spezielle Filterkriterien zur<br>Anzeige des flüchtigen Meldepuffers und/oder des<br>Meldearchivs projektiert.                                                                                                    |
| Einfache Meldeanzeige<br>(siehe Kapitel 7.11.7) | Eine einfache Meldeanzeige bietet eine Untermenge<br>der Funktionalität einer Meldeanzeige. Mit ihr können<br>Sie auf einfache Weise z. B. eine Meldezeile in Ihrem<br>Bild realisieren.                                                                                                    |
| Balken<br>(siehe Kapitel 7.12)                  | Balken stellen einen Wert aus der Steuerung als recht-<br>eckige Fläche dar. Damit ist am Bediengerät auf einen<br>Blick erkennbar, wie weit der aktuelle Wert von den<br>Grenzen entfernt ist oder ob ein vorgegebener Sollwert<br>erreicht ist. Mit Balken werden z. B. Füllstände oder<br>Stückzahlen dargestellt. |
|                                                 | Richtung, Skalierungs-, Balken- und Hintergrundfarbe<br>sowie die Beschriftung der Y-Achse sind frei projektier-<br>bar. Zur Kennzeichnung von Grenzwerten können zu-<br>sätzlich Grenzwertlinien eingeblendet werden.                                                                                                |
| Kurvendarstellung<br>(siehe Kapitel 7.13)       | Eine Kurvendarstellung ermöglicht eine besonders<br>anschauliche Form der kontinuierlichen Darstellung<br>von Prozessdaten.                                                                                                    |
|                                                 | In der Kurvendarstellung können mehrere unterschied-<br>liche Kurven gleichzeitig dargestellt werden, z. B. in<br>Form von Trendkurven.                                                                                                    |
| Passwortliste<br>(siehe Kapitel 7.14)           | Mit Hilfe einer Passwortliste können Sie am Bedienge-<br>rät Passwörter anzeigen, eingeben und ändern.                                                                                                    |
| Rezepturanzeige<br>(siehe Kapitel 7.15)         | Mit einer Rezepturanzeige können Sie am Bediengerät Datensätze anlegen, speichern und übertragen.                                                                                                    |

#### Tabelle 7-1 Bildobjekte

# 7.4 Eingabefeld

#### Zweck

In einem Eingabefeld geben Sie nummerische oder alphanummerische Werte zeichenweise ein. Ein nummerischer Wert ist z. B. die Zahl 80 als Sollwert für eine Temperatur. Ein alphanummerischer Wert ist z. B. der Text Ventil\_12.

#### Grenzwertprüfung

Sind für die Variable des Eingabefeldes Grenzwerte projektiert, so werden die eingegebenen Werte nur dann übernommen, wenn sie innerhalb der projektierten Grenzen liegen. Geben Sie einen Wert ein, der außerhalb dieser Grenzen liegt, wird dieser nicht übernommen und automatisch der ursprüngliche Wert rekonstruiert. In diesem Fall gibt das Bediengerät eine Systemmeldung aus.

#### Darstellung

Je nach Verwendungszweck können Eingabefelder unterschiedlich konfiguriert sein, z. B.:

#### • Nummerisches Eingabefeld

für die Eingabe nummerischer Werte in dezimaler, hexadezimaler oder binärer Darstellung.

#### • Alphanummerisches Eingabefeld

für die Eingabe von Zeichenketten. Es können nur ASCII-Zeichen eingegeben werden. Dies ist unabhängig von der verwendeten Sprache.

#### • Eingabefeld für Datum und Uhrzeit

für die Eingabe von Kalenderdaten und Zeitangaben. Das Format ist abhängig von der aktuell am Bediengerät eingestellten Sprache. Die Abbildung zeigt beispielhaft je ein Eingabefeld für Uhrzeit und Datum für den englischen Sprachraum.

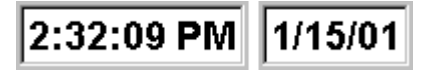

#### Eingabefeld f ür verdeckte Passworteingabe

für die verdeckte Eingabe von Passwörtern. Die eingegebene Zeichenkette wird mit Platzhaltern (\*) dargestellt. Die Abbildung zeigt ein Beispiel.

\*\*\*\*\*\*

#### Bedienung

So bedienen Sie ein Eingabefeld:

- Berühren Sie das Eingabefeld am Touch-Screen.
   Dabei wird automatisch die Bildschirmtastatur eingeblendet.
- Geben Sie den gewünschten Wert ein.
- Bestätigen Sie Ihre Eingabe oder
- Verwerfen Sie Ihre Eingabe.

# 7.5 Auswahlfeld

#### Zweck

In einem Auswahlfeld geben Sie Werte nicht zeichenweise ein, sondern wählen diese aus einer Liste aus.

| Unten  | • |
|--------|---|
| Rechts |   |
| Links  |   |
| Oben   |   |
| Unten  |   |
| Vorne  |   |
| Hinten | - |

Bild 7-1 Auswahlfeld im aufgeklappten Zustand (Beispiel)

#### Bedienung

Berühren Sie das Auswahlfeld am Touch-Screen des Mobile Panel 170. Dabei wird sofort die Auswahlliste aufgeklappt. Bei Anwahl eines Listenelements wird die Auswahlliste zugeklappt und der ausgewählte Text im Auswahlfeld angezeigt.

Berühren Sie den Touch-Screen außerhalb des aufgeklappten Auswahlfeldes, so wird die Auswahlliste zugeklappt und der fokussierte Listeneintrag im Auswahlfeld angezeigt.

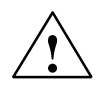

#### Vorsicht

Beim Loslassen wird der angewählte Listeneintrag sofort übernommen. Verschieben Sie daher bei der Auswahl eines Eintrags Ihren Finger unter ständigem Druck bis zum gewünschten Eintrag.

# 7.6 Datum/Uhrzeit

#### Zweck

Das Bildobjekt *Datum/Uhrzeit* zeigt Kalenderdaten und Zeitangaben an. Falls projektiert, können Sie diese Werte online ändern.

Die Kalenderdaten und Zeitwerte sind mit den Systemwerten des Betriebssystems synchronisiert oder werden aus der Steuerung ausgelesen. Das Bediengerät greift auf diese Werte zu, um z. B. Meldeereignisse mit einem Zeitstempel zu versehen.

#### Format

Das Format für Datum und Uhrzeit ist abhängig von der aktuell eingestellten Sprache. Es entspricht den üblichen internationalen Konventionen:

| Tabelle 7-2 | Beispiele sprachabhängiger Formate für Datum/Uhrzeit |
|-------------|------------------------------------------------------|
|-------------|------------------------------------------------------|

| Sprache                    | Beispiel                     |          |             |
|----------------------------|------------------------------|----------|-------------|
|                            | Datum                        |          | Uhrzeit     |
|                            | lang                         | kurz     |             |
| Deutsch                    | Samstag, 7. November 1998    | 07.11.98 | 12:59:32    |
| Englisch (USA)             | Saturday, November 07, 1998  | 11/7/98  | 12:59:32 PM |
| Französisch                | samedi 7 novembre 1998       | 07/11/98 | 12:59:32    |
| Italienisch                | sabato 7 novembre 1998       | 07/11/98 | 12.59.32    |
| Spanisch<br>(traditionell) | sábado 7 de novembre de 1998 | 7/11/98  | 12:59:32    |

Das eingestellte Format für Datum und Uhrzeit können Sie in der Option *Regional Settings* im Windows CE Control Panel ändern. Wählen Sie dazu das abgebildete Symbol. Informationen zum Öffnen des Windows CE Control Panels finden Sie im Kapitel 9.3.

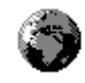

#### Achtung

Beachten Sie, dass bei der Eingabe von Datum und Uhrzeit beide Werte mit einem Leerzeichen zu trennen sind.

#### Achtung

Unterstützt das Bediengerät die in der Projektierung vorgegebene Sprache nicht, wird für die Anzeige von Datum und Uhrzeit das Format der unter der Option *Regional Settings* unter *Format* aktuell voreingestellten Sprache verwendet.

#### Datum/Uhrzeit mit der Steuerung synchronisieren

#### Hinweis

Falls in Ihrem Projekt und im Steuerungsprogramm vorsehen, können Datum und Uhrzeit des Bediengeräts mit der Steuerung synchronisiert werden. Dafür stehen die beiden Steuerungsaufträge **14** (*Uhrzeit stellen*) und **15** (*Datum stellen*) zur Verfügung. Mit den Steuerungsaufträgen **40** und **41** können Sie Datum und Uhrzeit vom Bediengerät zur Steuerung übertragen.

Das Mobile Panel 170 kann Datum und Uhrzeit nur einige Tage ohne Spannung puffern. Falls das Bediengerät längere Zeit nicht benutzt wird, ist es empfehlenswert, Datum und Uhrzeit über die Steuerung zu synchronisieren.

Weitere Informationen hierzu finden Sie im Benutzerhandbuch Kommunikation für Windows-basierte Systeme.

## 7.7 Grafikauswahlfeld

#### Zweck

Das Grafikauswahlfeld ist ein Eingabefeld für symbolische Werte. Sie können für die Eingabe aus einer Grafikliste eine Grafik auswählen.

#### Bedienung

Berühren Sie das Grafikauswahlfeld am Touch-Screen. Sie befinden sich im Auswahlmodus. Mit Hilfe des Scrollbalkens (vertikal oder horizontal) können Sie die Grafikauswahlliste durchsuchen. Zum Auswählen der gewünschten Grafik klicken Sie auf diese. Die Grafik wird übernommen.

Klicken Sie außerhalb des Grafikrahmens, wird die Grafikauswahl verworfen.

## 7.8 Schaltfläche

#### Zweck

Die Schaltfläche ist eine virtuelle Taste am Bildschirm des Bediengeräts. Funktionen, die der Schaltfläche zugewiesen sind, werden z. B. bei den folgenden projektierbaren Ereignissen ausgelöst:

- Klicken
- Drücken
- Loslassen

#### Darstellung

Beschriftung

Schaltflächen können statisch oder dynamisch beschriftet werden. Bei einer dynamischen Beschriftung ändert sich zur Laufzeit der Text oder die Grafik auf der Schaltfläche in Abhängigkeit vom Wert einer projektierten Variablen.

Bedienungsrückmeldung

Sobald das Bedienelement eine gültige Bedienung erkennt, reagiert es mit einer optischen Rückmeldung. Die Rückmeldung ist jedoch kein Indiz dafür, dass die gewünschte Aktion tatsächlich ausgeführt wird.

Bild 7-2 zeigt beispielhaft eine gedrückte (rechts) und eine nicht-gedrückte (links) Schaltfläche.

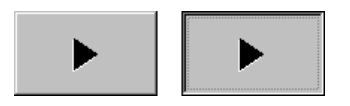

Bild 7-2 Beispiel für eine Schaltfläche

#### Unsichtbare Schaltfläche

Unsichtbare Schaltflächen sind transparente Schaltflächen, die z. B. über Grafiken liegen. Damit können Sie Teile Ihrer Anlage, die am Bediengerät grafisch angezeigt werden (z. B. ein Motor oder ein Ventil) bequem bedienen. Wenn Sie am Bediengerät eine unsichtbare Schaltfläche anwählen, so kann deren Kontur sichtbar werden, solange die Schaltfläche angewählt bleibt. An der Kontur erkennen Sie den bedienbaren Bereich der Schaltfläche. Die Kontur wird von der Projektierung festgelegt.

#### **Bedienung**

So bedienen Sie eine Schaltfläche:

Berühren Sie die Schaltfläche am Touch-Screen.

#### Achtung

#### Klicken

Bei einer Schaltfläche wird eine Funktion auslöst, sobald Sie die gedrückte Schaltfläche innerhalb deren Konturen wieder loslassen.

Bewegen Sie bei gedrückter Schaltfläche den Mauszeiger oder den Finger (bei Touch-Geräten) aus der Schaltfläche heraus, so wird dies vom Bediengerät nicht als Ereignis *Klicken* interpretiert. Die Aktion wird nicht ausgeführt.

#### Loslassen

Bei einer Schaltfläche wird eine Funktion ausgelöst, sobald Sie die gedrückte Schaltfläche loslassen.

Bewegen Sie bei gedrückter Schaltfläche den Mauszeiger oder den Finger (bei Touch-Geräten) aus der Schaltfläche heraus, so wird erst beim Loslassen die Funktion ausgelöst.

#### Drücken

Bei einer Schaltfläche wird eine Funktion auslöst, sobald Sie auf die Schaltfläche drücken.

# 7.9 Zustandsschaltfläche

#### Zweck

Die Zustandsschaltfläche ist ein Bedien- und Anzeigeelement mit den beiden Zuständen *Gedrückt* und *Losgelassen*. Zustandsschaltflächen können den Zustand eines Aggregats signalisieren, das vom Bediengerät aus nicht zu sehen ist (z. B. ein Motor). Gleichzeitig können Sie damit den Zustand des betreffenden Aggregats am Bediengerät ändern.

#### Verhalten

Das Verhalten der Zustandsschaltfläche ist projektierbar:

Schalter:

Der Schalter hat zwei stabile Zustände. Er wechselt bei jeder Bedienung in den jeweils anderen Zustand und behält diesen bis zur nächsten Bedienung bei.

Taster:

Der Taster hat einen stabilen Ruhezustand. Bei Bedienung wechselt er in den Zustand *Gedrückt* und behält diesen Zustand bei, solange er gedrückt bleibt. Er springt anschließend automatisch in den Ruhezustand *Losgelassen* zurück.

Funktionen, die der Zustandsschaltfläche zugewiesen sind, werden z. B. bei den folgenden projektierbaren Ereignissen ausgelöst:

- Zustandsänderung
- Drücken
- Loslassen

Ändert sich der Zustand der Zustandsschaltfläche vom Typ *Schalter* nicht aufgrund einer Bedienung, sondern aufgrund einer Änderung der projektierten Variablen, so wird die zugewiesene Funktion nicht ausgeführt.

#### Darstellung

Den beiden Anzeigezuständen des Typs *Schalter* und des Typs *Taster mit Rückmeldung* können in ProTool CS unterschiedliche Texte oder Grafiken zugeordnet werden, die zur Laufzeit auf der Zustandsschaltfläche angezeigt werden.

Bild 7-3 zeigt Ihnen beispielhaft eine Zustandsschaltfläche des Typs *Schalter* im gedrückten (links) und nicht-gedrückten Zustand (rechts).

| 1 0 |
|-----|
|-----|

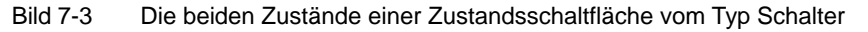

#### Bedienung

So bedienen Sie eine Zustandsschaltfläche:

Berühren Sie die Zustandsschaltfläche am Touch-Screen.

#### Achtung

#### Loslassen

Bei einer Schaltfläche wird eine Funktion ausgelöst, sobald Sie die gedrückte Schaltfläche loslassen.

Bewegen Sie bei gedrückter Schaltfläche den Mauszeiger oder den Finger (bei Touch-Geräten) aus der Schaltfläche heraus, so wird erst beim Loslassen die Funktion ausgelöst.

#### Drücken

Bei einer Schaltfläche wird eine Funktion auslöst, sobald Sie auf die Schaltfläche drücken.

# 7.10 Schalter

#### Zweck

Der Schalter dient zur Ein- und Ausgabe eines binären Zustandes. Er kann nur eingeschaltet oder ausgeschaltet sein. Dazu ist er mit einer Variablen verknüpft. Der Zustand *AUS* entspricht dem Wert 0 (logisch FALSE) der mit dem Schalter verknüpften Variablen. Alle von Null verschiedenen Werte der Variablen (logisch TRUE) werden als Zustand *EIN* interpretiert.

#### Verhalten

Funktionen, die dem Schalter zugewiesen sind, werden z. B. bei den folgenden projektierbaren Ereignissen ausgelöst:

- Zustandsänderung
- Einschalten
- Ausschalten

Ändert sich der Schalterzustand nicht aufgrund einer Bedienung, sondern aufgrund einer Änderung der projektierten Variablen, so wird die zugewiesene Funktion nicht ausgeführt.

#### Darstellung

Bild 7-4 zeigt Ihnen beispielhaft zwei Schalter mit unterschiedlicher Orientierung.

| Motor 3 |     | Ventil 2 |
|---------|-----|----------|
| EIN     | AUS | AUF      |
|         |     | ZU       |

Bild 7-4 Schalter mit unterschiedlicher Orientierung

#### Bedienung

So bedienen Sie einen Schalter:

• Schieben Sie den Schaltknebel auf die gewünschte Position oder doppelklikken Sie auf das Objekt. Der Schalter wechselt in die neue Position.

## 7.11 Meldungen

#### Meldeklassen

Meldungen zeigen am Bediengerät Ereignisse und Zustände im Steuerungsprozess an. Das Bediengerät unterscheidet die folgenden Meldeklassen:

#### Betriebsmeldungen

zeigen einen Status im Prozess an, z. B. Motor eingeschaltet. Betriebsmeldungen werden projektiert.

#### Störmeldungen

zeigen Betriebsstörungen an, z. B. Motortemperatur zu hoch. Störmeldungen werden projektiert. Sie müssen wegen ihrer Wichtigkeit quittiert werden.

#### HMI-Systemmeldungen

werden vom Bediengerät ausgelöst. Sie werden nicht projektiert. Systemmeldungen informieren z. B. über Fehlbedienungen oder Störungen in der Kommunikation. Eine Auswahl wichtiger Systemmeldungen finden Sie im Anhang, Kapitel C.

#### • SIMATIC-Diagnoseereignisse

informieren über den Status der SIMATIC S7 und SIMOTION. Sie werden nicht in der Projektierungssoftware ProTool CS projektiert. Anhand der am Bediengerät ausgegebenen Fehlernummer können Sie in Ihrem S7-Handbuch die Fehlerursache nachschlagen.

#### Störmeldungen quittieren

Wegen ihrer Wichtigkeit müssen Störmeldungen quittiert werden. Dies kann manuell am Bediengerät oder automatisch durch die Steuerung geschehen. Solange noch unquittierte Störmeldungen am Bediengerät anstehen, wird, falls projektiert, der abgebildete Meldeindikator blinkend angezeigt.

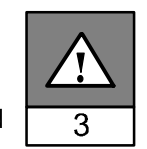

Falls mehrere Meldeanzeigen gleichzeitig angezeigt werden und der Bediener anstehende Störmeldungen quittiert, wirkt die Quittierung in hierarchischer Reihenfolge auf die verschiedenen Meldeanzeigen:

- 1. Meldeanzeige mit Fokus
- 2. Störmeldefenster
- 3. Meldezeile
- 4. Meldeanzeige im Grundbild

Beim Projektieren von Meldungen können Sie festlegen, ob der Bediener jede Meldung einzeln quittieren muss oder ob die Quittierung für eine Gruppe von Meldungen gilt (Sammelquittierung). Der Einsatz von Quittiergruppen ist vor allem für Meldungen sinnvoll, die die gleiche Ursache haben, z. B. die Meldung der Erststörung und der Folgestörungen.

#### Meldungen puffern

Alle Meldeereignisse (Gekommen, Gegangen, Quittiert) werden in einem internen, flüchtigen Puffer gespeichert.

#### Meldungen anzeigen

Die im Meldepuffer abgelegten Ereignisse können nach unterschiedlichen Kriterien angezeigt werden. Zur Anzeige stehen die folgenden vordefinierten Objekte zur Verfügung:

- Meldezeile (siehe Seite 7–18)
- Meldefenster (siehe Seite 7–18)
- Meldeseite (siehe Seite 7–20)
- Meldepuffer (siehe Seite 7–21)
- Meldeanzeige
  - Meldeanzeige mit voller Funktionalität (siehe Seite 7–22)
  - einfache Meldeanzeige mit eingeschränkter Funktionalität (siehe Seite 7–23)

#### Meldungen löschen

Alle Meldeereignisse von Betriebs- und Störmeldungen werden automatisch im Meldepuffer gespeichert. Um Meldeereignisse aus dem Meldepuffer zu löschen, gibt es zwei Alternativen:

#### Automatisches Löschen bei Pufferüberlauf

Sobald der Meldepuffer keine neuen Meldeereignisse mehr aufnehmen kann, löscht das Bediengerät automatisch so viele Meldeereignisse, bis die projektierte Restpuffergröße erreicht ist. Dabei werden die ältesten Meldeereignisse zuerst gelöscht.

#### Löschen per Bedienung am Bediengerät

Damit Sie manuell Meldungen aus dem Meldepuffer löschen können, muss in Ihrer Projektierung die Funktion *Meldepuffer\_löschen* z. B. mit einer Schaltfläche oder Funktionstaste verknüpft sein. Damit können Sie, je nach Projektierung, selektiv die folgenden Meldeklassen löschen:

- Alle Meldungen
- Störmeldungen
- Betriebsmeldungen
- HMI-Systemmeldungen
- SIMATIC-Diagnoseereignisse

#### Meldungen drucken

Betriebsmeldungen können, falls projektiert, direkt beim Eintreten der Meldeereignisse *Kommen* und *Gehen* ausgedruckt werden, Störmeldungen zusätzlich beim Ereignis *Quittiert*. Systemmeldungen werden nicht protokolliert.

Informationen zum Einstellen der Druckerparameter finden Sie im Kapitel 9.8.

## 7.11.1 ALARM\_S

#### Definition

ALARM\_S ist ein Meldenummernverfahren. Die Meldenummern werden automatisch bei der Projektierung in STEP 7 oder SIMOTION SCOUT vergeben. Anhand der Nummern erfolgt die eindeutige Zuordnung der Meldetexte. Dies bietet den Vorteil, dass Sie die Meldetexte auf verschiedenen Bediengeräten nutzen können, aber nur einmal eingeben müssen.

Beim Auftreten einer Störung erhält das Bediengerät eine Nachricht über die Meldenummer. Anhand der Nummer wird der zugehörige Meldetext bestimmt und ausgegeben.

Die Steuerung speichert neben dem Zustand der Meldung (*gekommen, gegangen, quittiert*) auch die Uhrzeit. Diese Informationen bleiben auch nach dem Senden der Nachrichten erhalten, so können sich einzelne Netzkomponenten (z. B. Bediengerät) auch nachträglich noch anmelden und "updaten".

#### ALARM\_S-Meldungen projektieren

ALARM\_S-Meldungen werden nicht in ProTool CS projektiert, sondern in STEP 7 z. B. für S7-300/400-CPUs oder im SIMOTION SCOUT. Die Anzeige von ALARM\_S-Meldungen kann daher nur projektiert werden, wenn Sie eine SIMATIC S7-Steuerung verwenden und die Projektierungssoftware ProTool CS in STEP 7 integriert haben.

Es ist sinnvoll, bei der Projektierung einzustellen, dass die Zeit des Auftretens der Meldung mit Millisekunden angezeigt wird.

Ausführliche Informationen zum Projektieren von ALARM\_S-Meldungen finden Sie im Benutzerhandbuch *ProAgent/MP und ProAgent/PC*.

#### Neuanlauf von S7-CPUs

Abhängig von der Hardwarekonfiguration der CPUs werden beim Neuanlauf von S7-CPUs u. U. alle anstehenden ALARM\_S-Meldungen gelöscht. Ältere Ausgabestände von S7-300 CPUs können diesen Neuanlauf den beteiligten Bediengeräten nicht mitteilen. Dies hat zur Folge, dass am Bediengerät Meldungen als anstehend dargestellt werden, obwohl die CPU diese bereits gelöscht hat.

#### Abhilfe:

Trennen Sie die Verbindung zwischen Bediengerät und CPU und stellen Sie diese anschließend wieder her. Verwenden Sie dazu z. B. die Funktion *Steuerung\_verbinden\_trennen*.

## 7.11.2 Meldezeile

#### Zweck

Eine projektierte Meldezeile ist unabhängig vom angewählten Bild immer vorhanden. Die Meldezeile zeigt die zuletzt eingetroffene Stör- oder Betriebsmeldung an. Die Meldezeile ist permanent auf dem Bediengerät enthalten und zeigt immer nur die aktuelle Meldung an. Wurde für Störmeldungen ein eigenes Meldefenster projektiert, enthält die Meldezeile nur die aktuelle Betriebsmeldung.

#### Anzeigeprioritäten

Störmeldungen haben immer Vorrang vor Betriebsmeldungen. Sind keine Störmeldungen vorhanden oder alle quittiert, so werden die Betriebsmeldungen angezeigt.

## 7.11.3 Meldefenster

#### Zweck

Das Meldefenster zeigt alle anstehenden oder zu quittierenden Meldungen der jeweiligen Meldeklasse an. Die Sortierung angezeigter Störmeldungen ist projektierbar. Wahlweise kann die aktuelle oder die älteste Störmeldung zuerst angezeigt werden.

#### Störmeldungen

Ist eine der Anzeigearten *Fenster/Fenster, Fenster/Zeile* oder *Fenster/Aus* projektiert, so wird das Meldefenster für Störmeldungen automatisch geöffnet, sobald eine Störmeldung eintrifft. Bild 7-5 zeigt ein Beispiel.

| SM | Fenster |                         | ×   |
|----|---------|-------------------------|-----|
| Nr | Text    |                         |     |
| 14 | Küh     | lflüssigkeit leer       |     |
| 9  | Abfi    | illvorgang abgebrochen. |     |
|    | Hilfe   | Bearbeiten              | ACK |

Bild 7-5 Störmeldefenster

#### Bedeutung der Schaltflächen

| Hilfe      | Hilfetext aufrufen<br>Mit dieser Schaltfläche können Sie den projektierten Hil-<br>fetext zur ausgewählten Meldung aufrufen.                                           |
|------------|----------------------------------------------------------------------------------------------------|
| Bearbeiten | <b>Meldung bearbeiten</b><br>Mit dieser Schaltfläche lösen Sie für die ausgewählte<br>Meldung die Funktion aus, die dem Ereignis Meldung<br>bearbeiten zugewiesen ist. |
| ACK        | Störmeldungen quittieren<br>Mit dieser Schaltfläche können Sie eine unquittierte Stör-<br>meldung quittieren.                                                          |

#### Betriebsmeldungen

Um das Betriebsmeldefenster per Bedienung öffnen zu können, muss in Ihrem Projekt die Funktion *Betriebsmeldefenster\_anzeigen* z. B. mit einer Funktionstaste oder Schaltfläche verknüpft sein.

#### Systemmeldungen

Das Meldefenster für Systemmeldungen wird automatisch geöffnet, sobald eine Systemmeldung eintrifft. Das Fenster wird nach der projektierten Anzeigedauer

automatisch oder mit geschlossen.

## 7.11.4 Meldeseite

#### Zweck

Die Meldeseite zeigt alle anstehenden Meldungen mit Zeitstempel an. Wahlweise kann die aktuelle oder die älteste Störmeldung zuerst angezeigt werden. Eine aufgeschlagene Meldeseite wird ständig aktualisiert.

#### Aufbau

Um Zugriff auf die Meldeseite für Betriebsmeldungen und/oder Störmeldungen zu haben, müssen die folgenden Funktionen projektiert sein:

- für Betriebsmeldungen: Betriebsmeldeseite\_anzeigen
- für Störmeldungen: Störmeldeseite\_anzeigen

Bild 7-6 zeigt beispielhaft die Meldeseite für Störmeldungen.

| SM-Sei   | te           |            | ×       |
|----------|--------------|------------|---------|
| Nr       | Zeit         | Datum      | Zustand |
| 14       | 10:28:53     | 27.06.00   | KQ      |
| Kühlflüs | sigkeit leer |            |         |
|          |              |            |         |
|          |              |            |         |
|          |              |            |         |
|          |              |            |         |
|          |              |            |         |
| _        |              |            |         |
| •        |              |            | ► ►     |
| Hilfe    |              | Bearbeiten |         |

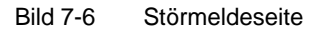

Informationen zur Bedeutung der Schaltflächen finden Sie in Kapitel 7.11.3.

Die anstehende Störmeldungen sind auch über den Meldeindikator anwählbar.

Die Sortierung angezeigter Störmeldungen ist projektierbar.

Die Spaltenbreite kann per Touch-Bedienung geändert werden.

## 7.11.5 Meldepuffer

#### Zweck

Der Meldepuffer zeigt alle Meldeereignisse mit Zeitstempel an. Wahlweise kann die aktuelle oder die älteste Störmeldung zuerst angezeigt werden. Ein aufgeschlagener Meldepuffer wird ständig aktualisiert.

#### Aufbau

Um Zugriff auf den Meldepuffer für Betriebsmeldungen und/oder Störmeldungen zu haben, müssen die folgenden Funktionen projektiert sein:

- für Betriebsmeldungen: Betriebsmeldepuffer\_anzeigen
- für Störmeldungen: Störmeldepuffer\_anzeigen

Bild 7-7 zeigt beispielhaft den Störmeldepuffer.

| SM-Puffer          |                      |            | ×       |
|--------------------|----------------------|------------|---------|
| Nr                 | Zeit                 | Datum      | Zustand |
| 14<br>Kühlflüssigk | 10:28:53<br>eit leer | 27.06.00   | К       |
| 14<br>Kühlflüssigk | 10:29:37<br>eit leer | 27.06.00   | (K)Q    |
| Hilfo              | 1                    | Bearheiten |         |

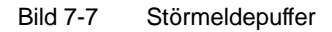

Informationen zur Bedeutung der Schaltflächen finden Sie im Kapitel 7.11.3.

Der Meldepuffer ist so organisiert, dass bei Pufferüberlauf die ältesten Meldeereignisse überschrieben werden ("Umlaufpuffer"). Es ist auch möglich, den gesamten Puffer oder auch bestimmte Meldeklassen von Zeit zu Zeit zu löschen (Funktion *Meldepuffer\_löschen*). So entlasten Sie Ihr System und erhalten eine bessere Übersicht über den Meldepuffer.

Die Sortierung angezeigter Störmeldungen ist projektierbar.

Die Spaltenbreite kann per Touch-Bedienung geändert werden.

## 7.11.6 Meldeanzeige

#### Zweck

In der Meldeanzeige sind spezifische Ansichten auf anstehende oder zu quittierende Meldungen oder auf Meldeereignisse im Meldepuffer definiert. Dazu stehen in ProTool CS verschiedene Filterkriterien zur Verfügung.

Filterkriterien sind:

- Meldenummer
- Zeit
- Meldezustand
- Meldetext
- Datum
- Klassename
- Quittiergruppe

Das Attribut *Steuerung* ist dann sinnvoll, wenn mehr als eine Steuerung als Meldequelle projektiert ist. So kann der genaue Störort mit Datum/Uhrzeit des Meldeereignisses angezeigt werden.

#### Aufbau

In Bild 7-8 wird beispielhaft eine Meldeanzeige dargestellt. Unter anderem können auch Störmeldungen mit dieser Anzeige quittiert werden.

|    | Nr     | Zeit     | Datum    | Zustand    | Text            |
|----|--------|----------|----------|------------|-----------------|
| \$ | 140001 | 11:52:13 | 27.06.00 | К          | Verbindung abge |
| \$ | 140004 | 11:52:13 | 27.06.00 | к          | Zugangspunkt o  |
| •  |        |          |          |            | Þ               |
|    | Hilfe  | 1        | I        | Bearbeiten | АСК             |
| _  |        |          |          |            | 1               |

Bild 7-8 Meldeanzeige

#### Bedeutung der Schaltflächen

| Hilfe      | Hilfetext aufrufen<br>Mit dieser Schaltfläche können Sie den projektierten Hi |  |
|------------|-------------------------------------------------------------------------------|--|
|            | fetext zur ausgewählten Meldung aufrufen.                                     |  |
| Bearbeiten | Meldung bearbeiten                                                            |  |
|            | Mit dieser Schaltfläche lösen Sie für die ausgewählte                         |  |
|            | Meldung die Funktion aus, die dem Ereignis Meldung                            |  |
|            | bearbeiten <b>zugewiesen ist</b> .                                            |  |
| 2.017      | Meldungen quittieren                                                          |  |
| ACK        | Mit dieser Schaltfläche können Sie eine unquittierte Stör-                    |  |
|            | meldung quittieren.                                                           |  |

### Meldeklassen

Um verschiedene Meldeklassen unterscheiden zu können, sind diese in der ersten Spalte der Meldeanzeige gekennzeichnet:

- ! Störmeldungen
- leer Betriebsmeldungen
- \$ HMI-Systemmeldungen
- S7 SIMATIC-Diagnoseereignisse

Alarm-S-Meldungen werden entweder als Störmeldungen oder als Betriebsmeldung angezeigt. SFM-Meldungen (Systemfehler melden) werden als Störmeldung angezeigt.

## 7.11.7 Einfache Meldeanzeige

#### Zweck

Die einfache Meldeanzeige bietet eine Untermenge der Funktionalität der Meldeanzeige (siehe Kapitel 7.11.6). Damit können Sie auf einfache Weise z. B. eine Meldezeile für die Anzeige von Betriebs- und Systemmeldungen in Ihrem Bild realisieren.

#### Aufbau

Die einfache Meldeanzeige ist nicht bedienbar. Die Abbildung zeigt beispielhaft eine einfache Meldeanzeige mit den projektierten Spalten

- Datum
- Zeit
- Meldenummer
- Meldezustand
- Meldetext

12.12.99 14:27:06 110001 K Wechsel in den Betriebszustand 'online'

12.12.99 14:27:07 140001 K Verbindung ist abgebaut: Station 2, Rack 0, Platz 0

# 7.12 Balken

#### Zweck

Der Balken stellt einen Wert als rechteckige Fläche dar. Damit ist am Bediengerät auf einen Blick erkennbar, wie weit der aktuelle Wert von den Grenzen entfernt ist oder ob ein vorgegebener Sollwert erreicht ist. Balken können z. B. Füllstände oder Stückzahlen darstellen.

### Darstellung

Projektierbar sind u. a. Minimal- und Maximalwert sowie die Richtung, in die der Balken bei Erhöhung des Variablenwertes wächst:

Bild 7-9 zeigt unterschiedliche Zustände eines horizontalen Balkens:

- 1. Wert unterschreitet projektierten Minimalwert
- 2. Wert liegt innerhalb des projektierten Anzeigebereichs
- 3. Wert überschreitet projektierten Maximalwert
- 4. Wert liegt innerhalb des projektierten Grenzbereichs

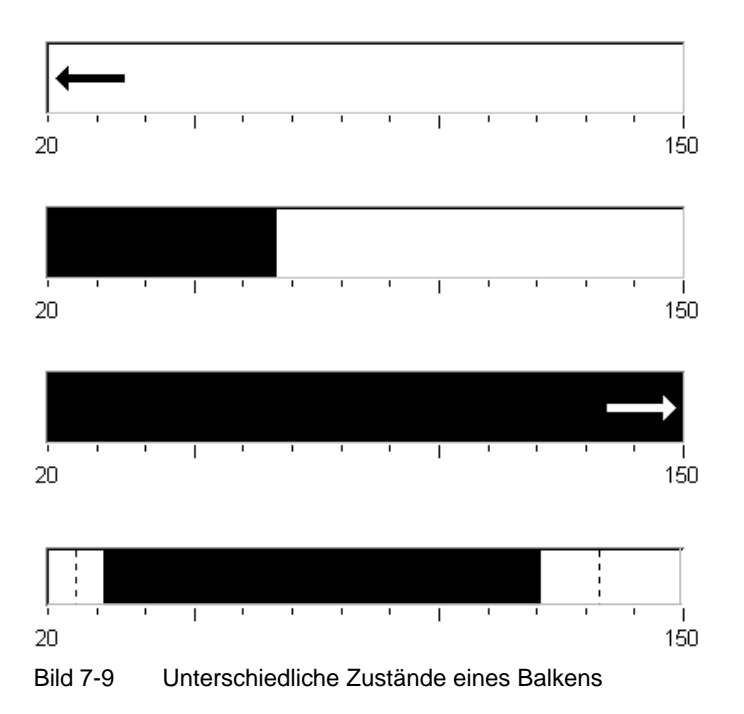

# 7.13 Kurvendarstellung

#### Zweck

Die Kurvendarstellung ist eine besonders anschauliche Form der kontinuierlichen Anzeige von Prozessdaten. Bei sich langsam ändernden Vorgängen kann die Kurvendarstellung auch zurückliegende Ereignisse visualisieren und ermöglicht damit, Trends im Prozessablauf abzuschätzen.

#### Projektierbare Eigenschaften

Die Kurvendarstellung kann mehrere unterschiedliche Kurven gleichzeitig anzeigen. Die folgenden Eigenschaften einer Kurve sind u. a. projektierbar:

- Kurventyp: Trendkurve
- Triggerung: Takttriggerung
- Grenzwerte: Obere und untere Grenze Das Bediengerät zeigt das Erreichen oder Überschreiten projektierter Grenzwerte durch einen Farbwechsel an.
- Farbe: Unsicherer Status

Die Funktion *Unsicherer Status* hebt Bereiche in der Kurvendarstellung hervor, in denen die Kommunikation zum Gerät unterbrochen war und deswegen keine Werte aufgezeichnet werden konnten.

#### Leselinie

Mit der Funktion *Leselinie* wird in eine Kurvengrafik eine Leselinie ein- oder ausgeblendet, mit der die zu einem X-Wert gehörigen Y-Werte angezeigt werden.

Die Leselinie kann über die Funktion *Kurvenanzeige\_Leselinie\_ein\_aus* aktiviert werden (Default: Aus). In der Registerkarte *Farbe* kann die Farbe der Leselinie projektiert werden.

Ist die Funktion *Wertetabelle anzeigen* in der Registerkarte *Wertetabelle* aktiviert, erscheint in der Kurvendarstellung eine Tabelle mit den Werten der angezeigten Kurve.

Die Leselinie kann per Touch bedient werden. Sie können entsprechend Schaltflächen mit der Funktion *Kurvenanzeige\_Leselinie\_vorwärts* oder *Kurvenanzeige\_Leselinie\_rückwärts* projektieren. Bei Bewegung der Leselinie werden die Werte in der Wertetabelle, wenn aktiviert, automatisch aktualisiert.

#### Aufbau

Bild 7-10 zeigt beispielhaft eine Kurvendarstellung mit Trendkurve und projektierten Schaltflächen zum Navigieren in der Kurve, Leselinie und zugehöriger Wertetabelle.

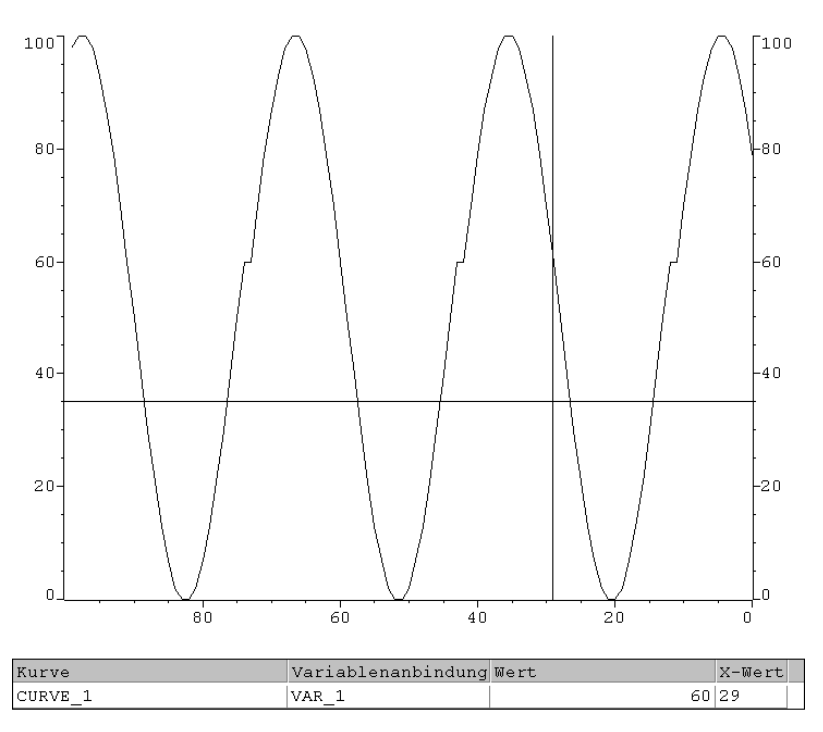

Bild 7-10 Bedienbare Kurvendarstellung mit Leselinie (Beispiel)

#### Navigieren per Schaltflächen bzw. Funktionstasten

Falls projektiert, stehen Ihnen z. B. auf Schaltflächen die folgenden Funktionen zum Navigieren in der Kurvendarstellung zur Verfügung:

| Funktion                                                         | Bedeutung                                                                                              |
|------------------------------------------------------------------|----------------------------------------------------------------------------------------------------|
| Kurvenanzeige_starten_stoppen                                    | Unterbricht die Aktualisierung der Kurvendarstel-<br>lung bis zum erneuten Betätigen der Schaltfläche. |
| Kurvenanzeige_zurück_zum_Anfang                                  | Blättert an den Anfang der Kurvenaufzeichnung zurück.                                                  |
| Kurvenanzeige_vorwärts_blättern,<br>Kurvenanzeige_zurückblättern | Schiebt den Kurvenausschnitt um eine halbe Fen-<br>sterbreite nach links/rechts.                       |
| Kurvenanzeige_dehnen,<br>Kurvenanzeige_horizontal_stauchen       | Dehnt/staucht die Kurvendarstellung in horizontaler Richtung.                                          |
| Kurvenanzeige_Leselinie_ein_aus                                  | Schaltet die Leselinie ein oder aus.                                                                   |
| Kurvenanzeige_Leselinie_vorwärts                                 | Verschiebt die Leselinie nach rechts.                                                                  |
| Kurvenanzeige_Leselinie_rückwärts                                | Verschiebt die Leselinie nach links.                                                                   |

# 7.14 Passwortliste

#### Zweck

Bei der Projektierung mit ProTool CS können zusätzlich Bedienelemente per Passwort gegen unbefugtes Bedienen geschützt werden. Wichtige Parameter und Einstellungen können somit nur von autorisiertem Personal verändert werden. Mit dem Passwort werden Passwortlevel und Benutzername abgespeichert.

Mit der Funktion *Passwortänderung\_melden* wird eine Systemmeldung ausgegeben, wenn am Bediengerät ein anderes Passwort eingegeben wird, sich also ein neuer Benutzer anmeldet.

Mit der Funktion *Benutzername\_in\_Variable\_schreiben* wird der Benutzername des momentan eingeloggten Bedieners in eine Variable vom Typ "STRING" geschrieben. Ist die Variable eine Variable mit Steuerungsanbindung, steht somit der Benutzername auch in der Steuerung zur Verfügung und kann zur benutzerabhängigen Freischaltung bestimmter Funktionen verwendet werden. Benutzernamen müssen für die Zuordnung immer eindeutig sein. Sie werden in einer Passwortdatei abgespeichert.

#### Passworthierarchie

Für den Passwortschutz stehen hierarchisch geordnete Passwortlevel von 0 bis 9 zur Verfügung. Mit der Vergabe eines Passwortes für einen Bediener oder für eine ganze Bedienergruppe wird gleichzeitig die Berechtigung vergeben, Funktionen eines bestimmten Passwortlevels auszuführen. Ist ein Benutzer beispielsweise dem Passwortlevel 4 zugeordnet, so hat er die Berechtigung, Funktionen der Passwortlevel 0 bis 4 auszuführen.

#### Passwortlevel

#### Passwortlevel 0:

Mit dem niedrigsten Level sind Funktionen belegt, deren Ausführung keine oder nur geringe Auswirkungen auf den Prozessablauf hat. Um Funktionen mit dem Passwortlevel 0 auszulösen, brauchen Sie kein Passwort einzugeben.

#### Passwortlevel 1 bis 8:

Mit zunehmender Bedeutung der Funktionen sind diesen die Level 1 bis 8 zugeteilt. Vor der Ausführung einer Funktion mit einem Passwortlevel größer 0 fordert Sie das Bediengerät zur Eingabe eines Passwortes auf.

#### Passwortlevel 9:

Die Berechtigung, Funktionen des Passwortlevels 9 auszuführen, ist nur dem Superuser (Anlagenbetreuer oder Servicetechniker) vorbehalten. Dieser hat Zugriff auf alle Funktionen des Bediengeräts.

#### Anmelden am Bediengerät (Login)

Beim Aufrufen einer passwortgeschützten Funktion fordert Sie das Bediengerät automatisch zur Eingabe eines Passwortes auf. Für den Aufruf weiterer Funktionen dieses oder niedrigerer Passwortlevel ist eine erneute Eingabe des Passwortes nicht erforderlich.

Falls projektiert, können Sie sich auch über ein Eingabefeld für verdeckte Passworteingabe anmelden. Die eingegebene Zeichenkette wird mit Platzhaltern (\*) dargestellt.

### Abmelden vom Bediengerät (Logout)

Um eine Bedienung durch Unbefugte auszuschließen, sollte ein Passwortlevel größer 0 nicht über eine längere Zeitspanne am Bediengerät aktiv bleiben. Die folgenden Möglichkeiten stehen zur Verfügung, um den Passwortlevel definiert zurückzusetzen:

#### • Ablauf der projektierten Logout-Zeit

Wenn Sie das Bediengerät innerhalb der projektierten Zeitspanne (Logout-Zeit) nicht bedienen, wird der aktuelle Passwortlevel automatisch auf 0 zurückgesetzt.

• Abmelden per Bedienung

Wenn in Ihrem Projekt die Funktion *Benutzer\_abmelden* mit einem Bedienelement verknüpft ist, können Sie per Bedienung den aktuellen Passwortlevel auf 0 zurücksetzen.

#### Hinweis

Sie können den aktuellen Passwortlevel auch durch Eingabe eines falschen Passwortes auf 0 zurücksetzen.

## 7.14.1 Passwörter verwalten

Sie können einzelne Mitarbeiter in einer Passwortliste eintragen und – je nach Verantwortungsbereich – einem Passwortlevel zuordnen. Schließen Sie beim Bearbeiten der Liste Ihre Eingabe in jedem Feld mit der Eingabe-Taste ab. Die Passwortliste enthält alle am Bediengerät eingerichteten Passwörter. Die Liste wird verschlüsselt und netzausfallsicher am Bediengerät gespeichert.
Bild 7-11 zeigt beispielhaft eine Passwortliste mit 6 Einträgen.

| Benutzer  | Paßwort | Level |
|-----------|---------|-------|
| Superuser | 100     | 9     |
| Bayer     | pw1     | 1     |
| Lerp      | pw2     | 2     |
| Müller    | рwЗ     | 3     |
| Schmidt   | pw4     | 4     |
| Service   | pw5     | 5     |
|           |         |       |

Bild 7-11 Beispiel für eine Passwortliste

## Passwortliste ansehen

Die Passwortliste zeigt nur Passwörter mit einem Passwortlevel, der kleiner oder gleich dem Level ist, mit dem Sie aktuell angemeldet sind. Das Bediengerät zeigt die Einträge der Passwortliste alphabetisch sortiert.

# Passwort einrichten

Das Bearbeiten der Passwortliste ist bis zu dem Level möglich, mit dem Sie aktuell angemeldet sind. Passwörter müssen im System eindeutig sein. Es ist nicht möglich, gleiche Passwörter unterschiedlichen Benutzern zuzuweisen. Die Vergabe gleicher Passwortlevel für unterschiedliche Benutzer ist jedoch uneingeschränkt möglich.

# Passwort löschen

Um ein Passwort aus der Passwortliste zu löschen, überschreiben Sie den zugehörigen Passwortlevel mit 0.

# 7.14.2 Passwortliste exportieren/importieren

# Zweck

Befinden sich in einer Anlage mehrere Bediengeräte, auf die dieselben Benutzer zugreifen, müssen an jedem Bediengerät dieselben Passwörter vorhanden sein. Damit die Passwortliste nicht an jedem Bediengerät neu eingegeben werden muss, kann sie an einem Gerät erstellt und exportiert werden und an einem anderen Gerät importiert werden.

#### Hinweis

Bei einem Import werden die aktuell gültigen Passworte überschrieben. Die importierten Passworte sind sofort gültig.

Wird ein bereits vorhandener Benutzername oder ein vorhandenes Passwort eingegeben, wird eine entsprechende Systemmeldung ausgegeben.

## Voraussetzung

Um die Passwortliste am Bediengerät exportieren/importieren zu können, muss die Funktion *Passworte\_exportieren\_importieren* z. B. mit einer Schaltfläche oder einer Funktionstaste verknüpft sein. Als Parameter für die Funktion ist beim Projektieren der Dateiname für die zu exportierende/importierende Passwortliste anzugeben.

#### Hinweis

- Die Passwortliste ist verschlüsselt. Sie ist nicht mit externen Tools editierbar.
- Exportieren Sie die Passwortliste nicht unmittelbar nach dem Ändern der Liste. Verlassen Sie nach dem Ändern das Bildobjekt *Passwortliste* und warten Sie mit dem Exportieren, bis die Änderungen in den internen Flash-Speicher geschrieben sind.

#### Vorgehen

Gehen Sie zum Exportieren bzw. Importieren der Passwortliste folgendermaßen vor:

- 1. Stecken Sie die CF-Karte ein.
- 2. Entfernen Sie den Schreibschutz der CF-Karte.
- 3. Bedienen Sie das mit der Funktion Export\_Import verknüpfte Element.
- 4. Warten Sie, bis die Meldung erscheint, dass der Import bzw. Export beendet ist.
- 5. Entnehmen Sie die CF-Karte.

Ist der Vorgang fehlerhaft verlaufen, wird zusätzlich eine Fehlermeldung ausgegeben.

# 7.15 Rezepturen

#### Zweck

Der Zweck von Rezepturen ist, mehrere zusammengehörende Daten **gemeinsam** und **synchron** vom Bediengerät zur Steuerung und umgekehrt zu übertragen.

# Prinzip

Am Beispiel eines Aktenschranks (siehe Bild 7-12) sollen die beiden Begriffe *Rezeptur* und *Datensatz* definiert werden, da sie für das weitere Verständnis von Bedeutung sind.

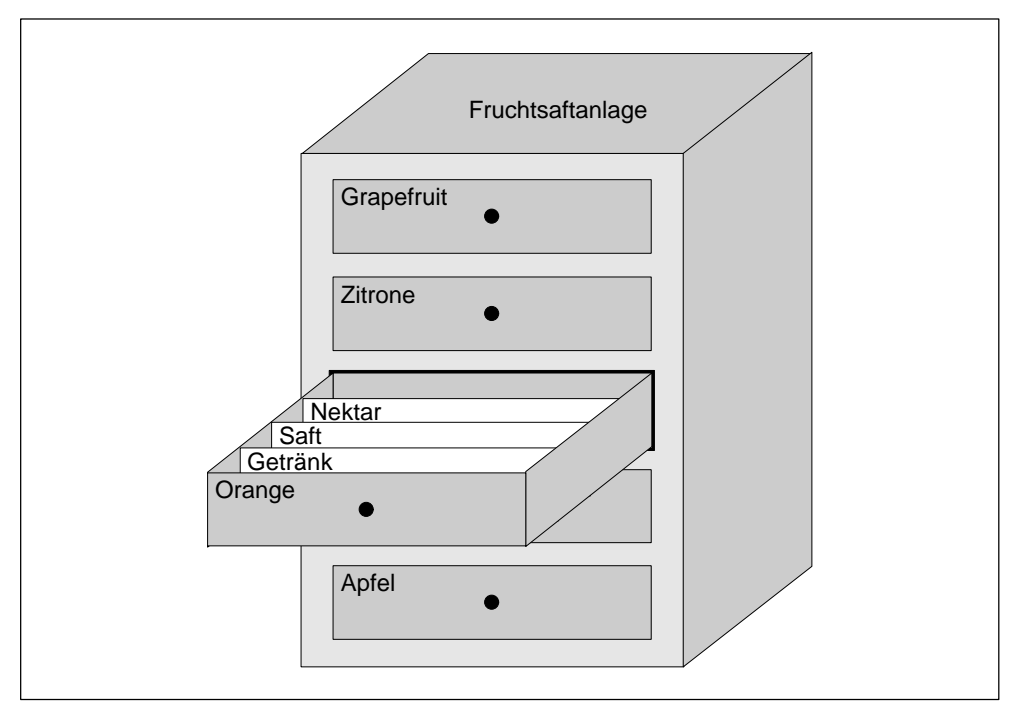

Bild 7-12 Rezeptur und Datensatz in Analogie zu einem Aktenschrank

# Rezeptur

Rezepturen entsprechen den einzelnen Schubkästen des abgebildeten Aktenschranks (z. B. Grapefruit oder Zitrone). In jedem Schubkasten sind die Sollwertfelder (Variablen) definiert, die zur jeweiligen Rezeptur gehören. Mit der Rezeptur legen Sie in ProTool CS die Datenstruktur fest. Diese Struktur können Sie am Bediengerät nachträglich nicht verändern.

#### Datensatz

Datensätze entsprechen den Karteikarten in den einzelnen Schubkästen (z. B. Getränk, Saft und Nektar). Ein Datensatz beinhaltet die Werte einer Rezeptur. Datensätze erstellen, ändern und löschen Sie am Bediengerät. Am Bediengerät speichern Sie auch die Datensätze. Damit sparen Sie Speicherplatz in der Steuerung.

Mit der Import-/Exportfunktion haben Sie darüber hinaus die Möglichkeit, exportierte Datensätze mit externen Tools wie z. B. Excel zu editieren und anschließend wieder am Bediengerät zu importieren.

# Beispiel für eine Rezeptur

Ein Beispiel für die Verwendung einer Rezeptur ist die Abfüllstation einer Fruchtsaftanlage. Mit der selben Abfüllstation sollen Orangengetränk, Orangensaft und Orangennektar produziert werden. Die Mischungsverhältnisse sind für jedes Produkt unterschiedlich. Die Zutaten sind immer gleich.

Es wird die Rezeptur *Mischung* angelegt, die z. B. die folgende Datenstruktur enthält:

| Variable | Bezeichnung |
|----------|-------------|
| Var_2    | l Orange    |
| Var_3    | l Wasser    |
| Var_4    | kg Zucker   |
| Var_5    | g Aroma     |

Die Bezeichnungen 1 Orange, g Aroma etc. der Variablen sind die sogenannten *Eintragsnamen*. Die Eintragsnamen stellen die Zutaten dar und werden am Bediengerät mit angezeigt. Damit ist z. B. die Variable Var\_2 als diejenige Variable identifizierbar, die den Mischanteil Orange bezeichnet.

Die Datensätze enthalten die Werte für die verschiedenen Getränkearten. So könnten die Datensätze z. B. aussehen:

| Orangengetränk |     | Orangensaft |     | Orangennektar |     |
|----------------|-----|-------------|-----|---------------|-----|
| l Orange       | 90  | l Orange    | 95  | l Orange      | 70  |
| l Wasser       | 10  | l Wasser    | 5   | l Wasser      | 30  |
| kg Zucker      | 1,5 | kg Zucker   | 0,5 | kg Zucker     | 1,5 |
| g Aroma        | 200 | g Aroma     | 100 | g Aroma       | 400 |

# 7.16 Einsatz von Rezepturen

Im Folgenden finden Sie eine Beschreibung des Datenflusses bei Rezepturen sowie drei Anwendungsszenarios, die anhand von kurzen Beispielen aus der Praxis den Einsatz von Rezepturen zeigen. Sie sollen Ihnen auf Top-Level-Ebene einen Überblick über die Möglichkeiten des Einsatzes von Rezepturen geben:

- Das erste Szenario zeigt eine Rezepturkonfiguration, bei der die eingegeben Daten nicht sofort an die Steuerung übertragen werden. Diese Konfiguration stellen Sie z. B. ein, wenn Sie Daten am Bediengerät eingeben wollen, ohne einen aktiven Prozess zu stören.
- Im zweiten Szenario werden Daten sofort an die Steuerung übertragen. Diese Konfiguration kann z. B. dazu verwendet werden, eine Maschine einzufahren und Positionierungsdaten dabei online zu korrigieren.
- Im dritten Szenario werden Datensatzfunktionen genutzt, um eine Produktion automatisch über eine Jobliste zu steuern.

# 7.16.1 Datenfluss bei Rezepturen

Die Abbildung zeigt die verschiedenen Möglichkeiten des Datenflusses bei der Verwendung von Rezepturen. Der Datenfluss zwischen den aktiven Komponenten Bediengerät (A), Steuerung (B) und externem Datenträger (C) hängt von der Konfiguration der Rezeptur und den verwendeten Funktionen ab.

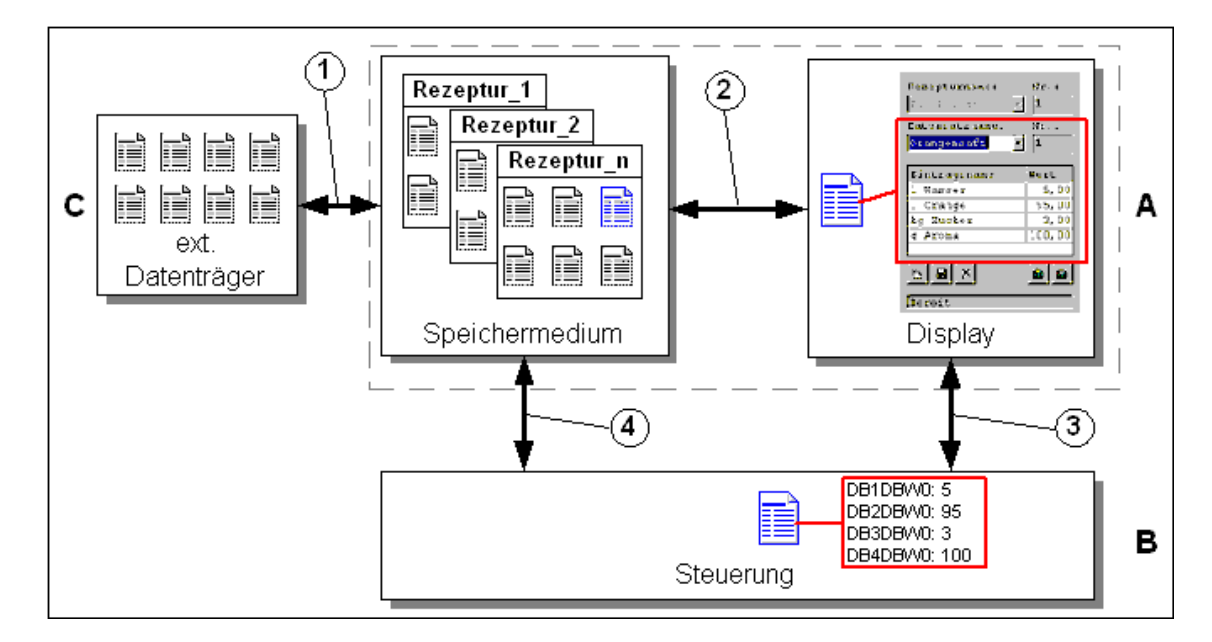

Bild 7-13 Datenfluss bei Rezepturen

Das Bediengerät (A) speichert Rezepturdatensätze auf einem Speichermedium, z. B. Flash. Auf dem Display des Bediengerätes können Sie einen Rezepturdatensatz in einer Rezepturanzeige oder einem Rezepturbild bearbeiten:

- Sie können einen neuen Datensatz eingeben, diesen z. B. auf dem Speichermedium speichern (2) und an die Steuerung (B) übertragen (3).
- Sie können den Datensatz auf einen externen Datenträger (C), beispielsweise einen PC, exportieren. Dort wird der Datensatz rezepturunabhängig im CSV-Format gespeichert. Diese Datei können Sie dort z. B. in MS Excel laden und weiter bearbeiten.
- Sie können einen vorhandenen Datensatz vom Speichermedium des Bediengerätes laden (2) oder als CSV-Datei von einem externen Datenträger importieren (1).

Einen Rezepturdatensatz können Sie auch direkt vom Speichermedium an die Steuerung übertragen (4) bzw. von der Steuerung auf das Speichermedium laden. Genauso können Sie einen Rezepturdatensatz, der am Display angezeigt wird, an die Steuerung übertragen (3) bzw. von dort aus auslesen.

# 7.16.2 Anwendungsbeispiele

## Szenario 1: Datensätze eingeben

Sie wollen Produktionsdaten am Bediengerät (A) eingeben, ohne den aktiven Prozess zu stören. Die Produktionsdaten sollen nicht an die Steuerung (B) übertragen werden.

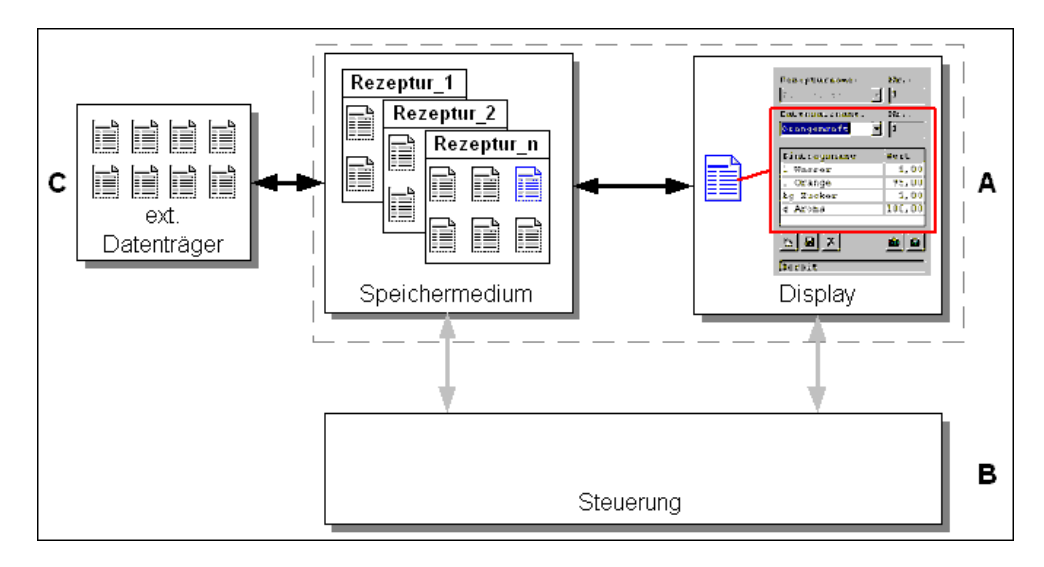

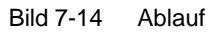

In der Rezepturanzeige oder dem Rezepturbild geben Sie die Produktionsdaten ein, vergeben einen Datensatznamen und speichern den neuen Datensatz auf dem Speichermedium des Bediengerätes.

## Szenario 2: Automatisierter Produktionsablauf

Sie wollen eine Produktion automatisiert über eine Jobliste ablaufen lassen. Die Produktionsdaten sollen entweder vom Datenträger des Bediengerätes (A) oder von einem externen Datenträger (C) direkt an die Steuerung (B) übertragen werden. Die Anzeige am Display ist nicht notwendig.

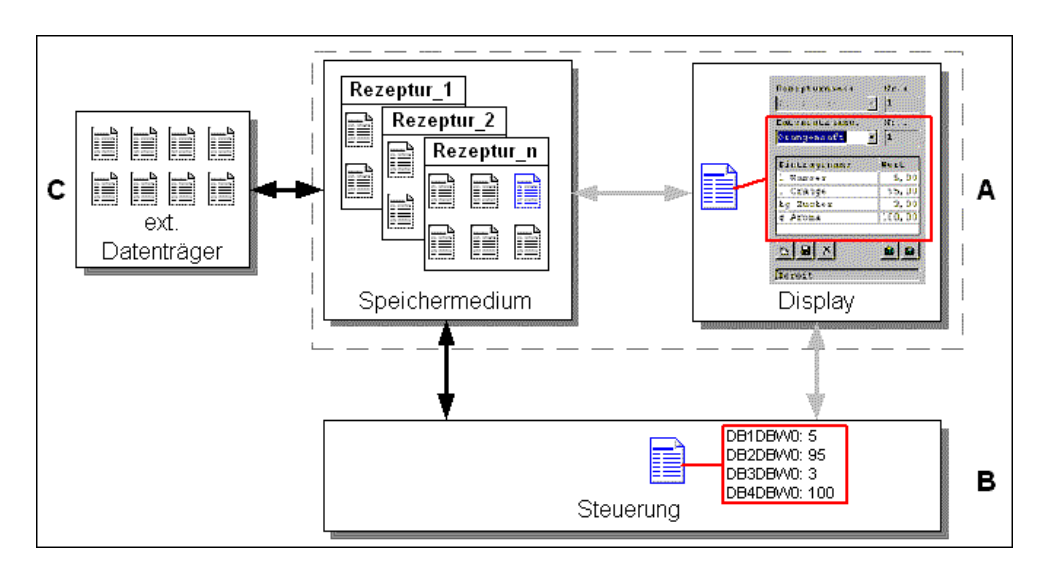

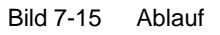

Die Produktion kann mittels Steuerungsaufträgen gesteuert werden, welche die Produktionsdatensätze automatisch an die Steuerung übertragen.

Sie können den automatisierten Produktionsablauf mit den zur Verfügung stehenden Datensatzfunktionen realisieren: Die Funktion *Datensatz\_importieren* lädt Datensätze aus einer CSV-Datei auf den Datenträger. Die Funktion *Datensatz\_DAT\_nach\_SPS* überträgt einen Datensatz vom Datenträger an die Steuerung.

# 7.17 Rezepturen projektieren

# **Prinzipielles Vorgehen**

Nachfolgend sind die prinzipiellen Schritte zum Projektieren einer Rezeptur aufgelistet:

# 1. Struktur der Rezeptur definieren:

Belegen Sie die Struktur der Rezeptur mit Variablen. Diese Variablen werden mit den Einträgen aus den Datensätzen belegt.

Legen Sie einen Namen für die Rezeptur fest. Unter diesem Namen wählen Sie die Rezeptur sowohl in Ihrem Projekt als auch am Bediengerät aus.

## 2. Eigenschaften der Rezepturvariablen einstellen

In ProTool CS sind die folgenden Optionen projektierbar:

- Variablen synchronisieren

Mit dieser Option legen Sie fest, dass die Daten eines aus der Steuerung oder vom Datenträger gelesenen Datensatzes in die Variablen geschrieben oder aus den Variablen gelesen werden, die Sie für die Rezeptur projektiert haben. Damit besteht eine Verbindung zwischen den in der Rezeptur projektierten Variablen und den Variablen in Bildern. Beim Laden eines Datensatzes werden die Werte in die Variablen geschrieben, die Sie in Bildern verwenden.

– Variablen offline

Aktivieren Sie zusätzlich diese Option, so werden eingegebene Werte nur in den Variablen gespeichert, aber nicht zur Steuerung übertragen. Andernfalls werden eingegebene Werte direkt zur Steuerung übertragen.

#### 3. Ablage der Datensätze am Bediengerät festlegen

Der Ablageort für Datensätze ist projektierbar. Die folgenden Einstellungen sind möglich:

- interne Flash-Speicher
- Speicherkarte (CF-Card)

#### Vorsicht

Für den internen Flash-Speicher sind zyklisch schreibende Zugriffe nicht zulässig, da diese die Lebensdauer des Flash-Speichers und damit die Lebensdauer des Bediengeräts verringern. Verwenden Sie stattdessen eine externe Speicherkarte.

#### 4. Synchronisation der Übertragung einstellen

Sie können projektieren, ob die Datensätze mit oder ohne Synchronisation mit der Steuerung übertragen werden.

#### 5. Rezepturbilder erstellen

Projektieren Sie ein oder mehrere Bilder, um am Bediengerät Datensätze anlegen, speichern und übertragen zu können. Verwenden Sie dazu, je nach Anwendungsfall, entweder die Rezepturanzeige oder erstellen Sie z. B. mit Ein-/Ausgabefeldern in Rezepturbildern ein Abbild Ihrer Anlage.

- Rezepturanzeige:

Die Rezepturanzeige ermöglicht mit minimalem Projektierungsaufwand einen unkomplizierten und schnellen Umgang mit Rezepturen und Datensätzen. In der Regel bearbeiten Sie damit Datensätze kleinerer Rezepturen in Tabellenform.

Rezepturbild:

Mit Rezepturbildern können Sie die Benutzeroberfläche für die Bearbeitung von Datensätzen individuell gestalten und mit Grafiken und individuellen Masken für die Eingabe von Datensätzen Ihre Anlage visuell nachbilden. Rezepturbilder empfehlen sich besonders für Datensätze mit verhältnismäßig vielen Einträgen.

#### Weitere Informationen

Eine detaillierte Anleitung zum Erstellen einer Rezeptur finden Sie im Benutzerhandbuch *ProTool Windows-basierte Systeme projektieren* und in der Online-Hilfe zur Projektierungssoftware ProTool CS.

## Systemgrenzen

Die Tabelle gibt Ihnen einen Überblick über die Systemgrenzen für Rezepturen.

| Elemente                | Anzahl                              |
|-------------------------|-------------------------------------|
| Anzahl Rezepturen       | 100                                 |
| Datensätze pro Rezeptur | 200 (begrenzt durch Speichermedium) |
| Einträge pro Rezeptur   | 200                                 |

# Speicherbedarf für Datensätze

Der pro Rezeptur erforderliche Speicherbedarf (in kbyte) errechnet sich aus den drei Summanden D1 + D2 + D3.

Es gilt:

D1 = [(Anzahl Einträge x 9 + Gesamtlänge Variablennamen) + 4] : 1024

D2 = [(Anzahl Datensätze x 12) + 4] : 1024

D3 = [Anzahl Datensätze x (Datensatzlänge + N) + 4] : 1024

D1, D2 und D3 sind auf die nächste ganze Zahl aufzurunden.

Die Datensatzlänge ist die Summe aller für den Datensatz projektierten Variablenlängen in Byte. Eine Variable vom Typ *FLOAT* hat z. B. eine Länge von 4 Byte.

Die Gesamtlänge Variablennamen ist die Summe der Längen aller Variablennamen, die in den Einträgen verwendet werden.

Für N gilt:

Datensatzname < 13 Zeichen: N = 12 Datensatzname > 12 Zeichen: N = 40

# Achtung

Auf dem internen Flash-Speicher können maximal 32 kbyte gespeichert werden.

#### Hinweis

Verwenden Sie im Interesse der Lebensdauer Ihres Bediengeräts und wegen der besseren Performance für die Ablage von Datensätzen eine externe Speicherkarte.

# 7.18 Datensätze bearbeiten

# Methoden

Datensätze können am Bediengerät entweder tabellarisch oder in Bildern bearbeitet werden:

#### Tabellarische Bearbeitung

Für die tabellarische Bearbeitung von Datensätzen steht Ihnen die Rezepturanzeige (siehe Kapitel 7.18.1) zur Verfügung. Die Rezepturanzeige ermöglicht einen unkomplizierten und schnellen Umgang mit Rezepturen und Datensätzen. In der Regel bearbeiten Sie damit Datensätze kleinerer Rezepturen offline. Dabei werden die am Bediengerät eingegebenen Werte nicht direkt bei der Eingabe zur Steuerung übertragen.

#### Bearbeitung in Rezepturbildern

Mit Rezepturbildern (siehe Kapitel 7.18.2) kann der Projekteur die Benutzeroberfläche für die Bearbeitung von Datensätzen intuitiv gestalten und z. B. mit Grafiken und individuellen Masken für die Eingabe von Datensätzen die Anlage visuell nachbilden.

In der Regel bearbeiten Sie in Rezepturbildern Datensätze mittlerer und großer Rezepturen offline. Dabei werden die am Bediengerät eingegebenen Werte nur in den Variablen gespeichert, aber nicht direkt bei der Eingabe zur Steuerung übertragen.

# 7.18.1 Rezepturanzeige

#### Zweck

Mit der Rezepturanzeige bearbeiten Sie Rezeptur-Datensätze in Tabellenform. Sie können damit am Bediengerät auf unkomplizierte Weise Datensätze anzeigen, erstellen, kopieren, ändern, löschen und übertragen.

Alle Erläuterungen zum Bearbeiten von Datensätzen in diesem Kapitel 7.18.1 beziehen sich auf die ausschließliche Verwendung der Rezepturanzeige. Informationen zum Bearbeiten von Datensätzen in Rezepturbildern finden Sie im Kapitel 7.18.2.

# Darstellung

Bild 7-16 zeigt beispielhaft den Aufbau einer Rezepturanzeige. Einige der dargestellten Bedien- und Anzeigeelemente können so konfiguriert sein, dass sie am Bediengerät ausgeblendet sind.

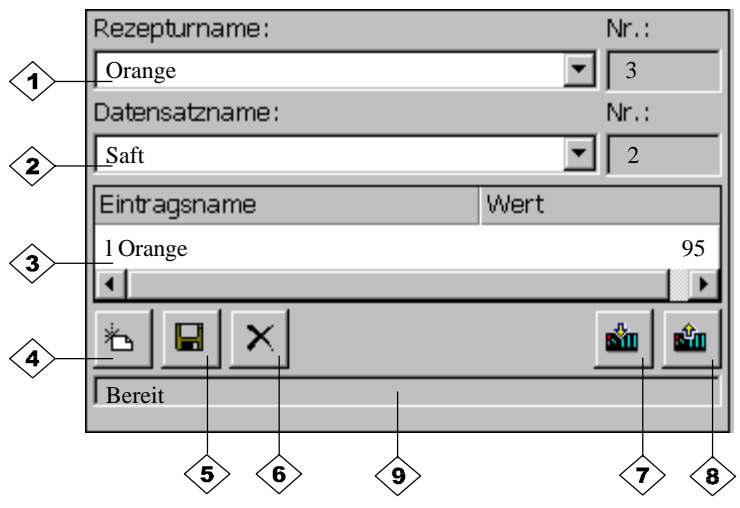

Bild 7-16 Aufbau der Rezepturanzeige (Beispiel)

# Bedeutung der Bedien- und Anzeigeelemente

| Nr. | Bedeutung                                                                                                    |  |  |  |
|-----|----------------------------------------------------------------------------------------------------|--|--|--|
| (1) | <b>Rezeptur auswählen</b><br>Falls beim Projektieren in ProTool CS freigegeben, können Sie in die-<br>sem Auswahlfeld eine projektierte Rezeptur auswählen. Die Nummer<br>der ausgewählten Rezeptur wird rechts neben dem Auswahlfeld ange-<br>zeigt. Diese Nummer ist nur während des Projektierens relevant. Sie<br>kann am Bediengerät nicht geändert werden.                       |  |  |  |
| 2>  | <b>Datensatz auswählen</b><br>Sobald Sie eine Rezeptur ausgewählt haben, werden in diesem Feld die<br>vorhandenen Datensätze angezeigt. Zusätzlich wird rechts die Daten-<br>satznummer angezeigt. Das Nummern-Feld wird nur dann aktiv, wenn<br>die Eingabe einer Datensatznummer zulässig ist, z. B. nach Ändern des<br>Datensatznamens oder nach Erstellen eines neuen Datensatzes. |  |  |  |
| 3   | <b>Einträge ansehen/editieren</b><br>In dieser Tabelle werden alle projektierten Einträge des ausgewählten<br>Datensatzes angezeigt. Die Sortierung entspricht der projektierten Rei-<br>henfolge. Die rechte Spalte zeigt die zugehörigen Werte an.<br>Die Eintragsnamen sind am Bediengerät nicht editierbar.                                                                        |  |  |  |
| 4   | Neuen Datensatz erstellen           Mit dieser Schaltfläche erstellen Sie einen neuen Datensatz.           Die Sollwerte werden mit den Werten vorbelegt, die für die jeweilige Variable als Startwert projektiert sind.                                                                                                    |  |  |  |
| 5   | Datensatz speichernMit dieser Schaltfläche speichern Sie die aktuellen Werte des<br>angezeigten Datensatzes auf dem Datenträger des Bedienge-<br>rätes. Der Speicherort wird in ProTool CS vorgegeben.Der Datensatz wird unter dem aktuell eingestellten Namen<br>und der eingestellten Nummer gespeichert.                                                                            |  |  |  |

| Nr.        | Bedeutung                                                                                                    |  |  |  |  |  |
|------------|----------------------------------------------------------------------------------------------------|--|--|--|--|--|
| 6          | Datensatz löschen                                                                                                    |  |  |  |  |  |
|            | Mit dieser Schaltfläche löschen Sie den aktuell angezeigten<br>Datensatz zur aktuell eingestellten Rezeptur vom Datenträger<br>des Bediengerätes.                                    |  |  |  |  |  |
| <b>(7)</b> | Datensatz von Steuerung lesen           Mit dieser Schaltfläche lesen Sie den Datensatz zur aktuell eingestellten Rezeptur aus der Steuerung und zeigen die Werte am Bediengerät an. |  |  |  |  |  |
| 8>         | Datensatz in Steuerung schreiben                                                                                                    |  |  |  |  |  |
|            | Mit dieser Schaltfläche schreiben Sie die aktuellen Werte des aktuellen Datensatzes in die Steuerung.                                                                                |  |  |  |  |  |
| <b>9</b>   | Statuszeile                                                                                                    |  |  |  |  |  |
|            | In dieser Zeile zeigt das Bediengerät den Status der aktuellen Operation an, z. B. Übertragung läuft.                                                                                |  |  |  |  |  |

#### Weitere Schaltflächen

Folgende Schaltflächen sind nur sichtbar, wenn sie entsprechend über ein Attribut in der Rezepturanzeige projektiert wurden:

| đ        | Abgleich<br>Mit dieser Schaltfläche synchronisieren Sie die Daten einer Rezepturan-<br>zeige mit den zugehörigen Variablen. In der Tabelle einer Rezepturan-<br>zeige geänderte Werte werden in die entsprechenden Variablen ge-<br>schrieben. Anschließend werden alle Werte aus den Variablen in die<br>Rezepturanzeige geschrieben und in der Tabelle aktualisiert. Auf diese<br>Weise können Sie die Konsistenz zwischen Rezepturanzeige und Varia-<br>blen sicherstellen.<br>Die Schaltfläche ist nur bei Rezepturen mit synchronisierten Variablen<br>bedienbar. |
|----------|----------------------------------------------------------------------------------------------------|
| <b>G</b> | Datensatz speichern unter<br>Nach Betätigen dieser Schaltfläche erscheint ein Dialog, in dem Sie ei-<br>nen vorhandenen Datensatznamen auswählen und diesen verändern<br>können. Nach Bestätigung des Dialogs werden die aktuellen Werte un-<br>ter diesem Namen abgespeichert.                                                                                                    |

#### Hinweis

- Sind in Ihrem Projekt die beiden Optionen *Variablen synchronisieren* und *Variablen offline* aktiviert, so werden bei gleichzeitigem Verändern von Werten in der Tabelle und in Bildern die Werte aus der Tabelle übernommen.
- Wird der Datensatz, den Sie momentan in der Rezepturanzeige bearbeiten, im Hintergrund geändert (z. B. durch einen Steuerungsauftrag), so wird die Rezepturanzeige nicht automatisch aktualisiert.

## Hinweise zur Bedienung der Rezepturanzeige

#### • Schnellanwahl von Rezepturen und Datensätzen

Wenn Sie im aufgeklappten Auswahlfeld die Anfangsbuchstaben des auszuwählenden Rezeptur- oder Datensatznamens eingeben, so können Sie in langen Listen die Anwahl beschleunigen.

#### • Einträge editieren

Wenn Sie den in der Rezepturanzeige markierten Wert ändern wollen, so wird dieser beim Betätigen einer alphanumerischen Taste gelöscht. Dieses Verhalten zeigen alle Listenelemente in Windows. Um diesen Effekt zu vermeiden, gehen Sie wie folgt vor:

- Drücken Sie nach Auswahl des zu ändernden Wertes die Eingabe-Taste.
- Positionieren Sie mit der Cursor-Taste den Textcursor an die zu ändernde Position.
- Führen Sie die Änderung durch.
- Bestätigen Sie Ihre Änderungen z. B. mit der Eingabe-Taste.

# So zeigen Sie Datensätze an

Um Datensätze vom Datenträger des Bediengerätes anzuzeigen, gehen Sie wie folgt vor:

|   | Schritt                | Vorgehen                                                                                                    |
|---|------------------------|----------------------------------------------------------------------------------------------------|
| 1 | Rezeptur<br>auswählen  | Schritt 1 ist nur möglich, wenn eine Rezepturauswahl projektiert ist.                                                                                                    |
|   |                        | • Wählen Sie das Auswahlfeld für die projektierten Rezepturen an (Position 1 im Bild 7-16).                                                                                            |
|   |                        | <ul> <li>Öffnen Sie das Auswahlfeld und markieren Sie in der aufge-<br/>klappten Auswahlliste die gewünschte Rezeptur.</li> </ul>                                                      |
|   |                        | Bestätigen Sie Ihre Auswahl.                                                                                                    |
| 2 | Datensatz<br>auswählen | <ul> <li>Wählen Sie das Auswahlfeld f ür die vorhandenen Daten-<br/>s ätze an (Position 2 im Bild 7-16).</li> </ul>                                                                    |
|   |                        | <ul> <li>Öffnen Sie das Auswahlfeld und markieren Sie in der aufge-<br/>klappten Auswahlliste den gewünschten Datensatz.</li> </ul>                                                    |
|   |                        | <ul> <li>Bestätigen Sie Ihre Auswahl.<br/>Der ausgewählte Datensatz wird geladen. Die projektierten<br/>Einträge werden tabellarisch mit Name und Sollwert ange-<br/>zeigt.</li> </ul> |

# So erstellen Sie neue Datensätze

Um neue Datensätze am Bediengerät zu erstellen, gehen Sie wie folgt vor:

|   | Schritt                   | Vorgehen                                                                                                    |
|---|---------------------------|----------------------------------------------------------------------------------------------------|
| 1 | Rezeptur<br>auswählen     | <ul> <li>Wählen Sie, wie unter So zeigen Sie Datensätze an in<br/>Schritt 1 auf Seite 7–41 beschrieben, die gewünschte<br/>Rezeptur aus.</li> </ul>                                                                                                    |
| 2 | Datensatz erstellen       | <ul> <li>Betätigen Sie die links abgebildete Schaltfläche.</li> <li>Anschließend muß der Datensatzname eingegeben werden.</li> <li>Als Nummer des Datensatzes wird die kleinst mögliche vorgeschlagen. Die Einträge in der Tabelle werden mit den projektierten Startwerten vorbelegt.</li> </ul>           |
| 3 | Datensatzname<br>eingeben | <ul> <li>Geben Sie im Auswahlfeld für Datensätze (Position 2 im<br/>Bild auf Seite 7–39) einen neuen Datensatznamen ein.</li> <li>Nach der Eingabe des Datensatznamens wird rechts<br/>automatisch die nächste freie Datensatznummer<br/>eingetragen. Diese Nummer können Sie bei Bedarf ändern.</li> </ul> |
| 4 | Werte ändern              | <ul> <li>Geben Sie f ür jeden projektierten Eintrag in der Tabelle einen<br/>Sollwert vor (Position 3 im Bild auf Seite 7–39).</li> </ul>                                                                                                    |
| 5 | Datensatz<br>speichern    | <ul> <li>Betätigen Sie die links abgebildete Schaltfläche.</li> <li>Der neue Datensatz wird auf den Datenträger geschrieben.</li> <li>Das Bediengerät reagiert mit einer Systemmeldung, falls der<br/>eingegebene Name oder die Nummer bereits existieren.</li> </ul>                                       |

#### Ablageort für neue Datensätze

Der Ablageort für neue Datensätze ist projektierbar. Die folgenden Einstellungen sind möglich:

- interner Flash-Speicher
- Speicherkarte (CF-Card)

# So kopieren Sie Datensätze

Um vorhandene Datensätze zu kopieren, speichern Sie diese unter neuem Namen ab. Gehen Sie dabei wie folgt vor:

|   | Schritt                                |   | Vorgehen                                                                                                    |
|---|----------------------------------------|---|----------------------------------------------------------------------------------------------------|
| 1 | Rezeptur und<br>Datensatz<br>auswählen | • | Wählen Sie, wie unter <i>So zeigen Sie Datensätze an</i> in Schritt 1 und 2 auf Seite 7–41 beschrieben, die gewünschte Rezeptur und den zu kopierenden Datensatz aus. |
| 2 | Datensatzname<br>eingeben              | • | Geben Sie im Auswahlfeld für Datensätze (Position 2 im<br>Bild auf Seite 7–39) einen neuen Datensatznamen ein.                                                        |
|   |                                        | • | Nach der Eingabe des Datensatznamens wird rechts<br>automatisch die nächste freie Datensatznummer<br>eingetragen. Diese Nummer können Sie bei Bedarf ändern.          |
| 3 | Datensatz                              | ٠ | Betätigen Sie die links abgebildete Schaltfläche.                                                                                                    |
|   | speichern                              |   | Der neue Datensatz wird auf den Datenträger geschrieben.                                                                                                    |
|   |                                        |   | Das Bediengerät reagiert mit einer Systemmeldung, falls der<br>eingegebene Name oder die Nummer bereits existieren.                                                   |

# So kopieren Sie Datensätze mit Auswahl eines Datensatznamens

Um vorhandene Datensätze mit Auswahl eines Datensatznamens zu kopieren, gehen Sie dabei wie folgt vor:

|   | Schritt                                | vorgenen                                                                                                    |
|---|----------------------------------------|----------------------------------------------------------------------------------------------------|
| 1 | Rezeptur und<br>Datensatz<br>auswählen | <ul> <li>Wählen Sie, wie unter So zeigen Sie Datensätze an in<br/>Schritt 1 und 2 auf Seite 7–41 beschrieben, die gewünschte<br/>Rezeptur aus und den Datensatz aus.</li> </ul>                                                                                                    |
| 2 | Werte ändern                           | Ändern Sie die gewünschten Werte.                                                                                                    |
| 3 | Datensatz<br>speichern unter           | <ul> <li>Betätigen Sie die links abgebildete Schaltfläche.</li> <li>Ein Dialog mit einem editierbaren Datensatznamen-Auswahlfeld wird geöffnet. In dem Auswahlfeld wird der aktuell ausgewählte Datensatzname angezeigt.</li> <li>Wählen Sie den gewünschten Datensatznamen aus und edi-</li> </ul> |
|   |                                        | tieren Sie diesen. Nach Bestätigung mit <i>OK</i> wird ein neuer<br>Datensatz mit dem angegeben Namen und den aktuellen<br>Werten des zuvor ausgewählten Datensatzes angelegt.<br>Der neu angelegte Datensatz wird in der Rezepturanzeige<br>angezeigt.                                             |

# So ändern Sie Datensätze

Um vorhandene Datensätze zu ändern, gehen Sie wie folgt vor:

|   | Schritt                                | Vorgehen                                                                                                    |
|---|----------------------------------------|----------------------------------------------------------------------------------------------------|
| 1 | Rezeptur und<br>Datensatz<br>auswählen | <ul> <li>Wählen Sie, wie unter So zeigen Sie Datensätze an in<br/>Schritt 1 und 2 auf Seite 7–41 beschrieben, die gewünschte<br/>Rezeptur und den zu ändernden Datensatz aus.</li> </ul> |
| 2 | Werte ändern                           | <ul> <li>Ändern Sie die Sollwerte in der Tabelle (Position 3 im Bild auf<br/>Seite 7–39).</li> <li>Die Eintragsnamen sind am Bediengerät nicht editierbar.</li> </ul>                    |
| 3 | Datensatz<br>speichern                 | <ul> <li>Betätigen Sie die links abgebildete Schaltfläche.</li> <li>Der geänderte Datensatz überschreibt den ursprünglichen<br/>Datensatz auf dem Datenträger.</li> </ul>                |

#### Achtung

Wenn in ProTool CS größere Änderungen in den Rezepturen durchgeführt wurden und nach dem Transfer der geänderten Projektierung die Datensätze auf dem Datenträger des Bediengerätes stark von der ursprünglichen Rezepturstruktur abweichen, sollten Sie den Datenträger reorganisieren:

- Exportieren Sie dazu die Datensätze aller Rezepturen (siehe Kapitel 7.18.4).
- Löschen Sie die Datensätze über die Funktion Datensatzspeicher\_löschen.
- Importieren Sie die Datensätze über die Funktion Datensatz\_importieren.

Damit werden alle nicht mehr verwendeten Variablen gelöscht.

# So benennen Sie Datensätze um

Um vorhandene Datensätze umzubenennen, gehen Sie wie folgt vor:

|   | Schritt                                | Vorgehen                                                                                                    |  |  |  |
|---|----------------------------------------|----------------------------------------------------------------------------------------------------|--|--|--|
| 1 | Rezeptur und<br>Datensatz<br>auswählen | <ul> <li>Wählen Sie, wie unter So zeigen Sie Datensätze an in<br/>Schritt 1 und 2 auf Seite 7–41 beschrieben, die gewünschte<br/>Rezeptur und den Datensatz aus.</li> </ul>                                    |  |  |  |
| 2 | Datensatzname<br>eingeben              | <ul> <li>Geben Sie im Auswahlfeld f ür Datensätze (Position 2 im Bild<br/>auf Seite 7–39) einen neuen Datensatznamen ein.</li> </ul>                                                                           |  |  |  |
|   |                                        | <ul> <li>Nach der Eingabe des Datensatznamens wird rechts<br/>automatisch die nächste freie Datensatznummer<br/>eingetragen. Ändern Sie diese Nummer wieder auf den<br/>ursprünglichen Wert zurück.</li> </ul> |  |  |  |
| 3 | Datensatz                              | Betätigen Sie die links abgebildete Schaltfläche.                                                                                                    |  |  |  |
|   | speichern                              | Der geänderte Datensatz wird auf den Datenträger geschrie-<br>ben.                                                                                                    |  |  |  |
|   |                                        | Das Bediengerät reagiert mit einer Systemmeldung, falls der<br>eingegebene Name oder die Nummer bereits existieren.                                                                                            |  |  |  |

## So löschen Sie Datensätze

Um Datensätze vom Datenträger des Bediengerätes zu löschen, gehen Sie wie folgt vor:

|   | Schritt                                |   | Vorgehen                                                                                                    |
|---|----------------------------------------|---|----------------------------------------------------------------------------------------------------|
| 1 | Rezeptur und<br>Datensatz<br>auswählen | • | Wählen Sie, wie unter <i>So zeigen Sie Datensätze an</i> in Schritt 1 auf Seite 7–41 beschrieben, die gewünschte Rezeptur und den zu ändernden Datensatz aus. |
| 2 | Datensatz löschen                      | • | Betätigen Sie die links abgebildete Schaltfläche.<br>Der Datensatz wird nach einer Sicherheitsabfrage vom<br>Datenträger gelöscht.                            |

#### Hinweis

Sie können die Funktion *Datensatz\_löschen* projektieren, mit der es möglich ist, direkt einzelne/alle Datensätze einer/aller Rezepturen zu löschen. Zum Löschen von Datensätzen mit dieser Funktion ist es nicht erforderlich, eine Rezepturanzeige zu projektieren.

Sie können weiterhin die Funktion *Datensatz\_aus\_Anzeige\_löschen* projektieren, mit der der aktuell angezeigte Datensatz gelöscht wird.

#### So lesen Sie Datensätze aus der Steuerung

Um Datensätze im Arbeitsspeicher des Bediengerätes mit den Werten aus der Steuerung zu aktualisieren, gehen Sie wie folgt vor:

|   | Schritt                 | Vorgehen                                                                                                    |  |  |  |
|---|-------------------------|----------------------------------------------------------------------------------------------------|--|--|--|
| 1 | Rezeptur<br>auswählen   | <ul> <li>Wählen Sie, wie unter So zeigen Sie Datensätze an in<br/>Schritt 1 auf Seite 7–41 beschrieben, die gewünschte<br/>Rezeptur aus.</li> </ul>                                                                                                    |  |  |  |
| 2 | Werte lesen             | <ul> <li>Betätigen Sie die links abgebildete Schaltfläche.</li> <li>Die aktuellen Werte werden aus der Steuerung gelesen und angezeigt.</li> </ul>                                                                                                    |  |  |  |
| 3 | Datensatz<br>bearbeiten | <ul> <li>Jetzt können Sie die Daten bearbeiten, z. B. Werte ändern,<br/>speichern, zur Steuerung übertragen etc.</li> <li>Das Bediengerät reagiert mit einer Systemmeldung, wenn<br/>keine Übertragung von der Steuerung möglich ist, weil z. B.<br/>im Falle einer projektierten Synchronisierung mit der Steue-<br/>rung das Datenfach momentan gesperrt ist.</li> </ul> |  |  |  |

## So übertragen Sie Datensätze zur Steuerung

Damit ein geänderter oder neuer Datensatz in der Steuerung wirksam werden kann, muss dieser per Datentransfer zur Steuerung übertragen werden.

Um Datensätze zur Steuerung zu übertragen, gehen Sie wie folgt vor:

| Schritt |                                        | Vorgehen |                                                                                                    |  |  |
|---------|----------------------------------------|----------|----------------------------------------------------------------------------------------------------|--|--|
| 1       | Rezeptur und<br>Datensatz<br>auswählen | •        | Wählen Sie, wie unter So zeigen Sie Datensätze an in<br>Schritt 1 und 2 auf Seite 7–41 beschrieben, die gewünschte<br>Rezeptur und den zu übertragenden Datensatz aus.                                                       |  |  |
| 2       | Werte schreiben                        | •        | Betätigen Sie die links abgebildete Schaltfläche.                                                                                                    |  |  |
|         |                                        |          | Die Werte werden in die Steuerung geschrieben.                                                                                                    |  |  |
|         | <b>1</b>                               |          | Das Bediengerät reagiert mit einer Systemmeldung, wenn<br>keine Übertragung zur Steuerung möglich ist, weil z. B. im<br>Falle einer projektierten Synchronisierung mit der Steuerung<br>das Datenfach momentan gesperrt ist. |  |  |

## So synchronisieren Sie einen Datensatz

Um Daten einer Rezepturanzeige mit den zugehörigen Variablen zu synchronisieren, gehen Sie wie folgt vor:

|   | Schritt                                | Vorgehen                                                                                                    |  |  |  |
|---|----------------------------------------|----------------------------------------------------------------------------------------------------|--|--|--|
| 1 | Rezeptur und<br>Datensatz<br>auswählen | <ul> <li>Wählen Sie, wie unter So zeigen Sie Datensätze an in<br/>Schritt 1 und 2 auf Seite 7–41 beschrieben, die gewünschte<br/>Rezeptur und den zu ändernden Datensatz aus.</li> </ul>                                                                                                    |  |  |  |
| 2 | Datensatz<br>synchronisieren           | <ul> <li>Betätigen Sie die links abgebildete Schaltfläche.</li> <li>Die geänderten Werte in der Rezepturanzeige werden in die<br/>entsprechenden Variablen geschrieben. Anschließend wer-<br/>den alle Werte aus den Variablen gelesen und in der Tabelle<br/>aktualisiert. Auf diese Weise können Sie die Konsistenz zwi-<br/>schen Rezepturanzeige und Variablen sicherstellen.</li> </ul> |  |  |  |

# 7.18.2 Rezepturbilder

#### Zweck

Rezepturbilder sind typischerweise Abbilder der Anlage. Sie stellen Anzeige- und Bedienelemente zum Anlegen, Speichern, Ändern, Löschen und Übertragen von Datensätzen zur Verfügung. Große Rezepturen können themenspezifisch auf mehrere Bilder aufgeteilt und anschaulich z. B. mit Grafikelementen dargestellt sein.

## Komponenten für die Bearbeitung von Datensätzen

Um am Bediengerät in Rezepturbildern Datensätze bearbeiten zu können, müssen entsprechende Komponenten, z. B. Ein-/Ausgabefelder und Funktionen, projektiert sein:

#### Rezepturanzeige:

Zur komfortablen Auswahl von Rezepturen und Datensätzen aber auch für die Bearbeitung von Datensätzen können Rezepturbilder eine Rezepturanzeige (Seite 7–38) enthalten. Der projektierte Funktionalitätsumfang der Rezepturanzeige kann, je nach Verwendungszweck, unterschiedlich ausgeprägt sein. Informationen zum Bearbeiten von Datensätzen mit der Rezepturanzeige finden Sie ab Seite 7–38. Die dort angegebenen Handlungsanweisungen gelten sinngemäß auch für die Bearbeitung von Datensätzen in Rezepturbildern. Die Eingabe erfolgt in diesem Fall jedoch in den Bildern.

#### • Funktionen:

In Abhängigkeit davon, ob in Ihrer Projektierung eine Rezepturanzeige projektiert ist oder nicht und je nach Ausprägung der projektierten Rezepturanzeige stehen alternativ unterschiedliche Funktionen zum Übertragung von Datensätzen zwischen Bediengerät und Steuerung zur Verfügung, z. B.:

## für Rezepturanzeige

- Datensatz\_neu
- Datensatz\_aus\_Anzeige\_speichern\_unter
- Datensatz\_aus\_Anzeige\_speichern
- Datensatz\_aus\_Anzeige\_löschen
- Datensatz\_in\_Anzeige\_synchronisieren
- Datensatz\_Anzeige\_nach\_SPS
- Datensatz\_SPS\_nach\_Anzeige

# für Rezepturbild

- Datensatz\_laden
- Datensatz\_speichern
- Datensatz\_löschen
- Datensatz\_SPS\_nach\_Variablen
- Datensatz\_Variablen\_nach\_SPS
- Rezepturvariablen\_Online\_Offline

#### für Transfer von Datensätzen zwischen Datenträger und Steuerung

- Datensatz\_DAT\_nach\_SPS
- Datensatz\_SPS\_nach\_DAT

#### für Export und Import von Datensätzen

- Datensätze\_exportieren
- Datensätze\_importieren

Weitere Funktionen für Rezepturen:

- Datensatzspeicher\_löschen
- Datensatz\_Nummer\_in\_Namen\_wandeln

Weitere Funktionen und Steuerungsaufträge, die im Zusammenhang mit der Übertragung von Datensätzen stehen, finden Sie auf Seite 7–50.

#### Hinweis

Sie haben die Möglichkeit, Daten bzw. Datensätze von der Steuerung abzurufen. Dazu stehen Ihnen bei Funktionen wie *Datensatz\_SPS\_nach\_Variablen* oder *Datensatz\_Variablen\_nach\_SPS* die Parameter *Rezepturnummer/-name* und *Datensatznummer/-name* zur Verfügung, in denen Sie einen spezifischen Namen vergeben können.

## Datensätze offline editieren

Die Art, wie Sie Datensätze am Bediengerät editieren, wird beim Projektieren festgelegt. Typischerweise bearbeiten Sie die Datensätze in Rezepturbildern offline. Dabei werden die am Bediengerät eingegebenen Werte nicht direkt bei der Eingabe zur Steuerung übertragen.

Um Datensätze in Rezepturbildern offline zu bearbeiten, gehen Sie wie folgt vor:

| Schritt | Vorgehen                                                                                                    |  |  |  |  |  |
|---------|----------------------------------------------------------------------------------------------------|--|--|--|--|--|
| 1       | Lösen Sie das Lesen des ausgewählten Datensatzes vom Speichermedium aus:                                                                                                    |  |  |  |  |  |
|         | Mit Rezepturanzeige                                                                                                    |  |  |  |  |  |
|         | Mit der Auswahl eines Datensatzes wird dieser automatisch geladen. Wäh-<br>len Sie, wie unter So zeigen Sie Datensätze an in Schritt 1 und 2 auf<br>Seite 7–41 beschrieben, einen Datensatz aus. |  |  |  |  |  |
|         | Ohne Rezepturanzeige                                                                                                    |  |  |  |  |  |
|         | Betätigen Sie das Bedienelement, das mit der Funktion <i>Datensatz_laden</i> verknüpft ist. Die Funktionsparameter müssen zuvor entsprechend gesetzt werden.                                     |  |  |  |  |  |
| 2       | Die Daten des Datensatzes werden in die Variablen geschrieben.                                                                                                    |  |  |  |  |  |
| 3       | Bearbeiten Sie die Variablen über die projektierten Ein-/Ausgabefelder.                                                                                                    |  |  |  |  |  |
| 4       | Speichern Sie die geänderten Variablen.                                                                                                    |  |  |  |  |  |
|         | Mit Rezepturanzeige                                                                                                    |  |  |  |  |  |
|         | Betätigen Sie die Schaltfläche Speichern. Geben Sie zuvor ggf. einen neuen Namen ein.                                                                                                    |  |  |  |  |  |
|         | Ohne Rezepturanzeige     Betätigen Sie das Bedienelement, das mit der Funktion     Datensatz_speichern verknüpft ist. Die Funktionsparameter müssen zuvor     entsprechend gesetzt werden.       |  |  |  |  |  |

# Datensätze online editieren

Um Datensätze online editieren zu können, muss diese Möglichkeit entweder beim Projektieren festgelegt werden oder die Funktion *Rezepturvariablen\_Online\_Offline* in Ihrem Projekt zur Verfügung stehen. Beim Online-Editieren werden die eingegebenen Werte direkt bei der Eingabe zur Steuerung übertragen. Diese Methode verwenden Sie typischerweise, um bei der Inbetriebnahme das zu überwachende System zu testen, einzufahren und zu positionieren.

Um Datensätze am Bediengerät online zu bearbeiten, gehen Sie wie folgt vor:

| Schritt | Vorgehen                                                                                                    |  |  |  |  |
|---------|----------------------------------------------------------------------------------------------------|--|--|--|--|
| 1       | Wenn Sie in Ihrer Projektierung die Datensätze offline editieren, müssen Sie jetzt über die Funktion <i>Rezepturvariablen_Online_Offline</i> in den Online-Modus schalten.                       |  |  |  |  |
| 2       | Lösen Sie das Lesen des ausgewählten Datensatzes vom Speichermedium aus:                                                                                                    |  |  |  |  |
|         | Mit Rezepturanzeige                                                                                                    |  |  |  |  |
|         | Mit der Auswahl eines Datensatzes wird dieser automatisch geladen. Wäh-<br>len Sie, wie unter So zeigen Sie Datensätze an in Schritt 1 und 2 auf<br>Seite 7–41 beschrieben, einen Datensatz aus. |  |  |  |  |
|         | Ohne Rezepturanzeige                                                                                                    |  |  |  |  |
|         | Betätigen Sie das Bedienelement, das mit der Funktion <i>Datensatz_laden</i> verknüpft ist. Die Funktionsparameter müssen zuvor entsprechend gesetzt werden.                                     |  |  |  |  |
| 3       | Die Daten des Datensatzes werden in die Variablen und damit auch in die Steuerung geschrieben.                                                                                                   |  |  |  |  |
| 4       | Bearbeiten Sie die Variablen über die projektierten Ein-/Ausgabefelder. Dabei verändern Sie gleichzeitig auch die Werte in der Steuerung.                                                        |  |  |  |  |
| 5       | Speichern Sie die geänderten Variablen.                                                                                                    |  |  |  |  |
|         | Mit Rezepturanzeige                                                                                                    |  |  |  |  |
|         | Betätigen Sie die Schaltfläche Speichern. Geben Sie zuvor ggf. einen neuen<br>Namen ein.                                                                                                    |  |  |  |  |
|         | Ohne Rezepturanzeige                                                                                                    |  |  |  |  |
|         | Betätigen Sie das Bedienelement, das mit der Funktion<br>Datensatz_speichern verknüpft ist. Die Funktionsparameter müssen zuvor<br>entsprechend gesetzt werden.                                  |  |  |  |  |

#### Hinweis

Wenn Sie Datensätze online editieren, werden die eingegebenen Werte ohne Synchronisation zur Steuerung übertragen. Achten Sie daher darauf, dass beim Ändern von Einzelwerten keine unzulässigen Betriebszustände des zu überwachenden Systems entstehen.

# 7.18.3 Funktionen und Steuerungsaufträge

## Funktionen

Mit den folgenden Funktionen können Sie Datensätze einer Rezeptur für die Bearbeitung mit externen Tools exportieren und importieren:

- Datensätze\_exportieren
- Datensätze\_importieren

Damit können, je nach projektiertem Parameter, entweder einzelne Datensätze oder alle Datensätze einer Rezeptur importiert oder exportiert werden.

Mit den folgenden Funktionen können Sie Datensätze zwischen der Steuerung und dem Datenträger des Bediengerätes übertragen.

- Datensatz\_DAT\_nach\_SPS
- Datensatz\_SPS\_nach\_DAT

Datenträger sind der interne Flash-Speicher, die Speicherkarte oder ein beliebiger Netzwerkpfad. Als Parameter muss sowohl die Rezeptur als auch der Datensatz angegeben sein, in den die Werte geschrieben werden sollen.

Mit den folgenden Funktionen können Sie den Datensatz zur Steuerung übertragen, der am Bediengerät in der gewählten Rezepturanzeige aktuell angezeigt wird.

- Datensatz\_SPS\_nach\_Anzeige
- Datensatz\_Anzeige\_nach\_SPS

Die Werte aus den Variablen des Datensatzes werden direkt in die Adressen in der Steuerung geschrieben.

# Einstellbare Parameter für Rezepturfunktionen

#### Rückgabewerte

Sie können für verschiedene Rezepturfunktionen optional einen Parameter *Rückgabewert* projektieren. Mit diesem Parameter kann eine Meldung über den Status der Funktion ausgegeben werden. Über *Wertänderung* können Funktionen nacheinander abgearbeitet werden.

#### Werte

- 2: Funktion läuft
- 4: Funktion fehlerfrei beendet
- 12: Funktion mit Fehler beendet

#### Statusmeldung

Sie können für verschiedene Rezepturfunktionen den Parameter *Statusmeldung* projektieren. Mit diesem Parameter legen Sie fest, ob nach Beenden einer Funktion eine entsprechende Systemmeldung erscheint.

#### Werte

- 1: Nach dem Importieren der Datensätze wird eine Statusmeldung ausgegeben
- 0: Keine Statusmeldung

# Steuerungsaufträge

Mit den beiden folgenden Steuerungsaufträgen können Sie Datensätze ohne Bedienung zwischen der Steuerung und dem Bediengerät übertragen:

- Nr. 69: "SPS  $\rightarrow$  DAT" (Datensatz aus Steuerung lesen)
- Nr. 70: "DAT  $\rightarrow$  SPS" (Datensatz in Steuerung schreiben)

Informationen zu Steuerungsaufträgen finden Sie im Benutzerhandbuch Kommunikation für Windows-basierte Systeme.

# 7.18.4 Datensätze exportieren/importieren

#### Zweck

Falls projektiert, können Sie am Bediengerät Datensätze als CSV-Datei auf den Datenträger exportieren. Auf diese Weise können Sie Datensätze mit externen Tools, z. B. mit einem Tabellenkalkulationsprogramm oder einem Text-Editor, bearbeiten und anschließend wieder am Bediengerät importieren.

# Voraussetzung

Um Datensätze zur Laufzeit exportieren und importieren zu können, muss Ihr Projekt die beiden folgenden Funktionen enthalten:

- Datensätze\_exportieren
- Datensätze\_importieren

Diese Funktionen verknüpfen Sie in der Projektierungssoftware ProTool CS z. B. mit einer Funktionstaste oder Schaltfläche.

# Dateiformat CSV

Im Dateiformat CSV werden die Tabellenspalten (Name und Wert des Eintrags) durch Trennzeichen (z. B. Semikolon) getrennt. Jede Tabellenzeile (Eintrag) wird durch eine Zeilenschaltung abgeschlossen.

So sieht das Beispiel aus Bild 7-16 (Seite 7–39) im CSV-Format für den einzeln exportierten Datensatz *Saft* aus:

```
Orange;Saft
3;2
Var_2;95
Var_3;5
Var_4;0.5
Var_5;100
```

In den beiden ersten Zeilen werden zusätzliche Informationen abgelegt:

- Zeile 1: Name der Rezeptur und des Datensatzes
- Zeile 2: Nummer der Rezeptur und des Datensatzes

Das Bediengerät interpretiert diese Informationen beim Importieren der Datei.

#### Hinweis

Wenn Sie CSV-Dateien mit einem externen Text-Editor bearbeiten, so speichern Sie Ihre Änderungen im Text-Format (ohne Steuerzeichen) ab.

#### Alle Datensätze einer Rezeptur oder aller Rezepturen exportieren/importieren

Falls projektiert, können Sie auch alle Datensätze einer Rezeptur oder aller Rezepturen gemeinsam exportieren/importieren. Die CSV-Datei für das Beispiel auf Seite 7–32 sieht dann wie folgt aus:

```
Orange;Getränk;Saft;Nektar
3;1;2;3
Var_2;90;95;70
Var_3;10;5;30
Var_4;1.5;0.5;1.5
Var 5;200;100;400
```

In den beiden ersten Zeilen werden zusätzliche Informationen abgelegt:

- Zeile 1:
  - Name der Rezeptur und aller projektierten Datensätze
- Zeile 2: Nummer der Rezeptur und aller projektierten Datensätze

Das Bediengerät interpretiert diese Informationen beim Importieren der Datei.

Auf diese Weise können Sie in der CSV-Datei z. B. neue Datensätze mit einem Tabellenkalkulationsprogramm (Bild 7-17) erstellen. Nach dem Importieren der geänderten Datei können Sie die neuen Datensätze am Bediengerät verwenden.

|                   | ) 🖻 🔒  | <i>a</i> 2 | A 💱         | <u>%</u> | a 🛍 💅 🛛      | S  | - CH - 🚷 🍕 | Σf,   | ₿              |
|-------------------|--------|------------|-------------|----------|--------------|----|------------|-------|----------------|
| Ari               | ial    |            | <b>•</b> 10 | •        | F <u>К U</u> |    |            | 🗿 % O | )0 <b>,</b> 80 |
|                   | A1     | -          |             | = 0      | range        |    |            |       |                |
|                   | Α      |            | В           |          | С            |    | D          | E     |                |
| 1                 | Orange | ]Ge        | etränk      |          | Saft         |    | Nektar     |       |                |
| 2                 |        | 3          |             | 1        |              | 2  | 3          |       |                |
| 3                 | Var_2  |            |             | 90       | (            | 95 | 70         |       |                |
| 4                 | Var_3  |            |             | 10       |              | 5  | 30         |       |                |
| 5                 | Var_4  |            |             | 1.5      | 0            | .5 | 1.5        |       |                |
| 6                 | Var_5  |            |             | 200      | 10           | 00 | 400        |       |                |
| 7                 |        |            |             |          |              |    |            |       |                |
| 8                 |        |            |             |          |              |    |            |       |                |
| 9                 |        |            |             |          |              |    |            |       |                |
| 10                |        |            |             |          |              |    |            |       |                |
| 7<br>8<br>9<br>10 |        |            |             |          |              |    |            |       |                |

Bild 7-17 Datensätze extern erstellen (Beispiel: Microsoft® Excel)

Werden alle Rezepturen exportiert, wird für jede Rezeptur eine CSV-Datei angelegt.

## So exportieren, editieren und importieren Sie Datensätze

Um Datensätze in eine CSV-Datei zu exportieren, mit einem externen Tool (z. B. Tabellenkalkulationsprogramm oder Text-Editor) zu bearbeiten und wieder in das Bediengerät zu importieren, gehen Sie wie folgt vor:

| Schritt |                          | Vorgehen                                                                                                    |  |  |  |
|---------|--------------------------|----------------------------------------------------------------------------------------------------|--|--|--|
| 1       | Datensatz<br>exportieren | <ul> <li>Betätigen Sie das Bedienelement, das mit der Funktion<br/>Datensätze_exportieren verknüpft ist (z. B. Funktionstaste<br/>oder Schaltfläche).</li> </ul>        |  |  |  |
|         |                          | Je nach Parametrierung werden entweder alle Datensätze<br>oder nur der im Projekt festgelegte Datensatz auf den Daten-<br>träger exportiert.                            |  |  |  |
|         |                          | Die Datensätze werden in die Datei exportiert, die bei der<br>Funktion <i>Datensätze_exportieren</i> unter dem Parameter<br><i>Dateiname</i> projektiert ist.           |  |  |  |
|         |                          | <ul> <li>Kopieren Sie die CSV-Datei auf einen wechselbaren Daten-<br/>träger.</li> </ul>                                                                                |  |  |  |
| 2       | CSV-Datei<br>editieren   | <ul> <li>Führen Sie die Änderungen in der CSV-Datei mit einem<br/>externen Tool durch, z. B. mit Microsoft<sup>®</sup> Excel oder mit<br/>einem Text-Editor.</li> </ul> |  |  |  |
|         |                          | <ul> <li>Speichern Sie die Änderungen auf der Speicherkarte<br/>(CF-Card).</li> </ul>                                                                                   |  |  |  |
|         |                          | <ul> <li>Kopieren Sie die CSV-Datei wieder in das ursprüngliche<br/>Verzeichnis.</li> </ul>                                                                             |  |  |  |
| 3       | Datensatz<br>importieren | <ul> <li>Betätigen Sie das Bedienelement, das mit der Funktion<br/>Datensätze_importieren verknüpft ist.</li> </ul>                                                     |  |  |  |
|         |                          | Die Datensätze werden in die Datenablage kopiert, die für die Rezeptur projektiert ist.                                                                                 |  |  |  |

#### Hinweis

Wenn Sie Datensätze exportieren und die CSV-Datei auf einem anderen Windows-System mit einem Tabellenkalkulationsprogramm (z. B. Microsoft® Excel) bearbeiten wollen, so stellen Sie sicher, dass die Dezimaltrennzeichen und Listentrennzeichen auf den unterschiedlichen Systemen identisch sind.

Diese Einstellungen können Sie im Startmenü von Windows ändern unter: Einstellungen  $\rightarrow$  Systemsteuerung  $\rightarrow$  Ländereinstellungen auf der Registerkarte Zahlen (siehe Seite 9–9).

Das Bediengerät wird mit deutscher Voreinstellung ausgeliefert.

# 7.18.5 Verhalten beim Ändern der Rezepturstruktur

## Standardverhalten

Nachfolgend ist das Standard-Verhalten des Bediengerätes beschrieben, wenn es Unterschiede zwischen der auf dem Datenträger gespeicherten Datensatz-Struktur und der am Bediengerät aktuellen Rezeptur-Struktur erkennt.

## Datensätze laden, exportieren und in Steuerung schreiben

• Der Datensatz auf dem Datenträger enthält zusätzliche Variablenwerte:

Diese Werte werden verworfen.

• Der Datensatz auf dem Datenträger enthält Werte, die nicht in den zugewiesenen Variablentyp konvertiert werden können:

Es wird der projektierte Startwert der Variablen verwendet.

• Im Datensatz auf dem Datenträger fehlen Variablen:

Es wird der projektierte Startwert der Variablen verwendet.

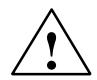

# Warnung

Beim Ändern des Variablennamens geht die Zuordnung verloren.

#### Hinweis

Exportieren Sie nach einer Änderung der Rezepturstruktur die Datensätze und überprüfen Sie die exportierten Werte.

#### Achtung

Wenn in ProTool CS größere Änderungen in den Rezepturen durchgeführt wurden und nach dem Transfer der geänderten Projektierung die Datensätze auf dem Datenträger des Bediengerätes stark von der ursprünglichen Rezepturstruktur abweichen, sollten Sie den Datenträger reorganisieren:

- Exportieren Sie dazu die Datensätze aller Rezepturen (siehe Kapitel 7.18.4).
- Löschen Sie die Datensätze über die Funktion Datensatzspeicher\_löschen.
- Importieren Sie die Datensätze über die Funktion Datensatz\_importieren.

Damit werden alle nicht mehr verwendeten Variablen gelöscht.

## Datensätze importieren

- Der importierte Datensatz enthält zusätzliche Variablen: Diese Werte werden verworfen.
- Der importierte Datensatz enthält Werte, die nicht in den zugewiesenen Variablentyp konvertiert werden können:

Es wird der projektierte Startwert der Variablen verwendet. Dieser Fall tritt z. B. auf, wenn der Variablentyp im Projekt geändert wurde.

Im importierten Datensatz fehlen Variablen:

Es wird der projektierte Startwert der Variablen verwendet.

#### Hinweis

Exportieren Sie nach einer Änderung der Rezepturstruktur die Datensätze und überprüfen Sie die exportierten Werte. Beachten Sie hierzu auch den sicherheitstechnischen Hinweis im Kapitel 7.18.1, Abschnitt "So ändern Sie Datensätze".

Gerätehandbuch Mobile Panel 170 6AV6591-1DC30-0AA0

# Spezielle Funktionen beim mobilen Bedienen und Beobachten

# 8.1 AnschlusspunktabhängigeBild- und Funktionsanwahl

#### Hinweis

Ein zu überwachendes System ist durch die Anschlussboxen in mehrere Zonen oder Funktionsbereiche aufteilbar, wobei auch die Sicherheitsfunktionen zonenabhängig einrichtbar sind. D. h., sowohl Zustimmtaster als auch STOP-Taster können für nur jeweils eine bestimmte Zone wirksam sein.

#### Projektierungserkennung

Werden unterschiedliche Bedienbilder und Funktionen an verschiedenen Anschlusspunkten des zu überwachenden Systems auf dem Mobile Panel 170 benötigt, ist es empfehlenswert, folgendermaßen vorzugehen:

1. Um in der SPS zu erkennen, an welcher Anschlussbox das Mobile Panel 170 angeschlossen ist, muss die Anschlussbox hardwareseitig mit einem Eingangssignal der Steuerung verdrahtet sein.

Wird das Mobile Panel 170 an eine dieser Anschlussboxen gesteckt, so wird das Eingangsbit in der Steuerung auf "1" gesetzt.

2. Diese Eingänge können über eine ProTool-Variable abgefragt und in der Projektierung zum Ein- und Ausblenden der Bilder und Funktionen genutzt werden.

#### Achtung

Beachten Sie die Tabelle B-5 und die Hinweise zu den Schaltern "Present 31" und "Present 32".

#### Hinweis

Mit Hilfe des Bereichszeiger *Anwenderversion* kann sichergestellt werden, dass das Mobile Panel 170 an die der Projektierung zu Grunde liegende Steuerung angeschlossen wird.

Der Bereichszeiger *Anwenderversion* kann je Projektierung nur einer Steuerung zugeordnet sein (siehe Benutzerhandbuch "Kommunikation für Windows-basierte Systeme").

Die folgenden Kapitel beinhalten Beispiele zur Konfigurierung von Bild- und Funktionsanwahl – in Abhängigkeit von der Kopplung der Anschlussboxen.

#### Hinweis

Der Ausgang der Anschlussbox Basic ist mit der Stromversorgung verbunden. Bei der Anschlussbox Plus ist der Ausgang 2-polig auf ein Relais geführt.

# 8.1.1 Anwendungsbeispiel 1

Vier Anschlussboxen sind an ein und derselben Steuerung **vernetzt** angeschlossen. Das Mobile Panel 170 kann an jeder Anschlussbox angeschlossen werden.

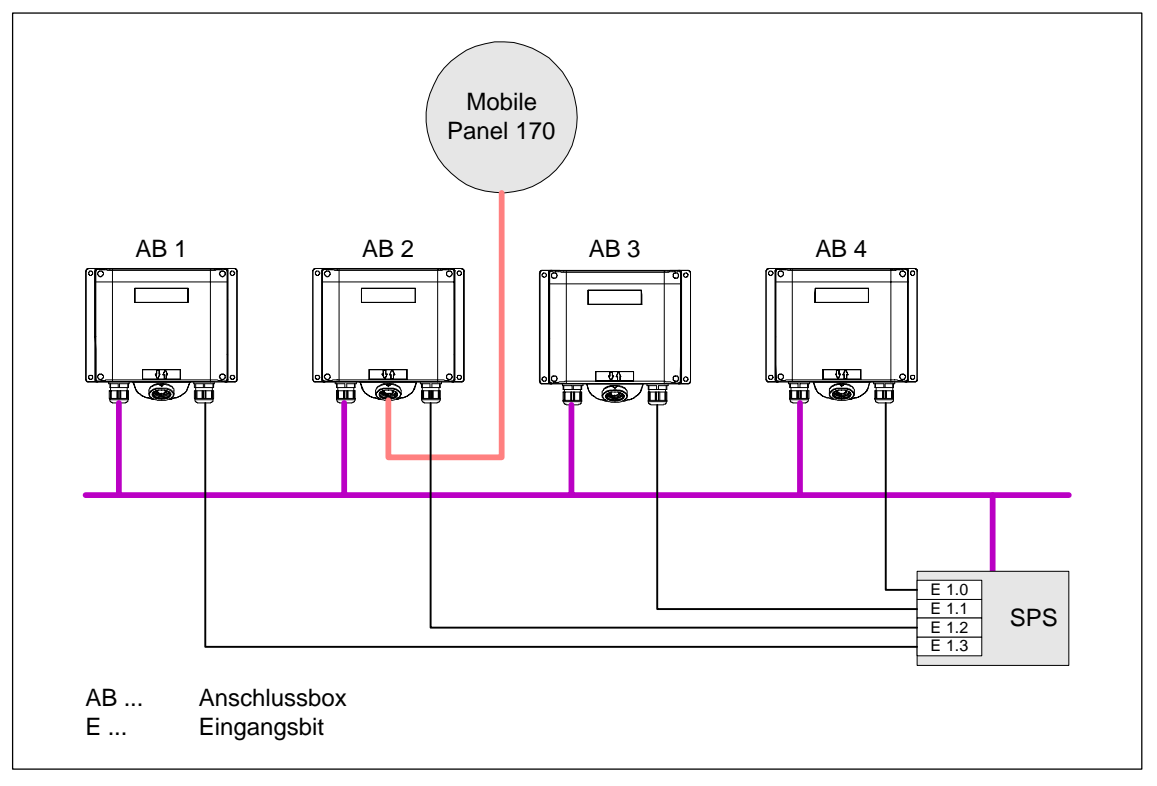

Bild 8-1 Anwendungsbeispiel 1

# Voraussetzungen

- Die Anschlussboxen sind an ein und derselben Steuerung angeschlossen.
- Für jede Anschlussbox muss ein eigenes Erkennungsbit in der Steuerung vorhanden sein.

Durch das Erkennungsbit können Bilder und Funktionen der Projektierung anschlussboxabhängig aufgerufen bzw. angezeigt werden.

# 8.1.2 Anwendungsbeispiel 2

Vier Anschlussboxen sind an je einer anderen Steuerung **vernetzt** angeschlossen. Das Mobile Panel 170 kann an jeder Anschlussbox angeschlossen werden.

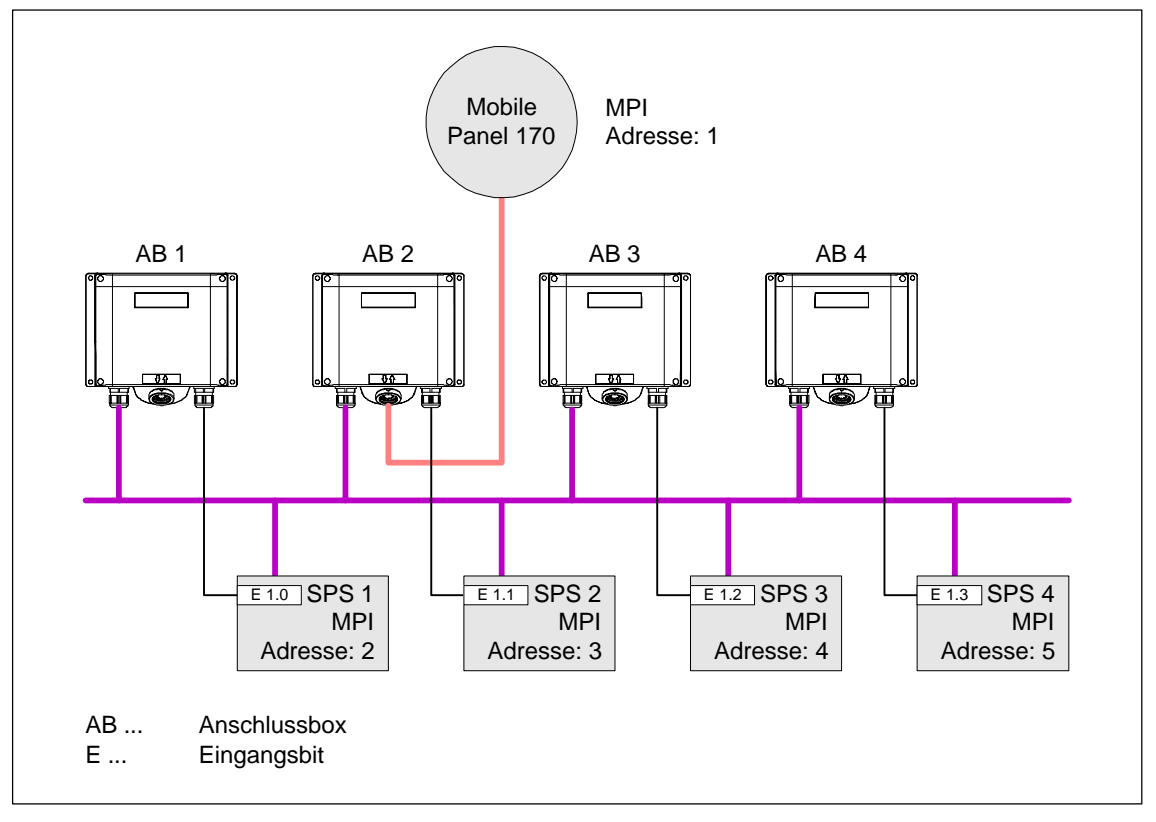

Bild 8-2 Anwendungsbeispiel 2

#### Voraussetzungen

- Die Steuerungen verfügen über unterschiedliche MPI-Adressen und können unterschiedlichen Typs sein.
- Für jede Anschlussbox muss ein eigenes Erkennungsbit in der Steuerung vorhanden sein.

Durch das Erkennungsbit können Bilder und Funktionen der Projektierung anschlussboxabhängig aufgerufen bzw. angezeigt werden.

#### Hinweis

Werden für alle Steuerungen weitgehend gleiche Bilder und Funktionen verwendet und sind die Steuerungen gleichen Typs, kann die Projektierung so auslegt sein, dass nur eine Steuerungsanbindung projektiert ist. Mit der Funktion *Steuerung wechseln* lassen sich die verschiedenen Steuerungen adressieren.

# 8.1.3 Anwendungsbeispiel 3

Vier Anschlussboxen sind an je einer anderen Steuerung **stand alone** angeschlossen. Das Mobile Panel 170 kann an jeder Anschlussbox angeschlossen werden.

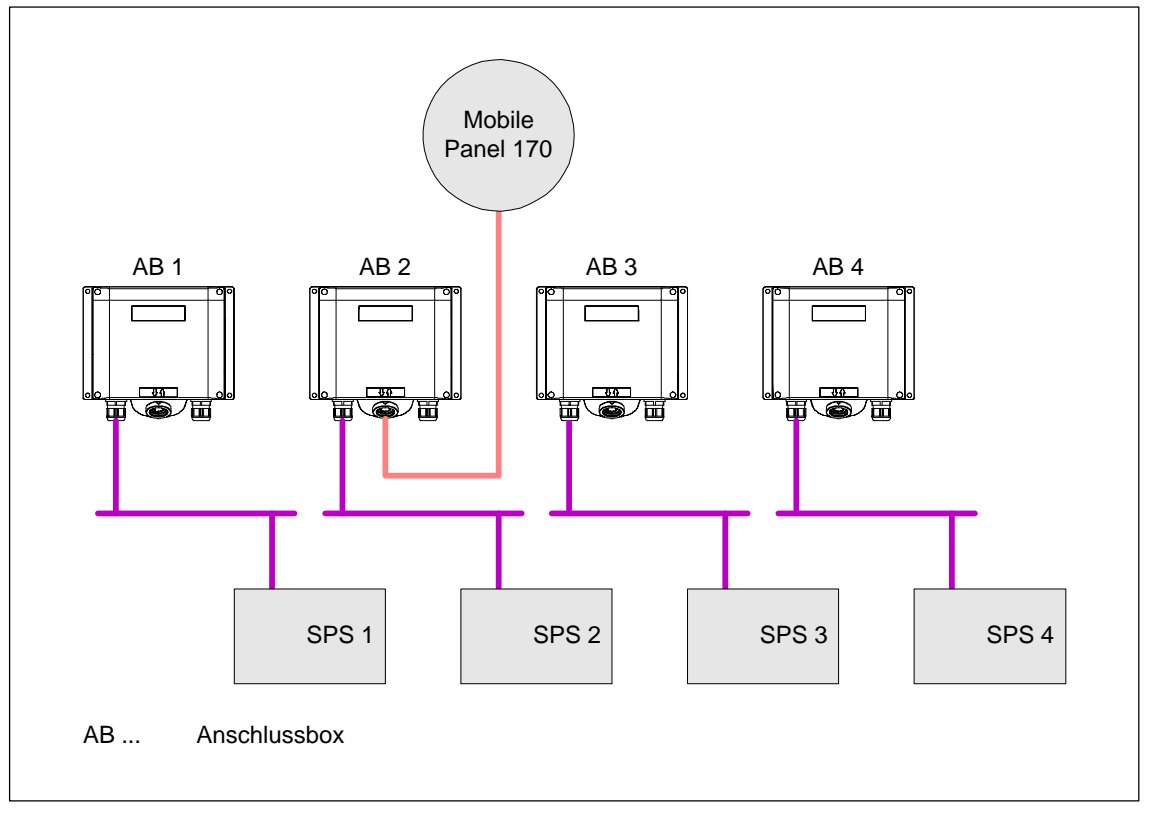

Bild 8-3 Anwendungsbeispiel 3

# Voraussetzungen

- Für solchen Konfiguration können steuerungsspezifisch hinterlegte Variablen genutzt werden, um anschlusspunktabhängige Bilder und Funktionen zu projektieren. Erkennungsbits sind dabei nicht unbedingt notwendig.
- Für den Fall, dass es sich um Steuerungen unterschiedlichen Typs (wie z. B. S7-300, S7-200 und SIMOTION) handelt, ist es empfehlenswert, in der Projektierung alle Steuerungen offline zu projektieren. In einem Startbild sollte sich über die Funktion Steuerung verbinden/trennen die entsprechende Steuerung anschlusspunktabhängig aktivieren lassen.

Erkennungsbits sind dabei nicht unbedingt erforderlich. Aktivieren Sie die erforderliche SPS mit der Funktion *SPS trennen und verbinden*.

# 8.2 Bedienelemente über Dezentrale Peripherie

Die folgenden Bedienelemente können im Mobile Panel 170 als Direkttasten angeschlossen sein:

- Funktionstasten
- Handrad
- Schlüsselschalter
- Leuchtdrucktaster

Die Konfiguration der DP-Direkttasten ist im Benutzerhandbuch "Kommunikation für Windows-basierte Systeme, Teil 1", Kapitel 6.5 beschrieben.

## Achtung

Die Tastatur und Bedienelemente des Mobile Panel 170 können als DP-Slave im PROFIBUS-Netz eingebunden sein. Das Abziehen des Anschlusskabels kommt dem Ausfall eines DP-Slaves gleich und führt deshalb zum Stopp der CPU. Treffen Sie entsprechende programmtechnische Maßnahmen in der SPS, die dies verhindern. Nähere Informationen finden Sie in der Dokumentation des Herstellers der Steuerung.

Die Richtungsimpulse des Handrades und der Schaltzustand der Funktionstasten, des Schlüsselschalters bzw. des Leuchtdrucktasters werden vom Mobile Panel 170 direkt ausgelesen und lassen sich zur Auswertung an die Steuerung übermitteln. Für die Auswertung stehen fünf Bytes zur Verfügung. Diese sind wie folgt zugeordnet:

# Byte-Zuordnung

In folgendem Bild ist die Byte-Zuordnung im Ein-/Ausgabebereich für die Bedienelemente des Mobile Panel 170 dargestellt.

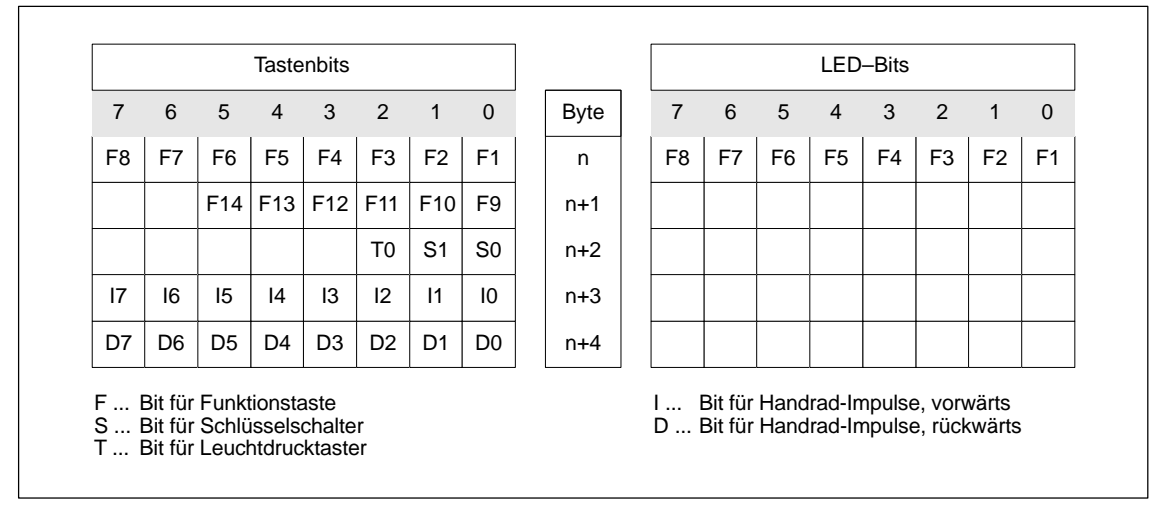

Bild 8-4 Byte-Zuordnung der Tasten und LEDs im Ein-/Ausgabebereich

# **Bit-Kodierung**

Die Kodierung der Bits für Funktionstasten, Schlüsselschalter, Leuchtdrucktaster und Handrad ist in den folgenden Tabellen ersichtlich:

• Bit-Kodierung der Funktionstasten

| Schaltstellung | F1 bis F14 |
|----------------|------------|
| Nicht gedrückt | 0          |
| Gedrückt       | 1          |

• Bit-Kodierung der LEDs der Funktionstasten

| Schaltstellung     | F1 bis F8 |
|--------------------|-----------|
| LED leuchtet nicht | 0         |
| LED leuchtet       | 1         |

• Bit-Kodierung des Schlüsselschalters

| Schaltstellung | S1 | S0 | Schlüsselstellung                                   |
|----------------|----|----|-----------------------------------------------------|
| Stellung 0     | 0  | 0  | in Mittelstellung                                   |
| Stellung I     | 0  | 1  | entgegen dem Uhrzeigersinn bis zum Anschlag gedreht |
| Stellung II    | 1  | 0  | im Uhrzeigersinn bis zum Anschlag gedreht           |

#### • Bit-Kodierung des Leuchtdrucktasters

| Schaltstellung | T0 |
|----------------|----|
| Nicht gedrückt | 0  |
| Gedrückt       | 1  |

- Bit-Kodierung des Handrades
  - Für das Handrad ist kein Sollwert vorgegeben.
  - Nach dem Hochlauf des Mobile Panel 170 werden die Bytes n+3 bis n+4 (siehe Bild 8-4) auf Null gesetzt.

Die Drehung des Handrades erzeugt abhängig von der Drehrichtung positive oder negative Impulse. In den Bits I0–I7 wird die Anzahl positiver Impulse und in den Bits D0–D7 die Anzahl negativer Impulse abgelegt.

Die Werte werden binär eingetragen, wobei Bit 0 das niederwertigste und Bit 7 das höchstwertigste Bit ist.

Eine vollständige Handraddrehung ergibt 50 Impulse.

 Jeder Impuls des Handrades wird je nach Drehrichtung auf das entsprechende Byte n+3 oder n+4 addiert. Es gibt dabei keine negativen Werte.
 Wird der mögliche Wertebereich überschritten, erfolgt ein Überschlag:

Wird der Wert 255 um einen Impuls erhöht, ergibt dies den Wert 0.

#### Beispiel zur Bit-Kodierung des Handrades

Die folgende Tabelle beinhaltet ein Beispiel zur Drehrichtungsbestimmung mit Impulsen, die in den Bytes n+3 und n+4 hinterlegt und während der Zeitpunkte  $t_1$  bis  $t_4$  gemessen wurden.
| Auswerte-      | Han               | drad               | Auswertung                                                        |                |
|----------------|-------------------|--------------------|-------------------------------------------------------------------|----------------|
| zeitpunkt      | Impulse, vorwärts | Impulse, rückwärts |                                                                   |                |
| t <sub>1</sub> | 255 (^= -1)       | 245 (^= -11)       | —                                                                 |                |
| t <sub>2</sub> | 10                | 245 (^= -11)       | Impulse, vorwärts:<br>Impulse, rückwärts:<br>Resultierender Wert: | 11<br>0<br>+11 |
| t <sub>3</sub> | 10                | 4                  | Impulse, vorwärts:<br>Impulse, rückwärts:<br>Resultierender Wert: | 0<br>15<br>–15 |
| t <sub>4</sub> | 15                | 5                  | Impulse, vorwärts:<br>Impulse, rückwärts:<br>Resultierender Wert: | 5<br>1<br>+4   |

Die Zahlen in der folgenden Tabelle stellen ein Byte in der Steuerung dar.

Aus der Differenz der Impulse zweier aufeinander folgender Zeitpunkte  $t_n$  und  $t_{n+1}$  lässt sich der resultierende Wert und damit die Drehrichtung ermitteln. Entnehmen Sie der Tabelle die Anzahl der Impulse, vorwärts und der Impulse, rückwärts

- zum Zeitpunkt t<sub>n</sub> und
- zum Zeitpunkt t<sub>n+1.</sub>

Bestimmen Sie daraus den resultierenden Wert. Dieser ergibt sich aus:

Resultierender Wert = Impulse, vorwärts,  $t_{n+1}$  – Impulse, vorwärts,  $t_n$  – (Impulse, rückwärts,  $t_{n+1}$  – Impulse, rückwärts,  $t_n$ )

#### Reaktionszeit

Die Bytes n+3 und n+4 müssen auf der Steuerungsseite innerhalb einer Sekunde und zyklisch abgefragt werden. Damit ist gewährleistet, dass zwischen zwei Abfragen des Handrades nicht mehr als 256 Impulse addiert werden können. Für 256 Impulse sind ca. 4,5 Drehungen des Handrades erforderlich.

Der Drehimpulsgeber liefert max. 200 Impulse pro Sekunde.

#### Achtung

Die eingegebenen Impulse sollten sich sofort auf die Steuerung auswirken und eine Reaktion am zu beobachtenden System veranlassen. Richten Sie deshalb in der Steuerung einen Abfragezyklus  $\leq$  100 ms ein, um dieser Vorgabe nahe zu kommen.

Gerätehandbuch Mobile Panel 170 6AV6591-1DC30-0AA0

# Systemeinstellungen

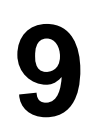

# 9.1 Sprache einstellen

#### Sprachabhängige Objekte

Beim Übertragen des Projekts vom Projektierungsrechner können bis zu fünf Sprachen gleichzeitig auf das Bediengerät geladen werden. Unterstützt werden auch die ASIA-Sprachvarianten. Zwischen den einzelnen Sprachen können Sie online jederzeit umschalten und sprachabhängige Objekte (Texte und Formate) in einer anderen Sprache anzeigen.

Sprachabhängig sind z. B.

- Meldungen
- Bilder
- Textlisten
- Hilfetexte
- Datum/Uhrzeit
- Statische Texte

#### Voraussetzung

Um am Bediengerät im laufenden Betrieb die Sprache wechseln zu können, müssen folgende Voraussetzungen erfüllt sein:

- Die gewählte Projektsprache muss auf dem Bediengerät verfügbar sein. Welche Projektsprachen zur Laufzeit verfügbar sind, definieren Sie in ProTool CS unter Zielsystem → Sprachzuweisung: OP-Sprachen.
- Die Funktion *Sprache\_umschalten* muss mit einem Bedienelement, z. B. mit einer Funktionstaste oder Schaltfläche, verknüpft sein.

Nach einem Neustart des Bediengerätes werden alle sprachabhängigen Texte in der zuletzt verwendeten Sprache angezeigt, die in der Liste der projektierten Sprachen an erster Stelle steht.

#### Sprache wechseln

Unmittelbar nach dem Aufruf der Funktion werden alle sprachabhängigen Objekte in der neuen Sprache angezeigt.

Für die Art der Sprachumschaltung sind zwei Varianten projektierbar:

- 1. Mit jedem erneuten Aufruf der Funktion schaltet das Bediengerät zyklisch um eine Sprache weiter.
- 2. Beim Aufruf der Funktion können Sie die Sprache explizit auswählen.

#### Hinweis

Die Sprache wird nur gesichert, wenn die Runtime-Software beendet wird.

# 9.2 Betriebsart einstellen

#### Voraussetzung für Wechsel der Betriebsart

Um am Bediengerät zwischen den nachfolgend beschriebenen Betriebsarten umschalten zu können, muss in Ihrem Projekt die Funktion *Betriebsart\_wechseln* mit einem Bedienelement verknüpft sein.

#### Betriebsarten

Am Bediengerät können Sie je nach Projektierung zwischen verschiedenen Betriebsarten umschalten:

#### Offlinebetrieb

In dieser Betriebsart besteht keine logische Verbindung zwischen Bediengerät und Steuerung. Das Bediengerät ist bedienbar, es können jedoch keine Daten übertragen werden.

#### Onlinebetrieb

In dieser Betriebsart können Sie den Prozess uneingeschränkt bedienen und visualisieren. Es besteht eine logische Verbindung zwischen Bediengerät und Steuerung oder das Bediengerät versucht, eine Verbindung zur Steuerung aufzubauen.

Der Online-Betrieb ist die voreingestellte Betriebsart nach jedem Hochlauf des Bediengerätes.

#### Transferbetrieb

In dieser Betriebsart können Sie eine Projektierung vom Projektierungsrechner auf das Bediengerät übertragen. Weitere Informationen zum Transferbetrieb finden Sie im Kapitel 5.4.

# 9.3 Einstellungen im Windows CE Control Panel

#### **Das Control Panel von Windows CE**

Im Control Panel von Windows CE können Sie u. a. die folgenden Einstellungen für Ihr System vornehmen:

- Datum/Uhrzeit
- Bediengeräteeigenschaften (z. B. Kontrast und Kallibrierung von Touch-Bildschirmen)
- Länderspezifische Einstellungen
- Bildschirmschoner
- Bildschirmtastatur
- Drucker
- Backup/Restore
- Transfer

#### **Control Panel öffnen**

Sie können über die Schaltfläche *Control Panel* im Startmenü verschiedene Einstellungen vornehmen. Gegebenenfalls ist die Eingabe eines Passwortes erforderlich.

Um das Control Panel zu öffnen (Bild 9-1), stehen u. a. die folgenden Möglichkeiten zur Verfügung:

• In der Anlaufphase:

Öffnen Sie im Startmenü mit der Schaltfläche *Control Panel* das Windows CE Control Panel mit den verschiedenen Optionen.

Im laufenden Betrieb:

Betätigen Sie, falls projektiert, das Bedienelement, das mit der Funktion *Systemsteuerung\_starten* verknüpft ist.

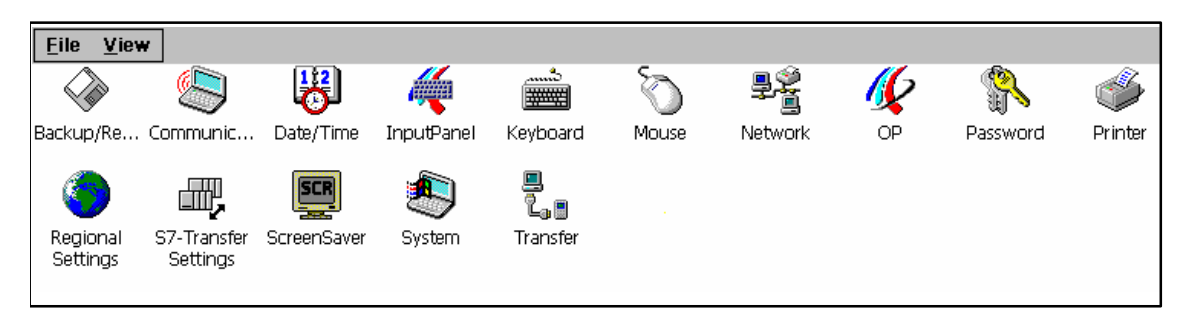

Bild 9-1 Windows CE Control Panel mit Optionen

#### Einstellungen ändern

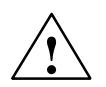

#### Vorsicht

Beenden Sie die Runtime-Software, bevor Sie Systemeinstellungen ändern, da ansonsten Änderungen z. B. für den Transfer nicht wirksam werden.

Um Einstellungen im Control Panel von Windows CE zu ändern, gehen Sie wie folgt vor:

| Schritt | Vorgehen                                                                                                    |
|---------|----------------------------------------------------------------------------------------------------|
| 1       | Runtime beenden<br>Beenden Sie die Runtime-Software, wenn Sie Systemeinstellungen ändern<br>wollen.                |
| 2       | <b>Control Panel öffnen</b><br>Öffnen Sie das Control Panel wie auf Seite 9–3 beschrieben.                         |
| 3       | Einstellungen ändern<br>Ändern Sie im Control Panel die Einstellungen für Ihr System.                              |
| 4       | Control Panel schließen         Schließen Sie das Control Panel.         Drücken Sie die abgebildete Schaltfläche. |
| 5       | Runtime neu starten<br>Starten Sie die Runtime-Software über das Startmenü.                                        |

# 9.4 Bediengeräteeigenschaften 🕼

#### Zweck

Mit der Option OP stehen Ihnen folgende Einstellungsmöglichkeiten zur Verfügung:

- Kontrast einstellen
- Touch-Bildschirm kalibrieren
- Bediengerätedaten anzeigen
- Nicht-resistente Daten sichern

#### Kontrast einstellen

| OP Properties      |         |        |               | ОК | × |
|--------------------|---------|--------|---------------|----|---|
| Persistent Storage | Display | Device | Touch         |    |   |
| Contrast<br>UP     |         | [      | 0 <u>0</u> WN |    |   |

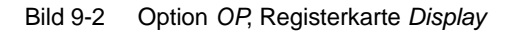

| Schritt | Vorgehen                                                                                        |
|---------|-------------------------------------------------------------------------------------------------|
| 1       | Öffnen Sie die Registerkarte Display (Bild 9-2) in der Option OP Properties.                    |
| 2       | Verändern Sie mit den Schaltflächen Contrast up und Contrast down den Kontrast des Bildschirms. |
| 3       | Schließen Sie das Einstellungsmenü mit der Schaltfläche OK.                                     |

#### Hinweis

Warten Sie nach Änderung der Einstellungen mindestens 10 s, bevor Sie das Bediengerät ausschalten. Ansonsten wird die Änderung nicht gespeichert.

#### Touch-Bildschirm kalibrieren

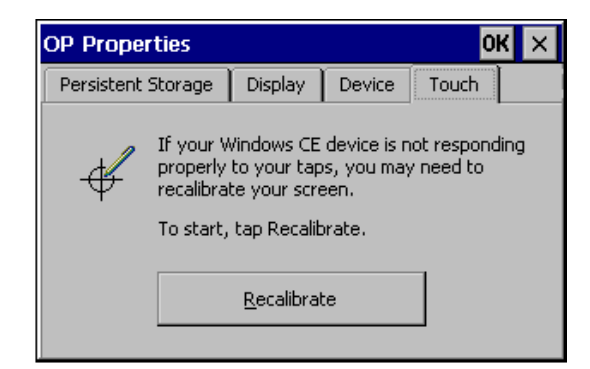

Bild 9-3 Option OP, Registerkarte Touch

Kalibrieren Sie den Bildschirm Ihres Windows CE-Bediengerätes neu, wenn Ihre Eingaben nicht korrekt ausgeführt werden.

Drücken Sie zum Starten auf die Schaltfläche *Recalibrate*.

#### Zweck

In Abhängigkeit von Einbaulage und Betrachtungswinkel kann beim Bedienen eine mehr oder weniger stark ausgeprägte Parallaxe auftreten. Um daraus resultierende Bedienungsfehler zu vermeiden, können Sie den Bildschirm in der Anlaufphase und im laufenden Betrieb kalibrieren.

| Schritt | Vorgehen                                                                                                    |
|---------|----------------------------------------------------------------------------------------------------|
| 1       | Öffnen Sie die Registerkarte <i>Touch</i> (Bild 9-3, Seite 9–5) in der Option<br><i>OP Properties</i> .                                                                                               |
| 2       | Starten Sie mit der Schaltfläche Recalibrate den Kalibriervorgang.                                                                                                    |
|         | Am Bildschirm werden nacheinander fünf Kalibrier-Kreuze angezeigt. Folgen Sie<br>den Anweisungen am Bildschirm und berühren Sie das jeweils aufgeblendete<br>Kalibrier-Kreuz mit einem Touch-Griffel. |
| 3       | Kalibrierung übernehmen:<br>Berühren Sie nach dem Kalibriervorgang den Bildschirm an beliebiger Stelle, um<br>die neuen Kalibrierdaten zu übernehmen.                                                 |
|         | Kalibrierung verwerfen:<br>Warten Sie 30 Sekunden, bis der eingeblendete Sekundenzähler den Wert Null<br>erreicht hat, um die neuen Kalibrierdaten zu verwerfen.                                      |
|         | Wurde die Kalibrierung nicht korrekt durchgeführt, so werden die neuen Werte nicht übernommen.                                                                                                    |
| 4       | Schließen Sie das Einstellungsmenü mit der Schaltfläche OK.                                                                                                    |

#### **Projektierte Funktion**

Wenn in Ihrer Projektierung die Funktion *Touchkalibrierung* mit einem Bedienelement verknüpft ist, so können Sie den Touch-Bildschirm im laufenden Betrieb kalibrieren. Das auslösende Bedienelement kann so projektiert sein, dass für die Touch-Kalibrierung die Eingabe eines Passwortes erforderlich ist.

Der Kalibriervorgang ist identisch mit den für die Anlaufphase beschriebenen Schritten 2 und 3.

#### Aktuelle Registrierungseinstellungen sichern

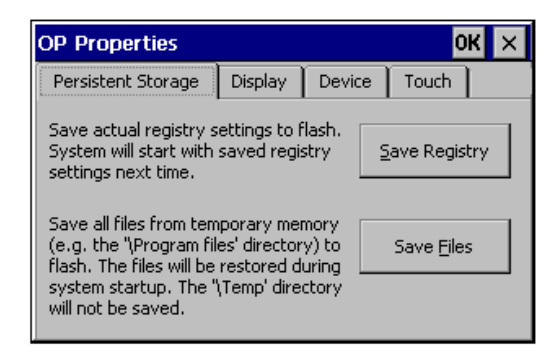

Bild 9-4 Option OP, Registerkarte Persistent Storage

| Schritt | Vorgehen                                                                                                    |
|---------|----------------------------------------------------------------------------------------------------|
| 1       | Öffnen Sie die Registerkarte <i>Persistent Storage</i> (Bild 9-4, Seite 9–6) in der Option <i>OP Properties</i> .        |
| 2       | Starten Sie mit der Schaltfläche OK den Speichervorgang.                                                                 |
|         | Die aktuellen Einstellungen Ihrer Registrierung werden im Flash-Speicher gesichert.                                      |
| 3       | Starten Sie mit der Schaltfläche Save Files das Kopieren der im RAM-Dateisystem liegenden Dateien in den Flash-Speicher. |
|         | Bei Neuanlauf werden diese gesicherten Dateien wieder in das Dateisystem zurückgespielt                                  |
| 4       | Schließen Sie das Einstellungsmenü mit der Schaltfläche OK.                                                              |

#### Bediengerätedaten anzeigen

| OP Properties        |         |               |       | ок 🗙 |
|----------------------|---------|---------------|-------|------|
| Persistent Storage   | Display | Device        | Touch |      |
| Device:              | M       | obile Panel : | 170   |      |
| Image                |         | 6.0.2.16      |       |      |
| Bootloader           |         | 00            |       |      |
| Bootloader Rel.Date: | 23      | 3.8.2002      |       |      |
| Flashsize:           | 8       | MB            |       |      |
|                      |         |               |       |      |

Bild 9-5 Option OP, Registerkarte Device (Beispiel)

| Schritt | Vorgehen                                                                    |
|---------|-----------------------------------------------------------------------------|
| 1       | Öffnen Sie die Registerkarte Device (Bild 9-5) in der Option OP Properties. |
| 2       | Es werden verschiedene Bediengerätedaten angezeigt.                         |
| 3       | Schließen Sie das Menü mit der Schaltfläche OK.                             |

# 9.5 Bildschirmschoner

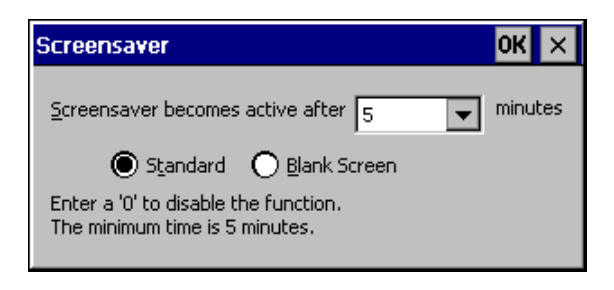

Bild 9-6 Option Screensaver

Sie können am Bediengerät eine Zeitspanne für die automatische Aktivierung des Bildschirmschoners (in Minuten) einstellen. Die Einstellungen für den Bildschirmschoner nehmen Sie in der Option *Screensaver* des Windows CE Control Panels vor (siehe Seite 9–3).

Der Bildschirmschoner wird automatisch aktiviert, wenn innerhalb der eingestellten Zeitspanne keine Bedienung erfolgt.

Mit dem Wert 0 deaktivieren Sie den Bildschirmschoner permanent. Der Bildschirmschoner schaltet sich beim Drücken einer beliebigen Taste oder durch Berühren des Touch-Bildschirms wieder aus. Die der Taste zugeordnete Funktion wird dabei nicht ausgelöst.

# 9.6 Bildschirmtastatur 🐗

Hier können Sie festlegen, an welcher Position die Bildschirmtastatur am Bediengerät eingeblendet wird. Gehen Sie wie folgt vor:

| Schritt | Vorgehen                                                                                         |
|---------|--------------------------------------------------------------------------------------------------|
| 1       | Wählen Sie die Option Input Panel aus.                                                           |
| 2       | Schieben Sie die Bildschirmtastatur an die gewünschte Position.                                  |
| 3       | Speichern Sie die neuen Einstellungen mit der Schaltfläche Save.                                 |
| 4       | Schließen Sie die Option mit der Schaltfläche <i>Close Input Panel</i> bzw. mit der Taste Enter. |

#### Hinweis

Die Bildschirmtastatur ist nur für Eingaben im Windows CE Control Panel wichtig.

# 9.7 Ländereinstellungen

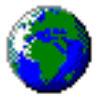

Hier können Sie länderspezifische Einstellungen ändern, z. B.

- Format von Datum und Uhrzeit (siehe Kapitel 7.6)
- Dezimaltrennzeichen und Listentrennzeichen

Das Bediengerät wird mit deutscher Voreinstellung ausgeliefert.

#### Hinweis

Falls das Betriebssystem die am Bediengerät eingestellte Sprache nicht unterstützt, wird die vom Betriebssystem voreingestellte Sprache verwendet.

# 9.8 Drucker einstellen 🤇

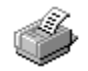

in der Option *Printer* können Sie einen Drucker auswählen und einrichten. Einige Einstellungen sind nur für den Ausdruck einer Hardcopy des Bildschirminhalts relevant und haben keinen Einfluss auf die Meldeprotokollierung, z. B. Farbe oder Qualität des Grafikdrucks.

Informationen zum Anschließen eines Druckers finden Sie auf der Seite 10-23.

#### Drucker einstellen

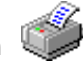

Hier können Sie einen Drucker auswählen und einrichten. Einige Einstellungen sind nur für den Ausdruck einer Hardcopy des Bildschirminhalts relevant und haben keinen Einfluss auf die Meldeprotokollierung.

Die Einstellmöglichkeiten sind abhängig vom ausgewählten Drucker. Einstellbar sind u. a.:

• Printer

Hier wählen Sie aus einer Liste den Drucker aus, der an Ihrem Bediengerät angeschlossen ist.

• Port

Hier wählen Sie den Port und die Baudrate aus, mit der das Bediengerät Daten zum Drucker schickt, z. B. IF2: 9600.

Paper Size

Hier wählen Sie die Papiergröße aus, z. B. A4 oder Letter.

• Draft Mode

Hier stellen Sie die Qualität des Grafikdrucks ein. Bei aktivierter Option erfolgt der Ausdruck in Entwurfsqualität, bei deaktivierter Option in hoher Qualität.

#### Orientation

Hier stellen Sie ein, ob die Seite im Hochformat (Portrait) oder Querformat (Landscape) gedruckt wird.

#### Hinweis

Beim Anschluss eines seriellen Druckers sind folgende Einstellungen am Drucker notwendig:

- RS 232, wobei nur die Signale RxD, TxD und GND benötigt werden (siehe Anhang, Kapitel B)
- 8 Datenbits
- 1 Stoppbit
- keine Parität
- Baudrate von 9600 bis 57600 ist druckerabhängig

#### Voreinstellung

Das Bediengerät wird mit den folgenden Voreinstellungen ausgeliefert:

- Drucker: EPSON 9-Nadeldrucker
- Port: IF2
- Baudrate: 9600 Bit/s

# Installation

# 10

# 10.1 Mechanische Installation

#### Einbauort und Einbaubedingungen

Das Bediengerät ist für den mobilen Einsatz gedacht und daher nicht für den Einbau vorgesehen. Für die stationäre Ablage steht eine Wandhalterung zur Verfügung, die an einem geeigneten Ort montiert werden kann (siehe Kapitel 3).

#### Schutzart

Das Bediengerät gewährleistet mit seinem staub- und spritzwassergeschützten Gehäuse die Schutzart IP65.

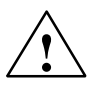

#### Vorsicht

- Gleichen Sie das Bediengerät vor Inbetriebnahme der Raumtemperatur an. Bei Betauung dürfen Sie das Bediengerät nicht einschalten, erst wenn es absolut trocken ist.
- Um eine Überhitzung des Bediengerätes im Betrieb zu verhindern, darf das Bediengerät keiner direkten Sonnenbestrahlung ausgesetzt werden.

#### Achtung

Das Bediengerät wurde vor Auslieferung funktionsgeprüft. Sollte trotzdem ein Fehler auftreten, so legen Sie bitte bei Rücksendung eine genaue Fehlerbeschreibung bei.

#### Anbau der Wandhalterung

Die Maßzeichnung für die Wandhalterung finden Sie im Kapitel 11.2.

#### Achtung

Wählen Sie für die Wandhalterung als Anbaufläche eine senkrechte oder leicht nach hinten geneigte Fläche aus. Anderenfalls ist kein sicherer Halt des abgelegten Mobile Panel 170 gegeben.

Es ist ein Herunterfallen und damit das unbeabsichtigte Auslösen des STOP-Tasters (optional vorhanden) möglich.

1. Wählen Sie eine bequem und gefahrlos zu erreichende Position für die Wandhalterung aus.

#### Hinweis

Empfehlenswert ist ein Position in Augenhöhe. Diese erlaubt die Bedienung des Mobile Panel 170 auch, wenn es an der Wandhalterung abgelegt ist.

- 2. Setzen Sie die Wandhalterung von vorn an die Anbaufläche.
- 3. Markieren Sie die Befestigungsbohrungen mit einer Reißnadel.
- 4. Bohren Sie 3 Durchgangslöcher oder 3 Gewindelöcher M5.
- 5. Befestigen Sie die Wandhalterung.

Damit ist der Anbau der Wandhalterung beendet.

#### Anbau der Anschlussbox

Die Maßzeichnung für die Anschlussbox finden Sie im Kapitel 11.3.

#### Hinweis

Beachten Sie bei der Wahl der Position für die Anschlussbox die maximale Länge des Anschlusskabels.

- 1. Wählen Sie eine bequem und gefahrlos zu erreichende Position für die Anschlussbox aus.
- 2. Setzen Sie die Anschlussbox an die Anbaufläche.
- 3. Markieren Sie die Befestigungsbohrungen mit einer Reißnadel.
- 4. Bohren Sie 4 Durchgangslöcher oder 4 Gewindelöcher M4.
- 5. Befestigen Sie die Anschlussbox.

#### Achtung

Das Gehäuse der Anschlussbox besteht aus Kunststoff. Ziehen Sie die Schrauben nur mit dem zulässige Drehmoment von 0,4–0,5 Nm an.

Damit ist der Anbau der Anschlussbox beendet.

# 10.2 Elektrische Installation

#### Elektrische Verbindungen

Die elektrische Installation betrifft

- das Mobile Panel 170 und
- die Anschlussbox.

Die Geräte benötigen folgende elektrische Verbindungen:

| Anschluss an                                        | Mobile Panel 170 | Anschlussbox |
|-----------------------------------------------------|------------------|--------------|
| Projektierungsrechner (PG oder PC)                  | Х                | _            |
| Drucker                                             | х                | _            |
| Steuerung                                           | -                | х            |
| Versorgungsspannung                                 | _                | х            |
| STOP-Taster                                         | _                | х            |
| Zustimmtaster                                       | -                | х            |
| Überwachungssignal des STOP-Tasters                 | -                | х            |
| Leitung für Eingangsbit zur Anschlusser-<br>kennung | _                | X            |

x Elektrische Verbindung

Die elektrische Verbindung zum PG/PC ist nur zum Übertragen der Projektdaten erforderlich. Nach der Projektierungs- und Testphase können Sie statt des Projektierungsrechners bei Bedarf einen seriellen Drucker an das Bediengerät anschließen.

Die zulässige Spannung finden Sie im Anhang, Kapitel A.

Wie das Mobile Panel 170 und die Anschlussbox anzuschließen sind, ist in den Kapiteln 10.3 und 10.4 beschrieben.

#### **EMV-gerechter Aufbau**

Grundlage für einen störungsfreien Betrieb ist der EMV-gerechte Hardwareaufbau der Steuerung sowie die Verwendung störsicherer Kabel. Die Richtlinien zum störsicheren Aufbau Ihrer Steuerungen gelten entsprechend auch für die Installation des Bediengeräts.

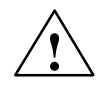

#### Vorsicht

- Für alle Signalverbindungen sind nur geschirmte Leitungen zulässig.
- Alle Steckverbindungen sind zu verschrauben oder zu arretieren.
- Signalleitungen dürfen nicht mit Starkstromleitungen im selben Kabelschacht geführt werden.
- Für Fehlfunktionen und Schäden, die durch den Einsatz selbstgefertigter Kabel oder durch Kabel fremder Hersteller entstehen, übernimmt die Siemens AG keinerlei Haftung!

# 10.3 Mobile Panel 170

#### 10.3.1 Kommunikationsschnittstellen

Im Mobile Panel 170 sind Kommunikationsschnittstellen für Peripheriegeräte und Steuerungen integriert. Angaben zu den Schnittstellen finden Sie in den Kapiteln 10.5 bis 10.7 und im Anhang, Kapitel B.

#### Kommunikationsschnittstelle für Peripheriegeräte

| Peripheriegerät       | Protokoll | Schnittstelle |
|-----------------------|-----------|---------------|
| Projektierungsrechner | RS 232    | IF2           |
| Drucker, lokal        | RS 232    | IF2           |

#### Kommunikationsschnittstelle für Steuerungen

Die Kommunikationsschnittstelle für alle Steuerungen befindet sich in der Anschlussbox auf Klemmleiste 1 (siehe Tabelle B-4).

| Siemens-Steuerung                         | Protokoll            | Schnittstelle |
|-------------------------------------------|----------------------|---------------|
| SIMATIC S5                                | PROFIBUS-DP          | IF1           |
| SIMATIC S7                                | MPI <sup>1</sup>     | IF1           |
|                                           | PPI                  |               |
|                                           | PROFIBUS-DP          |               |
| SIMATIC 500/505                           | NITP                 | IF1           |
|                                           | PROFIBUS-DP          |               |
| SIMATIC WinAC Soft-/Slot-SPS<br>(ab V3.0) | SIMATIC S7 - 300/400 | IF1           |
| SIMOTION                                  | PROFIBUS-DP          | IF1           |
| SIMATIC S7-NC                             | PROFIBUS-DP          | IF1           |
|                                           | MPI                  |               |

1 Nicht möglich bei Kopplung an SIMATIC S7-212

| Steuerungshersteller                    | Protokoll                            | Schnittstelle |
|-----------------------------------------|--------------------------------------|---------------|
| Allen-Bradley                           | DF1 <sup>1</sup>                     | IF1           |
|                                         | DH+ <sup>2</sup>                     |               |
|                                         | DH485 <sup>3</sup>                   |               |
| GE-Fanuc Automation                     | SNP/SNPX                             | IF1           |
| LG Industrial Systems/IMO               | Dedicated communication <sup>4</sup> | IF1           |
| Mitsubishi Electric                     | FX                                   | IF1           |
| Mitsubishi Melsec                       | Protocol 4                           | IF1           |
| OMRON                                   | Hostlink/Multilink                   | IF1           |
| Schneider Automation<br>(Modicon)       | Modicon Modbus                       | IF1           |
| Schneider Automation<br>(Telemecanique) | Uni-Telway                           | IF1           |

Gilt für Steuerungen SLC500, PLC5/20, MicroLogix
 Gilt für Steuerungen SLC500, PLC5/20 über DF1

<sup>3</sup> Gilt für Steuerungen SLC500, MicroLogix

<sup>4</sup> Lucky Goldstar über PROFIBUS-DP, integriert auch zu SIMATIC S7, WinAC, SIMATIC S5, SIMÁTIC 505

Die Belegung der Schnittstelle IF1 ist im Anhang, Kapitel B.2 beschrieben.

# 10.3.2 Anschlussfach öffnen

Bevor Sie beginnen:

- Achten Sie auf Sauberkeit Fremdkörper oder Flüssigkeiten dürfen nicht auf die Leiterplatte oder ins Innere des Bediengeräts gelangen.
- Legen Sie das Bediengerät mit der Vorderseite zum Schutz vor Beschädigungen auf planem sauberem Untergrund ab.
- Verwenden Sie zum Öffnen und Schließen des Anschlussfachs einen Kreuzschlitz-Schraubendreher der Größe 2.

#### Vorsicht

Trennen Sie das Mobile Panel 170 von der Anschlussbox.

Der STOP-Taster kann auslösen oder es können andere Bedienelemente (Schlüsselschalter, Taster) unbeabsichtigt betätigt und dadurch Fehlfunktionen auslöst werden, wenn das Bediengerät auf seiner Vorderseite liegt.

#### Vorsicht

Beachten Sie die EGB-Hinweise im Anhang, Kapitel E.

Um an die Anschlüsse des Mobile Panel 170 zu gelangen, müssen Sie den Deckel auf der Rückseite des Mobile Panel 170 entfernen.

#### Achtung

Das Gehäuse des Mobile Panel 170 besteht aus Kunststoff. Die Gewinde der Befestigungslöcher sind deshalb nicht so stark belastbar wie bei vergleichbaren Metallgehäusen. Ziehen Sie die Schrauben nur mit dem zulässige Drehmoment von 0,4–0,5 Nm an.

Wenn die Schrauben öfter als 20-mal angezogen werden, besteht die Gefahr der Gewindebeschädigung.

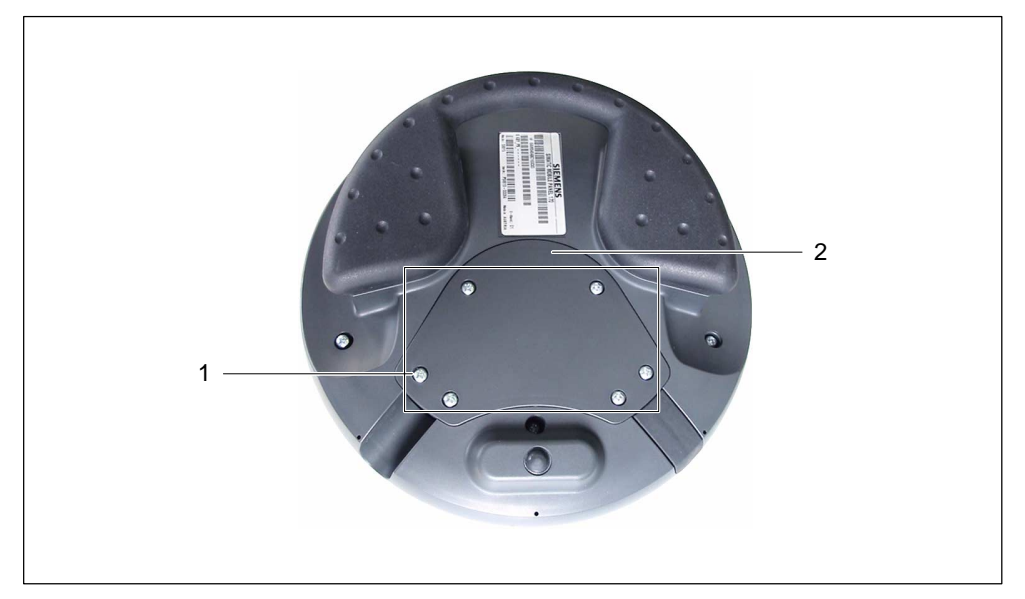

Bild 10-1 Anschlussfach öffnen

 Schrauben Sie auf der Rückseite des Mobile Panel 170 die sechs Schrauben (1) etwa 1 cm weit heraus.

#### Hinweis

Die Abdeckung ist so gestaltet worden, dass die Schrauben unverlierbar sind. Drehen Sie deshalb die Schrauben nur 1 cm weit heraus. Sie lassen sich dann mit der Abdeckung abnehmen und verbleiben auch dort.

2. Legen Sie die Abdeckung (2) mit den Schrauben sicher ab.

#### 10.3.3 Anschlüsse

Das Bild 10-2 zeigt die Anordnung der Anschlüsse im Mobile Panel 170, nachdem die Abdeckung vom Anschlussfach entfernt wurde.

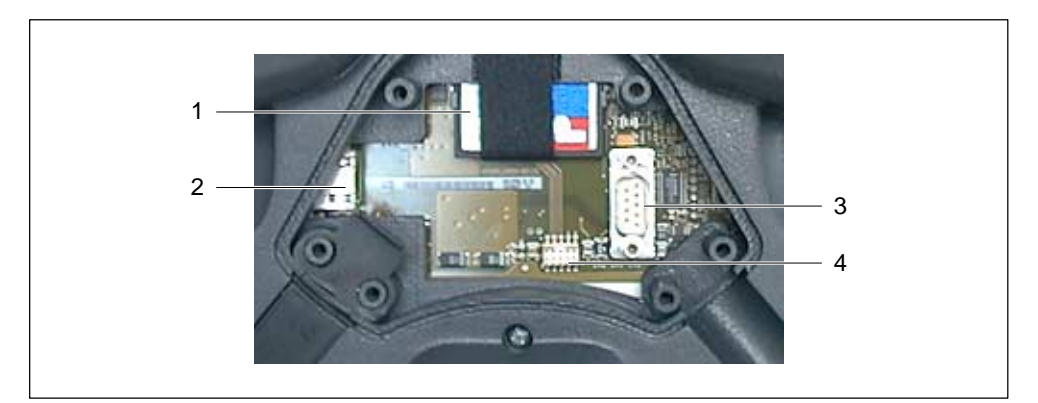

Bild 10-2 Anordnung der Anschlüsse

| Nr. | Bezeichnung                           | Beschreibung                            | Verwendung                                                                         |
|-----|---------------------------------------|-----------------------------------------|------------------------------------------------------------------------------------|
| 1   | Slot                                  | Speicherkarte<br>(CF-Card) <sup>2</sup> | <ul><li>Datenablage</li><li>Backup/Restore</li></ul>                               |
| 2   | RJ45-Buchse <sup>1</sup>              | -                                       | Stecker für Anschlussbox                                                           |
| 3   | Sub-D-Stift <sup>1</sup> ,<br>9-polig | RS 232                                  | <ul><li>IF2, Anschluss für</li><li>Projektierungsrechner</li><li>Drucker</li></ul> |
| 4   | Pfosten-Steckverbinder <sup>1</sup>   | -                                       | Anschluss für<br>• Anschlussbox                                                    |

1 Belegung der Anschlüsse siehe Anhang, Kapitel B.

2 Austausch der Speicherkarte siehe Kapitel 12.

#### 10.3.4 Kabel anschließen

#### Vorsicht

Beachten Sie die EGB-Hinweise im Anhang, Kapitel E.

#### Achtung

Lassen Sie die Steckverbinder ganz einrasten, da ansonsten die Gefahr besteht, dass ein Stopp ausgelöst wird oder die Kommunikation nicht funktioniert.

#### Hinweis

Heben Sie vor dem Abstecken zuerst die Zugentlastung vorsichtig aus der Kabelführung.

#### Anschlusskabel anschließen

1. Das Bediengerät verfügt über zwei Kabelführungen für den links- oder rechtsseitigen Kabelanschluss.

Wählen Sie die für den vorliegenden Anwendungsfall geeignete Kabelführung aus und stecken Sie das Anschlusskabel (1) in die gewählte Kabelführung. Stecken Sie den Verschlussstopfen (2) in die nicht benötigte Kabelführung.

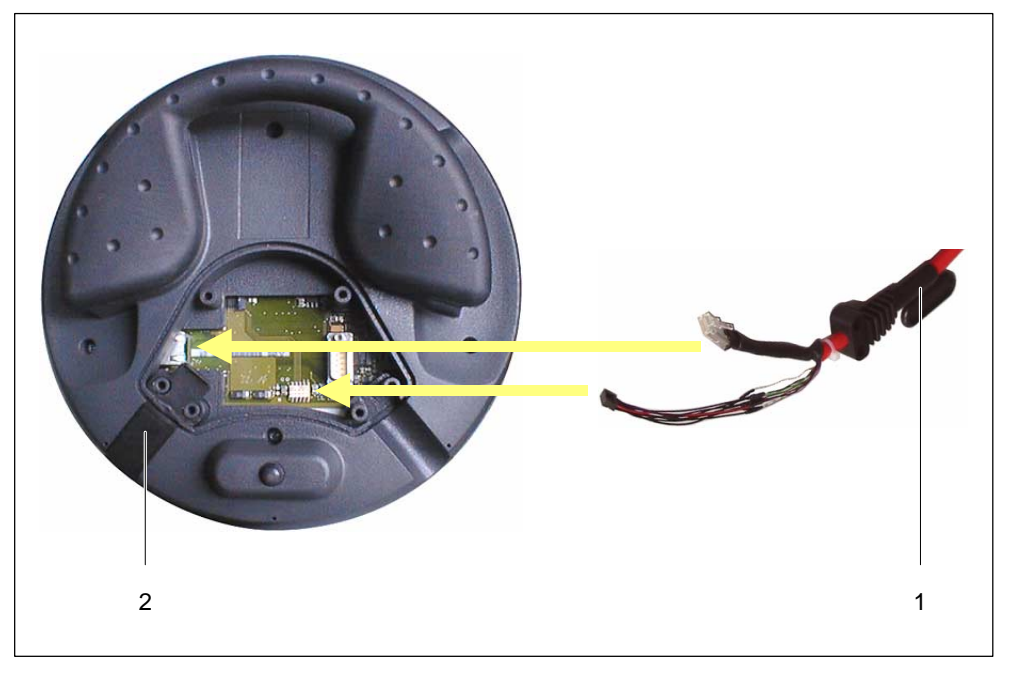

Bild 10-3 Anschlusskabel anschließen

#### Achtung

Der Verriegelungshaken des RJ45-Steckers kann abbrechen. Vermeiden Sie deshalb hohen Kraftaufwand. Anschlusskabel mit beschädigtem RJ45-Stecker dürfen nicht verwendet werden.

Betätigen Sie beim Abstecken des RJ45-Steckers den zugehörigen Verriegelungshebel. Wenden Sie keine Gewalt und kein scharfkantiges Werkzeug an.

- 2. Stecken Sie die beiden Steckverbinder vom Anschlusskabel an die Kontaktstellen entsprechenden Bild 10-3.
- 3. Kontrollieren Sie den korrekten Sitz der beiden Steckverbinder.

Gilt für den Ausbau:

Vermeiden Sie beim Herausnehmen der Zugentlastung vom Anschlusskabel ruckartige Bewegungen. Diese können zu Beschädigungen führen.

Setzen Sie mit dem folgenden Abschnitt fort oder verschließen Sie das Anschlussfach entsprechend Kapitel 10.3.5.

#### Projektierungsrechner oder Drucker anschließen

#### Achtung

Die Datenübertragung zum Projektierungsrechner und zum Drucker ist nur bei geöffnetem Anschlussfach möglich. Die Schutzart IP65 ist unter dieser Bedingung nicht mehr gegeben.

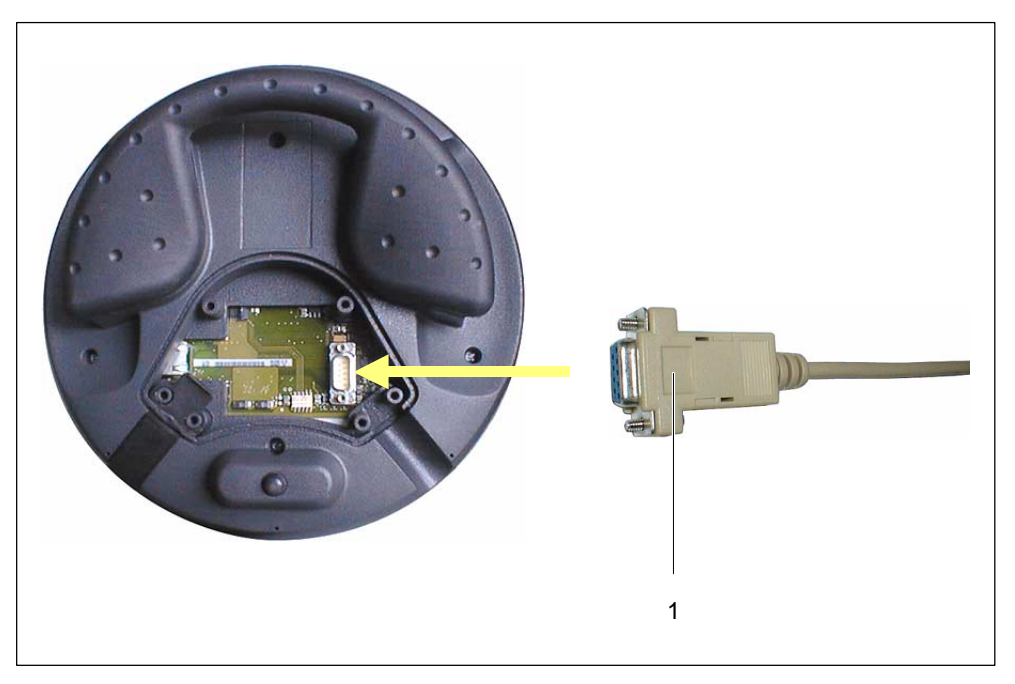

Bild 10-4 RS 232-Kabel anschließen

#### Hinweis

Im Bild 10-4 ist aus Darstellungsgründen das erforderliche Anschlusskabel nicht angeschlossen.

- Stecken Sie den Steckverbinder vom RS 232-Kabel an die Kontaktstelle entsprechend Bild 10-4.
- 2. Sichern Sie das RS 232-Kabel mit den Steckerschrauben.
- 3. Legen Sie das Mobil Panel 170 sicher ab.

Entfernen Sie das RS 232-Kabel nach Abschluss der Datenübertragung. Verschließen Sie das Anschlussfach entsprechend Kapitel 10.3.5.

#### 10.3.5 Anschlussfach schließen

 Verschließen Sie das Mobile Panel 170 mit der Abdeckung und schrauben Sie die sechs Schrauben fest (siehe Bild 10-1). Achten Sie dabei auf den korrekten Sitz des Dichtungsgummis in der Abdeckung.

#### Achtung

Das Gehäuse des Mobile Panel 170 besteht aus Kunststoff. Die Gewinde der Befestigungslöcher sind deshalb nicht so stark belastbar wie bei vergleichbaren Metallgehäusen. Ziehen Sie die Schrauben nur mit dem zulässige Drehmoment von 0,4–0,5 Nm an.

Wenn die Schrauben öfter als 20-mal angezogen werden, besteht die Gefahr der Gewindebeschädigung.

2. Kontrollieren Sie den korrekten Sitz der Abdeckung, des Anschlusskabels und des Verschlussstopfens.

Damit ist der Anschluss des Anschlusskabels an das Mobile Panel 170 beendet.

# 10.4 Anschlussbox

#### Vorsicht

Kurzschlüsse in der Anschlussbox können die Funktion des Mobile Panels 170 beeinträchtigen.

Bei der Manipulation im offenen Gehäuse ist unbedingt darauf zu achten, dass keine leitenden Überreste von Kabeln oder ähnlichem in die elektrischen Schaltkreise gelangen.

#### Vorsicht

Bei Arbeiten im geöffneten Gehäuse ist unbedingt darauf zu achten, dass stromführende Leiter nicht mit elektrischen Schaltkreisen in Berührung kommen.

#### Vorsicht

Beachten Sie die EGB-Hinweise im Anhang, Kapitel E.

## 10.4.1 Anschlussbox öffnen

Um an die Anschlüsse der Anschlussbox zu gelangen, müssen Sie den Deckel von der Anschlussbox entfernen.

#### Achtung

Das Gehäuse der Anschlussbox besteht aus Kunststoff. Die Gewinde der Befestigungslöcher sind deshalb nicht so stark belastbar wie bei vergleichbaren Metallgehäusen. Ziehen Sie die Schrauben nur mit dem zulässige Drehmoment von 0,4–0,5 Nm an.

Wenn die Schrauben öfter als 10-mal angezogen werden, besteht die Gefahr der Gewindebeschädigung.

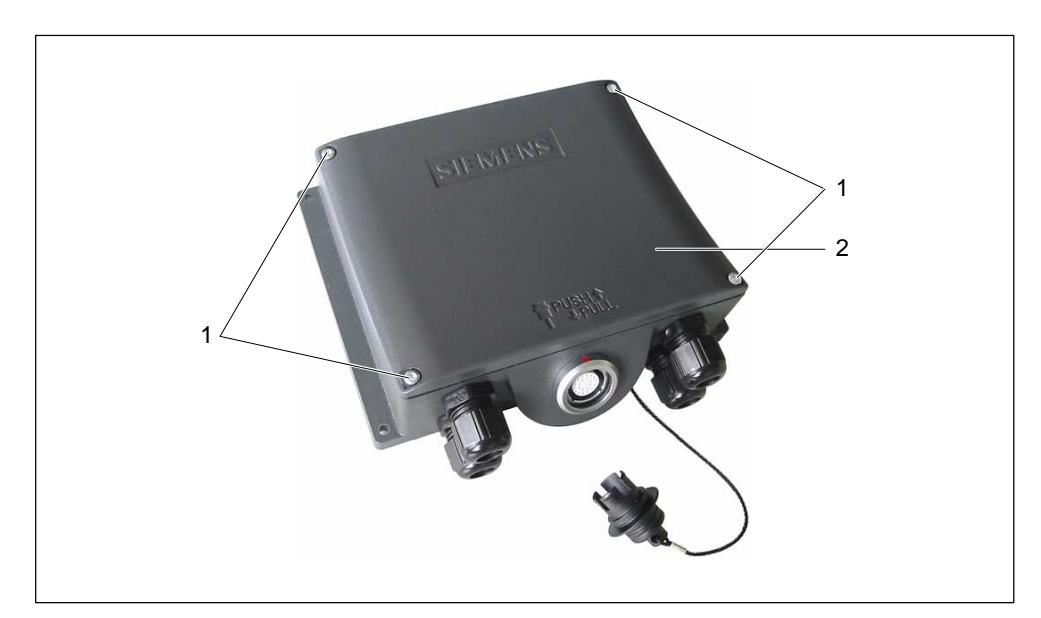

1. Lösen Sie die vier Schrauben (1).

Bild 10-5 Anschlussbox

- 2. Legen Sie die Schrauben (1) und den Deckel (2) sicher ab.
- 3. Bauen Sie nach Abschluss der Anschlussarbeiten, die im Folgenden beschrieben sind, den Deckel der Anschlussbox wieder an.

#### Achtung

Kontrollieren Sie nach Abschluss der Anschlussarbeiten, dass die nicht verwendeten PG-Verschraubungen mit Verschlussgummis versehen sind. Anderenfalls ist die Schutzart IP65 nicht gewährleistet.

# 10.4.2 Anschlüsse

Bild 10-6 zeigt die Anordnung der Anschlüsse in der Anschlussbox.

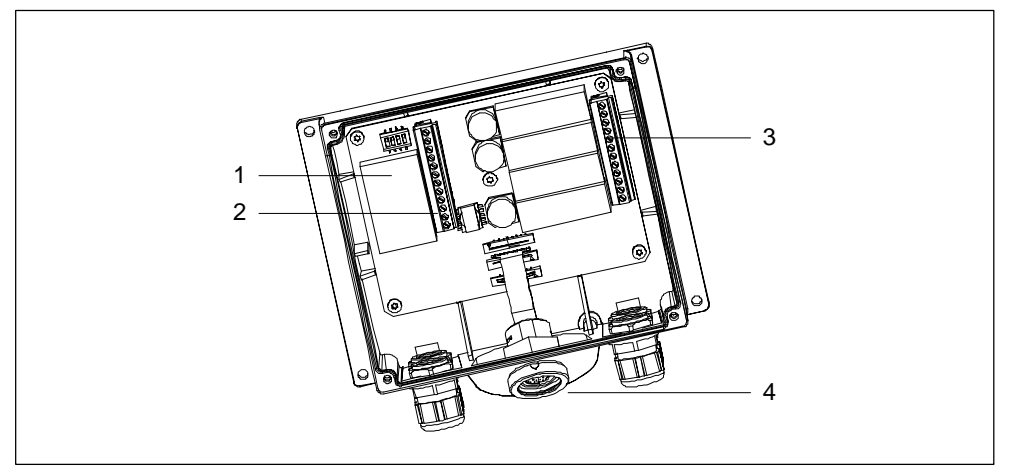

Bild 10-6 Anordnung der Anschlüsse

| Nr. | Bezeichnung                 | Beschreibung | Verwendung                                                                 |  |
|-----|-----------------------------|--------------|----------------------------------------------------------------------------|--|
| 1   | Fast Connector <sup>1</sup> | -            | Anschluss für MPI/PROFIBUS-DP und RS 485                                   |  |
| 2   | Klemmleiste <sup>1</sup>    | RS 232       | • IF1                                                                      |  |
|     |                             | RS 422       |                                                                            |  |
|     |                             | RS 485       |                                                                            |  |
|     |                             | DC +24 V     | Stromversorgung                                                            |  |
| 3   | Klemmleiste <sup>1</sup>    | -            | <ul> <li>Sicherheitsfunktionen f ür STOP- und<br/>Zustimmtaster</li> </ul> |  |
|     |                             |              | Zusatzfunktionen für die Steuerung                                         |  |
| 4   | Buchse                      | -            | Anschluss für Anschlusskabel                                               |  |

<sup>1</sup> Belegung der Anschlüsse siehe Anhang, Kapitel B.

In den folgenden Kapiteln sind die zu versorgenden Anschlüsse dargestellt und es werden Hinweise gegeben, die das Anschließen betreffen.

# 10.4.3 MPI/PROFIBUS-DP-Kabel anschließen

#### Abisolieren

Isolieren Sie das MPI/PROFIBUS-DP-Kabel entsprechend dem folgenden Bild ab.

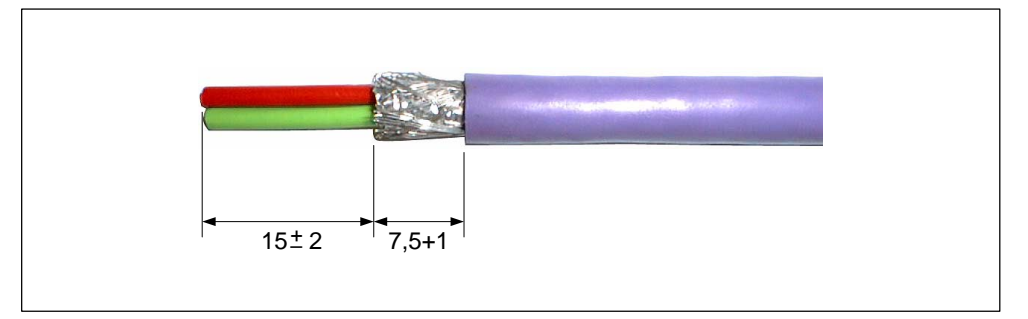

Bild 10-7 MPI/PROFIBUS-DP-Kabel abisolieren

#### Hinweis

Verwenden Sie zum schnelleren und längengerechten Abisolieren die Abisolierzange It. Katalog IK 10.

#### Anschließen

- 1. Schrauben Sie den Fast Connector auf und öffnen Sie den Deckel (1).
- 2. Hebeln Sie den Schneidklemmkontakt (2) bzw. (4) auf.
- 3. Stecken Sie die beiden Adern des MPI/PROFIBUS-DP-Kabels (3) entsprechend der Farbcodierung in die Öffnung des Schneidklemmkontakts.

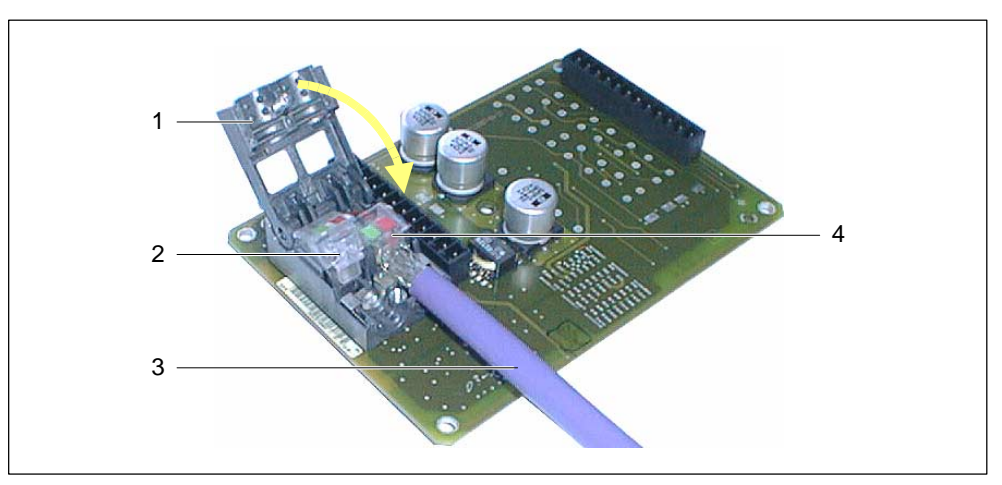

Bild 10-8 MPI/PROFIBUS-DP-Kabel anschließen

#### Hinweis

Zwecks besserer Darstellung ist die Leiterplatte im Bild 10-8 im ausgebauten Zustand zu sehen.

Beachten Sie auch die Beschriftung auf der Deckelinnenseite der Anschlussbox.

4. Drücken Sie den Schneidklemmkontakt nach unten.

Die Adern werden dabei in Schneidklemmen, die sich unterhalb des Schneidklemmkontakts befinden, gedrückt, wodurch der Kontakt hergestellt wird.

- 5. Schließen Sie das MPI/PROFIBUS-DP-Kabel für den Schneidklemmkontakt (2) auf die gleiche Art und Weise an.
- 6. Schließen Sie den Deckel und verschrauben Sie diesen.

#### Hinweis

Falls die Anschlussbox Busendteilnehmer ist, müssen Sie den DIP-Schalter am freien Schneidklemmkontakt entsprechend Tabelle 10-1 einstellen. Dadurch werden dann die Abschlusswiderstände zugeschaltet.

#### 10.4.4 Versorgungsspannung anschließen

Die Versorgungsspannung für das Bediengerät wird an die zwölfpolige Stiftleiste der Anschlussbox angeschlossen. Verwenden Sie dazu den beiliegenden zweipoligen Klemmenblock. Der Klemmenblock ist für Leitungen mit maximalem Leiterquerschnitt von 2,5 mm<sup>2</sup> ausgelegt.

Verbinden Sie den Schutzleiteranschluss der Anschlussbox mit der Schrankmasse.

#### Hinweis

Die Anschlussbox hat einen Verpolschutz.

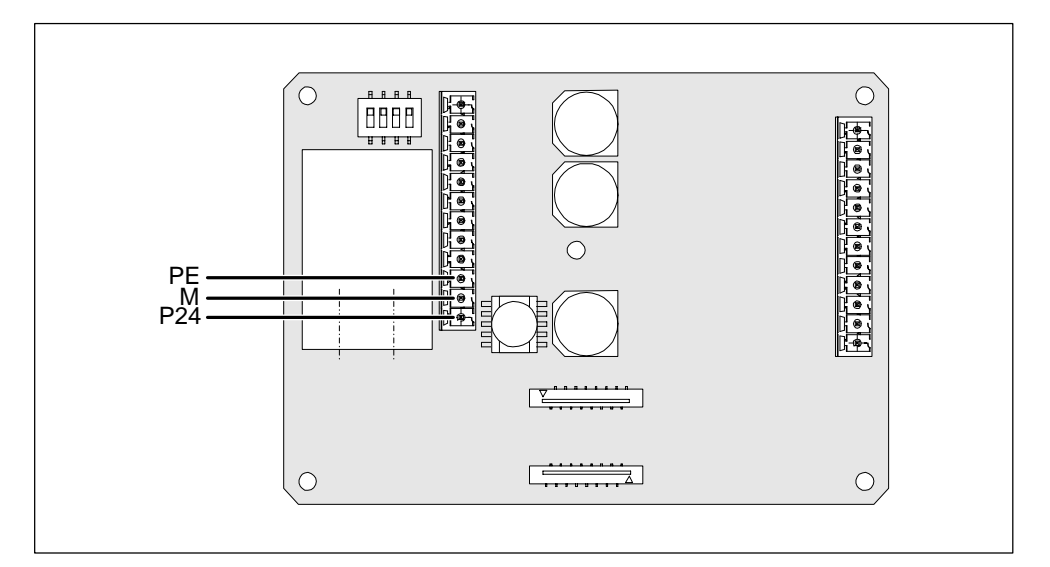

Bild 10-9 Schnittstelle für Versorgungsspannung und Schutzleiter

Die Abkürzungen im Bild 10-9 haben folgende Bedeutung:

- PE steht für Schutzleiter
- M steht für Masse
- P24 steht für DC +24 V

Die Anforderungen an die Versorgungsspannung entnehmen Sie bitte den Technischen Daten im Anhang, Kapitel A.

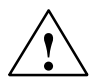

#### Vorsicht

- Bei der DC-24-V-Versorgung ist auf eine sichere elektrische Trennung der Kleinspannung zu achten. Verwenden Sie nur nach IEC 364-4-41 bzw. HD 384.04.41 (VDE 0100, Teil 410) hergestellte Netzgeräte!
- Die Versorgungsspannung darf nur innerhalb des angegebenen Spannungsbereichs liegen. Andernfalls sind Funktionsausfälle am Bediengerät nicht auszuschließen.

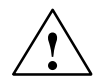

#### Warnung

Es kann Personen- und Sachschaden eintreten. Wenn Sie die DC-24-V-Versorgung des Mobile Panel 170 nicht korrekt auslegen, können Komponenten Ihres Automatisierungssystems beschädigt werden und es können Personen verletzt werden.

Verwenden Sie zur DC-24-V-Versorgung des Mobile Panel 170 nur eine als Sicherheitskleinspannung (SELV) erzeugte Spannung.

## 10.4.5 Potentialausgleich

#### Potentialunterschiede

Zwischen getrennten Anlagenteilen können Potentialunterschiede auftreten, die zu hohen Ausgleichsströmen führen, z. B. wenn Leitungsschirme beidseitig aufgelegt und an unterschiedlichen Anlagenteilen geerdet werden.

Ursache für Potentialunterschiede können unterschiedliche Netzeinspeisungen sein.

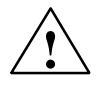

#### Warnung

Leitungsschirme sind nicht zum Potentialausgleich geeignet. Verwenden Sie ausschließlich die dafür vorgeschriebenen Leitungen (z. B. mit Querschnitt 16 mm<sup>2</sup>). Achten Sie auch beim Aufbau von MPI/PROFIBUS-DP-Netzen auf ausreichenden Leitungsquerschnitt, da sonst die Schnittstellen-Hardware beschädigt bzw. zerstört werden kann.

#### Potentialausgleichsleitung

Die Potentialunterschiede müssen Sie durch Verlegen von Potentialausgleichsleitungen so reduzieren, dass ein einwandfreies Funktionieren der eingesetzten elektronischen Komponenten gewährleistet ist.

Wenn Sie eine Potentialausgleichsleitung einsetzen, müssen Sie folgende Punkte beachten:

- Die Wirksamkeit eines Potentialausgleichs ist umso größer, je kleiner die Impedanz der Potentialausgleichsleitung ist.
- Sind zwei Anlagenteile über geschirmte Signalleitungen miteinander verbunden, deren Schirme beidseitig mit dem Erder/Schutzleiter verbunden sind, darf die Impedanz der zusätzlich verlegten Potentialausgleichsleitung höchstens 10 % der Schirmimpedanz betragen.
- Der Querschnitt einer Potentialausgleichsleitung muss f
  ür den maximal fließenden Ausgleichsstrom dimensioniert sein. In der Praxis haben sich Potentialausgleichsleitungen mit einem Querschnitt von 16 mm<sup>2</sup> bewährt.
- Verwenden Sie Potentialausgleichsleitungen aus Kupfer oder verzinktem Stahl. Verbinden Sie die Leitungen großflächig mit dem Erder/Schutzleiter und schützen Sie sie vor Korrosion.
- Verlegen Sie die Potentialausgleichsleitung so, dass die Fläche zwischen Potentialausgleichsleitung und Signalleitungen möglichst klein ist (siehe folgendes Bild).

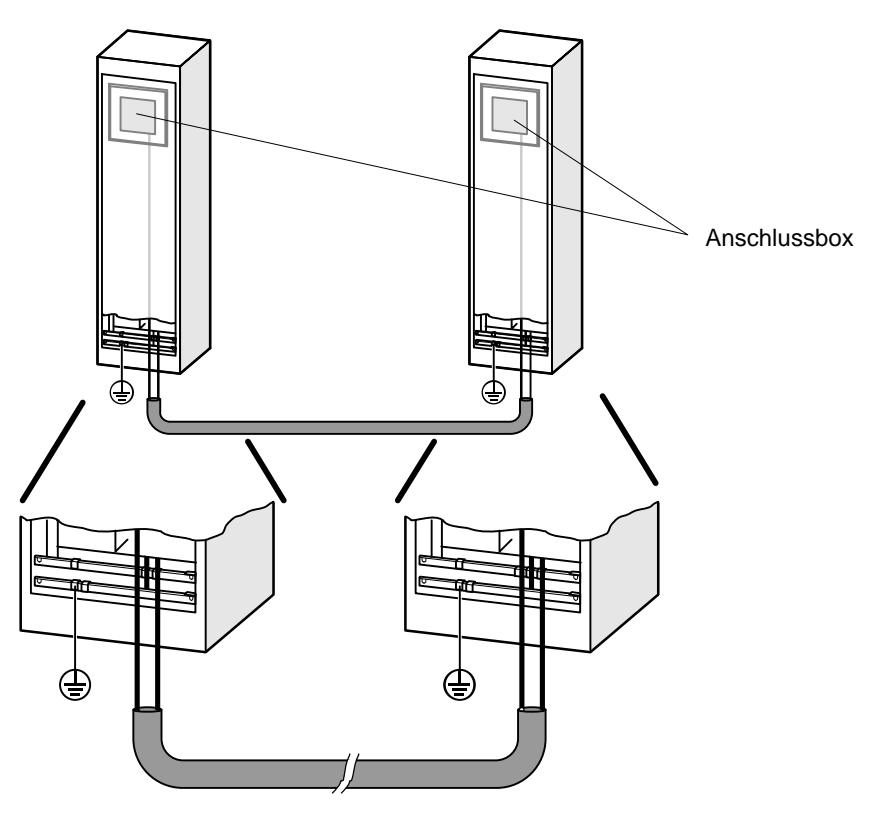

Bild 10-10 Potentialausgleich

## 10.4.6 Anschlusskabel anschließen

Das Anschlusskabel lässt sich mit Hilfe des Steckverbinders (Metall-Push-Pull-Rundsteckverbinder) an der Anschlussbox anschließen. Der Steckverbinder ist über Nut und Feder kodiert.

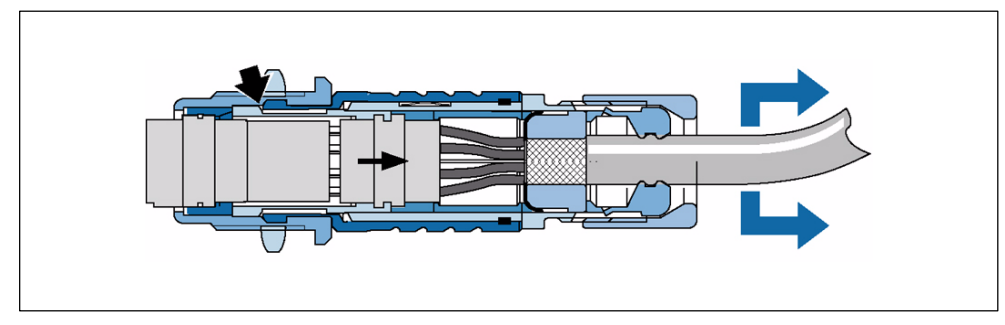

#### Verriegelungsmechanismus

Bild 10-11 Wirkung des Verriegelungsmechanismuses

Durch Ziehen am Kabel oder an der Spannmutter schiebt sich die Kegelhülse unter die Verriegelungsklauen und drückt diese in die Verriegelungsnut. Ein Trennen der Steckverbindung ist somit **nicht** möglich.

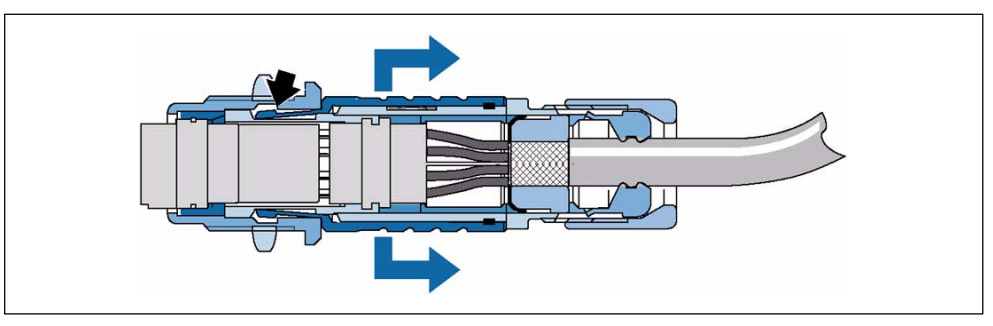

Bild 10-12 Steckverbinder lösen

Beim Ziehen an der Außenhülse gleiten die Verriegelungsklauen aus der Verriegelungsnut und ermöglichen somit ein leichtes Trennen.

#### Stecker stecken

Der Anschluss geschieht folgendermaßen:

- 1. Ziehen Sie die Außenhülse am Steckverbinder zurück.
- 2. Stecken Sie den Steckverbinder mit zurückgezogener Außenhülse in die Buchse der Anschlussbox.
- 3. Lassen Sie die Außenhülse los.

Diese gleitet selbsttätig in Richtung Anschlussbox und verriegelt dabei den Steckverbinder.

#### Stecker ziehen

- 1. Ziehen Sie die Außenhülse am Steckverbinder zurück.
- 2. Ziehen Sie den Steckverbinder mit zurückgezogener Außenhülse aus der Buchse der Anschlussbox.
- 3. Wenn Sie das Mobile Panel 170 nicht an einer anderen Anschlussbox verwenden wollen, legen Sie das Mobil Panel 170 sicher ab.

# 10.5 Projektierungsrechner anschließen

Für die gezeigten Verbindungen stehen Standardkabel zur Verfügung (siehe Katalog ST 80).

#### Anschlusskonfigurator für serielle Downloads

Im Bild 10-13 ist für serielle Downloads dargestellt, wie Sie an das Bediengerät einen Projektierungsrechner (PG oder PC) zur Übertragung der Projektierungsdaten anschließen.

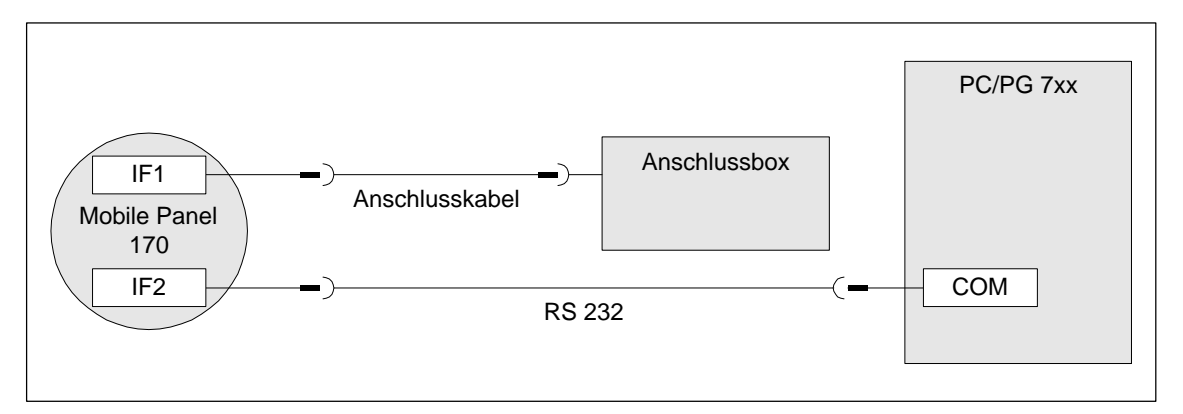

Bild 10-13 Anschlusskonfigurator für Projektierungsrechner

#### Anschlusskonfigurator für Downloads über MPI/PROFIBUS-DP

Im Bild 10-14 ist für Downloads über MPI/PROFIBUS-DP dargestellt, wie Sie an das Bediengerät einen Projektierungsrechner (PG oder PC) zur Übertragung der Projektierungsdaten anschließen.

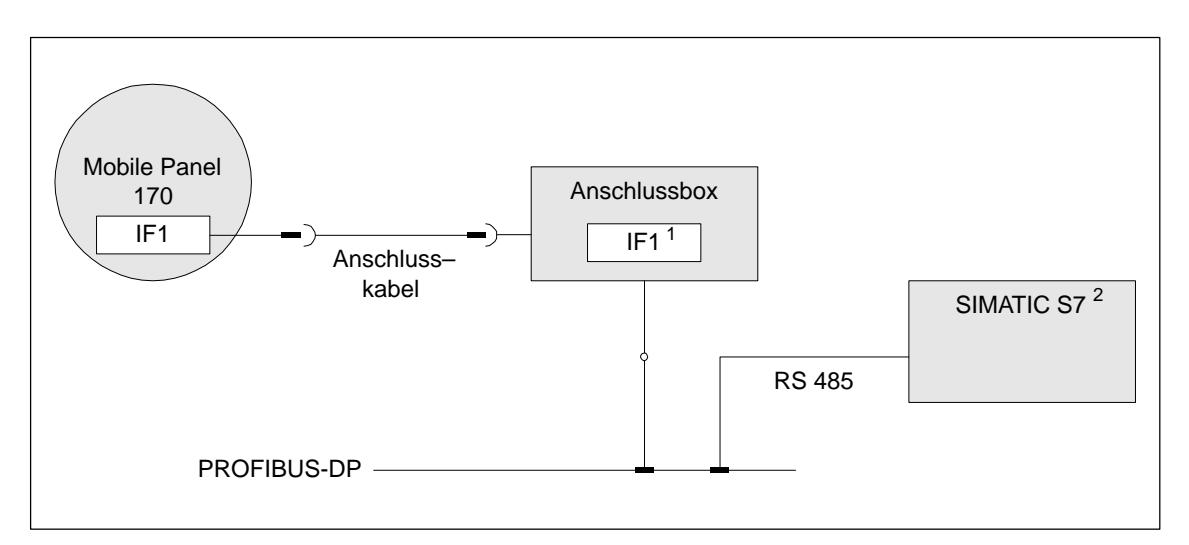

Bild 10-14 Anschlusskonfigurator für Projektierungsrechner

- 1 Bei Betrieb über eine serielle Schnittstelle dürfen IF1 (RS 232) und (RS 422/485) nur alternativ angeschlossen werden.
- 2 Verwenden Sie für den Anschluss an die Steuerung SIMATIC S7 nur die dafür freigegebenen Kabel.

# 10.6 Steuerung anschließen

#### Anschlusskonfigurator

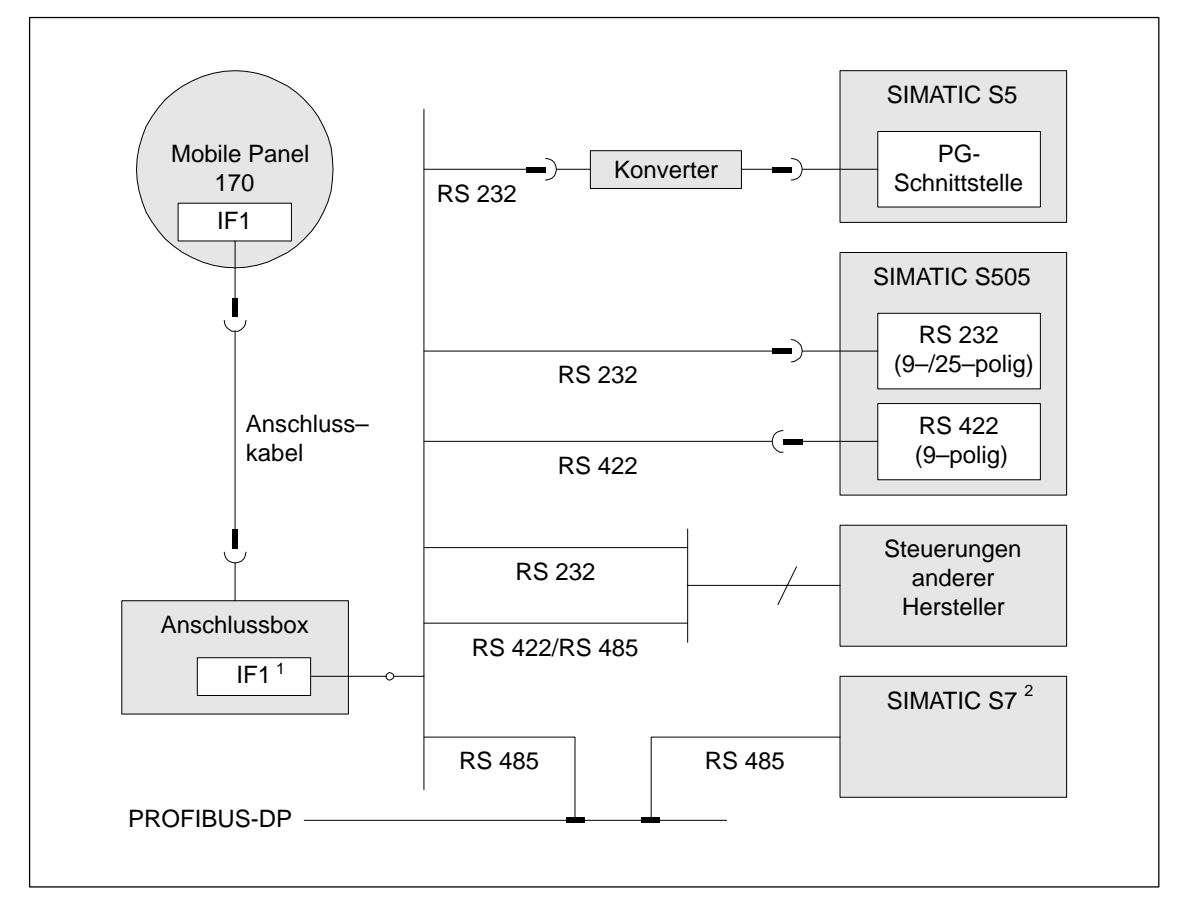

Bild 10-15 Anschlusskonfigurator für Steuerungen

- 1 Bei Betrieb über eine serielle Schnittstelle dürfen IF1 (RS 232) und (RS 422/485) nur alternativ angeschlossen werden.
- 2 Verwenden Sie für den Anschluss an die Steuerung SIMATIC S7 nur die dafür freigegebenen Kabel.

#### Achtung

Der Konverter muss so eingebaut werden, dass die Schutzgüte IP65 gewährleistet ist. Beachten Sie auch die max. zulässigen Kabellängen für die Prozessanbindung.

#### Schnittstelle IF1 konfigurieren

Mit dem DIP-Schalter können Sie die Schnittstelle IF1 konfigurieren. Dabei wird das RTS-Signal für RS 485- und für RS 422-Empfangsdaten umgeschaltet. Standard ist, dass das RTS-Signal vom Kommunikationspartner nicht benötigt wird.

Bild 10-16 zeigt die Lage des DIP-Schalters.

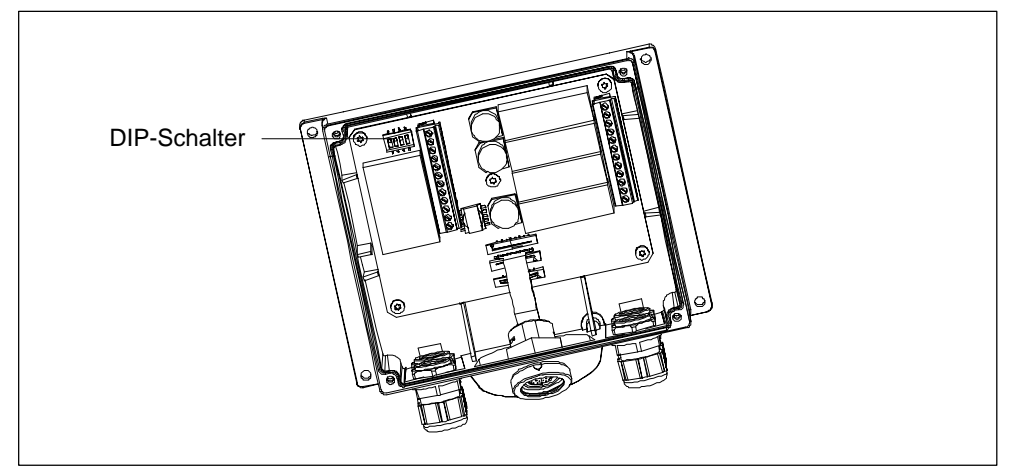

Bild 10-16 Lage des DIP-Schalters

Die Tabelle zeigt die zulässigen Schalterstellungen des DIP-Schalters und das zugeordnete Protokoll für die Datenübertragung.

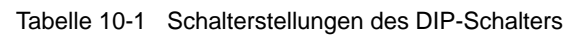

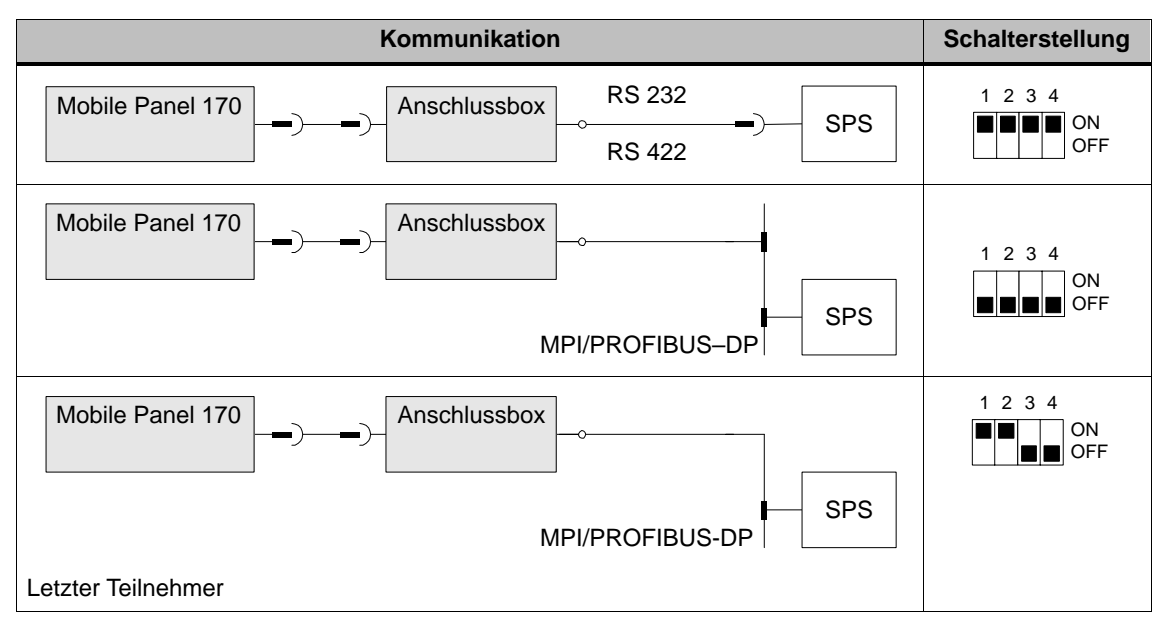

#### Komprimieren des internen Programmspeichers bei SIMATIC S5

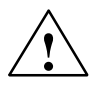

#### Vorsicht

Bei SIMATIC S5 ist das Komprimieren des internen Programmspeichers der SPS (PG-Funktion "Komprimieren", integrierter FB COMPR) nicht zulässig, wenn ein Bediengerät angeschlossen ist! Beim Komprimieren werden die absoluten Adressen der Bausteine im Programmspeicher verändert. Da das Bediengerät nur beim Anlauf die Adressliste liest, erkennt es die Adressänderung nicht und greift auf falsche Speicherbereiche zu.

Sollte sich das Komprimieren im laufenden Betrieb nicht vermeiden lassen, so ist das Bediengerät vor dem Komprimieren auszuschalten.

# 10.7 Drucker anschließen

#### Anschlusskonfigurator

Bild 10-17 zeigt, wie Sie einen seriellen Drucker an das Mobile Panel 170 anschließen. Das Bediengerät unterstützt folgende Druckerstandards:

- kompatibel zu ESC/P, 9 Pin ESC/P oder ESC/P2 (EPSON)
   z. B. EPSON FX850, Brother 1250
- kompatibel zu PCL3 (Hewlett Packard) z. B. HP LaserJet 5M

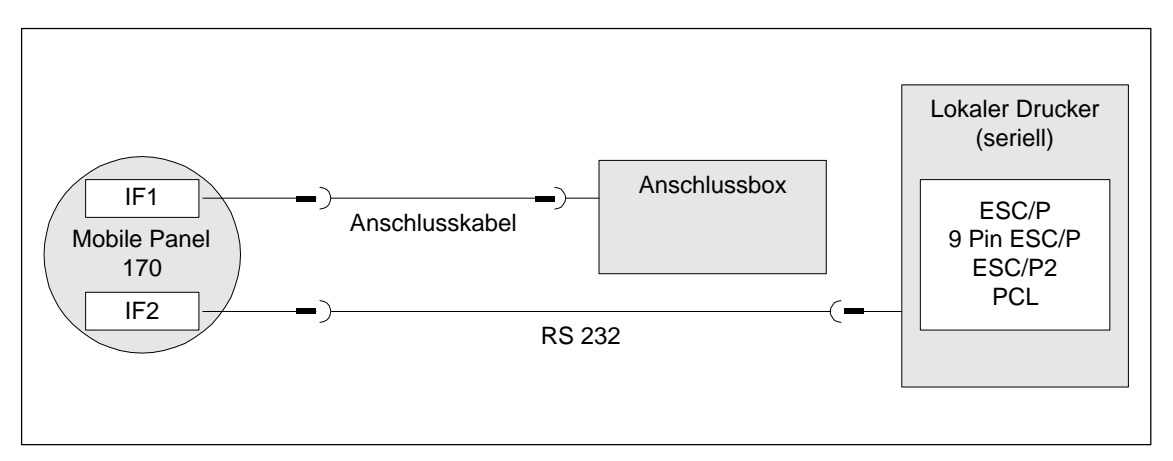

Bild 10-17 Anschlusskonfigurator für Drucker

Informationen zu den Druckereinstellungen finden Sie im Kapitel 9.8.

#### Hinweis

- Verwenden Sie für die Verbindung zwischen Bediengerät und Drucker nur Leitungen mit beidseitig geerdetem Metallgeflechtschirm.
- Deaktivieren Sie im Konfigurationsmenü (siehe Kapitel 5.4) die Option Remote Control, wenn Sie einen seriellen Drucker über die Schnittstelle IF2 an das Bediengerät anschließen.
- Bei einigen Druckern kann es erforderlich sein, den in der Projektierung eingestellten ASCII-Zeichensatz auch am Drucker einzustellen.

#### Hinweis

Beim Anschluss eines seriellen Druckers sind folgende Einstellungen am Drucker notwendig:

- RS 232, wobei nur die Signale RxD, TxD und GND benötigt werden (siehe Anhang, Kapitel B.1)
- 8 Datenbits
- 1 Stoppbit
- keine Parität
- Baudrate von 9600 bis 57600 ist druckerabhängig
- XON/XOFF-Protokoll

Gehen Sie bei der Inbetriebnahme der Anschlussbox folgendermaßen vor:

- 1. Schließen Sie die Anschlussbox an die Stromversorgung an.
- Schalten Sie die Stromversorgung ein. Läuft das Bediengerät nicht hoch, so sind die Anschlüsse vermutlich verpolt. Vertauschen Sie in diesem Fall die Anschlüsse.
- 3. Warten Sie den Hochlauf des Betriebssystems ab.
- 4. Schließen Sie den Projektierungsrechner oder ein anderes Peripheriegerät an das Bediengerät an.
# 11

## Maße

## 11.1 Mobile Panel 170

#### 11.1.1 Abmessungen

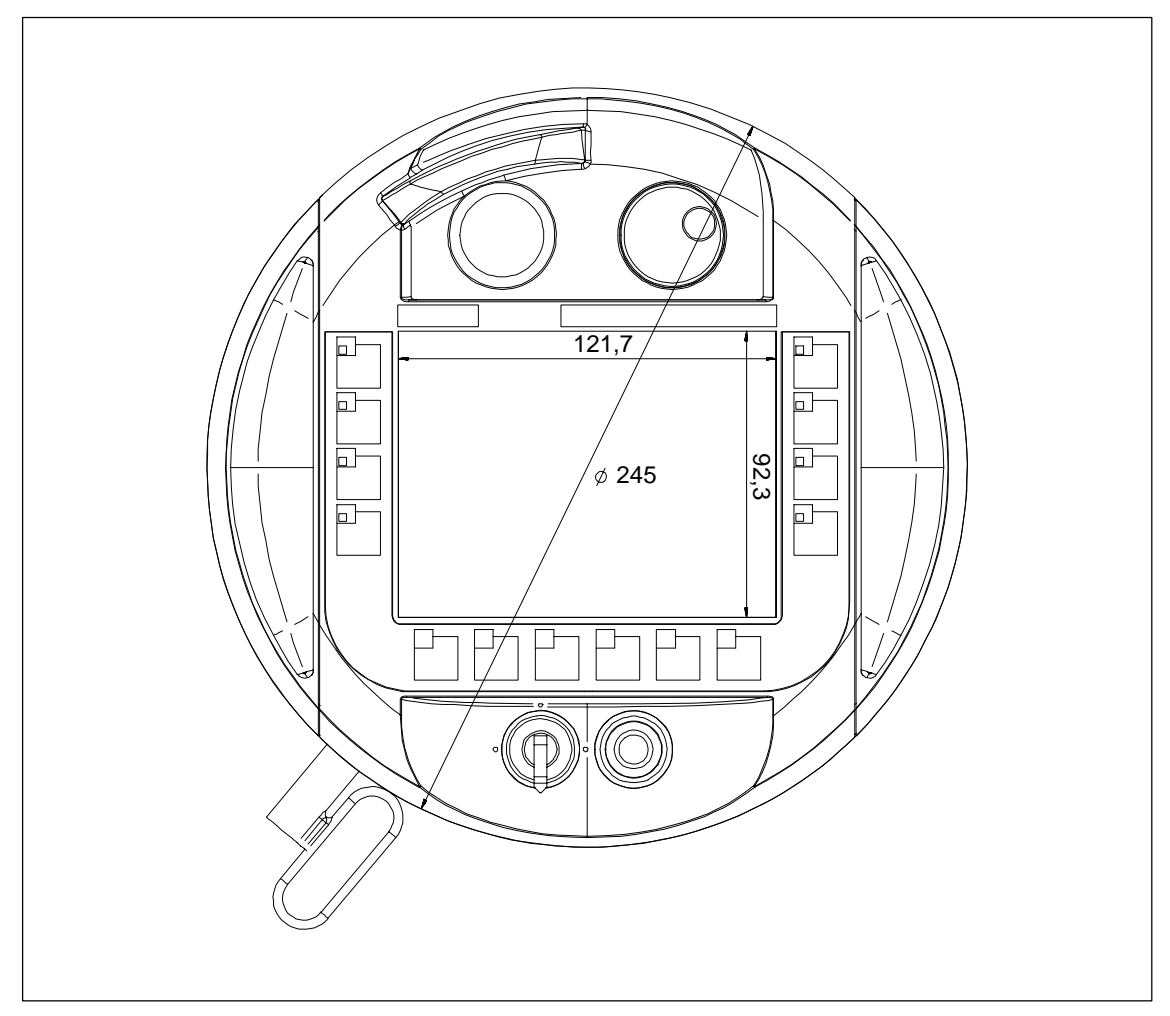

Bild 11-1 Mobile Panel 170 – Vorderansicht

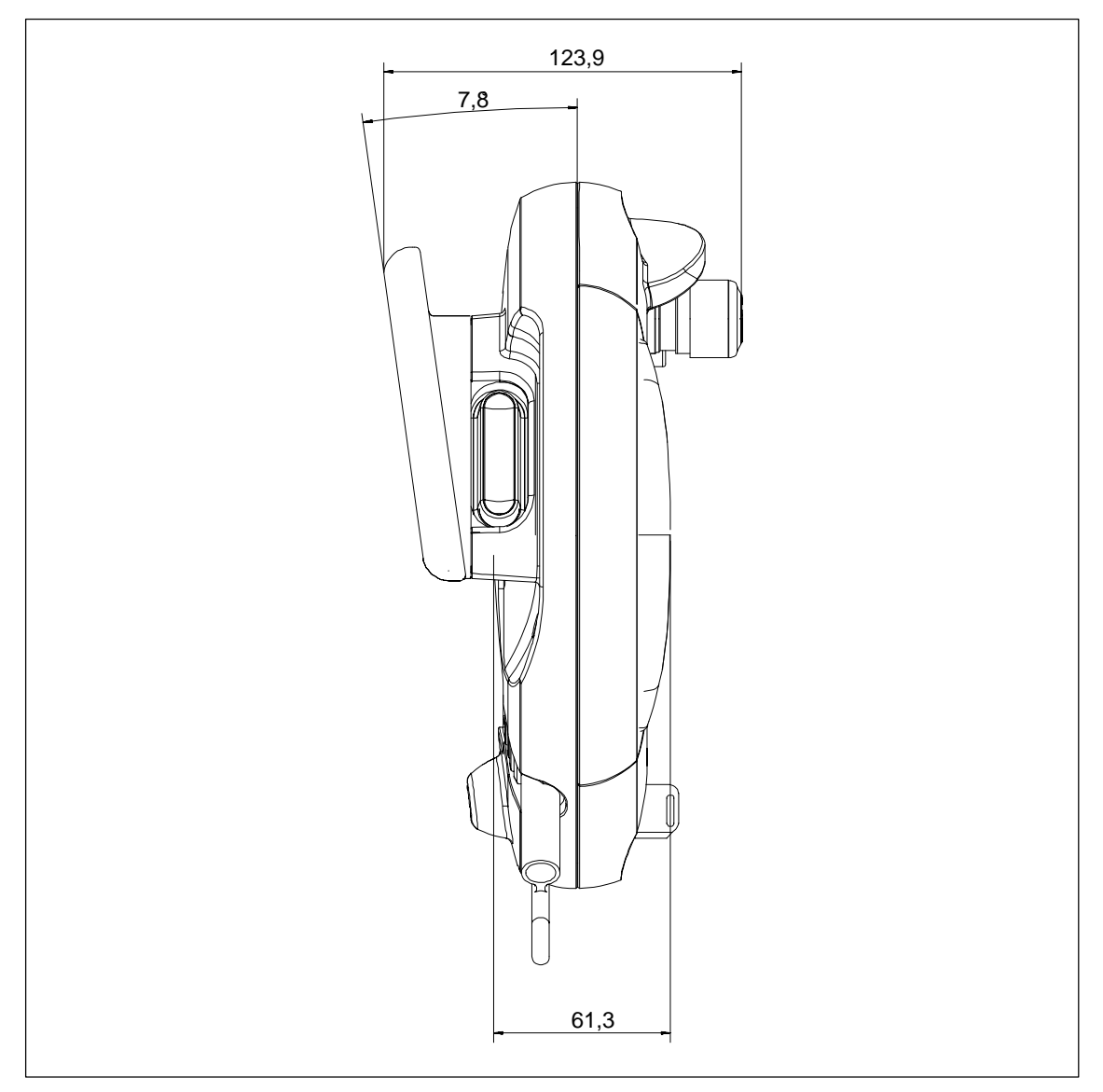

Bild 11-2 Mobile Panel 170 – Seitenansicht

#### 11.1.2 Funktionstasten beschriften

#### Beschriftung

Die Funktionstasten auf der Folientastaur sind mit F1 bis F14 beschriftet.

Für die systemspezifische Beschriftung der Funktionstasten können Sie Beschriftungsstreifen anfertigen und auf dem Mobile Panel 170 platzieren. Zum Schutz der Beschriftungsstreifen sind Schutztaschen erhältich.

#### Beschriftungsstreifen-Vorlage

Mit der Projektierungssoftware ProTool CS werden formatierte Vorlagen zur individuellen Beschriftung der Funktionstasten für verschiedene SIMATIC-Bediengeräte ausgeliefert.

Die Vorlagen liegen auf der Installations-CD unter \UTILITY\SLIDE\_MO-BILE\_PANEL.DOC im Word-Format. Damit können Sie anlagenspezifische Beschriftungsstreifen für Ihr Mobile Panel 170 ohne großen Aufwand gestalten und ausdrucken.

Auf den Beschriftungsstreifen sind die Flächen gekennzeichnet, die für eine Beschriftung vorgesehen sind.

#### Beschriftungsstreifen anfertigen

Verwenden Sie zur Herstellung eigener Beschriftungsstreifen transparente Folie, damit die Leuchtdioden in den Funktionstasten sichtbar bleiben. Beschriften Sie die Folie entweder mit einem Drucker oder mit einem wischfesten Folienstift. Schneiden Sie die Streifen entsprechend der im Bild 11-3 dargestellten Vorlagen aus.

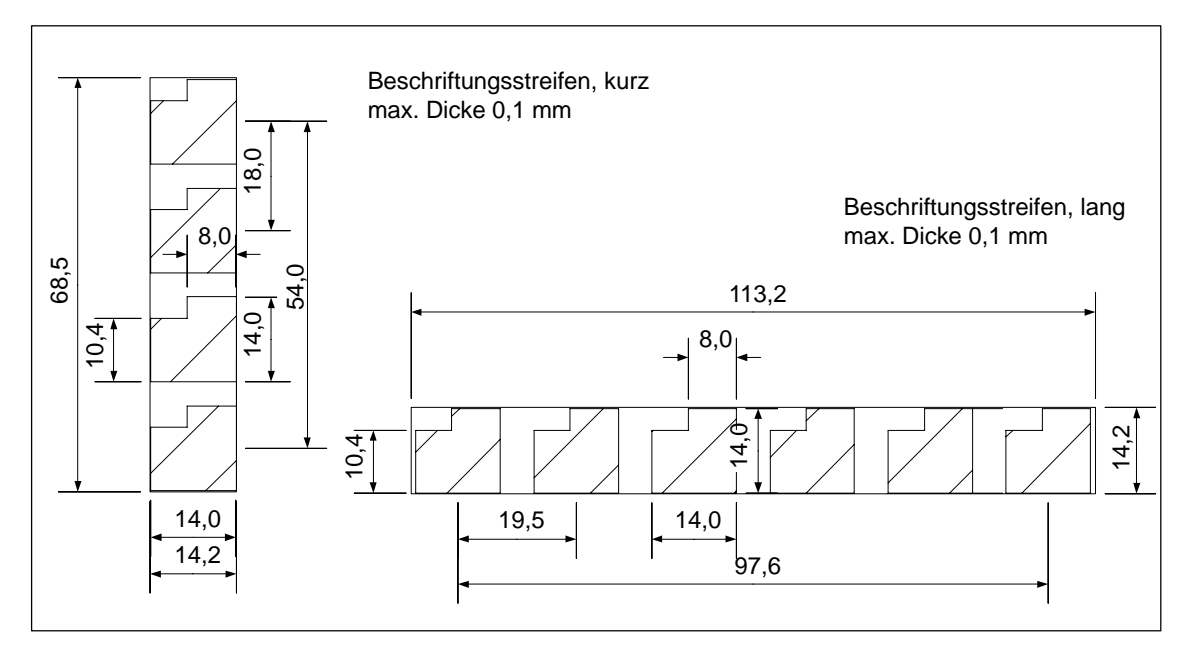

Bild 11-3 Maße der Beschriftungsstreifen

#### Hinweis

Verwenden Sie zweckmäßigerweise Aufkleber als Beschriftungsstreifen.

#### Beschriftungsstreifen anbringen

- 1. Legen Sie das Mobile Panel 170 auf seiner Rückseite ab.
- 2. Reinigen Sie die Folientastatur entsprechend Kapitel 13.
- 3. Beschriften Sie die Beschriftungsstreifen entsprechend den systemspezifischen Bedingungen.

#### Achtung

Warten Sie vor dem Anbringen der Beschriftungsstreifen, bis die Beschriftung wischfest ist.

4. Legen bzw. kleben Sie die Beschriftungsstreifen auf die Folientastatur.

#### Schutztaschen anbringen

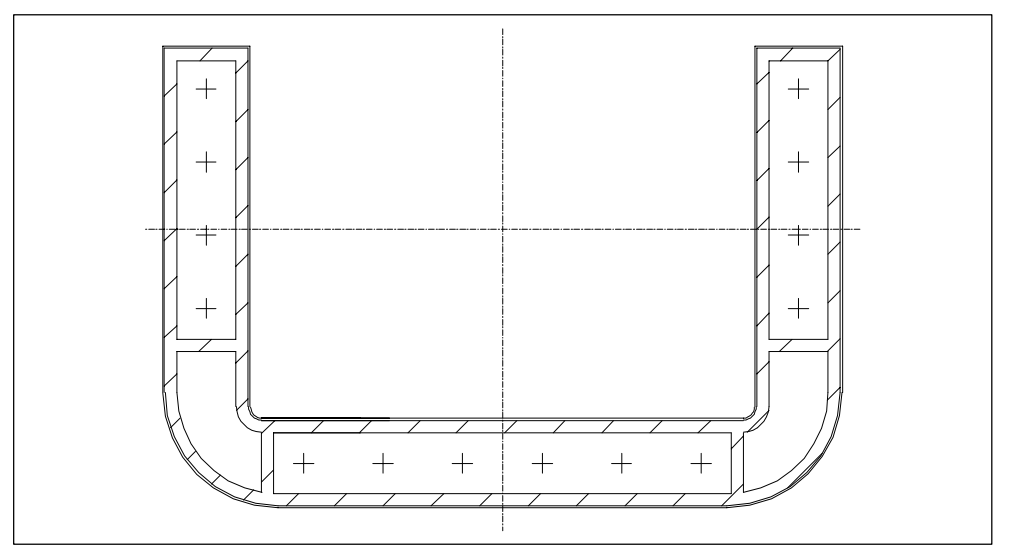

Bild 11-4 Schutztasche

- 1. Nehmen Sie eine Schutztasche und ziehen Sie die Schutzfolie vorsichtig ab.
- 2. Kleben Sie die Schutztasche auf die Folientastatur.
- 3. Drücken Sie die Schutztasche unter mäßigem Druck fest, so dass diese vollflächig klebt.

## 11.2 Wandhalterung

Beachten Sie an der Wandhalterung, dass die Auflagefläche für das Mobile Panel 170 geneigt ist.

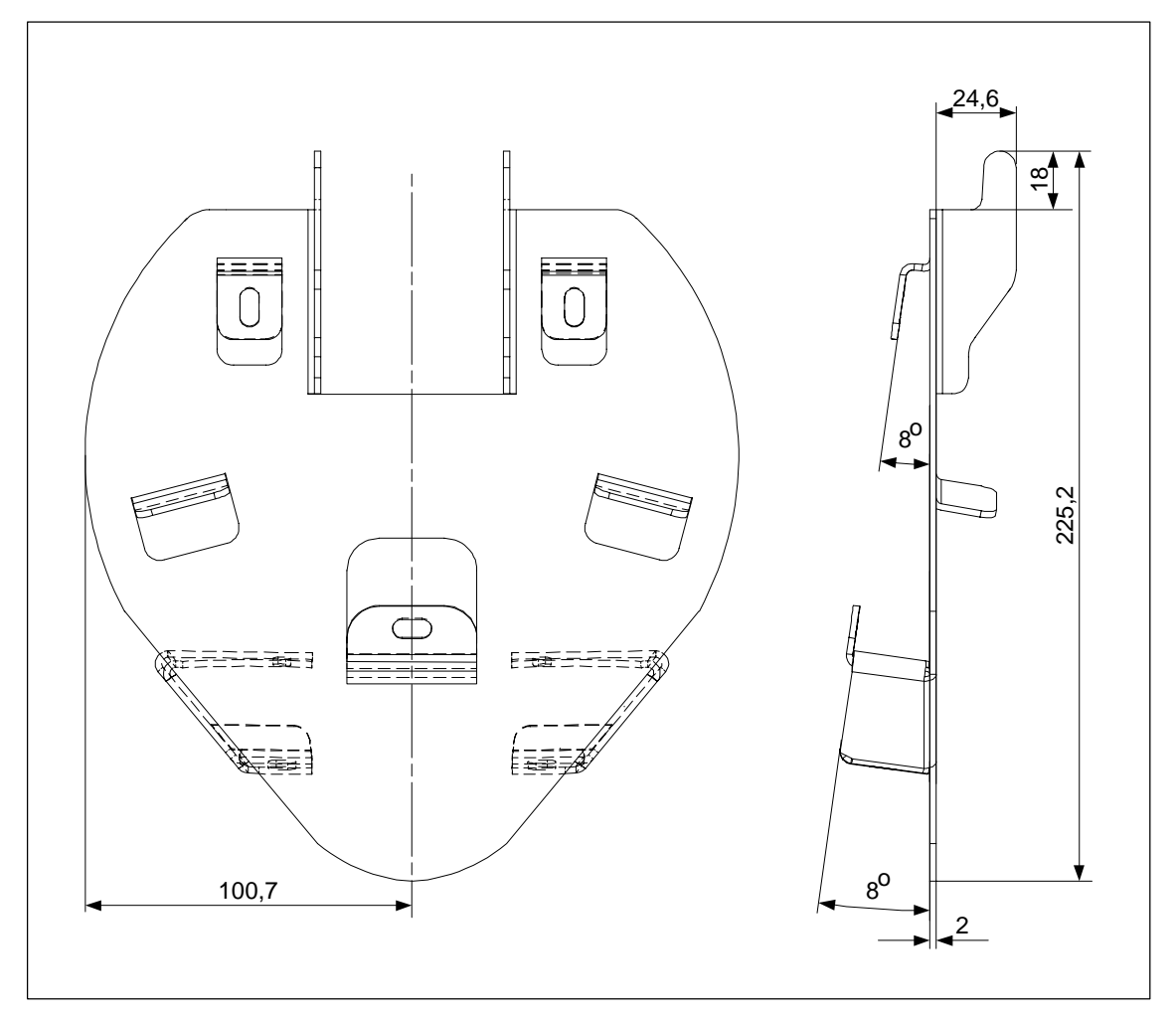

Bild 11-5 Abmessungen der Wandhalterung

## 11.3 Anschlussbox

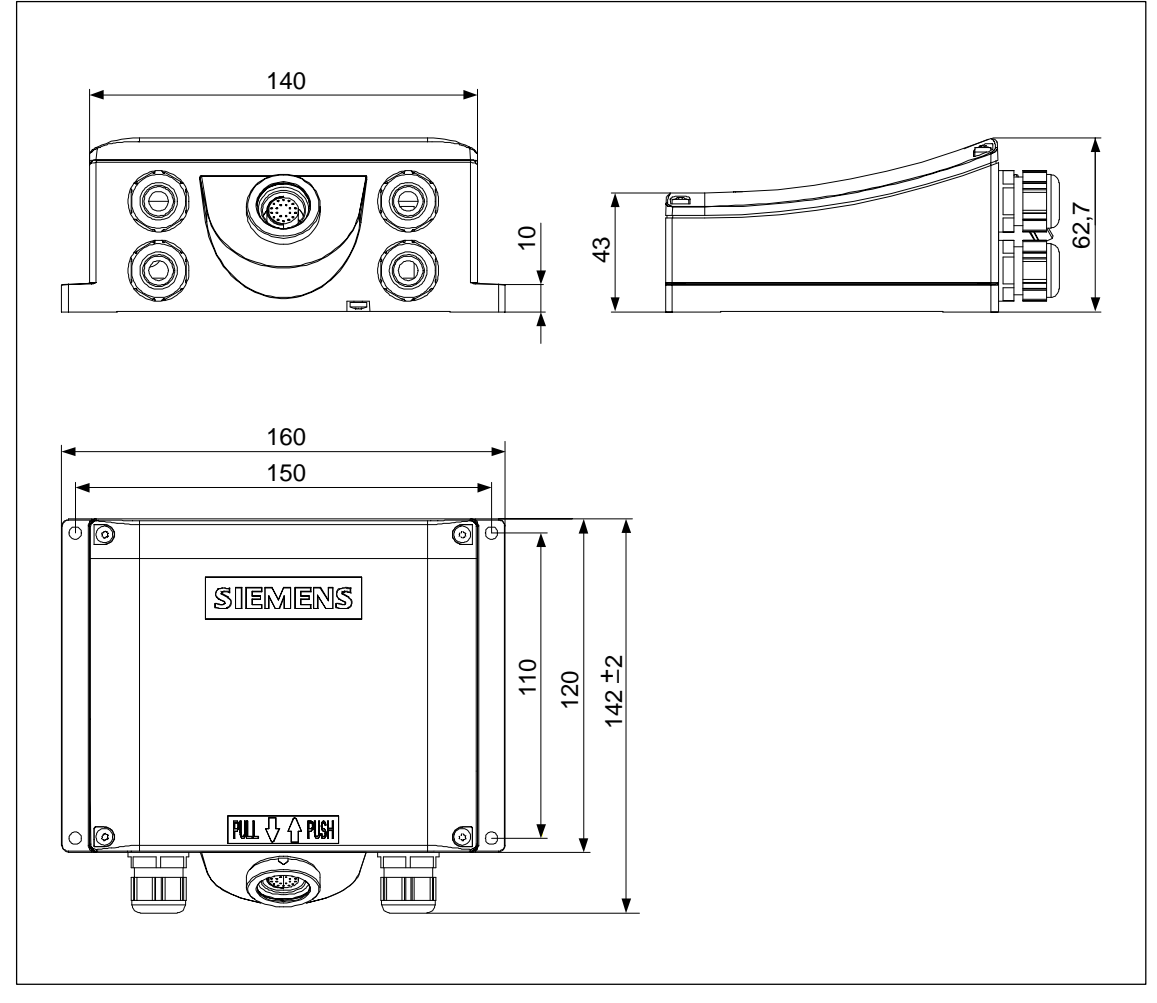

Bild 11-6 Abmessungen der Anschlussbox

## Speicherkarte

# 12

#### Zweck

Auf der Speicherkarte können Sie z. B. wichtige Prozessdaten ablegen oder ein Backup/Restore des internen Flash-Speichers durchführen (siehe Kapitel 5.8).

Falls Sie versehentlich die Versorgungsspannung im laufenden Betrieb unterbrechen, so überprüft das Bediengerät nach dem Wiedereinschalten die Speicherkarte und repariert ggf. defekte Bereiche.

#### Achtung

Das Gehäuse der Anschlussbox besteht aus Kunststoff. Die Gewinde der Befestigungslöcher sind deshalb nicht so stark belastbar wie bei vergleichbaren Metallgehäusen. Ziehen Sie die Schrauben nur mit dem zulässige Drehmoment von 0,4–0,5 Nm an.

Wenn die Schrauben öfter als 20-mal angezogen werden, besteht die Gefahr der Gewindebeschädigung.

#### Speicherkarten-Typ

Das Bediengerät unterstützt wechselbare Speicherkarten gemäß CompactFlash-Standard (CF).

Die Speicherkarte wird über die Schnittstelle mit DC 3,3 V versorgt.

#### Hinweis

Das Mobile Panel 170 ist auch ohne gesteckter Speicherkarte funktionstüchtig. Eine Datensicherung ist dann allerdings nur über ein angeschlossenen PC oder PG möglich.

#### Lage

Die Speicherkarte befindet sich im Mobile Panel 170 und ist in einem Slot im Anschlussschacht auf der Bediengerätrückseite platziert.

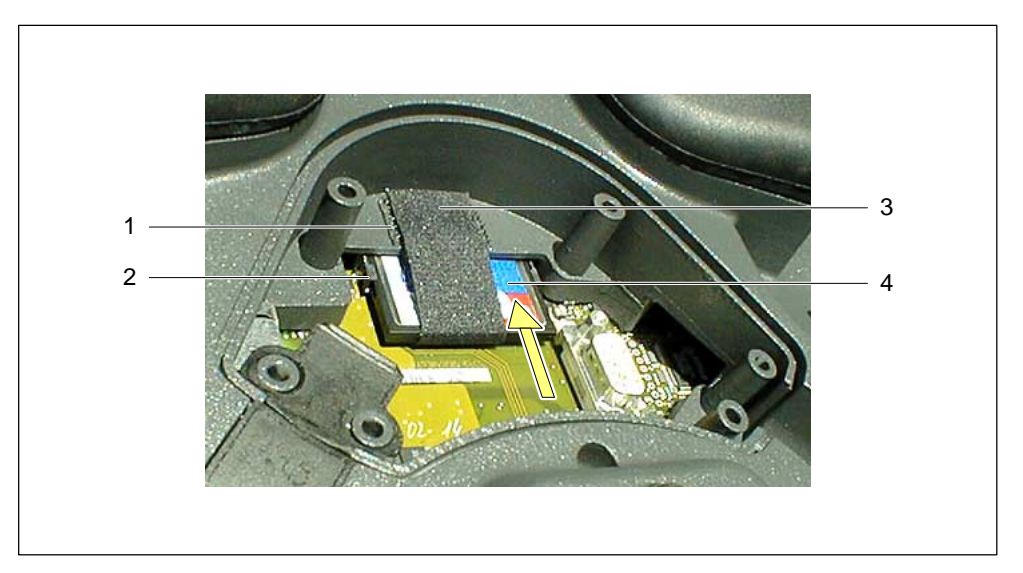

Bild 12-1 Lage der Speicherkarte

| Nr. | Element                    |
|-----|----------------------------|
| 1   | Klettverschluss            |
| 2   | Führung der Speicherkarte  |
| 3   | Klettband                  |
| 4   | CompactFlash-Speicherkarte |

Bevor Sie beginnen die Speicherkarte einzusetzen oder zu entnehmen:

- Achten Sie auf Sauberkeit Fremdkörper oder Flüssigkeiten dürfen nicht auf die Leiterplatte oder ins Innere des Bediengeräts gelangen.
- Legen Sie das Bediengerät zum Schutz vor Beschädigungen auf sauberen planen Untergrund ab.
- Verwenden Sie zum Öffnen und Schließen des Anschlussschachtes einen Kreuzschlitz-Schraubendreher der Größe 2.

#### Speicherkarte einsetzen

- 1. Öffen Sie die Abdeckung wie im Kapitel 10.3.2 beschrieben.
- 2. Ziehen Sie den Steckverbinder RJ45 ab (siehe Bild 10-3).
- 3. Ziehen Sie das Klettband (3) zurück.
- 4. Setzen Sie die Speicherkarte (4) in die Führung (2) des CF-Schachts.

Der Pfeil auf der Speicherkarte muss dabei sichtbar nach oben zeigen.

- 5. Schieben Sie die Speicherkarte (4) in Pfeilrichtung weiter in den CF-Schacht bis die Arretierung einrastet und der Auswurfhebel vollständig ausgefahren ist.
- 6. Befestigen Sie das Klettband (3).

#### Achtung

Befestigen Sie das Klettband so, dass es eng an der Speicherkarte anliegt. Nur so ist die Sicherheit gegeben, dass die Speicherkarte auf der Kontaktleiste verbleibt, wenn das Mobile Panel 170 mobil eingesetzt wird.

7. Befestigen Sie die Abdeckung entsprechend Kapitel 10.3.5 wieder.

Die dem Bediengerät zu Grunde liegende Schutzgüte wird nur unter dieser Bedingung eingehalten.

#### Speicherkarte entnehmen

Betätigen Sie zum Beenden der Runtime-Software das Bedienelement, das in Ihrer Projektierung mit der Funktion *Runtime\_beenden* verknüpft ist. Warten Sie, bis das Bediengerät das Startmenü (siehe Bild 5-1) anzeigt. Danach dürfen Sie die Speicherkarte entfernen.

#### Vorsicht

Bevor Sie eine Speicherkarte entfernen, kontrollieren Sie, dass das Mobile Panel 170 nicht auf die Speicherkarte zugreift.

Bei Einhaltung dieser Bedingung kann die Speicherkarte bei eingeschaltetem Bediengerät gesteckt und gezogen werden.

#### Achtung

Nehmen Sie vor dem Speicherkartenwechsel die Zugentlastung des Anschlusskabels vorsichtig aus der Kabelführung oder stecken Sie das Anschlusskabel ganz ab. Gehen Sie dabei vorsichtig vor. Ruckartige Bewegungen können zur Beschädigung des Anschlusskabels führen. Gehen Sie entsprechend Abschnitt "Speicherkarte einsetzen", Arbeitsschritte 1–3 vor.

1. Betätigen Sie den Auswurfhebel.

Die Speicherkarte wird dabei herausbefördert.

#### Achtung

Drücken Sie bei diesem Vorgang nicht gleichzeitig auf die Speicherkarte. Dies würde den Auswurfvorgang behindern.

- 2. Schließen Sie das Klettband (3).
- 3. Legen Sie die Speicherkarte unter Berücksichtigung der EGB-Richtlinien (siehe Anhang, Kapitel E) sicher ab.
- 4. Befestigen Sie die Abdeckung entsprechend Kapitel 10.3.5 wieder.

Die dem Bediengerät zu Grunde liegende Schutzgüte wird nur unter dieser Bedingung eingehalten.

## Wartung und Instandhaltung

13

#### Wartungsumfang

Das Bediengerät ist für wartungsarmen Betrieb ausgelegt. Deshalb reduziert sich die Wartung auf die regelmäßige Reinigung

- des Touch-Screens und
- der Tastaturfolie.

#### 13.1 Allgemeine Hinweise

#### Vorbereitung

Reinigen Sie in regelmäßigen Abständen den Touch-Screen und die Tastaturfolie Ihres Bediengerätes. Verwenden Sie dazu ein feuchtes Tuch.

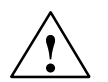

#### Warnung

Führen Sie die Reinigung nur bei ausgeschaltetem Bediengerät durch. Damit stellen Sie sicher, dass Sie beim Berühren der Tasten oder des Touch-Screens nicht unbeabsichtigt Funktionen auslösen.

#### Reinigungsmittel

Verwenden Sie zum Befeuchten des Tuches nur Wasser und Spülmittel oder aufschäumende Bildschirmreinigungsmittel. Sprühen Sie das Reinigungsmittel nicht direkt auf den Touch-Screen sondern auf das Reinigungstuch. Verwenden Sie keinesfalls aggressive Lösungsmittel oder Scheuermittel.

#### Vorsicht

Achten Sie bei der Reinigung des Touch-Screens darauf, dass keine Fremdkörper unter den Displayrand gedrückt werden. Dabei kann die Dichtung zu beschädigt werden.

Reinigen Sie das Mobile Panel 170 und die Anschlussbox nicht unter Verwendung von Druckluft und Dampfstrahlern.

#### 13.2 Hinweise zum Touch-Screen

#### Schutzfolie

Für das Mobile Panel 170 ist eine Schutzfolie erhältlich (siehe Katalog ST 80). Die Schutzfolie ist nicht im Lieferumfang des Bediengeräts enthalten.

Die selbstklebende Folie verhindert das Verkratzen und Verschmutzen des Touchscrrens. Zusätzlich verringert die matte Oberfläche der Folie Reflexionen.

Die Schutzfolie kann bei Bedarf jederzeit abgezogen werden, ohne Klebereste auf dem Touch-Screen zu hinterlassen.

#### Vorsicht

Benutzen Sie zum Entfernen der Schutzfolie auf keinen Fall scharfe oder spitze Gegenstände, wie z. B. Messer. Dies könnte zu einer Beschädigung des Touch-Screens führen.

## Betriebssystemaustausch

# 14

#### Zweck

Das Betriebssystem des Bediengeräts kann für die Version der verwendeten Projektierungssoftware nicht zugelassen sein. Liegt dieser Umstand vor, wird die Übertragung einer Projektierung vom Projektierungsrechner auf das Bediengerät mit dem Hinweis auf einen Kompatibilitätskonflikt abgebrochen.

In diesem Fall müssen Sie das Betriebssystem des Bediengeräts mit der verwendeten Version der Projektierungssoftware SIMATIC ProTool CS synchronisieren, d. h. das Betriebssystem austauschen.

#### Achtung

Beim Austausch des Betriebssystems werden alle vorhandenen Daten einschließlich vorhandener Lizenzen auf dem Bediengerät gelöscht!

Für den Austausch des Betriebssystems kann das Service-Tool ProSave verwendet werden. Ein Vorteil besteht darin, dass das Betriebssystem, ohne ProTool aufzurufen, über folgende Kanäle transferiert werden kann:

- seriell
- MPI/PROFIBUS-DP

#### Prinzip

Nachdem ProSave installiert worden ist, lässt sich ProSave auf zwei verschiedene Varianten aufrufen:

- stand-alone
- aus ProTool heraus

Wenn Sie einen Betriebssystemtransfer über ProTool durchführen wollen, rufen Sie ProSave im Rahmen eines Projektes auf. Die allgemeinen Einstellungen (Geräte- und Verbindungsauswahl) brauchen Sie dann nicht eingeben, da diese vom Projekt übernommen werden.

Für beide Varianten werden dieselben Dialogfelder geöffnet.

Beim Betriebssystemtransfer sind zwei Fälle zu unterscheiden:

• Auf dem Zielgerät ist bereits ein Betriebssystem vorhanden.

In diesem Fall können Sie einen Betriebssystemtransfer durchführen, ohne das Kontrollkästchen *Urladen* zu aktivieren.

• Auf dem Zielgerät ist kein oder kein kompatibles Betriebssystem vorhanden.

In diesem Fall führen Sie einen Betriebssystemtransfer bei aktiviertem Kontrollkästchen Urladen durch.

Die Vorgehensweise für diese beiden Fälle ist im Folgenden beschrieben.

#### Betriebssystemtransfer ohne Urladen

Bei einem Betriebssystemtransfer ohne Urladen kommuniziert der Projektierungsrechner mit dem Zielgerät über das Betriebssystem des Zielgerätes.

Schließen Sie das Zielgerät an den Projektierungsrechner entsprechend einer der folgenden Verbindungsarten an:

• Serielle Verbindung

Es ist der Anschluss eines seriellen Kabels an die Sub-D-Buchse im Mobile Panel 170 erforderlich (siehe Kapitel 10.3.3). Verbinden Sie dieses Kabel mit dem Projektierungsrechner.

• MPI/PROFIBUS-DP-Verbindung

Es ist keine zusätzliche Verkabelung notwendig.

Um das Betriebssystem des Bediengeräts an die verwendete Version der Projektierungssoftware anzupassen, gehen Sie wie folgt vor:

| Schritt | Vorgehen                                                                                                    |
|---------|----------------------------------------------------------------------------------------------------|
| 1       | Starten Sie ProTool über das Windows-Startmenü und öffnen Sie ein Projekt bzw. starten Sie ProSave über das Windows-Startmenü.                                                                                         |
| 2       | Wählen Sie in ProTool den Menübefehl <i>Datei</i> $\rightarrow$ <i>Transfer</i> $\rightarrow$ <i>Einstellungen</i> bzw. wählen Sie in ProSave auf der Registerkarte Allgemein das Bediengerät <i>Mobile Panel</i> 170. |
|         | Wählen Sie eine Verbindung aus und geben Sie die Verbindungsparameter ein.                                                                                                    |
| 3       | Wählen Sie in ProTool den Menüpunkt <i>Datei</i> $\rightarrow$ <i>Transfer</i> $\rightarrow$ <i>OS Update</i> bzw. wählen Sie in ProSave die Registerkarte <i>OS Update</i> .                                          |
|         | Deaktivieren Sie das Kontrollkästchen Urladen, falls es aktiviert ist.                                                                                                    |
| 4       | Wählen Sie unter <i>Imagepfad</i> das Verzeichnis aus, in dem die zum Bediengerät gehörende Imagedatei (Dateierweiterung .img) liegt. Der Dateiname enthält die Zeichenketten Mobile und 170.                          |
| 5       | Wählen Sie die Schaltfläche Öffnen.                                                                                                    |
|         | Wenn die Imagedatei erfolgreich geöffnet wurde, erscheinen in einem Bild-<br>schirmfenster Angaben zu Versionsstände.                                                                                                  |

| Schritt | Vorgehen                                                                                                    |
|---------|----------------------------------------------------------------------------------------------------|
| 6       | Konfigurieren Sie das Bediengerät je nach gewünschtem Transferkanal und wechseln Sie in den Transfermodus (siehe Kapitel 5.1 und 5.2). |
| 7       | Starten Sie den Betriebssystemtransfer mit der Schaltfläche Update OS.                                                                 |
|         | Je nach gewählter Verbindung ist dieser Vorgang von unterschiedlicher Dauer.                                                           |
|         | Während der Übertragung erscheint eine Statusanzeige. Nach erfolgreicher Übertragung wird kurz eine Meldung angezeigt.                 |

Nach erfolgreicher Übertragung enthält das Bediengerät keine Projektdaten. Das Verhalten des Bediengeräts ohne geladenem Projekt ist in Kapitel 5.1 beschrieben.

#### Betriebssystemtransfer mit Urladen

Bei einem Betriebssystemtransfer mit Urladen kommuniziert ProSave mit dem Urlader des Zielgerätes.

Schließen Sie das Zielgerät an den Projektierungsrechner an.

#### Achtung

Der Betriebssystemtransfer mit Urladen ist ausschließlich über die serielle Verbindung möglich.

Nach dem Starten des Betriebssystemtransfers muss das Zielgerät aus- und wieder eingeschaltet (gebootet) werden, damit das Zielgerät den Kontakt über die serielle Schnittstelle herstellt.

Um das Betriebssystem Ihres Bediengeräts an die verwendete Version der Projektierungssoftware anzupassen, gehen Sie wie folgt vor:

| Schritt | Vorgehen                                                                                                    |
|---------|----------------------------------------------------------------------------------------------------|
| 1       | Schalten Sie die Stromversorgung für das Zielgerät aus.                                                                                                    |
| 2       | Starten Sie ProTool über das Windows-Startmenü und öffnen Sie ein Projekt bzw. starten Sie ProSave über das Windows-Startmenü.                                                                                         |
| 3       | Wählen Sie in ProTool den Menübefehl <i>Datei</i> $\rightarrow$ <i>Transfer</i> $\rightarrow$ <i>Einstellungen</i> bzw. wählen Sie in ProSave auf der Registerkarte Allgemein das Bediengerät <i>Mobile Panel</i> 170. |
|         | Wählen Sie eine Verbindung aus und geben Sie die Verbindungsparameter ein.                                                                                                    |
| 4       | Wählen Sie in ProTool den Menüpunkt <i>Datei</i> $\rightarrow$ <i>Transfer</i> $\rightarrow$ <i>OS Update</i> bzw. wählen Sie in ProSave die Registerkarte <i>OS Update</i> .                                          |
|         | Deaktivieren Sie das Kontrollkästchen Urladen, falls es aktiviert ist.                                                                                                    |
| 5       | Wählen Sie unter <i>Imagepfad</i> das Verzeichnis aus, in dem die zum Bediengerät gehörende Imagedatei (Dateierweiterung .img) liegt. Der Dateiname enthält die Zeichenketten Mobile und 170.                          |

| Schritt | Vorgehen                                                                                                    |
|---------|----------------------------------------------------------------------------------------------------|
| 6       | Wählen Sie die Schaltfläche Öffnen.                                                                                               |
|         | Wenn die Imagedatei erfolgreich geöffnet wurde, erscheinen in einem Bild-<br>schirmfenster Angaben zu Versionsstände.             |
| 7       | Wenn eine entsprechende Aufforderung auf dem Bildschirm erscheint, schalten Sie die Stromversorgung für das Zielgerät wieder ein. |
|         | Starten Sie den Betriebssystemtransfer mit der Schaltfläche Update OS.                                                            |
|         | Während der Übertragung erscheint eine Statusanzeige. Nach erfolgreicher<br>Übertragung wird kurz eine Meldung angezeigt.         |
|         | Je nach gewählter Verbindung ist dieser Vorgang von unterschiedlicher Dauer.                                                      |
|         | Während der Übertragung erscheint eine Statusanzeige. Nach erfolgreicher Übertragung wird kurz eine Meldung angezeigt.            |

Nach erfolgreicher Übertragung enthält das Bediengerät keine Projektdaten. Das Verhalten des Bediengeräts ohne geladenem Projekt ist in Kapitel 5.1 beschrieben.

| Technische Daten                                 | Α |
|--------------------------------------------------|---|
| Schnittstellenbelegung und<br>Anschlussbeispiele | В |
| HMI-Systemmeldungen                              | С |
| CE-Konformität                                   | D |
| EGB-Richtlinien                                  | Ε |

## Anhang

## **Technische Daten**

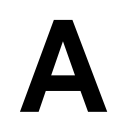

## A.1 Mobile Panel 170

| Display                  |                                                             |  |
|--------------------------|-------------------------------------------------------------|--|
| Тур                      | C-STN-LCD                                                   |  |
| Größe in Zoll/B x H (mm) | 5,7"/115 x 86                                               |  |
| Auflösung (Pixel)        | 320 x 240, Q-VGA                                            |  |
| Farben                   | 16                                                          |  |
| Hintergrundbeleuchtung   | CCFL-Röhre                                                  |  |
| MTFB bei 25 °C           | 50 000 h<br>(entspricht etwa 6 Jahre bei 24-h-Dauerbetrieb) |  |

| Eingabemedium                                          |                                                   |  |
|--------------------------------------------------------|---------------------------------------------------|--|
| Тур                                                    | Touch-Screen, analog, resistiv,<br>Folientastatur |  |
| Programmierbare, frei beschriftbare<br>Funktionstasten | 14 (F1 bis F8 mit LED)                            |  |
| Zustimmtaster                                          | 2-kreisig, 3-stufig                               |  |
|                                                        | Anschlussspannung: DC 24 V                        |  |
|                                                        | Stromstärke<br>maximal: 500 mA<br>minimal: 10 mA  |  |
| STOP-Taster                                            | optional, 2-kreisig                               |  |
|                                                        | Anschlussspannung: DC 24 V                        |  |
|                                                        | Stromstärke                                       |  |
|                                                        | maximal: 500 mA<br>minimal: 10 mA                 |  |
|                                                        | Die Kontakte sind Öffner.                         |  |
| Handrad                                                | optional                                          |  |
| Schlüsselschalter                                      | optional, 3 Schaltstellungen                      |  |
| Leuchtdrucktaster                                      | optional                                          |  |

| Schnittstellen |                              |
|----------------|------------------------------|
| CompactFlash   | ja                           |
| Drucker        | seriell (IF2):<br>1 x RS 232 |

| Prozessor             | RISC, 32 Bit                                                                                                    |
|-----------------------|----------------------------------------------------------------------------------------------------|
| Betriebssystem        | MS Windows CE                                                                                                    |
| Speicher              | <ul> <li>Flash, integriert<br/>768 kbyte für Anwenderdaten<br/>(für ProTool-Projektierungsdaten)</li> <li>CompactFlash-Speicherkarte</li> </ul> |
| Versorgungsspannung   | über Anschlussbox                                                                                                    |
| Uhr                   | Hardware-Uhr, nicht gepuffert                                                                                                    |
| Maße, außen           | Durchmesser:245Tiefe:58                                                                                                    |
| Gewicht               | ca. 1,3 kg                                                                                                    |
| Temperatur            |                                                                                                    |
| Betrieb               | 0 bis +40 °C                                                                                                    |
| Transport/Lagerung:   | –20 bis +60 °C                                                                                                    |
| Luftfeuchte, relative |                                                                                                    |
| Betrieb               | 20 bis 80 %, keine Betauung                                                                                                    |
| Transport/Lagerung:   | 5 bis 90 %, keine Betauung                                                                                                    |
| Fallhöhe, max.        | 1,5 m                                                                                                    |
| Schutzart             | IP65                                                                                                    |
| Anschlusskabel        |                                                                                                    |
| Biegeradius, zulässig | > 40 mm                                                                                                    |

## A.2 Anschlussbox

| Schnittstellen |                                                                                                    |
|----------------|----------------------------------------------------------------------------------------------------|
| Fast Connector | MPI/PROFIBUS-DP, 12 Mbaud                                                                                   |
| Klemmleiste 1  | <ul> <li>seriell (IF1):<br/>1 x RS 232, 1 x RS 422, 1 x RS 485</li> <li>Stromversorgung</li> </ul>          |
| Klemmleiste 2  | <ul> <li>Sicherheitsfunktionen für STOP- und<br/>Zustimmtaster</li> <li>Steuerungsbegleitsignale</li> </ul> |
| Steckverbinder | Anschlusskabel                                                                                              |

| Versorgungsspannung                                      | DC 24 V (+20,4 bis +28,8 V)     |
|----------------------------------------------------------|---------------------------------|
| Stromaufnahme, typisch                                   | ca. 400 mA, Anschlussbox Basic  |
| Gilt bei 24 V mit angeschlossenem Mo-<br>bile Panel 170. | ca. 500 mA, Anschlussbox Plus   |
| Maße, B x H x T                                          | 160 x 145 x 65                  |
| Gewicht                                                  | ca. 0,35 kg, Anschlussbox Basic |
|                                                          | ca. 0,40 kg, Anschlussbox Plus  |
| Temperatur                                               |                                 |
| Betrieb                                                  | 0 bis +50 °C                    |
| Transport/Lagerung:                                      | −20 bis +70 °C                  |
| Luftfeuchte, relative                                    |                                 |
| Betrieb                                                  | 35 bis 85 %, keine Betauung     |
| Transport/Lagerung:                                      | 35 bis 85 %, keine Betauung     |
| Schutzart                                                | IP65                            |

## A.3 Umgebungsbedingungen und Störfestigkeit

| Umgebungsbedingungen |                                        |  |
|----------------------|----------------------------------------|--|
| Schockbelastung      |                                        |  |
| Betrieb              | 15 g/30 ms                             |  |
| Transport, Lagerung  | 25 g/6 ms                              |  |
| Vibration            |                                        |  |
| Betrieb              | 0,075 mm (10–58 Hz)<br>1 g (58–500 Hz) |  |
| Transport, Lagerung  | 3,5 mm (5–8,5 Hz)<br>1 g (8,5–500 Hz)  |  |
| Luftdruck            |                                        |  |
| Betrieb              | 706 bis 1030 hPa                       |  |
| Transport, Lagerung  | 581 bis1030 hPa                        |  |

Die Übereinstimmung des bezeichneten Produkts mit den Vorschriften der Richtlinie 89/336 EWG wird nachgewiesen durch die Einhaltung folgender Normen:

| Störfestigkeit                         |                                         |
|----------------------------------------|-----------------------------------------|
| Statische Entladung                    | EN 61000-4-2                            |
| (Kontaktentladung/Luftentladung)       | 6 kV/8 kV                               |
| HF-Einstrahlung                        | EN 61000-4-3                            |
|                                        | 10 V/m, 80% AM,                         |
|                                        | 1 kHz                                   |
| Pulsmodulation                         | ENV 50204                               |
|                                        | 900 MHz ±5 MHz                          |
|                                        | 10 V/m <sub>eff.</sub> , 50% ED, 200 Hz |
| HF-Bestromung                          | EN 61000-4-6                            |
|                                        | 150 kHz – 80 MHz                        |
|                                        | 10 V, 80% AM, 1 kHz                     |
| Burst-Einkopplung                      | EN 61000-4-4                            |
| Versorgungsleitungen                   | 2 kV                                    |
| Prozeßdatenleitungen                   | 2 kV                                    |
| Signalleitungen                        | 1 kV                                    |
| Immunity to high energy pulses (Surge) | 0,5 kV, symmetrisch                     |
| Supply line nach EN 61000-4-5          | 0,5 kV, symmetrisch                     |
|                                        |                                         |

| Störaussendung                |          |
|-------------------------------|----------|
| Funkentstörgrad nach EN 55011 | Klasse A |

### A.4 Zulassungen für Mobile Panel 170 und Anschlussbox

Die folgenden Zulassungen sind beantragt bzw. bei Lieferung bereits erteilt. Den aktuellen Status entnehmen Sie bitte der Kennzeichnung auf dem Typenschild.

| Approbation                                            | Norm                         |
|--------------------------------------------------------|------------------------------|
| CE-Konfomriät                                          | Maschinenrichtlinie 98/97/EG |
|                                                        | EWV-RICHUINE 89/330/EWG      |
| cULus                                                  | UL 508                       |
| Allgemeine Sicherheit und Brandschutz<br>(USA, Kanada) |                              |
| SIBE Schweiz                                           | EN 60204-1:1997              |
| EU-Baumusterbescheinigung                              | EN 954-1:1996                |

## Schnittstellenbelegung und Anschlussbeispiele

## B

## B.1 Mobile Panel 170

#### RJ45-Steckverbinder

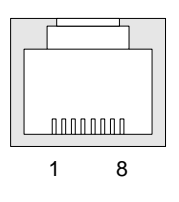

| Tabelle B-1 | Belegung of | des 8-poligen | RJ45-Steckverbinders |
|-------------|-------------|---------------|----------------------|

| Pin | Signal |
|-----|--------|
| 1   | RxD-B  |
| 2   | RxD-A  |
| 3   | CTS-B  |
| 4   | RTS-B  |
| 5   | RTS-A  |
| 6   | CTS-A  |
| 7   | TxD-B  |
| 8   | TxD-A  |

#### Sub-D-Buchse

9

6

|    | Pin | IF2          |
|----|-----|--------------|
| ]5 | 1   | DSR          |
|    | 2   | RxD          |
| 1  | 3   | TxD          |
| -  | 4   | DTR          |
|    | 5   | GND          |
|    | 6   | DCD          |
|    | 7   | RTS          |
|    | 8   | CTS          |
|    | 9   | nicht belegt |

## Tabelle B-2Belegung der 9-poligen Sub-D-Buchse<br/>(Konfiguration über DIP-Schalter, siehe Kapi-<br/>tel 10.6)

#### Pfosten-Steckverbinder

| Tabelle B-3 E | Belegung des ' | 10-poligen | Pfosten-Steckverbinders |
|---------------|----------------|------------|-------------------------|
|---------------|----------------|------------|-------------------------|

| Pin |           | Stromkreis      |  |
|-----|-----------|-----------------|--|
| 1   | +24 V     | Stromversorgung |  |
| 2   | 0 V       |                 |  |
| 3   | Stop 23   | Stoppkreis      |  |
| 4   | Stop 24   |                 |  |
| 5   | Stop 13   |                 |  |
| 6   | Stop 14   |                 |  |
| 7   | Enable 1+ | Zustimmkreis    |  |
| 8   | Enable 1– |                 |  |
| 9   | Enable 2+ |                 |  |
| 10  | Enable 2– |                 |  |

1 9 ••••• •••• 2 10

### B.2 Anschlussbox

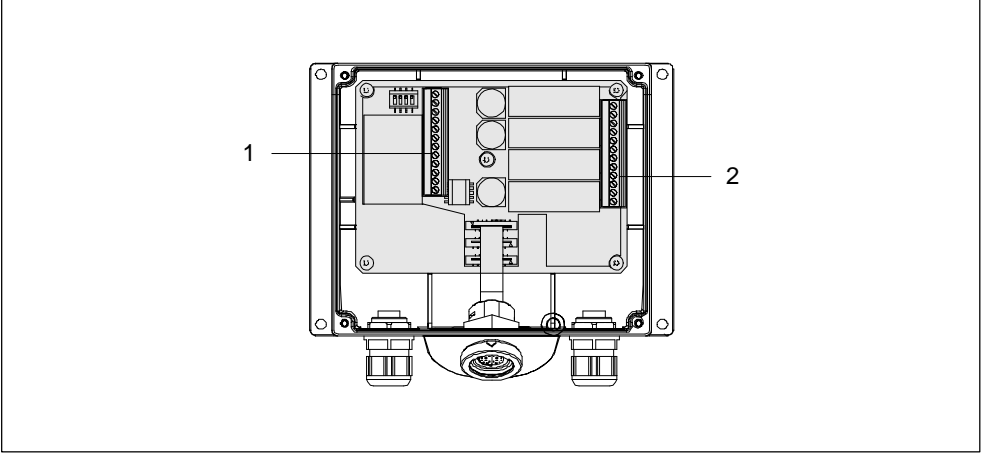

Bild B-1 Lage der Klemmleisten 1 und 2

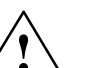

#### Vorsicht

Beachten Sie beim Anschluss der Klemmleisten 1 und 2, dass Sie die Belegung, die in den Tabellen B-4 und B-5 vorgegeben ist, nicht vertauschen. Zur Klemmleiste 1 (siehe Bild B-1) gehört die Belegung laut Tabelle B-4.

#### IF1 und Stromversorgung

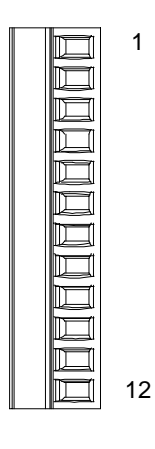

Tabelle B-4 Belegung der 12-poligen Klemmleiste 1

| Pin | RS 232 | RS 422 | RS 485    | Stromver-<br>sorgung |
|-----|--------|--------|-----------|----------------------|
| 1   | CTS    | _      | _         | -                    |
| 2   | RTS    | _      | _         | -                    |
| 3   | TxD    | _      | _         | -                    |
| 4   | RxD    | _      | _         | -                    |
| 5   | М      | Μ      | Μ         | _                    |
| 6   | -      | TxD+   | Bus + (B) | -                    |
| 7   | -      | TxD–   | Bus – (A) | -                    |
| 8   | -      | RxD+   | _         | -                    |
| 9   | -      | RxD–   | -         | _                    |
| 10  | PE     | PE     | PE        | PE                   |
| 11  | -      | _      | _         | M24                  |
| 12  | -      | -      | -         | P24                  |

#### Sicherheits- und Zusatzfunktionen

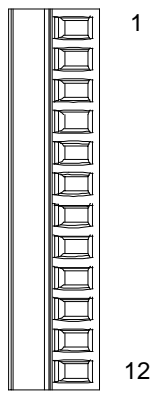

| Pin | Interne<br>Verschaltung       | Bezeichnung                                  | Stromkreis         |
|-----|-------------------------------|----------------------------------------------|--------------------|
| 1   |                               | Stop 13                                      | STOP-Taster        |
| 2   |                               | Stop 14                                      | siehe Kapitel B.3  |
| 3   |                               | Stop 23                                      |                    |
| 4   |                               | Stop 24                                      |                    |
| 5   |                               | STOP-Taster gedrückt 31 <sup>1</sup>         | Steuerungsbegleit- |
| 6   |                               | STOP-Taster gedrückt 32 <sup>1</sup>         | signale            |
| 7   | Siehe Tabellen<br>B-6 und B-7 | Mobile Panel 170<br>gesteckt 31              |                    |
| 8   |                               | Mobile Panel 170<br>gesteckt 32 <sup>1</sup> | -                  |
| 9   |                               | Enable 2+                                    | Zustimmtaster      |
| 10  | ,  ,                          | Enable 1–                                    | siehe Kapitel B.3  |
| 11  |                               | Enable 1+                                    |                    |
| 12  |                               | Enable 2–                                    |                    |

Tabelle B-5 Belegung der 12-poligen Klemmleiste 2

<sup>1</sup> Gilt für Anschlussbox Plus

| Verschaltung        | Bezeichnung                     | Digitaler Eingang<br>24 V |
|---------------------|---------------------------------|---------------------------|
| nicht verbunden 8 o | Mobile Panel 170 gesteckt       | 1                         |
|                     | Mobile Panel 170 nicht gesteckt | 0                         |
| zum DI-PLC 7 o      |                                 |                           |

<sup>1</sup> Die Funktion "STOP-Taster gedrückt" ist bei Anschlussbox Basic nicht vorhanden.

| Tabelle B-7 | Anschlussbox Plus <sup>1</sup> |
|-------------|--------------------------------|
|-------------|--------------------------------|

| Verso      | chaltung | Bezeichnung                     | Digitaler Eingang<br>24 V |
|------------|----------|---------------------------------|---------------------------|
| +24 V      | 8 •      | Mobile Panel 170 gesteckt       | 1                         |
|            |          | Mobile Panel 170 nicht gesteckt | 0                         |
| zum DI-PLC | 7 ~`     |                                 |                           |
| +24 V      | 5 •      | STOP-Taster gedrückt            | 1                         |
|            |          | STOP-Taster nicht gedrückt      | 0                         |
| zum DI-PLC | 6 ~`     |                                 |                           |

<sup>&</sup>lt;sup>1</sup> Die Funktion "STOP-Taster gedrückt" besitzt keine Fehlererkennung und darf daher nicht für sicherheitskritische Anwendungen verwendet werden!

## B.3 Anschlussbeispiele für Zustimm- und STOP-Taster bei Sicherheits-Kategorie 3 nach EN 954-1

Die beiden folgenden Bilder beinhalten Anschlussbeispiele für den Zustimmtaster entsprechend Sicherheits-Kategorie 3 nach EN 954-1. In zwei weiteren Anschlussbeispielen ist die Verschaltung des STOP-Tasters entsprechend Sicherheits-Kategorie 3 nach EN 954-1 bei Verwendung einer Anschlussbox Plus bzw. Basic dargestellt.

#### Achtung

Um die Sicherheits-Kategorie 3 nach EN 954-1 zu gewährleisten, beachten Sie auch die Betriebsanleitung des eingesetzten Überwachungsgeräts.

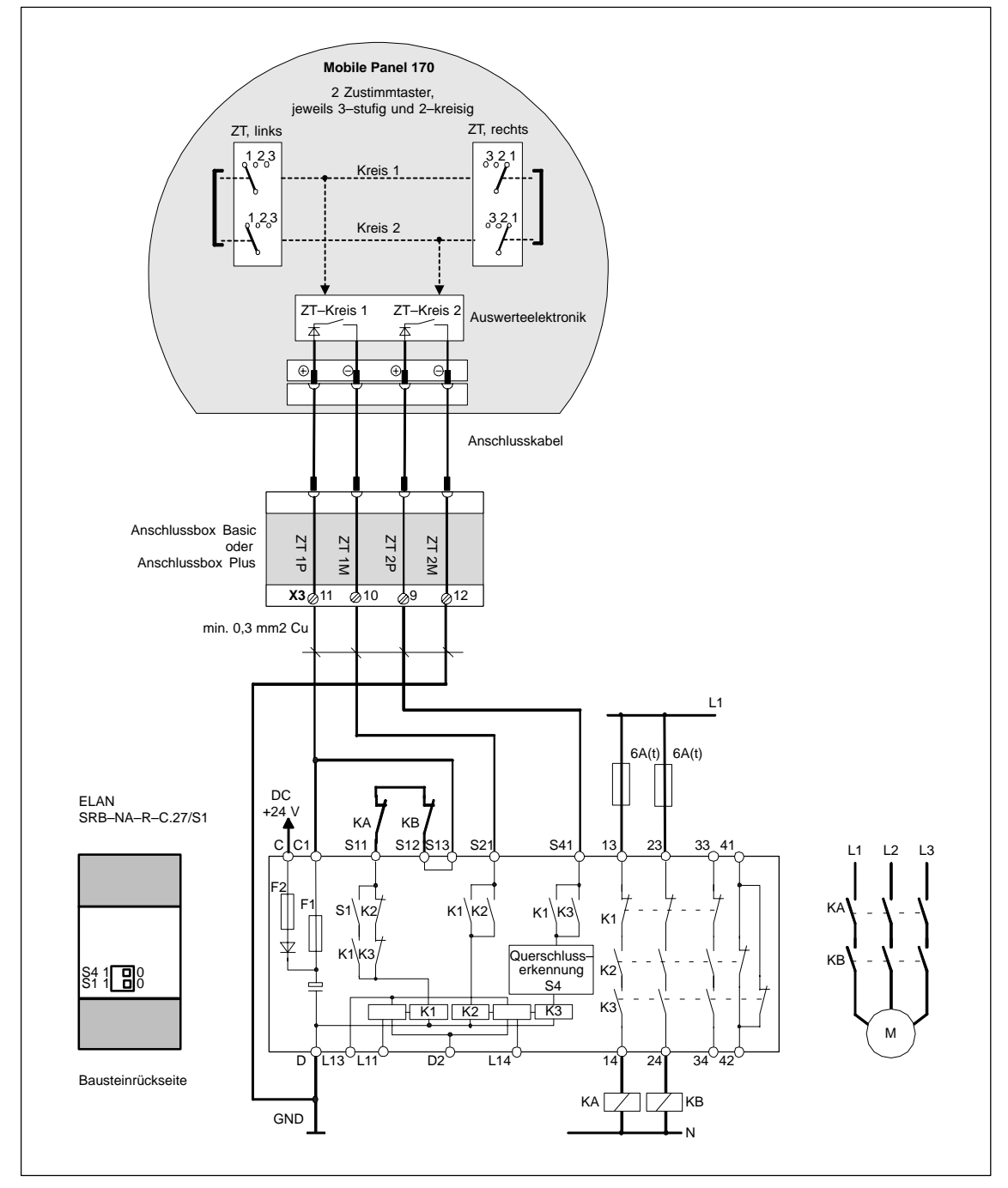

## Zustimmtaster mit Überwachungsgerät ELAN SRB-NA-R-C.27/S1 – für Sicherheits-Kategorie 3 nach EN 954-1

Bild B-2 Zustimmtaster am Überwachungsgerät ELAN SRB-NA-R-C.27/S1

Alle Kontakte KA und KB **müssen** zwangsgeführt sein. Die Schalter S1 und S4 auf der Bausteinrückseite **müssen** auf Position 0 stehen.

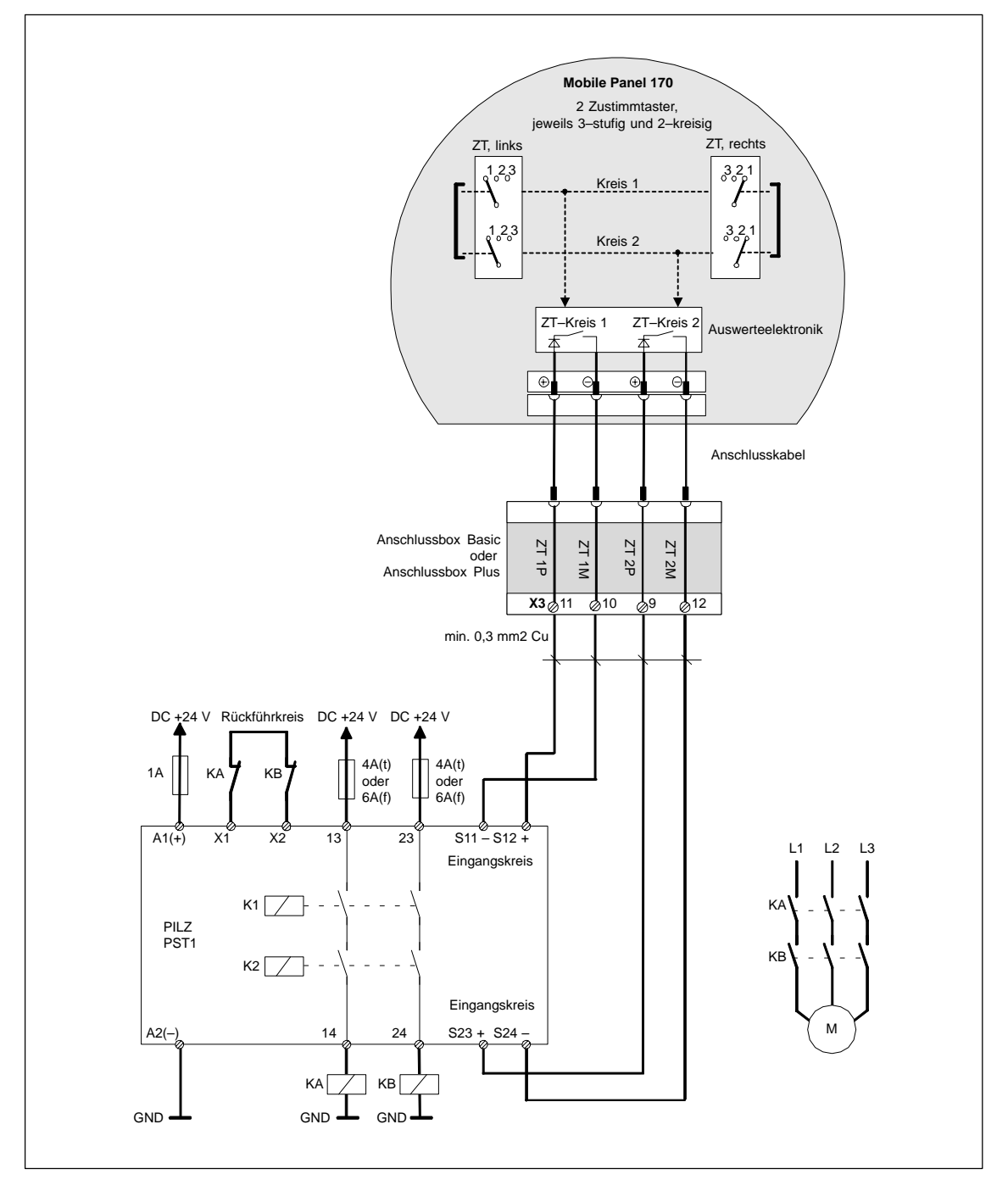

## Zustimmtaster mit Überwachungsgerät PILZ PST1 – für Sicherheits-Kategorie 3 nach EN 954-1

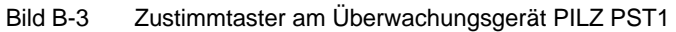

Alle Kontakte KA und KB müssen zwangsgeführt sein.

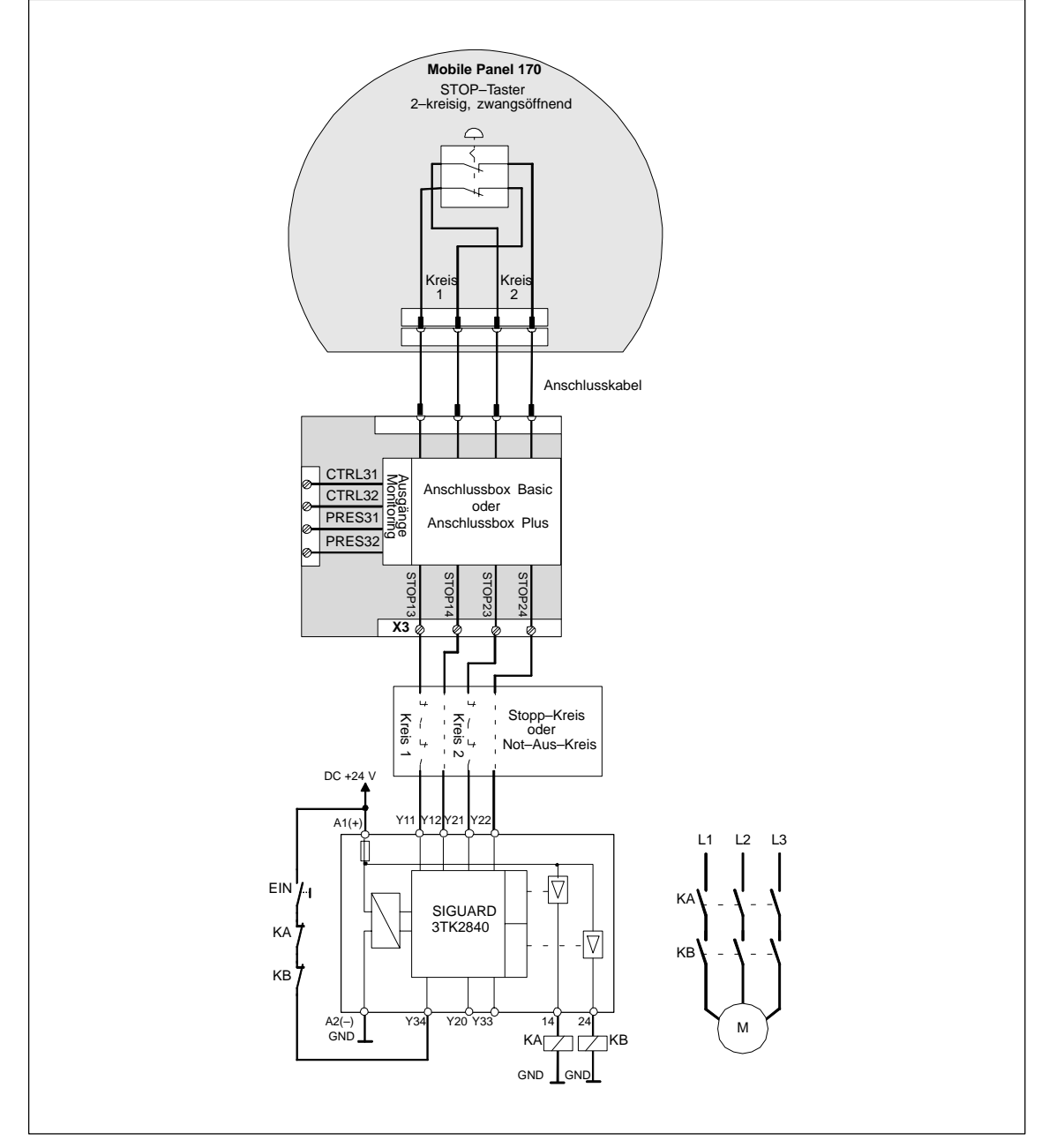

## STOP-Taster mit Überwachungsgerät SIGUARD 3TK2840 – für Sicherheits-Kategorie 3 nach EN 954-1

Bild B-4 STOP-Taster an Überwachungsgerät SIGUARD 3TK2840

Alle Kontakte KA und KB **müssen** zwangsgeführt sein. Die Monitoringausgänge dürfen nicht für sicherheitsrelevante Funktionen eingesetzt werden.

## HMI-Systemmeldungen

# С

#### In diesem Kapitel

In diesem Kapitel finden Sie eine Auswahl wichtiger HMI-Systemmeldungen für Windows-basierte Systeme. Die Tabelle zeigt, wann die Meldungen auftreten und wie Sie ggf. die Fehlerursache beheben können. Nicht jede Meldung ist für jedes Bediengerät relevant.

#### Parameter der HMI-Systemmeldungen

Die HMI-Systemmeldungen können verschlüsselte Parameter enthalten, die zur Verfolgung eines Fehlers relevant sind, da sie Hinweise auf den Quellkode der Runtime-Software geben. Diese Parameter werden nach dem Text "Fehlerkode:" ausgegeben.

#### Achtung

HMI-Systemmeldungen werden in der Sprache ausgegeben, die aktuell an Ihrem Bediengerät eingestellt ist.

| Nummer | Wirkung/Ursache                                                                                                    | Abhilfe                                                                                                    |
|--------|----------------------------------------------------------------------------------------------------|----------------------------------------------------------------------------------------------------|
| 10000  | Der Druckauftrag konnte aus unbekanntem<br>Grund nicht gestartet werden oder wurde<br>abgebrochen.<br>Der Drucker ist nicht richtig eingerichtet.<br>Oder: es liegt keine Berechtigung für einen<br>Netzwerkdrucker vor. | Überprüfen Sie die Druckereinstellungen<br>und Kabelverbindungen.<br>Tritt der Fehler wiederholt auf, wenden Sie<br>sich an die Hotline! |
| 10001  | Es ist kein Drucker installiert oder kein Stan-<br>darddrucker eingerichtet.                                                                                                    | Installieren Sie einen Drucker und/oder markieren Sie ihn als Standarddrucker.                                                           |
| 10002  | Der Zwischenpuffer für das Ausdrucken von<br>Grafiken ist voll. Es werden bis zu zwei Gra-<br>fiken gepuffert.                                                                                                    | Stoßen Sie das Drucken nicht so schnell hintereinander an.                                                                               |
| 10003  | Grafiken können wieder zwischengespei-<br>chert werden.                                                                                                    | -                                                                                                    |
| 10004  | Der Zwischenpuffer für das Ausdrucken von<br>Zeilen im Textmodus (z. B. Meldungen) ist<br>voll. Es werden bis zu 1000 Zeilen gepuffert.                                                                                  | Stoßen Sie das Drucken nicht so schnell hintereinander an.                                                                               |
| 10005  | Textzeilen können wieder zwischengespei-<br>chert werden.                                                                                                    | -                                                                                                    |

| Nummer | Wirkung/Ursache                                                                                                    | Abhilfe                                                                                                    |
|--------|----------------------------------------------------------------------------------------------------|----------------------------------------------------------------------------------------------------|
| 10006  | Das Drucksystem von Windows meldet<br>einen Fehler. Mögliche Ursachen entneh-<br>men Sie bitte dem ausgegebenen Text und<br>ggf. der Fehlernummer.                                                 | Wiederholen Sie ggf. die Aktion.                                                                                                    |
| 20010  | In der angegebenen Skript-Zeile ist ein Feh-<br>ler aufgetreten. Die Ausführung der Skript-<br>Funktion wurde daher abgebrochen.<br>Beachten Sie hierzu evtl. auch die vorherige<br>Systemmeldung. | Wählen Sie in der Projektierung die angege-<br>bene Zeile im Skript an.                                                                                              |
|        |                                                                                                    | Prüfen Sie bei Variablen, ob die verwende-<br>ten Typen zulässig sind.                                                                                               |
|        |                                                                                                    | Prüfen Sie bei Funktionen, ob die Anzahl<br>und die Typen der Parameter korrekt sind.                                                                                |
| 20011  | Es ist ein Fehler in einem Skript aufgetreten,<br>das von dem angegebenen Skript aufgeru-<br>fen wurde. Die Ausführung der Skript-Funk-<br>tion wurde daher im Unterskript abgebro-<br>chen.       | Wählen Sie in der Projektierung die Skripte<br>an, die vom angegebenen Skript direkt oder<br>indirekt aufgerufen werden.                                             |
|        |                                                                                                    | Prüfen Sie bei Variablen, ob die verwende-<br>ten Typen zulässig sind.                                                                                               |
|        | Beachten Sie hierzu evtl. auch die vorherige Systemmeldung.                                                                                                    | Prüfen Sie bei Funktionen, ob die Anzahl<br>und die Typen der Parameter korrekt sind.                                                                                |
| 20012  | Es liegen inkonsistente Projektierungsdaten vor. Das Skript konnte daher nicht erzeugt werden.                                                                                                    | Generieren Sie die Projektierung neu.                                                                                                    |
| 20013  | Die VBScript.dll ist nicht richtig installiert. Es können daher keine Skripte ausgeführt werden.                                                                                                   | Installieren Sie ProTool/Pro RT neu.                                                                                                    |
| 20014  | Von der Skript-Funktion wird ein Wert zu-<br>rückgegeben, der in keine projektierte Rück-<br>gabevariable geschrieben wird.                                                                        | Wählen Sie in der Projektierung das angege-<br>bene Skript an.                                                                                                    |
|        |                                                                                                    | Prüfen Sie, ob dem Skriptnamen ein Wert zugewiesen wird.                                                                                                    |
| 20015  | Es wurden zu viele Skripte kurz hintereinan-<br>der angestoßen.                                                                                                    | Überprüfen Sie, wodurch die Skripte ausge-<br>löst werden.                                                                                                    |
|        | Stehen mehr als 20 Skripte zur Bearbeitung<br>an, werden die nachfolgenden Skripte ver-<br>worfen.<br>In diesem Fall wird das in der Meldung ange-<br>gebene Skript nicht ausgeführt.              | Verlängern Sie die Zeiten, z.B. den Erfas-<br>sungszyklus der Variablen, die das Skript<br>anstößt.                                                                  |
| 30010  | Die Variable konnte das Funktionsergebnis<br>nicht aufnehmen z. B. bei Wertebereichs-<br>überschreitung.                                                                                           | Überprüfen Sie die Variablentypen der Para-<br>meter der Funktion.                                                                                                   |
| 30011  | Eine Funktion konnte nicht ausgeführt wer-<br>den, da im Parameter der Funktion ein unzu-<br>lässiger Wert oder Typ übergeben wurde.                                                               | Überprüfen Sie den Parameterwert und<br>Variablentyp des unzulässigen Parameters.<br>Falls als Parameter eine Variable verwendet<br>wird, überprüfen Sie deren Wert. |
| 40010  | Die Funktion konnte nicht ausgeführt wer-<br>den, da die Parameter nicht auf einen ge-<br>meinsamen Variablentyp konvertiert werden<br>können.                                                     | Überprüfen Sie die Parametertypen in der<br>Projektierung.                                                                                                    |

| Nummer | Wirkung/Ursache                                                                                                    | Abhilfe                                                                                                    |
|--------|----------------------------------------------------------------------------------------------------|----------------------------------------------------------------------------------------------------|
| 40011  | Die Funktion konnte nicht ausgeführt wer-<br>den, da die Parameter nicht auf einen ge-<br>meinsamen Variablentyp konvertiert werden<br>können.                                                                                                    | Überprüfen Sie die Parametertypen in der<br>Projektierung.                                                                                                    |
| 50000  | Das Bediengerät erhält schneller Daten als<br>es bearbeiten kann. Es werden daher so-<br>lange keine neuen Daten angenommen, bis<br>die vorhandenen Daten bearbeitet wurden.<br>Danach wird der Datenaustausch wieder<br>aufgenommen.                                                                                                    | -                                                                                                    |
| 50001  | Der Datenaustausch wurde wieder aufge-<br>nommen.                                                                                                    | -                                                                                                    |
| 60000  | Diese Meldung wird durch die Funktion<br>"Systemmeldung anzeigen" erzeugt. Der an-<br>zuzeigende Text wird als Parameter an die<br>Funktion übergeben.                                                                                                    | -                                                                                                    |
| 60010  | Die Datei konnte nicht in der angegebenen<br>Richtung kopiert werden, da eine der beiden<br>Dateien zur Zeit geöffnet oder der Quell-/<br>Ziel-Pfad nicht vorhanden ist.<br>Evtl. hat der Windows NT-Benutzer kein<br>Zugriffsrecht auf eine der beiden Dateien.                                                                                                    | Starten Sie die Funktion erneut oder über-<br>prüfen Sie den Pfad der Quell-/Ziel-Datei.<br>Unter Windows NT mit NTFS: Der Benutzer,<br>der ProTool/Pro RT ausführt, muss das<br>Recht erhalten, auf die Dateien zugreifen zu<br>dürfen.      |
| 60011  | Es wurde versucht eine Datei auf sich selbst<br>zu kopieren.<br>Evtl. hat der Windows NT-Benutzer kein<br>Zugriffsrecht auf eine der beiden Dateien.                                                                                                    | Überprüfen Sie den Pfad der Quell-/<br>Ziel-Datei.<br>Unter Windows NT mit NTFS: Der Benutzer,<br>der ProTool/Pro RT ausführt, muss das<br>Recht erhalten, auf die Dateien zuzugreifen<br>zu dürfen.                                          |
| 70010  | Die Applikation konnte nicht gestartet wer-<br>den, da sie im angegebenen Pfad nicht ge-<br>funden wurde oder weil nicht genügend<br>freier Speicherplatz vorhanden ist.                                                                                                    | Überprüfen Sie, ob die Applikation im ange-<br>gebenen Pfad oder Suchpfad existiert oder<br>schließen Sie andere Applikationen.                                                                                                    |
| 70011  | <ul> <li>Die Systemzeit konnte nicht geändert werden. Die Fehlermeldung erscheint nur im Zusammenhang mit Bereichszeiger Datum/ Uhrzeit SPS. Mögliche Ursachen:</li> <li>im Steuerungsauftrag wurde eine unzulässige Zeit übergeben,</li> <li>der Windows NT-Benutzer hat kein Benutzerrecht, um die Systemzeit zu ändern.</li> <li>Wird in der Systemmeldung als erster Parameter der Wert <i>13</i> angezeigt, so kennzeichnet der zweite Parameter das Byte, das den falschen Wert hat.</li> </ul> | Überprüfen Sie die Zeit, die gesetzt werden<br>soll.<br>Unter Windows NT: Der Benutzer, der<br>ProTool/Pro RT ausführt, muss das Recht<br>erhalten, die Systemzeit von Windows NT zu<br>ändern (Verwaltung/Benutzer-Manager,<br>Richtlinien). |

| Nummer | Wirkung/Ursache                                                                                                    | Abhilfe                                                                                                   |
|--------|----------------------------------------------------------------------------------------------------|----------------------------------------------------------------------------------------------------|
| 70012  | Bei der Ausführung der Funktion Runtime                                                                                                    | Beenden Sie alle zur Zeit laufenden Applika-                                                              |
|        | fahren trat ein Fehler auf.                                                                                                    | Beenden Sie dann Windows.                                                                                 |
|        | Windows und ProTool/Pro RT werden nicht<br>beendet.                                                                                                    |                                                                                                    |
|        | Eine mögliche Ursache ist, dass sich andere Applikationen nicht beenden lassen.                                                                                 |                                                                                                    |
| 70013  | Die Systemzeit konnte nicht geändert wer-<br>den, da der eingegebene Wert nicht zulässig<br>ist. Evtl. wurden falsche Trennzeichen ver-<br>wendet.              | Überprüfen Sie die Zeit, die gesetzt werden soll.                                                         |
| 70014  | Die Systemzeit konnte nicht geändert wer-<br>den. Mögliche Ursachen:                                                                                            | Überprüfen Sie die Zeit, die gesetzt werden soll.                                                         |
|        | <ul> <li>es wurde eine unzulässige Zeit überge-<br/>ben</li> </ul>                                                                                              | Unter Windows NT: Der Benutzer, der<br>ProTool/Pro RT ausführt, muss das Recht                            |
|        | <ul> <li>der Windows NT-Benutzer hat kein<br/>Benutzerrecht um die Systemzeit zu<br/>ändern,</li> </ul>                                                         | erhalten, die Systemzeit von Windows NT zu<br>ändern (Verwaltung/Benutzer-Manager,<br>Richtlinien).       |
|        | Windows lehnt das Setzen ab.                                                                                                    |                                                                                                    |
| 70015  | Die Systemzeit konnte nicht gelesen wer-<br>den, da Windows das Lesen ablehnt.                                                                                  | -                                                                                                    |
| 70016  | Es wurde versucht, durch eine Funktion oder<br>einen Auftrag ein Bild anzuwählen. Dies ist<br>nicht möglich, da die projektierte Bildnummer<br>nicht existiert. | Vergleichen Sie die Bildnummer in der Funk-<br>tion oder im Auftrag mit den projektierten<br>Bildnummern. |
|        | Oder: ein Bild konnte wegen unzureichen-<br>dem Systemspeicher nicht aufgebaut wer-<br>den.                                                                     | Weisen die ggit die Nammer einem Dia za.                                                                  |
| 70017  | Datum/Uhrzeit wird nicht aus dem Bereichs-<br>zeiger gelesen, da die eingestellte Adresse<br>in der Steuerung nicht vorhanden oder nicht<br>eingerichtet ist.   | Ändern Sie die Adresse oder richten Sie die<br>Adresse in der Steuerung ein.                              |
| 70018  | Rückmeldung für erfolgreichen Import der<br>Passwortliste.                                                                                                    | -                                                                                                    |
| 70019  | Rückmeldung für erfolgreichen Export der<br>Passwortliste.                                                                                                    | -                                                                                                    |
| 70020  | Rückmeldung für Aktivierung der Meldepro-<br>tokollierung.                                                                                                    | -                                                                                                    |
| 70021  | Rückmeldung für Deaktivierung der Melde-<br>protokollierung.                                                                                                    | -                                                                                                    |
| 70022  | Rückmeldung für den Start der Aktion<br>Passwortliste importieren.                                                                                              | -                                                                                                    |
| 70023  | Rückmeldung für den Start der Aktion<br>Passwortliste exportieren.                                                                                              | -                                                                                                    |
| 70027  | Das Sichern des RAM-Dateisystems wurde gestartet.                                                                                                    | -                                                                                                    |

| Nummer | Wirkung/Ursache                                                                                                    | Abhilfe                                                                                                    |
|--------|----------------------------------------------------------------------------------------------------|----------------------------------------------------------------------------------------------------|
| 70028  | Das Sichern des RAM-Dateisystems wurde<br>erfolgreich beendet.                                                                                                    | -                                                                                                    |
|        | Die Dateien aus dem RAM werden ausfallsi-<br>cher in den Flash-Speicher kopiert. Bei<br>Neuanlauf werden diese gesicherten<br>Dateien wieder in das RAM-DAteisystem<br>zurückkopiert.                                                                                   |                                                                                                    |
| 70029  | Das Sichern des RAM-Dateisystems ist fehl-<br>geschlagen.<br>Das RAM-Dateisystem wurde nicht gesi-<br>chert.                                                                                                    | Überprüfen Sie die Einstellungen im Dialog<br><i>OP Properties</i> und sichern Sie das RAM-Da-<br>teisystem über die Schaltfläche <i>Save Files</i> in<br>der Registerkarte <i>Persistent Storage</i> . |
| 70030  | Die projektierten Parameter der Funktion<br>sind fehlerhaft.<br>Die Verbindung zur neuen Steuerung wurde<br>nicht aufgebaut.                                                                                                    | Vergleichen Sie die projektierten Parameter<br>der Funktion mit den projektierten Parame-<br>tern der Steuerungen und korrigieren Sie<br>diese ggf                                                      |
| 70031  | Die projektierte Steuerung in der Funktion ist<br>keine S7–Steuerung.<br>Die Verbindung zur neuen Steuerung wurde<br>nicht aufgebaut.                                                                                                    | Vergleichen Sie den projektierten Parameter<br><i>S7-Steuerungsname</i> der Funktion mit den<br>projektierten Parametern der Steuerungen<br>und korrigieren Sie diesen ggf                              |
| 80001  | Das angegebene Archiv ist bis zur angege-<br>benen Größe (in Prozent) gefüllt und muss<br>ausgelagert werden.                                                                                                    | Lagern Sie die Datei oder die Tabelle durch<br>Verschieben oder durch eine Kopierfunktion<br>aus.                                                                                                    |
| 80002  | Eine Zeile im angegebenen Archiv fehlt.                                                                                                    | -                                                                                                    |
| 80003  | Der Kopiervorgang bei Archiven ist fehlge-<br>schlagen.<br>Beachten Sie hierzu evtl. auch die nachfol-<br>gende Systemmeldung.                                                                                                    | -                                                                                                    |
| 80006  | Da keine Archivierung möglich ist, bewirkt<br>dies einen dauerhaften Verlust der Funktio-<br>nalität.                                                                                                    | Überprüfen Sie im Fall von Datenbanken, ob<br>die entsprechende Datenquelle existiert und<br>fahren Sie das System neu hoch.                                                                            |
| 80009  | Eine Kopieraktion wurde erfolgreich been-<br>det.                                                                                                    | -                                                                                                    |
| 80010  | Da der Pfad in ProTool/Pro fehlerhaft einge-<br>geben wurde, bewirkt dies einen dauerhaf-<br>ten Verlust der Funktionalität.                                                                                                    | Projektieren Sie den Pfad für das jeweilige<br>Archiv neu und fahren Sie das System neu<br>hoch, wenn die volle Funktionalität gefordert<br>ist.                                                        |
| 80012  | Archivwerte werden in einem Puffer gespei-<br>chert. Wenn die Werte schneller in den Puf-<br>fer eingetragen werden sollen, als physika-<br>lisch geschrieben werden kann (z. B. bei<br>Festplatte), kann es zur Überlast kommen<br>und die Aufzeichnung wird gestoppt. | Archivieren Sie weniger Werte.<br>Oder erhöhen Sie die Aufzeichnungsinter-<br>valle.                                                                                                    |
| 80013  | Der Überlastzustand ist beendet. Die Archi-<br>vierung zeichnet wieder alle Werte auf.                                                                                                    | -                                                                                                    |
| 80014  | Es wurde zweimal kurz hintereinander die-<br>selbe Aktion ausgelöst. Da das Umkopieren<br>bereits läuft, wird die Aktion nicht noch ein-<br>mal durchgeführt.                                                                                                    | -                                                                                                    |

| Nummer | Wirkung/Ursache                                                                                                    | Abhilfe                                                                                                    |
|--------|----------------------------------------------------------------------------------------------------|----------------------------------------------------------------------------------------------------|
| 80016  | Die Archive sind durch die Funktion<br>Archive_schließen getrennt, und die einlau-<br>fenden Einträge überschreiten die Größe<br>des Zwischenpuffers.<br>Alle Aufträge im Zwischenpuffer werden<br>gelöscht.                                                                                                    | Verbinden Sie die Archive erneut.                                                                                                    |
| 80017  | Die einlaufenden Einträge überschreiten die<br>Größe des Zwischenpuffers. Dies kann z. B.<br>durch mehrere gleichzeitig laufende Kopier-<br>aktionen verursacht werden.<br>Alle Kopieraufträge im Zwischenpuffer<br>werden gelöscht.                                                                                                    | Beenden Sie den Kopiervorgang.                                                                                                    |
| 80018  | Alle Archive wurden wieder mit der DB-<br>Schicht verbunden, z. B. nach Ausführung<br>der Funktion <i>Archive_öffnen</i> .<br>Werte werden wieder in die Tabellen<br>geschrieben.                                                                                                    | -                                                                                                    |
| 80019  | Alle Archive wurden von der DB-Schicht ge-<br>trennt und alle Verbindungen geschlossen,<br>z. B. nach Ausführung der Funktion<br><i>Archive_schließen</i> .<br>Werte werden zwischengespeichert und bei<br>erneuter Verbindung in die Tabellen ge-<br>schrieben.<br>Es besteht keine Verbindung zum Speicher-<br>medium und es kann ein Wechsel erfolgen. | -                                                                                                    |
| 80020  | Die max. Anzahl gleichzeitig laufender<br>Kopieraktionen wurde überschritten.<br>Die Kopie wird nicht ausgeführt.                                                                                                    | Warten Sie, bis die laufenden Kopieraktio-<br>nen beendet sind und starten Sie die letzte<br>Kopieraktion erneut.                                                                                                    |
| 80021  | Es wird versucht, ein Archiv zu löschen, das<br>noch mit einer Kopieraktion beschäftigt ist.<br>Das Löschen wird nicht ausgeführt.                                                                                                    | Warten Sie, bis die laufende Kopieraktion<br>beendet ist und starten Sie die letzte Aktion<br>erneut.                                                                                                    |
| 80022  | Es wurde versucht, durch die Funktion<br><i>Folgearchiv_beginnen</i> ein Folgearchiv bei<br>einem Archiv zu beginnen, das kein Folge-<br>archiv ist.<br>Es wird kein Folgearchiv angelegt.                                                                                                    | <ul> <li>Überprüfen Sie in Ihrer Projektierung:</li> <li>ist die Funktion <i>Folgearchiv_beginnen</i><br/>korrekt projektiert?</li> <li>werden die Variablenparameter am<br/>Bediengerät korrekt versorgt?</li> </ul> |
| 80023  | Es wird versucht, ein Archiv auf sich selbst<br>zu kopieren.<br>Das Archiv wird nicht kopiert.                                                                                                    | <ul> <li>Überprüfen Sie in Ihrer Projektierung:</li> <li>ist die Funktion Archiv_kopieren korrekt projektiert?</li> <li>werden die Variablenparameter am Bediengerät korrekt versorgt?</li> </ul>                     |
| 80024  | In Ihrer Projektierung ist für die Funktion<br>Archiv_kopieren vorgegeben, keine Kopie<br>zuzulassen, wenn das Zielarchiv bereits<br>Daten enthält (Parameter: Schreibmodus).<br>Das Archiv wird nicht kopiert.                                                                                                    | Ändern Sie ggf. in Ihrer Projektierung die<br>Funktion <i>Archiv_kopieren</i> .<br>Löschen Sie vor dem Anstoß der Funktion<br>das Zielarchiv.                                                                         |
| Nummer | Wirkung/Ursache                                                                                                    | Abhilfe                                                                                                    |
|--------|----------------------------------------------------------------------------------------------------|----------------------------------------------------------------------------------------------------|
| 80025  | Sie haben die Kopieraktion abgebrochen.                                                                                                    | -                                                                                                    |
|        | Die bis zu diesem Zeitpunkt geschriebenen<br>Daten bleiben bestehen. Das Löschen der<br>Zieltabelle (falls projektiert) wird nicht durch-<br>geführt.                                                                            |                                                                                                    |
|        | Der Abbruch wird durch einen Fehlereintrag<br><i>\$RT_ERR\$</i> am Ende der Zieltabelle doku-<br>mentiert.                                                                                                    |                                                                                                    |
| 80026  | Die Meldung wird nach erfolgreicher Initiali-<br>sierung aller Archive ausgegeben. Ab die-<br>sem Zeitpunkt werden Werte in die Archive<br>geschrieben. Davor werden trotz laufender<br>Runtime-Software keine Werte archiviert. | _                                                                                                    |
| 80027  | Als Speicherort für ein Archiv wurde der in-<br>terne Flash-Speicher angegeben. Dies ist<br>nicht zulässig.                                                                                                    | Projektieren Sie als Speicherort "Storage Card" oder einen Netzwerkpfad.                                                                                                    |
|        | Für dieses Archiv werden keine Werte archiviert und das Archiv wird nicht angelegt.                                                                                                    |                                                                                                    |
| 80028  | Die Meldung dient als Statusrückmeldung,<br>dass momentan die Initialisierung der Ar-<br>chive läuft. Bis zur Ausgabe der Meldung<br>80026 werden keine Werte archiviert.                                                        | -                                                                                                    |
| 80029  | Die in der Meldung angegebene Anzahl von<br>Archiven konnte nicht initialisiert werden. Die<br>Initialisierung der Archive wurde beendet.                                                                                        | Werten Sie die im Zusammenhang mit die-<br>ser Meldung ausgegebenen zusätzlichen<br>Systemmeldungen aus.                                                                                     |
|        | Die fehlerhaften Archive stehen für Archivie-<br>rungsaufgaben nicht zur Verfügung.                                                                                                    | Überprüfen Sie die Projektierung, die ODBC und das angegebene Laufwerk.                                                                                                    |
| 80030  | Die Struktur der vorhandenen Tabelle(n)<br>passt nicht zur erwarteten Archivierungs-<br>Struktur.                                                                                                    | Löschen Sie vorab manuell die vorhandenen<br>Tabellen.                                                                                                    |
|        | Die Archivierung wird für dieses Archiv<br>gestoppt.                                                                                                    |                                                                                                    |
| 80032  | Archive können mit Funktionstrigger projek-<br>tiert werden. Dieser wird ausgelöst, sobald<br>das Archiv voll ist. Wird die Runtime gestar-<br>tet und das Archiv ist bereits voll, würde der<br>Trigger nie ausgelöst werden.   | Beenden Sie die Runtime, löschen Sie das<br>Archiv und starten Sie die Runtime erneut.<br>Oder:<br>Projektieren Sie in der Runtime eine Schalt-<br>fläche, die die gleichen Aktionen wie der |
|        | Das genannte Archiv archiviert nicht mehr, da es voll ist.                                                                                                    | Funktionstrigger enthält und drücken Sie diese.                                                                                                    |
| 110000 | Es wurde ein Wechsel des Betriebszustan-<br>des durchgeführt. Der Betriebszustand ist<br>jetzt Offline.                                                                                                    | _                                                                                                    |
| 110001 | Es wurde ein Wechsel des Betriebszustan-<br>des durchgeführt. Der Betriebszustand ist jetzt <i>Online</i> .                                                                                                    | _                                                                                                    |
| 110002 | Der Betriebszustand wurde nicht gewech-<br>selt.                                                                                                    | Überprüfen Sie die Verbindung zu den Steuerungen.                                                                                                    |
|        |                                                                                                    | Überprüfen Sie, ob der Adressbereich für<br>den Bereichszeiger "Koordinierung" in der<br>Steuerung vorhanden ist.                                                                            |

| Nummer | Wirkung/Ursache                                                                                                    | Abhilfe                                                                                                    |
|--------|----------------------------------------------------------------------------------------------------|----------------------------------------------------------------------------------------------------|
| 110003 | Der Betriebszustand der angegebenen<br>Steuerung wurde durch die Funktion<br><i>Steuerung_verbinden_trennen</i> gewechselt.<br>Der Betriebszustand ist jetzt <i>Offline</i> .                                                                                                    | _                                                                                                    |
| 110004 | Der Betriebszustand der angegebenen<br>Steuerung wurde durch die Funktion<br>Steuerung_verbinden_trennen gewechselt.<br>Der Betriebszustand ist jetzt Online.                                                                                                    | -                                                                                                    |
| 110005 | Es wurde versucht, über die Funktion<br>Steuerung_verbinden_trennen die angege-<br>bene Steuerung in die Betriebsart Online zu<br>schalten, obwohl sich das Gesamtsystem in<br>der Betriebsart Offline befindet. Diese Um-<br>schaltung ist nicht zulässig.<br>Die Betriebsart der Steuerung bleibt Offline. | Schalten Sie das Gesamtsystem in die<br>Betriebsart <i>Online</i> und führen Sie dann die<br>Funktion erneut aus.                                                                             |
| 110006 | Die Colorado-Systeme wurden um den                                                                                                    | Überprüfen Sie die Anwenderversionen.                                                                                                    |
|        | Ist die Anwenderversion nicht korrekt, wird die Runtime beendet.                                                                                                    | Entweder wurde in der Steuerung oder in de<br>Projektierung ist die falsche Version einge-<br>tragen oder es wurde die falsche Projektie-<br>rung zur Steuerungsanwenderversion<br>gestartet. |
| 120000 | Die Kurve wird nicht dargestellt, da eine fal-<br>sche Achse zur Kurve bzw. eine falsche<br>Kurve projektiert wurde.                                                                                                    | Ändern Sie die Projektierung.                                                                                                    |
| 120001 | Die Kurve wird nicht dargestellt, da eine fal-<br>sche Achse zur Kurve bzw. eine falsche<br>Kurve projektiert wurde.                                                                                                    | Ändern Sie die Projektierung.                                                                                                    |
| 120002 | Die Kurve wird nicht dargestellt, da die zuge-<br>ordnete Variable auf eine ungültige Adresse<br>in der Steuerung zugreift.                                                                                                    | Überprüfen Sie, ob der Datenbereich für die<br>Variable in der Steuerung existiert, ob die<br>projektierte Adresse richtig ist, oder ob der<br>Wertebereich der Variablen stimmt.             |
| 130000 | Die Aktion wurde nicht durchgeführt.                                                                                                    | Schließen Sie andere Applikationen.<br>Löschen Sie nicht mehr benötigte Dateien<br>von der Festplatte.                                                                                        |
| 130001 | Die Aktion wurde nicht durchgeführt.                                                                                                    | Löschen Sie nicht mehr benötigte Dateien von der Festplatte.                                                                                                    |
| 130002 | Die Aktion wurde nicht durchgeführt.                                                                                                    | Schließen Sie andere Applikationen.<br>Löschen Sie nicht mehr benötigte Dateien<br>von der Festplatte.                                                                                        |
| 130003 | Kein Wechseldatenträger eingelegt. Der Vor-<br>gang wird abgebrochen.                                                                                                    | <ul> <li>Überprüfen Sie z. B., ob</li> <li>der Zugriff auf den richtigen Datenträger<br/>erfolgt</li> <li>der Datenträger eingelegt ist</li> </ul>                                            |
| 130004 | Der Wechseldatenträger ist schreibge-<br>schützt. Der Vorgang wird abgebrochen.                                                                                                    | Überprüfen Sie, ob der Zugriff auf den richti-<br>gen Datenträger erfolgt. Entfernen Sie ggf.<br>den Schreibschutz.                                                                           |

| Nummer | Wirkung/Ursache                                                                                                    | Abhilfe                                                                                                    |
|--------|----------------------------------------------------------------------------------------------------|----------------------------------------------------------------------------------------------------|
| 130005 | Die Datei ist schreibgeschützt. Der Vorgang<br>wird abgebrochen.                                                                      | Überprüfen Sie, ob der Zugriff auf die richtige<br>Datei erfolgt. Ändern Sie ggf. die Datei-Attri-<br>bute.                                                     |
| 130006 | Kein Zugriff auf die Datei möglich. Der Vor-                                                                                          | Überprüfen Sie z. B., ob                                                                                                    |
|        | gang wird abgebrochen.                                                                                                    | der Zugriff auf die richtige Datei erfolgt                                                                                                    |
|        |                                                                                                    | die Datei existiert                                                                                                    |
|        |                                                                                                    | <ul> <li>eine andere Aktion den gleichzeitigen<br/>Zugriff auf die Datei verhindert</li> </ul>                                                                  |
| 140000 | Online-Verbindung zur Steuerung wurde er-<br>folgreich aufgebaut.                                                                     | _                                                                                                    |
| 140001 | Online-Verbindung zur Steuerung wurde ab-<br>gebaut.                                                                                  | -                                                                                                    |
| 140003 | Es erfolgt keine Variablenaktualisierung bzw.<br>Schreiben.                                                                           | Kontrollieren Sie die Verbindung und ob die Steuerung eingeschaltet ist.                                                                                        |
|        |                                                                                                    | Überprüfen Sie in der Systemsteuerung mit<br>"PG/PC-Schnittstelle einstellen" die einge-<br>stellten Parameter.                                                 |
|        |                                                                                                    | Führen Sie einen Neuanlauf durch.                                                                                                    |
| 140004 | Es erfolgt keine Variablenaktualisierung bzw.<br>Schreiben, da der Zugangspunkt oder die<br>Baugruppenparametrierung fehlerhaft ist.  | Kontrollieren Sie die Verbindung und ob die Steuerung eingeschaltet ist.                                                                                        |
|        |                                                                                                    | Überprüfen Sie in der Systemsteuerung mit<br>"PG/PC-Schnittstelle einstellen" den<br>Zugangspunkt bzw. die<br>Baugruppenparametrierung (MPI, PPI,<br>PROFIBUS). |
|        |                                                                                                    | Führen Sie einen Neuanlauf durch.                                                                                                    |
| 140005 | Es erfolgt keine Variablenaktualisierung bzw.<br>Schreiben, da die Adresse des Bediengerä-<br>tes fehlerhaft ist (eventuell zu groß). | Verwenden Sie eine andere Adresse für das<br>Bediengerät.                                                                                                    |
|        |                                                                                                    | Kontrollieren Sie die Verbindung und ob die Steuerung eingeschaltet ist.                                                                                        |
|        |                                                                                                    | Überprüfen Sie in der Systemsteuerung mit<br>"PG/PC-Schnittstelle einstellen" die einge-<br>stellten Parameter.                                                 |
|        |                                                                                                    | Führen Sie einen Neuanlauf durch.                                                                                                    |
| 140006 | Es erfolgt keine Variablenaktualisierung bzw.<br>Schreiben, da die Baudrate fehlerhaft ist.                                           | Wählen Sie in ProTool/Pro eine andere<br>Baudrate (abhängig von Baugruppe, Profil,<br>Kommunikationspartner etc.).                                              |

| Nummer | Wirkung/Ursache                                                                                                    | Abhilfe                                                                                                    |
|--------|----------------------------------------------------------------------------------------------------|----------------------------------------------------------------------------------------------------|
| 140007 | Es erfolgt keine Variablenaktualisierung bzw.<br>Schreiben, da das Busprofil fehlerhaft ist<br>(s. %1).<br>Folgende Parameter können nicht in die Re-<br>gistrierungsdatenbank eingetragen werden:<br>1: Tslot<br>2: Tqui<br>3: Tset<br>4: MinTsdr<br>5: MaxTsdr<br>6: Trdy<br>7: Tid1<br>8: Tid2<br>9: Gap Faktor<br>10: Retry Limit                                                                                                    | Überprüfen Sie das benutzerdefinierte Bus-<br>profil.<br>Kontrollieren Sie die Verbindung und ob die<br>Steuerung eingeschaltet ist.<br>Überprüfen Sie in der Systemsteuerung mit<br>"PG/PC-Schnittstelle einstellen" die einge-<br>stellten Parameter.<br>Führen Sie einen Neuanlauf durch.                                                                            |
| 140008 | <ul> <li>Es erfolgt keine Variablenaktualisierung bzw.</li> <li>Schreiben, da die Projektierungsdaten<br/>fehlerhaft sind:</li> <li>Folgende Parameter können nicht in die Re-<br/>gistrierungsdatenbank eingetragen werden:</li> <li>0: allgemeiner Fehler</li> <li>1: falsche Version</li> <li>2: Profil kann nicht in die Registrierungs-<br/>datenbank eingetragen werden.</li> <li>3: Subnettype kann nicht in die Registrie-<br/>rungsdatenbank eingetragen werden.</li> <li>4: Targetrotationtime kann nicht in die Re-<br/>gistrierungsdatenbank eingetragen wer-<br/>den.</li> <li>5: Höchste Adresse (HSA) fehlerhaft.</li> </ul> | Kontrollieren Sie die Verbindung und ob die<br>Steuerung eingeschaltet ist.<br>Überprüfen Sie in der Systemsteuerung mit<br>"PG/PC-Schnittstelle einstellen" die einge-<br>stellten Parameter.<br>Führen Sie einen Neuanlauf durch.                                                                                                    |
| 140009 | Es erfolgt keine Variablenaktualisierung bzw.<br>Schreiben, da die Baugruppe für die<br>S7-Kommunikation nicht gefunden wurde.                                                                                                    | Installieren Sie die Baugruppe in der Sy-<br>stemsteuerung mit "PG/PC-Schnittstelle ein-<br>stellen" neu.                                                                                                    |
| 140010 | Es wurde kein S7-Kommunikationspartner<br>gefunden, da die Steuerung ausgeschaltet<br>ist.<br>DP/T:<br>In der Systemsteuerung ist unter "PG/PC-<br>Schnittstelle einstellen" die Option "Wird<br>nicht als einziger Master aktiv" eingestellt.                                                                                                    | Schalten Sie die Steuerung ein.<br>DP/T:<br>Befindet sich nur ein Master am Netz, deakti-<br>vieren Sie unter "PG/PC-Schnittstelle einstel-<br>len" die Option "Wird nicht als einziger Ma-<br>ster aktiv".<br>Befinden sich mehr als ein Master am Netz,<br>schalten Sie diese Master ein. Ändern Sie<br>dabei keine Einstellungen, sonst kommt es<br>zu Busstörungen. |
| 140011 | Es erfolgt keine Variablenaktualisierung bzw.<br>Schreiben, da die Kommunikation unterbro-<br>chen ist.                                                                                                    | Kontrollieren Sie die Verbindung und ob der Kommunikationspartner eingeschaltet ist.                                                                                                    |

| Nummer | Wirkung/Ursache                                                                                                    | Abhilfe                                                                                                    |
|--------|----------------------------------------------------------------------------------------------------|----------------------------------------------------------------------------------------------------|
| 140012 | Es liegt ein Initialisierungsproblem vor (z. B.<br>wenn ProTool/Pro RT im Taskmanager be-<br>endet wurde).<br>Oder: eine weitere Applikation (z. B. STEP 7,<br>WinCC) ist bereits mit anderen Busparame-<br>tern aktiv und die Treiber können mit den<br>neuen Busparametern (z. B. Baudrate) nicht<br>gestartet werden.                                                    | Starten Sie das Bediengerät neu.<br>Oder starten Sie zuerst ProTool/Pro RT und<br>danach weitere Applikationen.                                                                                                    |
| 140013 | Das MPI-Kabel steckt nicht und damit fehlt die Stromversorgung.                                                                                                    | Überprüfen Sie die Verbindungen.                                                                                                    |
| 140014 | -                                                                                                    | Ändern Sie in der Projektierung unter Steue-<br>rung die Adresse des Bediengerätes.                                                                                                    |
| 140015 | Falsche Baudrate<br>Oder: falsche Busparameter (z. B. HSA)<br>Oder: OP-Adresse > HSA<br>Oder: falscher Interruptvektor (Interrupt<br>kommt nicht zum Treiber durch)                                                                                                    | Korrigieren Sie die falschen Parameter.                                                                                                    |
| 140016 | -                                                                                                    | Ändern Sie die Interruptnummer.                                                                                                    |
| 140017 | -                                                                                                    | Ändern Sie die Interruptnummer.                                                                                                    |
| 140018 | Der Konsistenzcheck wurde durch Simotion<br>Scout deaktiviert.<br>Es erscheint nur ein entsprechender Hin-<br>weis.                                                                                                    | Aktivieren Sie den Konsistenzcheck mit<br>Simotion Scout erneut und laden Sie das<br>Projekt erneut in die Steuerung.                                                                                                    |
| 140019 | Simotion Scout lädt ein neues Projekt in die<br>Steuerung.<br>Die Verbindung zur Steuerung wird abgebro-<br>chen.                                                                                                    | Warten Sie das Ende der Umkonfiguration ab.                                                                                                    |
| 140020 | Die Version in der Steuerung und die Ver-<br>sion in der Projektierung (FWD–Datei) stim-<br>men nicht überein.<br>Die Verbindung zur Steuerung wird abgebro-<br>chen.                                                                                                    | <ul> <li>Laden Sie mit Simotion Scout die<br/>aktuelle Version in die Steuerung.</li> <li>Generieren Sie das Projekt mit<br/>ProTool CS neu, beenden Sie<br/>ProTool RT und starten Sie mit neuer<br/>Projektierung.</li> </ul> |
| 150000 | <ul> <li>Es werden keine Daten mehr geschrieben<br/>oder gelesen.</li> <li>Mögliche Ursachen:</li> <li>Das Kabel ist unterbrochen.</li> <li>Die Steuerung antwortet nicht, ist defekt,<br/>etc.</li> <li>Der Anschluss findet über die falsche<br/>Schnittstelle statt.</li> <li>Das System ist überlastet.</li> <li>Die Verbindung besteht wieder, da die Ursa-</li> </ul> | Überprüfen Sie, ob das Kabel steckt, die<br>Steuerung in Ordnung ist, die richtige<br>Schnittstelle verwendet wird.<br>Booten Sie neu, wenn die Systemmeldung<br>dauerhaft anstehen bleibt.                                     |
|        | che der Unterbrechung beseitigt ist.                                                                                                    |                                                                                                    |

| Nummer | Wirkung/Ursache                                                                                                    | Abhilfe                                                                                                    |
|--------|----------------------------------------------------------------------------------------------------|----------------------------------------------------------------------------------------------------|
| 160000 | <ul> <li>Es werden keine Daten mehr geschrieben<br/>oder gelesen.</li> <li>Mögliche Ursachen:</li> <li>Das Kabel ist unterbrochen.</li> <li>Die Steuerung antwortet nicht, ist defekt,<br/>etc.</li> <li>Der Anschluss findet über die falsche<br/>Schnittstelle statt.</li> <li>Das System ist überlastet.</li> </ul> | Überprüfen Sie, ob das Kabel steckt, die<br>Steuerung in Ordnung ist, die richtige<br>Schnittstelle verwendet wird.<br>Booten Sie neu, wenn die Systemmeldung<br>dauerhaft anstehen bleibt.                                                |
| 160001 | Die Verbindung besteht wieder, da die Ursa-<br>che der Unterbrechung beseitigt ist.                                                                                                    | _                                                                                                    |
| 160010 | Es besteht keine Verbindung zum Server, da<br>die Identifikation (CLS-ID) des Servers nicht<br>ermittelt werden kann.<br>Werte können nicht gelesen/geschrieben<br>werden.                                                                                                    | Überprüfen Sie die Zugriffsrechte.                                                                                                    |
| 160011 | Es besteht keine Verbindung zum Server, da<br>die Identifikation (CLS-ID) des Servers nicht<br>ermittelt werden kann.<br>Werte können nicht gelesen/geschrieben<br>werden.                                                                                                    | Überprüfen Sie z. B., ob<br>• der Servername stimmt<br>• der Rechnername stimmt<br>• der Server registriert ist                                                                                                    |
| 160012 | Es besteht keine Verbindung zum Server, da<br>die Identifikation (CLS-ID) des Servers nicht<br>ermittelt werden kann.<br>Werte können nicht gelesen/geschrieben<br>werden.                                                                                                    | <ul> <li>Überprüfen Sie z. B., ob</li> <li>der Servername stimmt</li> <li>der Rechnername stimmt</li> <li>der Server registriert ist</li> <li>Hinweis für erfahrene Anwender:</li> <li>Interpretieren Sie den Wert von HRESULT.</li> </ul> |
| 160013 | Der angegebene Server wurde als InProc-<br>Server gestartet. Dies ist nicht freigegeben<br>und kann möglicherweise zu undefiniertem<br>Verhalten führen, da der Server im gleichen<br>Prozessraum läuft wie die Runtime-Software<br>ProTool/Pro RT.                                                                    | Konfigurieren Sie den Server als OutProc-<br>Server oder als Local-Server.                                                                                                    |
| 160014 | Auf einen PC/MP kann nur ein OPC-Server-<br>projekt gestartet werden. Beim Versuch, ein<br>zweites Projekt zu starten erscheint eine<br>Fehlermeldung.<br>Das zweite Projekt besitzt keine OPC-Ser-<br>ver-Funktionalität und ist von außen nicht als<br>OPC-Server auffindbar.                                        | Starten Sie auf dem Rechner keine zwei<br>Projekte mit OPC-Server-Funktionalität.                                                                                                    |
| 160015 | deviceCOM-Software für OPC-Kommunika-<br>tion konnte nicht gestartet werden.                                                                                                    | Führen Sie einen Betriebssystemtransfer<br>durch. Beachten Sie hierzu die Online-Hilfe<br>für ProSave. Sollte das Problem weiter be-<br>stehen, wenden Sie sich bitte an die Hotline.                                                      |
| 160016 | deviceCOM-Transport-Software für OPC-<br>Kommunikation konnte nicht gestartet wer-<br>den.                                                                                                    | Falls Sie die deviceCOM-Parameter auf dem<br>Bediengerät manuell verändert haben, kon-<br>trollieren Sie die durchgeführten Änderun-<br>gen. Sollte das Problem weiter bestehen,<br>wenden Sie sich bitte an die Hotline.                  |

| Nummer              | Wirkung/Ursache                                                                                                    | Abhilfe                                                                                                    |
|---------------------|----------------------------------------------------------------------------------------------------|----------------------------------------------------------------------------------------------------|
| 170000 <sup>1</sup> | S7-Diagnosemeldungen werden nicht ange-<br>zeigt, da die Anmeldung an S7-Diagnose an<br>diesem Gerät nicht möglich ist. Der Dienst<br>wird nicht unterstützt.                                                                                                    | _                                                                                                    |
| 170001 1            | Die Anzeige des S7-Diagnosepuffers ist<br>nicht möglich, da die Kommunikation mit der<br>Steuerung abgeschaltet ist.                                                                                                    | Schalten Sie die Steuerung Online                                                                                                    |
| 170002 1            | Die Anzeige des S7-Diagnosepuffers ist<br>nicht möglich, da das Lesen des Diagnose-<br>puffers (SZL) mit Fehler abgebrochen wurde.                                                                                                    | -                                                                                                    |
| 170003 1            | Die Anzeige einer S7-Diagnosemeldung ist<br>nicht möglich. Es wurde der interne Fehler<br>%2 gemeldet.                                                                                                    | -                                                                                                    |
| 170004 1            | Die Anzeige einer S7-Diagnosemeldung ist<br>nicht möglich. Es wurde der interne Fehler<br>mit der Fehlerklasse %2 und der Fehlernum-<br>mer %3 gemeldet.                                                                                                    | -                                                                                                    |
| 170007 1            | Das Lesen des S7-Diagnosepuffers (SZL) ist<br>nicht möglich, da es mit interner Fehler-<br>klasse %2 und Fehlerkode %3 abgebrochen<br>wurde.                                                                                                    | -                                                                                                    |
| 180000              | Eine Komponente/OCX erhielt Projektie-<br>rungsdaten mit einer Versionskennung, die<br>nicht unterstützt wird.                                                                                                    | Installieren Sie eine neuere Komponente.                                                                                                    |
| 180001              | Das System ist überlastet, da zu viele Aktio-<br>nen gleichzeitig aktiviert wurden.<br>Es können nicht alle Aktionen ausgeführt<br>werden, einige werden verworfen.                                                                                                    | <ul> <li>Erhöhen Sie die projektierten Zyklus-<br/>zeiten oder den Basistakt.</li> <li>Erzeugen Sie Meldungen langsamer<br/>(pollen).</li> <li>Stoßen Sie Skripte und Funktionen in<br/>größeren Zeitabständen an.</li> <li>Falls die Meldung häufiger erscheint:<br/>Starten Sie das Bediengerät neu.</li> </ul> |
| 180002              | <ul> <li>Die Bildschirmtastatur konnte nicht aktiviert<br/>werden.</li> <li>Mögliche Ursachen:</li> <li>Unter Windows 95 wird die Bildschirmta-<br/>statur generell nicht unterstützt.</li> <li>Die Datei "TouchInputPC.exe" wurde<br/>durch fehlerhaft ausgeführtes Setup nicht<br/>registriert.</li> </ul> | Falls kein Windows 95:<br>Installieren Sie die Runtime-Software erneut.                                                                                                    |
| 190000              | Die Variable wird evtl. nicht aktualisiert.                                                                                                    | -                                                                                                    |
| 190001              | Die Variable wird nach einem fehlerhaften<br>Zustand wieder aktualisiert, nachdem der<br>letzte Fehlerzustand beseitigt ist (Rückkehr<br>zum Normalbetrieb).                                                                                                    | -                                                                                                    |

<sup>1</sup> Der optionale Parameter %1 am Anfang der Meldung kann eine Kennung für die S7-Verbindung enthalten, wenn mehrere S7 parallel betrieben werden und an Diagnose angeschlossen sind.

| Nummer | Wirkung/Ursache                                                                                                    | Abhilfe                                                                                                    |
|--------|----------------------------------------------------------------------------------------------------|----------------------------------------------------------------------------------------------------|
| 190002 | Die Variable wird nicht aktualisiert, da die<br>Kommunikation mit der Steuerung abge-<br>schaltet ist.                                                                                                    | Schalten Sie die Kommunikation über die Funktion "SetOnline" ein.                                                |
| 190004 | Die Variable wird nicht aktualisiert, da die<br>projektierte Adresse für diese Variable nicht<br>vorhanden ist.                                                                                                    | Überprüfen Sie die Projektierung.                                                                                |
| 190005 | Die Variable wird nicht aktualisiert, da der<br>projektierte Steuerungstyp für diese Variable<br>nicht existiert.                                                                                                    | Überprüfen Sie die Projektierung.                                                                                |
| 190006 | Die Variable wird nicht aktualisiert, da eine<br>Abbildung vom Steuerungstyp in den Varia-<br>blentyp nicht möglich ist.                                                                                                    | Überprüfen Sie die Projektierung.                                                                                |
| 190007 | Der Variablenwert wird nicht geändert, da die<br>Verbindung zur Steuerung abgebrochen<br>oder die Variable offline ist.                                                                                                    | Schalten Sie <i>Online</i> bzw. stellen Sie die Ver-<br>bindung zur Steuerung wieder her.                        |
| 190008 | <ul> <li>Die projektierten Grenzwerte der Variablen<br/>wurden verletzt, z. B. durch</li> <li>eine Werteingabe,</li> <li>eine Funktion,</li> <li>ein Skript.</li> </ul>                                                                                                    | Beachten Sie die projektierten oder aktuellen<br>Grenzwerte der Variablen.                                       |
| 190009 | Es wurde versucht, der Variablen einen Wert<br>zuzuweisen, der außerhalb des für diesen<br>Typ zulässigen Wertebereichs liegt.<br>Z. B. Werteingabe von 260 für eine<br>Byte-Variable oder Werteingabe von –3 für<br>eine vorzeichenlose Wort-Variable.                            | Beachten Sie den Wertebereich des Variablentyps.                                                                 |
| 190010 | Die Variable wird zu oft mit Werten beschrie-<br>ben (z. B. in einer Schleife von einem Script<br>aus).<br>Es gehen Werte verloren, da maximal 100<br>Ereignisse zwischengespeichert werden.                                                                                       | Erhöhen Sie die Zeit zwischen mehrmaligem<br>Schreiben.                                                          |
| 190011 | Mögliche Ursachen:                                                                                                    |                                                                                                    |
|        | <ul> <li>Der eingegebene Wert konnte nicht in<br/>die projektierte Steuerungsvariable ge-<br/>schrieben werden, da der Wertebereich<br/>über- oder unterschritten wurde.<br/>Die Eingabe wurde verworfen und der<br/>ursprüngliche Wert wurde wieder herge-<br/>stellt.</li> </ul> | Beachten Sie, dass der eingegebene Wert<br>innerhalb des Wertebereichs der Steue-<br>rungsvariablen liegen muss. |
|        | • Die Verbindung zur Steuerung wurde<br>unterbrochen.                                                                                                    | Kontrollieren Sie die Verbindung zur Steue-<br>rung.                                                             |

| Nummer | Wirkung/Ursache                                                                                                    | Abhilfe                                                                                                    |
|--------|----------------------------------------------------------------------------------------------------|----------------------------------------------------------------------------------------------------|
| 190012 | <ul> <li>Es ist nicht möglich den Wert von einem<br/>Quellformat in ein Zielformat zu wandeln,<br/>z. B.:</li> <li>Es soll ein Wert außerhalb des gültigen<br/>steuerungsabhängigen Wertebereichs<br/>für einen Zähler geschrieben werden.</li> <li>Einer Variablen von Tvo <i>Integer</i> soll ein</li> </ul>                                                                          | Kontrollieren Sie den Wertebereich oder den<br>Typ der Variablen.                                               |
|        | Wert vom Typ <i>String</i> zugewiesen wer-<br>den.                                                                                                    |                                                                                                    |
| 190100 | Der Bereichszeiger wird nicht aktualisiert, da<br>die projektierte Adresse für diesen Bereichs-<br>zeiger nicht vorhanden ist.<br>Typ:<br>1 Betriebsmeldungen<br>2 Störmeldungen<br>3 Quittierung-SPS<br>4 Quittierung-OP<br>5 LED-Abbild<br>6 Kurvenanforderung<br>7 Kurvenübertragung 1<br>8 Kurvenübertragung 2<br>Nr.:<br>ist die in ProTool/Pro angezeigte fortlaufende<br>Nummer. | Überprüfen Sie die Projektierung.                                                                               |
| 190101 | Der Bereichszeiger wird nicht aktualisiert, da<br>eine Abbildung vom Steuerungstyp in den<br>Typ des Bereichszeigers nicht möglich ist.<br>Parameter Typ und Nr.:                                                                                                    | _                                                                                                    |
|        | siehe Meldung 190100                                                                                                    |                                                                                                    |
| 190102 | Der Bereichszeiger wird nach einem fehler-<br>haften Zustand wieder aktualisiert, da der<br>letzte Fehlerzustand beseitigt ist (Rückkehr<br>zum Normalbetrieb).<br>Parameter Typ und Nr.:<br>siehe Meldung 190100                                                                                                    |                                                                                                    |
| 200000 | Die Koordinierung wird nicht ausgeführt, da<br>die projektierte Adresse in der Steuerung<br>nicht vorhanden/eingerichtet ist.                                                                                                    | Ändern Sie die Adresse oder richten Sie die<br>Adresse in der Steuerung ein.                                    |
| 200001 | Die Koordinierung wird nicht ausgeführt, da<br>die projektierte Adresse in der Steuerung<br>nicht schreibbar ist.                                                                                                    | Ändern Sie die Adresse oder richten Sie die<br>Adresse in der Steuerung in einem schreib-<br>baren Bereich ein. |
| 200002 | Die Koordinierung wird momentan nicht aus-<br>geführt, da das Adressformat des Bereichs-<br>zeigers nicht zum internen Ablageformat<br>passt.                                                                                                    | Interner Fehler                                                                                                 |
| 200003 | Die Koordinierung wird wieder ausgeführt,<br>da der letzte Fehlerzustand beseitigt ist<br>(Rückkehr zum Normalbetrieb).                                                                                                    |                                                                                                    |
| 200004 | Die Koordinierung wird evtl. nicht ausgeführt.                                                                                                    | -                                                                                                    |

| Nummer | Wirkung/Ursache                                                                                                    | Abhilfe                                                                                                    |
|--------|----------------------------------------------------------------------------------------------------|----------------------------------------------------------------------------------------------------|
| 200005 | Es werden keine Daten mehr geschrieben<br>oder gelesen.                                                                                                    | Überprüfen Sie, ob das Kabel steckt oder die Steuerung in Ordnung ist.                                                                                                    |
|        | <ul><li>Mögliche Ursachen:</li><li>Das Kabel ist unterbrochen.</li><li>Die Steuerung antwortet nicht, ist defekt,</li></ul>                                                                                              | Booten Sie neu, wenn die Systemmeldung dauerhaft anstehen bleibt.                                                                                                    |
|        | etc. <ul> <li>Das System ist überlastet.</li> </ul>                                                                                                    |                                                                                                    |
| 210000 | Aufträge werden nicht bearbeitet, da die pro-<br>jektierte Adresse in der Steuerung nicht vor-<br>handen/eingerichtet ist.                                                                                               | Ändern Sie die Adresse oder richten Sie die Adresse in der Steuerung ein.                                                                                                    |
| 210001 | Aufträge werden nicht bearbeitet, da die pro-<br>jektierte Adresse in der Steuerung nicht les-<br>bar/schreibbar ist.                                                                                                    | Ändern Sie die Adresse oder richten Sie die<br>Adresse in der Steuerung in einem lesbaren/<br>schreibbaren Bereich ein.                                                                      |
| 210002 | Aufträge werden nicht ausgeführt, da das<br>Adressformat des Bereichszeigers nicht zum<br>internen Ablageformat passt.                                                                                                   | Interner Fehler                                                                                                    |
| 210003 | Das Auftragsfach wird wieder bearbeitet, da<br>der letzte Fehlerzustand beseitigt ist (Rück-<br>kehr zum Normalbetrieb).                                                                                                 | -                                                                                                    |
| 210004 | Das Auftragsfach wird evtl. nicht bearbeitet.                                                                                                    | -                                                                                                    |
| 210005 | Es wurde ein Steuerungsauftrag mit einer<br>unzulässigen Nummer angestoßen.                                                                                                    | Überprüfen Sie das Steuerungsprogramm.                                                                                                    |
| 210006 | Während der Ausführung des Steuerungs-<br>auftrags trat ein Fehler auf. Der Steuerungs-<br>auftrag wird deshalb nicht ausgeführt.<br>Beachten Sie gegebenenfalls auch die nach-<br>folgende/vorhergehende Systemmeldung. | Überprüfen Sie die Parameter des Steue-<br>rungsauftrags.<br>Generieren Sie die Projektierung neu.                                                                                           |
| 220000 | Ein WinCC-Kanal stellt über eine Schnittstel-<br>le Meldetexte zur Verfügung. Diese Texte<br>werden über diese Meldung ausgegeben.<br>ProTool/Pro RT hat keinen Einfluss auf diese<br>Texte.                             | Ein WinCC-Kanal stellt über eine Schnittstel-<br>le Meldetexte zur Verfügung. Diese Texte<br>werden über diese Meldung ausgegeben.<br>ProTool/Pro RT hat keinen Einfluss auf diese<br>Texte. |
| 220001 | Die Variable wird nicht übertragen, da der<br>unterlagerte Kanal/das Gerät beim Schrei-<br>ben den Datentyp Bool/Bit nicht unterstützt.                                                                                  | Ändern Sie die Projektierung.                                                                                                    |
| 220002 | Die Variable wird nicht übertragen, da der<br>unterlagerte Kanal/das Gerät beim Schrei-<br>ben den Datentyp Byte nicht unterstützt.                                                                                      | Ändern Sie die Projektierung.                                                                                                    |
| 220003 | Der Kommunikationstreiber konnte nicht ge-<br>laden werden. Evtl. ist der Treiber nicht in-<br>stalliert.                                                                                                    | Installieren Sie den Treiber indem Sie<br>ProTool/Pro RT neu installieren.                                                                                                    |
| 220004 | Die Kommunikation ist unterbrochen, es er-<br>folgt keine Aktualisierung, da das Kabel nicht<br>steckt, oder defekt ist, etc.                                                                                            | Überprüfen Sie die Verbindung.                                                                                                    |
| 220005 | Die Kommunikation läuft.                                                                                                    | -                                                                                                    |

| Nummer              | Wirkung/Ursache                                                                                                    | Abhilfe                                                                                                    |
|---------------------|----------------------------------------------------------------------------------------------------|----------------------------------------------------------------------------------------------------|
| 220006              | Die Verbindung zur angegebenen Steuerung<br>an der angegebenen Schnittstelle ist herge-<br>stellt.                                                                                                    | _                                                                                                    |
| 220007              | Die Verbindung zur angegebenen Steuerung<br>an der angegebenen Schnittstelle ist unter-<br>brochen.                                                                                                    | <ul> <li>Überprüfen Sie, ob</li> <li>das Kabel steckt</li> <li>die Steuerung in Ordnung ist</li> <li>die richtige Schnittstelle verwendet wird</li> <li>Ihre Projektierung in Ordnung ist (Schnittstellenparameter, Protokolleinstellungen, Steuerungsadresse).</li> <li>Booten Sie neu, wenn die Systemmeldung dauerhaft anstehen bleibt.</li> </ul> |
| 220008              | Der Steuerungstreiber kann nicht auf die an-<br>gegebene Schnittstelle zugreifen oder diese<br>öffnen. Möglicherweise verwendet bereits<br>eine andere Applikation diese Schnittstelle<br>oder es wird eine nicht am Zielgerät vorhan-<br>dene Schnittstelle verwendet.<br>Es findet keine Kommunikation mit der<br>Steuerung statt. | Beenden Sie alle Programme, die auf die<br>Schnittstelle zugreifen und booten Sie den<br>Rechner neu.<br>Verwenden Sie eine andere, im System vor-<br>handene, Schnittstelle.                                                                                                    |
| 230000              | Der eingegebene Wert konnte nicht über-<br>nommen werden. Die Eingabe wird verwor-<br>fen und der vorherige Wert wird wieder her-<br>gestellt.<br>Entweder ist der Wertebereich überschritten<br>oder es wurden unzulässige Zeichen einge-<br>geben.                                                                                 | Geben Sie einen sinnvollen Wert ein.                                                                                                    |
| 230002              | Da der aktuelle Passwortlevel nicht ausreicht<br>oder der Passwortdialog mit ESC abgebro-<br>chen wurde, wird die Eingabe verworfen und<br>der vorherige Wert wird wiederhergestellt.                                                                                                    | Aktivieren Sie einen ausreichenden Pass-<br>wortlevel über Login.                                                                                                    |
| 230003              | Der Wechsel zum angegebenen Bild wird<br>nicht durchgeführt, da das Bild nicht vorhan-<br>den/projektiert ist. Das bisherige Bild bleibt<br>angewählt.                                                                                                    | Projektieren Sie das Bild.<br>Überprüfen Sie die Anwahlfunktion.                                                                                                    |
| 240000 <sup>2</sup> | Runtime läuft im Demomodus.<br>Sie haben keine oder eine defekte Stop-<br>copy-Lizenz.                                                                                                    | Spielen Sie die Lizenz ein.                                                                                                    |
| 240001 <sup>2</sup> | Runtime läuft im Demomodus.<br>Es sind zu viele Variablen für die installierte<br>Version projektiert.                                                                                                    | Spielen Sie eine ausreichende Lizenz/<br>Powerpack ein.                                                                                                    |
| 240002 <sup>2</sup> | Runtime läuft mit zeitlich begrenzter Not-<br>Autorisierung.                                                                                                    | Stellen Sie die Vollautorisierung wieder her.                                                                                                    |
| 240003              | Autorisierung kann nicht durchgeführt wer-<br>den.<br>ProTool/Pro RT läuft im Demo-Modus.                                                                                                    | Starten Sie ProTool/Pro RT neu oder instal-<br>lieren Sie neu.                                                                                                    |

| Nummer | Wirkung/Ursache                                                                                                    | Abhilfe                                                                                                    |
|--------|----------------------------------------------------------------------------------------------------|----------------------------------------------------------------------------------------------------|
| 240004 | Fehler beim Lesen der Not-Autorisierung.<br>ProTool/Pro RT läuft im Demo-Modus.                                                                                                    | Starten Sie ProTool/Pro RT neu, installieren<br>Sie die Autorisierung oder reparieren Sie die<br>Autorisierung (siehe Inbetriebnahmeanlei-<br>tung Softwareschutz).            |
| 250000 | Die in der angegebenen Zeile in Status/<br>Steuern eingestellte Variable wird nicht ak-<br>tualisiert, da die projektierte Adresse für<br>diese Variable nicht vorhanden ist.               | Überprüfen Sie die eingestellte Adresse und kontrollieren Sie, ob die Adresse in der Steuerung eingerichtet ist.                                                               |
| 250001 | Die in der angegebenen Zeile in Status/<br>Steuern eingestellte Variable wird nicht ak-<br>tualisiert, da der projektierte Steuerungstyp<br>für diese Variable nicht existiert.             | Überprüfen Sie die eingestellte Adresse.                                                                                                    |
| 250002 | Die in der angegebenen Zeile in Status/<br>Steuern eingestellte Variable wird nicht ak-<br>tualisiert, da eine Abbildung vom Steue-<br>rungstyp in den Variablentyp nicht möglich<br>ist.   | Überprüfen Sie die eingestellte Adresse.                                                                                                    |
| 250003 | Es konnte keine Verbindung zur Steuerung<br>hergestellt werden. Die Variablen werden<br>nicht aktualisiert.                                                                                 | Kontrollieren Sie die Verbindung zur Steue-<br>rung. Prüfen Sie, ob die Steuerung einge-<br>schaltet und <i>Online</i> ist.                                                    |
| 260000 | Es wurde ein dem System unbekanntes<br>Passwort eingegeben. Deshalb wird der<br>niedrigste Passwortlevel eingestellt. Dies<br>entspricht dem Zustand nach <i>Logout</i> .                   | Geben Sie im Passworteingabefeld ein be-<br>kanntes Passwort (mit dem entsprechenden<br>Level) ein.                                                                            |
| 260001 | Es wurde ein Passwort eingegeben, dessen zugeordneter Level nicht ausreicht, um die Funktion auszulösen.                                                                                    | Ändern Sie im Passworteingabefeld den<br>Passwortlevel oder geben Sie ein Passwort<br>mit ausreichendem Level ein.                                                             |
|        | Zur Information wird der aktuell eingestellte<br>Passwortlevel angezeigt.                                                                                                    |                                                                                                    |
| 260003 | Der Benutzer hat sich am System abgemel-<br>det. Wenn das Passwort-Level <i>0</i> ist, ist kein<br>Benutzer angemeldet.                                                                     | _                                                                                                    |
| 270000 | In der Meldung wird eine Variable nicht dar-<br>gestellt, da sie auf eine ungültige Adresse in<br>der Steuerung zugreift.                                                                   | Überprüfen Sie, ob der Datenbereich für die<br>Variable in der Steuerung existiert, ob die<br>projektierte Adresse richtig ist, ob der Werte-<br>bereich der Variablen stimmt. |
| 270001 | Es gibt eine geräteabhängige Grenze, wie<br>viele Meldungen gleichzeitig anstehen dür-<br>fen, um angezeigt werden zu können (s. Ge-<br>rätehandbuch). Diese Grenze ist überschrit-<br>ten. | _                                                                                                    |
|        | Die Anzeige enthält nicht mehr alle Meldun-<br>gen.<br>Im Meldepuffer werden jedoch alle Meldun-<br>gen eingetragen.                                                                        |                                                                                                    |
| 270002 | Es werden Meldungen aus einem Archiv an-<br>gezeigt, zu denen es in der aktuellen Projek-<br>tierung keine Daten gibt.<br>Für die Meldungen werden Platzhalter aus-<br>gegeben.             | Löschen Sie ggf. alte Archivdaten.                                                                                                    |

| Nummer | Wirkung/Ursache                                                                                                    | Abhilfe                                                                                                    |
|--------|----------------------------------------------------------------------------------------------------|----------------------------------------------------------------------------------------------------|
| 270003 | Der Dienst kann nicht eingerichtet werden,<br>da zu viele Geräte diesen Dienst einrichten<br>wollen.                                                      | Schließen Sie weniger Bediengeräte an, die den Dienst nutzen sollen.                                                                                          |
|        | Maximal können vier Geräte diese Aktion<br>ausführen.                                                                                                    |                                                                                                    |
| 280000 | Die Verbindung besteht wieder, da die Ursa-<br>che der Unterbrechung beseitigt ist.                                                                       |                                                                                                    |
| 280001 | Es werden keine Daten mehr geschrieben<br>oder gelesen.<br>Mögliche Ursachen:<br>• Das Kabel ist unterbrochen.                                            | Überprüfen Sie, ob das Kabel steckt, die<br>Steuerung in Ordnung ist, die richtige<br>Schnittstelle verwendet wird.<br>Booten Sie neu, wenn die Systemmeldung |
|        | Die Steuerung antwortet nicht, ist defekt,<br>etc.                                                                                                    | dauerhaft anstehen bleibt.                                                                                                    |
|        | <ul> <li>Der Anschluss findet über die falsche<br/>Schnittstelle statt.</li> <li>Das System ist überlastet.</li> </ul>                                    |                                                                                                    |
| 280002 | Es wird eine Kopplung verwendet, die in der<br>Steuerung einen Funktionsbaustein benötigt.<br>Dieser Funktionsbaustein hat geantwortet.                   | _                                                                                                    |
|        | Nun kann eine Kommunikation erfolgen.                                                                                                    |                                                                                                    |
| 280003 | Es wird eine Kopplung verwendet, die in der<br>Steuerung einen Funktionsbaustein benötigt.<br>Dieser Funktionsbaustein antwortet nicht                    | Überprüfen Sie, ob das Kabel steckt, die<br>Steuerung in Ordnung ist, die richtige<br>Schnittstelle verwendet wird.                                           |
|        |                                                                                                    | Booten Sie neu, wenn die Systemmeldung dauerhaft anstehen bleibt.                                                                                             |
|        |                                                                                                    | <ul><li>Abhilfe abhängig vom Fehlerkode:</li><li>1: Funktionsbaustein muss COM-Bit in Responsecontainer setzen</li></ul>                                      |
|        |                                                                                                    | 2: Funktionsbaustein darf ERROR-Bit in<br>Responsecontainer nicht setzen                                                                                      |
|        |                                                                                                    | 3: Funktionsbaustein muss rechtzeitig ant-<br>worten (Timeout)                                                                                                |
|        |                                                                                                    | 4: Online Verbindung zur Steuerung auf-<br>bauen                                                                                                    |
| 280004 | Die Online-Verbindung zur Steuerung ist<br>unterbrochen. Es findet momentan kein<br>Datenaustausch statt.                                                 | Überprüfen Sie die Steuerungsparameter in<br>ProTool Pro: Baudrate, Blocklänge,<br>Stationsadresse.                                                           |
|        |                                                                                                    | Überprüfen Sie, ob das Kabel steckt, die<br>Steuerung in Ordnung ist, die richtige<br>Schnittstelle verwendet wird.                                           |
|        |                                                                                                    | Booten Sie neu, wenn die Systemmeldung dauerhaft anstehen bleibt.                                                                                             |
| 290000 | Die Variable konnte nicht gelesen oder geschrieben werden. Sie wird mit dem Start-<br>wert belegt.                                                        | Überprüfen Sie in der Projektierung, ob die Adresse in der Steuerung eingerichtet ist.                                                                        |
|        | Die Meldung wird ggf. für bis zu vier weitere<br>fehlerhafte Variablen im Meldepuffer einge-<br>tragen. Danach wird die Meldung Nr. 290003<br>ausgegeben. |                                                                                                    |

| Nummer                                                                                                    | Wirkung/Ursache                                                                                                    | Abhilfe                                                                                                    |  |
|----------------------------------------------------------------------------------------------------|----------------------------------------------------------------------------------------------------|----------------------------------------------------------------------------------------------------|--|
| 290001                                                                                                    | Es wurde versucht, der Variablen einen Wert<br>zuzuweisen, der außerhalb des Wertebe-<br>reichs liegt, der für diesen Typ zulässig ist.<br>Die Meldung wird ggf. für bis zu vier weitere<br>fehlerhafte Variablen im Meldepuffer einge-<br>tragen. Danach wird die Meldung Nr. 290004<br>ausgegeben. | Beachten Sie den Wertebereich des Varia-<br>blentyps.                                                         |  |
| 290002                                                                                                    | Es ist nicht möglich, den Wert von einem<br>Quellformat in ein Zielformat zu wandeln.<br>Die Meldung wird ggf. für bis zu vier weitere<br>fehlerhafte Variablen im Meldepuffer einge-<br>tragen. Danach wird die Meldung Nr. 290005<br>ausgegeben.                                                   | Kontrollieren Sie den Wertebereich oder den<br>Typ der Variablen.                                             |  |
| 290003 Diese Meldung wird ausgegeben, wenn die<br>Meldung Nr. 290000 mehr als fünfmal aus-<br>gelöst wurde.<br>In diesem Fall werden keine Einzelmeldun-<br>gen mehr erzeugt |                                                                                                    | Überprüfen Sie in der Projektierung, ob die<br>Adressen der Variablen in der Steuerung<br>eingerichtet sind.  |  |
| 290004                                                                                                    | Diese Meldung wird ausgegeben, wenn die<br>Meldung Nr. 290001 mehr als fünfmal aus-<br>gelöst wurde.<br>In diesem Fall werden keine Einzelmeldun-<br>gen mehr erzeugt.                                                                                                    | Beachten Sie den Wertebereich des Varia-<br>blentyps.                                                         |  |
| 290005                                                                                                    | Diese Meldung wird ausgegeben, wenn die<br>Meldung Nr. 290002 mehr als fünfmal aus-<br>gelöst wurde.<br>In diesem Fall werden keine Einzelmeldun-<br>gen mehr erzeugt.                                                                                                    | Kontrollieren Sie den Wertebereich oder den Typ der Variablen.                                                |  |
| 290006                                                                                                    | Die projektierten Grenzwerte der Variablen wurden durch Werteingabe verletzt.                                                                                                    | Beachten Sie die projektierten oder aktuellen Grenzwerte der Variablen.                                       |  |
| 290007                                                                                                    | Es besteht ein Unterschied zwischen Quell-<br>und Zielstruktur in der momentan bearbeite-<br>ten Rezeptur. Die Zielstruktur enthält eine<br>zusätzliche Datensatzvariable, die in der<br>Quellstruktur nicht vorhanden ist.<br>Die angegebene Datensatzvariable wird mit<br>ihrem Startwert belegt.  | Fügen Sie die angegebene Datensatzvaria-<br>ble in der Quellstruktur ein.                                     |  |
| 290008                                                                                                    | Es besteht ein Unterschied zwischen Quell-<br>und Zielstruktur in der momentan bearbeite-<br>ten Rezeptur. Die Quellstruktur enthält eine<br>zusätzliche Datensatzvariable, die in der<br>Zielstruktur nicht vorhanden ist und deshalb<br>nicht zugeordnet werden kann.<br>Der Wert wird verworfen.  | Entfernen Sie aus Ihrer Projektierung die an-<br>gegebene Datensatzvariable in der angege-<br>benen Rezeptur. |  |
| 290010                                                                                                    | Der für die Rezeptur projektierte Ablageort<br>ist nicht zulässig.<br>Mögliche Ursachen:<br>Unzulässige Zeichen, Schreibschutz, Daten-<br>träger voll oder nicht vorhanden.                                                                                                    | Überprüfen Sie die projektierte Pfadangabe.                                                                   |  |

| Nummer | Wirkung/Ursache                                                                                                    | Abhilfe                                                                                                    |
|--------|----------------------------------------------------------------------------------------------------|----------------------------------------------------------------------------------------------------|
| 290011 | Der Datensatz mit der spezifizierten Nummer existiert nicht.                                                                                                    | Überprüfen Sie die Quelle für die Nummer (Konstante oder Variablenwert).                                                                                                    |
| 290012 | Die Rezeptur mit der spezifizierten Nummer existiert nicht.                                                                                                    | Überprüfen Sie die Quelle für die Nummer (Konstante oder Variablenwert).                                                                                                    |
| 290013 | Es wurde versucht, einen Datensatz unter<br>einer bereits vorhandenen Datensatznum-<br>mer abzuspeichern.<br>Der Vorgang wird nicht ausgeführt.                                                                                      | <ul> <li>Überprüfen Sie die Quelle für die Nummer (Konstante oder Variablenwert).</li> <li>Löschen Sie vorher den Datensatz.</li> <li>Ändern Sie den Funktionsparameter "Überschreiben".</li> </ul>                                                                                        |
| 290014 | Die angegebene zu importierende Datei<br>konnte nicht gefunden werden.                                                                                                    | <ul> <li>Überprüfen Sie den Dateinamen.</li> <li>Vergewissern Sie sich, dass die Datei im<br/>angegebenen Verzeichnis liegt.</li> </ul>                                                                                                    |
| 290020 | Rückmeldung, dass die Übertragung von<br>Datensätzen vom Bediengerät zur Steue-<br>rung gestartet wurde.                                                                                                    | _                                                                                                    |
| 290021 | Rückmeldung, dass die Übertragung von<br>Datensätzen vom Bediengerät zur Steue-<br>rung fehlerfrei beendet wurde.                                                                                                    | -                                                                                                    |
| 290022 | Rückmeldung, dass die Übertragung von<br>Datensätzen vom Bediengerät zur Steue-<br>rung mit Fehler abgebrochen wurde.                                                                                                    | <ul> <li>Überprüfen Sie in der Projektierung:</li> <li>sind die Adressen der Variablen in der<br/>Steuerung eingerichtet?</li> <li>existiert die Rezepturnummer?</li> <li>existiert die Datensatznummer?</li> <li>ist der Funktionsparameter "Überschrei-<br/>ben" eingestellt?</li> </ul> |
| 290023 | Rückmeldung, dass die Übertragung von<br>Datensätzen von der Steuerung zum Be-<br>diengerät gestartet wurde.                                                                                                    | -                                                                                                    |
| 290024 | Rückmeldung, dass die Datensätze von der<br>Steuerung zum Bediengerät fehlerfrei über-<br>tragen wurden.                                                                                                    | -                                                                                                    |
| 290025 | Rückmeldung, dass die Übertragung von<br>Datensätzen von der Steuerung zum Be-<br>diengerät mit Fehler abgebrochen wurde.                                                                                                    | <ul> <li>Überprüfen Sie in der Projektierung:</li> <li>sind die Adressen der Variablen in der<br/>Steuerung eingerichtet?</li> <li>existiert die Rezepturnummer?</li> <li>existiert die Datensatznummer?</li> <li>ist der Funktionsparameter "Überschreiben" eingestellt?</li> </ul>       |
| 290026 | Es wird versucht, einen Datensatz zu lesen/<br>schreiben, obwohl das Datenfach momentan<br>nicht frei ist.<br>Dieser Fehler kann bei Rezepturen auftre-<br>ten, für die eine Übertragung mit Synchroni-<br>sation projektiert wurde. | Setzen Sie im Datenfach den Status auf<br>Null.                                                                                                    |

| Nummer Wirkung/Ursache                                                             |                                                                                                    | Abhilfe                                                                                                    |  |
|------------------------------------------------------------------------------------|----------------------------------------------------------------------------------------------------|----------------------------------------------------------------------------------------------------|--|
| 290027                                                                             | Momentan kann keine Verbindung zur<br>Steuerung hergestellt werden. Deshalb kann<br>der Datensatz nicht gelesen oder geschrie-<br>ben werden.<br>Mögliche Ursachen:<br>Keine physikalische Verbindung zur<br>Steuerung (kein Kabel gesteckt, Kabel<br>defekt) oder Steuerung ausgeschaltet. | Überprüfen Sie die Verbindung zur<br>Steuerung.                                                                                                    |  |
| 290030                                                                             | Diese Meldung wird nach Wiederanwahl ei-<br>nes Bildes ausgegeben, das eine Rezeptu-<br>ranzeige enthält, in der bereits ein Datensatz<br>ausgewählt ist.                                                                                                    | Laden Sie den auf dem Datenträger vorhan-<br>den Datensatz erneut oder behalten Sie die<br>aktuellen Werte bei.                                         |  |
| 290031                                                                             | Beim Speichern wurde erkannt, dass bereits<br>ein Datensatz mit der angegebenen Num-<br>mer existiert.                                                                                                    | Überschreiben Sie den Datensatz oder bre-<br>chen Sie den Vorgang ab.                                                                                   |  |
| 290032                                                                             | Beim Exportieren von Datensätzen wurde<br>erkannt, dass bereits eine Datei mit dem an-<br>gegebenen Namen existiert.                                                                                                    | Überschreiben Sie die Datei oder brechen<br>Sie den Vorgang ab.                                                                                         |  |
| 290033                                                                             | Sicherheitsabfrage vor dem Löschen von Datensätzen.                                                                                                    | -                                                                                                    |  |
| 290040                                                                             | Ein nicht näher zu spezifizierender Daten-<br>satzfehler mit dem Fehlerkode %1 ist aufge-<br>treten.                                                                                                    | Überprüfen Sie den Datenträger, den Daten-<br>satz, das Datenfach und ggf. die Verbindung<br>zur Steuerung.                                             |  |
|                                                                                    | Die Aktion wird abgebrochen.<br>Möglicherweise ist in der Steuerung das Da-                                                                                                    | Stolsen Sie nach einer kurzen Wartezeit die Aktion erneut an.                                                                                           |  |
|                                                                                    | tenfach nicht korrekt eingerichtet.                                                                                                    | Tritt der Fehler weiterhin auf, so wenden Sie<br>sich bitte an den Customer Support. Geben<br>Sie dabei den aufgetretenen Fehlerkode an.                |  |
| 290041                                                                             | Das Abspeichern eines Datensatzes oder<br>einer Datei ist nicht möglich, da das Spei-<br>chermedium voll ist.                                                                                                    | Löschen Sie nicht mehr benötigte Dateien.                                                                                                    |  |
| 290042                                                                             | Es wurde versucht, gleichzeitig mehrere Re-<br>zepturaktionen auszuführen.<br>Die letzte Aktion wird nicht ausgeführt.                                                                                                    | Stoßen Sie nach einer kurzen Wartezeit die<br>Aktion erneut an.                                                                                         |  |
| 290043                                                                             | Sicherheitsabfrage vor dem Speichern von Datensätzen.                                                                                                    | -                                                                                                    |  |
| 290044                                                                             | Die Datenablage für die Rezeptur ist zerstört<br>und wird gelöscht.                                                                                                    | -                                                                                                    |  |
| 290050                                                                             | Rückmeldung, dass der Export von Daten-<br>sätzen gestartet wurde.                                                                                                    | -                                                                                                    |  |
| 290051 Rückmeldung, dass der Export von Daten-<br>sätzen fehlerfrei beendet wurde. |                                                                                                    | -                                                                                                    |  |
| 290052                                                                             | Rückmeldung, dass der Export von Daten-<br>sätzen mit Fehler abgebrochen wurde.                                                                                                    | Stellen Sie sicher, dass die Struktur der Da-<br>tensätze auf dem Datenträger und die ak-<br>tuelle Rezeptur-Struktur am Bediengerät<br>identisch sind. |  |

| Nummer Wirkung/Ursache                                                     |                                                                                                    | Abhilfe                                                                                                    |  |
|----------------------------------------------------------------------------|----------------------------------------------------------------------------------------------------|----------------------------------------------------------------------------------------------------|--|
| 290053                                                                     | Rückmeldung, dass der Import von Daten-<br>sätzen gestartet wurde.                                                                                                    | -                                                                                                    |  |
| 290054                                                                     | Rückmeldung, dass der Import von Daten-<br>sätzen fehlerfrei beendet wurde.                                                                                                    | -                                                                                                    |  |
| 290055                                                                     | Rückmeldung, dass der Import von Daten-<br>sätzen mit Fehler abgebrochen wurde.                                                                                                    | Stellen Sie sicher, dass die Struktur der Da-<br>tensätze auf dem Datenträger und die ak-<br>tuelle Rezeptur-Struktur am Bediengerät<br>identisch sind. |  |
| 290056                                                                     | Der Wert in der angegebenen Zeile/Spalte konnte nicht fehlerfrei gelesen/geschrieben werden.                                                                                                    | Überprüfen Sie die angegebene Zeile/<br>Spalte.                                                                                                    |  |
|                                                                            | Die Aktion wird abgebrochen.                                                                                                    |                                                                                                    |  |
| 290057                                                                     | Die Variablen der angegebenen Rezeptur<br>wurden von der Betriebsart "Offline" nach<br>"Online" umgeschaltet.                                                                                                    | _                                                                                                    |  |
|                                                                            | Jede Änderung einer Variablen dieser Re-<br>zeptur wird nun sofort in die Steuerung über-<br>tragen.                                                                                                    |                                                                                                    |  |
| 290058                                                                     | Die Variablen der angegebenen Rezeptur<br>wurden von der Betriebsart "Online" nach<br>"Offline" umgeschaltet.                                                                                                    | -                                                                                                    |  |
|                                                                            | Änderungen von Variablen dieser Rezeptur<br>werden nicht mehr sofort in die Steuerung<br>übertragen, sondern müssen ggf. über einen<br>Datensatztransfer explizit in die Steuerung<br>übertragen werden.                                                                                                    |                                                                                                    |  |
| 290059                                                                     | Rückmeldung, dass der angegebene Daten-<br>satz erfolgreich gespeichert wurde.                                                                                                    | -                                                                                                    |  |
| 290060                                                                     | Rückmeldung, dass der Datensatzspeicher erfolgreich gelöscht wurde.                                                                                                    | -                                                                                                    |  |
| 290061                                                                     | Rückmeldung, dass das Löschen des Da-<br>tensatzspeichers mit Fehler abgebrochen<br>wurde.                                                                                                    | -                                                                                                    |  |
| 290068                                                                     | Anfrage, ob wirklich alle Datensätze der Rezeptur gelöscht werden sollen.                                                                                                    | _                                                                                                    |  |
| 290069                                                                     | Anfrage, ob wirklich alle Datensätze aller Rezeptur gelöscht werden sollen.                                                                                                    | -                                                                                                    |  |
| 290070 Der spezifizierte Datensatz ist in der Im<br>Datei nicht vorhanden. |                                                                                                    | Überprüfen sie die Quelle der Datensatz-<br>nummer oder des Datensatznamens<br>(Konstante oder Variablenwert)                                           |  |
| 300000                                                                     | Die Prozessüberwachung (z. B. mit PDiag<br>oder S7-Graph) ist falsch programmiert: Es<br>stehen mehr Meldungen gleichzeitig an, als<br>in den technischen Daten der CPU angege-<br>ben ist. Weitere ALARM_S Meldungen kön-<br>nen nicht mehr von der CPU verwaltet und<br>an Bediensysteme gemeldet werden. | Ändern Sie die Projektierung der CPU.                                                                                                    |  |

| Nummer Wirkung/Ursache |                                                                                                    | Abhilfe                                                                                                  |  |
|------------------------|----------------------------------------------------------------------------------------------------|----------------------------------------------------------------------------------------------------|--|
| 310000                 | Es sollen zuviele Protokolle gleichzeitig gedruckt werden.                                                          | Warten Sie, bis der Druck des letzten aktiven Protokolls beendet wurde.                                  |  |
|                        | Da nur ein Protokolldruck gleichzeitig zuläs-<br>sig ist, wird der Druckauftrag abgelehnt.                          | Wiederholen Sie ggf. den Druckauftrag.                                                                   |  |
| 310001                 | Beim Ansprechen des Druckers ist ein Feh-<br>ler aufgetreten. Das Protokoll wird nicht oder<br>fehlerhaft gedruckt. | Werten Sie die im Zusammenhang mit die-<br>ser Meldung ausgegebenen zusätzlichen<br>Systemmeldungen aus. |  |
|                        |                                                                                                    | Wiederholen Sie ggf. den Druckauftrag.                                                                   |  |
| 320000                 | Die Bewegungen werden bereits von einem anderen Gerät angezeigt.                                                    | Wählen Sie die Bewegungen auf den ande-<br>ren Anzeigegeräten ab und wählen Sie das                      |  |
|                        | Die Bewegungen können nicht bedient werden.                                                                         | Bewegungsbild auf dem gewünschten An-<br>zeigegerät neu an.                                              |  |
| 320001                 | Das Netzwerk ist zu komplex.                                                                                        | Zeigen Sie das Netzwerk in AWL an.                                                                       |  |
|                        | Die gestörten Operanden können nicht dar-<br>gestellt werden.                                                       |                                                                                                    |  |
| 320002                 | Es ist keine diagnosefähige Störmeldung<br>angewählt.                                                               | Wählen Sie eine diagnosefähige Störmel-<br>dung im Meldebild ZP_ALARM aus.                               |  |
|                        | nicht ausgewählt werden.                                                                                            |                                                                                                    |  |
| 320003                 | Zur ausgewählten Einheit existiert keine<br>Störmeldung.                                                            | Wählen Sie die gestörte Einheit im Über-<br>sichtsbild aus.                                              |  |
|                        | Im Detailbild kann kein Netzwerk dargestellt werden.                                                                |                                                                                                    |  |
| 320004                 | Die erforderlichen Signalzustände konnten nicht von der Steuerung gelesen werden.                                   | Überprüfen Sie die Konsistenz zwischen der<br>Projektierung auf dem Anzeigegerät und                     |  |
|                        | Die gestörten Operanden können nicht er-<br>mittelt werden.                                                         | dem geladenen Steuerungsprogramm.                                                                        |  |
| 320005                 | Die Projektierung enthält ProAgent-Anteile,<br>die nicht installiert sind.                                          | Installieren Sie zum Ablauf der Projektierung das Optionspaket ProAgent.                                 |  |
|                        | Es kann keine ProAgent-Diagnose durchge-<br>führt werden.                                                           |                                                                                                    |  |
| 320014                 | Die angewählte Steuerung kann für<br>ProAgent nicht ausgewertet werden.                                             | Überprüfen Sie den Parameter der Funktion<br>Meldeanzeige_Störung_auswerten                              |  |
|                        | Die bei der Funktion <i>Meldeanzeige_Stö-<br/>rung_auswerten</i> projektierte Meldeanzeige<br>wurde nicht gefunden. |                                                                                                    |  |

<sup>2</sup> Der angegebene Text kommt aus den Ressourcen der Komponente.

## Vorgehensweise bei "internen Fehlern"

Bei allen Systemmeldungen, die sich auf "interne Fehler" beziehen, befolgen Sie bitte folgende Vorgehensweise:

- 1. Lassen Sie das Bediengerät neu anlaufen.
- 2. Übertragen Sie die Projektierung neu.
- 3. Schalten Sie das Bediengerät aus, bringen Sie die Steuerung in den STOP-Zustand und lassen Sie anschließend beide neu anlaufen.
- 4. Tritt der Fehler weiterhin auf, so wenden Sie sich bitte an den SIMATIC Customer Support. Geben Sie dabei die aufgetretene Fehlernummer und auch eventuelle Variablen der Meldung an.

Gerätehandbuch Mobile Panel 170 6AV6591-1DC30-0AA0

# **CE-Konformität**

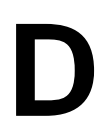

## Richtlinien

Die Kennzeichnung zeigt an, dass das Mobile Panel 170 den EMV-Richtlinien der Europäischen Gemeinschaft entspricht. Zusätzlich entspricht dieses Bediengerät als Sicherheitsbauteil der Maschinenrichtlinie 98/37/EG.

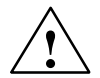

## Warnung

Dies ist ein Produkt der Klasse A. Innerhalb eines Haushaltsbereichs kann dieses Produkt HF-Interferenzen verursachen. In diesen Fällen könnten Korrekturmaßnahmen durch den Benutzer erforderlich werden.

## Normen

Das Mobile Panel 170 entspricht folgenden Normen:

| Allgemeine Normen        |                                                                                            |
|--------------------------|--------------------------------------------------------------------------------------------|
| EN 614-1                 | Ergonomische Gestaltungsgrundsätze                                                         |
| EN 894-1, -2, -3         | Ergonomie und Anzeigen von Stellteilen                                                     |
| EN ISO 9241-10           | Dialoggestaltung                                                                           |
| UL 508                   | Industrial Control Equipment                                                               |
| CSA C22.2 No.14          | Industrial Control Equipment                                                               |
| prEN 1921                | Industrielle Automatisierungssysteme – Sicher-<br>heit von integrierten Fertigungssystemen |
| EN 12417:2001            | Werkzeugmaschinen – Sicherheit – Bearbei-<br>tungszentren                                  |
| EN 60947-5-1:1997, K 2.2 | Niederspannungs-Schaltgeräte, zwangsöff-<br>nende Kontakte                                 |

|              | EMV                                            |
|--------------|------------------------------------------------|
| EN 50081-2   | EMV Störaussendung, Industriebereich           |
| EN 61000-6-2 | Fachgrundnorm Störfestigkeit, Industriebereich |

| Betriebssicherheit                          |                                                                      |
|---------------------------------------------|----------------------------------------------------------------------|
| EN 61131-1<br>(IEC 61131-1), Draft 10.03.02 | Allgemeines                                                          |
| EN 61131-2<br>(IEC 61131-2), Draft 10.03.02 | Hardware                                                             |
| EN 60204-1                                  | Sicherheit von Maschinen – Elektrische Ausrü-<br>stung von Maschinen |

| Maschinenrichtlinie    |                                                                                                    |
|------------------------|----------------------------------------------------------------------------------------------------|
| EN 954-1:1996          | Sicherheitsbezogene Teile von Steuerungen                                                                        |
| EN 954-1:1997          | Sicherheit von Maschinen – Sicherheitsbezo-<br>gene Teile von Steuerungen – Allgemeine Ge-<br>staltungsleitsätze |
| prEN 954–2:2000        | Sicherheit von Maschinen – Sicherheitsbezo-<br>gene Teile von Steuerungen – Validierung                          |
| EN 292-1:1991          | Grundbegriffe, allgemeine Gestaltungsleitsätze                                                                   |
| EN 292-2: 1991/A1:1995 | Technische Leitsätze und Spezifikationen                                                                         |
| EN 60204-1:1997        | Elektrische Ausrüstung von Maschinen, allgemeine Anforderungen                                                   |

# **EGB-Richtlinien**

# Ε

## Was bedeutet EGB?

Fast alle modernen Baugruppen sind mit hochintegrierten Bausteinen bzw. Bauelementen in MOS-Technik bestückt. Diese elektronischen Bauteile sind technologisch bedingt sehr empfindlich gegen Überspannungen und damit auch gegen elektrostatische Entladung:

Kurzbezeichnung für solche <u>E</u>lektrostatisch <u>G</u>efährdeten <u>B</u>auelemente/ <u>B</u>augruppen: **EGB**.

Daneben findet man häufig auch die international gebräuchliche Bezeichnung:

## ESD

Nachstehendes Symbol auf Schildern an Schränken, Baugruppenträgern oder Verpackungen weist auf die Verwendung von elektrostatisch gefährdeten Bauelementen und damit auf die Berührungsempfindlichkeit der betreffenden Baugruppen hin:

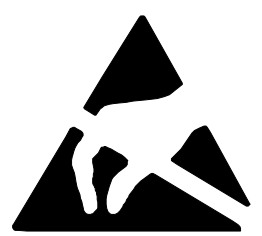

**EGB** können durch Spannungen und Energien zerstört werden, die weit unterhalb der Wahrnehmungsgrenze des Menschen liegen. Solche Spannungen treten bereits dann auf, wenn ein Bauelement oder eine Baugruppe von einem nicht elektrostatisch entladenen Menschen berührt wird. Bauelemente, die solchen Überspannungen ausgesetzt wurden, können in den meisten Fällen nicht sofort als fehlerhaft erkannt werden, da sich erst nach längerer Betriebszeit ein Fehlverhalten einstellen kann.

## Schutzmaßnahmen gegen statische Aufladung

Die meisten Kunststoffe sind stark aufladbar und deshalb unbedingt von den gefährdeten Bauteilen fernzuhalten!

Achten Sie beim Umgang mit elektrostatisch gefährdeten Bauteilen auf gute Erdung von Mensch, Arbeitsplatz und Verpackung!

## EGB-Baugruppen handhaben

Grundsätzlich gilt, dass elektronische Baugruppen nur dann berührt werden sollten, wenn dies wegen daran vorzunehmender Arbeiten unvermeidbar ist. Fassen Sie dabei Flachbaugruppen auf keinen Fall so an, dass dabei Bausteinanschlüsse oder Leiterbahnen berührt werden.

Berühren Sie Bauelemente nur, wenn Sie

- über EGB-Armband ständig geerdet sind oder
- EGB-Schuhe oder EGB-Schuh-Erdungsschutzstreifen in Verbindung mit einem EGB-Boden tragen.

Entladen Sie vor dem Berühren einer elektronischen Baugruppe den eigenen Körper. Dies kann in einfachster Weise dadurch geschehen, dass Sie unmittelbar vorher einen leitfähigen, geerdeten Gegenstand berühren (z. B. metallblanke Schaltschrankteile, Wasserleitung usw.).

Baugruppen dürfen nicht mit aufladbaren und hochisolierenden Stoffen z. B. Kunststoff-Folien, isolierenden Tischplatten, Bekleidungsteilen aus Kunstfaser usw. in Berührung gebracht werden.

Baugruppen dürfen nur auf leitfähigen Unterlagen abgelegt werden (Tisch mit EGB-Auflage, leitfähiger EGB-Schaumstoff, EGB-Verpackungsbeutel, EGB-Transportbehälter).

Bringen Sie Baugruppen nicht in die Nähe von Datensichtgeräten, Monitoren oder Fernsehgeräten (Mindestabstand zum Bildschirm > 10 cm).

## Messen und Ändern an EGB-Baugruppen

Führen Sie an Baugruppen nur dann Messungen durch, wenn

- das Messgerät geerdet ist (z. B. über Schutzleiter) oder
- vor dem Messen bei potentialfreiem Messgerät der Messkopf kurzzeitig entladen wird (z. B. metallblankes Steuerungsgehäuse berühren).

Verwenden Sie beim Löten nur geerdete Lötkolben.

## EGB-Baugruppen versenden

Baugruppen und Bauelemente sind grundsätzlich in leitfähiger Verpackung (z. B. metallisierten Kunststoffschachteln, Metallbüchsen) aufzubewahren oder zu versenden.

Soweit Verpackungen nicht leitend sind, müssen Baugruppen vor dem Verpacken leitend umhüllt werden. Es kann z. B. leitfähiger Schaumgummi, EGB-Beutel, Haushalts-Alufolie oder Papier verwendet werden (unter keinen Umständen Kunststofftüten oder -folien).

Bei Baugruppen mit eingebauten Batterien ist darauf zu achten, dass die leitfähige Verpackung die Batterieanschlüsse nicht berührt oder kurzschließt. Decken Sie ggf. vorher die Anschlüsse mit Isolierband oder Isoliermaterial ab.

# Abkürzungen

| AG     | Automatisierungsgerät                              |
|--------|----------------------------------------------------|
| ANSI   | American National Standards Institute              |
| AS 511 | Protokoll der PG-Schnittstelle an SIMATIC S5       |
| ASCII  | American Standard Code for Information Interchange |
| BM     | Betriebsmeldung                                    |
| CCFL   | Cold Cathode Fluorescence Lamp                     |
| CF     | Compact Flash                                      |
| CPU    | Central Processing Unit                            |
| CS     | Configuration System                               |
| CSA    | Customer Specified Articles                        |
| CSV    | Comma Separated Values                             |
| CTS    | Clear To Send                                      |
| DC     | Direct Current                                     |
| DCD    | Data Carrier Detect                                |
| DI     | Digitaler Eingang                                  |
| DIP    | Dual In-Line Package                               |
| DP     | Dezentrale Peripherie                              |
| DRAM   | Dynamic Random Access Memory                       |
| DSN    | Data Source Name                                   |
| DSR    | Data Set Ready                                     |
| DTR    | Data Terminal Ready                                |
| EGB    | Elektrostatisch Gefährdete Bauelemente/Baugruppen  |
| EMV    | Elektro-Magnetische Verträglichkeit                |
| EN     | Europa-Norm                                        |
| ESD    | Electrostatic Sensitive Device                     |
| HF     | Hochfrequenz                                       |
| HMI    | Human Machine Interface                            |
| GND    | Ground                                             |

| IEC    | International Electronic Commission (Internationale Elektronische Kommission) |
|--------|-------------------------------------------------------------------------------|
| IF     | Interface (Schnittstelle)                                                     |
| LCD    | Liquid Crystal Display (Flüssigkristallanzeige)                               |
| LED    | Light Emitting Diode (Leuchtdiode)                                            |
| MOS    | Metal Oxide Semiconductor                                                     |
| MP     | Multi Panel                                                                   |
| MPI    | Multipoint Interface (SIMATIC S7)                                             |
| MTBF   | Mean Time Between Failures                                                    |
| OP     | Operator Panel                                                                |
| PC     | Personal Computer                                                             |
| PCL    | Printer Control Language                                                      |
| PG     | Programmiergerät                                                              |
| PPI    | Point to Point Interface (SIMATIC S7)                                         |
| RAM    | Random Access Memory                                                          |
| RTS    | Request To Send                                                               |
| RxD    | Receive Data                                                                  |
| SELV   | Safety Extra Low Voltage                                                      |
| SM     | Störmeldung                                                                   |
| SP     | Service Pack                                                                  |
| SPS    | Speicherprogrammierbare Steuerung                                             |
| SRAM   | Static Random Access Memory                                                   |
| STN    | Super Twisted Nematic                                                         |
| Sub-D  | Subminiatur D (Steckverbinder)                                                |
| TCP/IP | Transmission Control Protocol/Internet Protocol                               |
| TFT    | Thin Film Transistor                                                          |
| TP     | Touch Panel                                                                   |
| TTL    | Transistor-Transistor-Logik                                                   |
| TxD    | Transmit Data                                                                 |
| UL     | Underwriter's Laboratory                                                      |
| UPS    | Uninterruptible Power Supply                                                  |
| USV    | Unterbrechungsfreie Stromversorgung                                           |
| VGA    | Video Graphic Array                                                           |
| ZT     | Zustimmtaster                                                                 |

## Glossar

## Α

## ALARM\_S

Aktives Meldeverfahren, bei dem die CPU Nachrichten an alle angemeldeten Netzteilnehmer verschickt. ALARM\_S-Meldungen werden in STEP 7 projektiert.

## Anstehende Meldung

Eine anstehende Meldung ist eine Meldung, die das Bediengerät als gekommen erkannt hat (Meldeereignis **Kommen**) und für die das Meldeereignis **Gehen** noch nicht eingetreten ist.

#### Anzeigedauer

Bestimmt, ob und wie lange eine Systemmeldung am Bediengerät angezeigt wird.

## Archiv

Speicherbereich auf einem Speichermedium, in dem Sie Meldungen oder Variablen speichern können. Die Größe des Archivs wird in ProTool CS festgelegt.

#### Ausgabefeld

Zeigt aktuelle Werte aus der Steuerung am Bediengerät an.

## Auswahlfeld

Eingabeelement, das eine Liste vorgegebener Einträge anzeigt. Aus dieser Liste können Sie am Bediengerät einen Eintrag auswählen.

## Automatisierungsgerät

Steuerung der Reihe SIMATIC S5 (z. B. AG S5-115U/135U).

## Automatisierungssystem

Steuerung der Reihe SIMATIC S7 (z. B. SIMATIC S7-200/300/400).

## В

## Balken

Stellt einen Wert aus der **Steuerung** als rechteckige Fläche dar. Damit können Sie z. B. Füllstände oder Stückzahlen am Bediengerät anzeigen.

## Baudrate

Maß für die Geschwindigkeit, mit der Daten übertragen werden. Die Baudrate wird in Bit/s angegeben.

## Bereichszeiger

Definierter Speicherbereich in der **Steuerung** zum Datenaustausch zwischen Steuerung und Bediengerät.

## Betriebsmeldung

Gibt am Bediengerät Auskunft über Betriebszustände der Maschine oder Anlage, die an der **Steuerung** angeschlossen ist. Der Meldetext kann auch aktuelle Messwerte enthalten.

## Bild

Zusammenstellung logisch zusammengehöriger Prozessdaten, die am Bediengerät gemeinsam angezeigt und einzeln geändert werden können. Bilder bestehen aus statischen und dynamischen Anteilen. Statische Anteile sind Text und Grafik, dynamische Anteile sind z. B. Ein- und Ausgabefelder.

## Bildschirmtastatur

Virtuelle Tastatur am Bildschirm des Bediengeräts. Damit können Sie z. B. an Touch-Geräten ohne angeschlossene Tastatur Werte eingeben.

## Booten

Ladevorgang, der das Betriebssystem in den Arbeitsspeicher des Bediengeräts überträgt.

## D

## Datensatz

Eine mit Daten belegte **Rezeptur**. Eine Rezeptur kann aus mehreren Datensätzen bestehen. Beim Übertragen eines Datensatzes gelangen alle zugeordneten Daten gemeinsam und synchron zur Steuerung.

## Diversität

Diversität ist ein Zusatz zur **Redundanz** und bedeutet, dass eine Sicherheitsfunktion durch unterschiedliche Funktionsprinzipien, bei Messystemen durch andere physikalische Messgrössen, wahrgenommen wird.

## Ε

## Eingabefeld

Ermöglicht am Bediengerät die Eingabe von Werten, die zur **Steuerung** übertragen werden.

## Ereignis

**Funktionen** werden beim Eintreffen definierter Ereignisse ausgelöst, z. B. beim Drücken oder Loslassen einer Taste oder Schaltfläche. Ereignisse sind objektabhängig projektierbar.

## F

## Flash-Speicher

Programmierbarer Speicher, der segmentweise elektrisch gelöscht und danach neu beschrieben werden kann.

## Funktionstaste

Taste am Bediengerät mit projektierbarer Funktionsbelegung. Eine Funktionstaste mit globaler Funktionsbelegung löst unabhängig vom aktuell aufgeschlagenen Bild immer dieselbe Funktion aus. Eine Funktionstaste mit lokaler Funktionsbelegung (**Softkey**) kann in jedem Bild eine andere Funktion auslösen.

## G

## Gehen einer Meldung

Zeitpunkt, zu dem eine Meldung durch die Steuerung zurückgezogen wird.

## **Globale Variable**

Prozessvariable mit Anbindung an die Steuerung. Globale Variablen haben eine festgelegte Adresse in der Steuerung. Auf diese Adresse greift das Bediengerät lesend und schreibend zu.

## Grafikanzeige

Ermöglicht das dynamische Positionieren von Grafiken fremder Grafikprogramme in ein Projekt.

## Grafikliste

Liste, die jedem Wert einer Variablen eine Grafik zuweist. Damit können Sie z. B. in einem Ausgabefeld statt eines Wertes die zugeordnete Grafik am Bediengerät anzeigen.

## Grafikauswahlfeld

Ermöglicht für die Eingabe das Auswählen einer Grafik aus einer Grafikliste.

## Grenzwert

Projektierbarer Wert einer Variablen, dessen Über- oder Unterschreitung am Bediengerät folgende Auswirkungen hat:

- Eingabefeld
   Eingabe wird abgewiesen
- Ausgabefeld
   Werte werden in der projektierten Farbe ausgegeben
- Kurve, Balken
   Werte werden in der projektierten Farbe angezeigt

## Η

## Hardcopy

Ausgedruckte Kopie des angezeigten Bildschirminhalts. Aufgeblendete Fenster werden nicht mit ausgedruckt.

## Hilfetext

Projektierbare Zusatzinformation zu Meldungen, Bildern und Bedienelementen. Der Hilfetext zu einer Störmeldung kann z. B. am Bediengerät Informationen zur Ursache und Beseitigung der Störung geben.

## Κ

## Klicken

Projektierbares **Ereignis**, das z. B. bei einer Schaltfläche eine Funktion auslöst, sobald Sie die gedrückte Schaltfläche innerhalb deren Konturen wieder loslassen.

Bewegen Sie bei gedrückter Schaltfläche den Mauszeiger oder den Finger (bei Touch-Geräten) aus der Schaltfläche heraus, so wird dies vom Bediengerät nicht als Ereignis *Klicken* interpretiert. Die Aktion wird nicht ausgeführt.

## Kommen einer Meldung

Zeitpunkt, zu dem eine Meldung von der **Steuerung** oder vom Bediengerät ausgelöst wird.

## Kurve

Stellt einen Wert aus der Steuerung kontinuierlich als Linie oder Balken dar. Je nach Art der Erfassung der Kurvenwerte werden **Trendkurven** und **Profilkurven** unterschieden.

## Kurvendarstellung

Bildobjekt für eine anschauliche Form der kontinuierlichen Darstellung von Prozessdaten. In der Kurvendarstellung können mehrere unterschiedliche **Kurven** gleichzeitig dargestellt werden.

## L

## Logoutzeit

Projektierbare Zeitspanne, nach deren Ablauf der Passwortlevel auf Null zurückgesetzt wird, falls das Bediengerät nicht bedient wurde.

## Lokale Variable

Variable ohne Anbindung an die Steuerung. Lokale Variablen sind nur am Bediengerät verfügbar.

### Loslassen

Projektierbares **Ereignis**, das z. B. bei einer Schaltfläche eine Funktion auslöst, sobald Sie die gedrückte Schaltfläche loslassen.

Bewegen Sie bei gedrückter Schaltfläche den Mauszeiger oder den Finger (bei Touch-Geräten) aus der Schaltfläche heraus, so wird erst beim Loslassen die Funktion ausgelöst.

## Μ

## Meldeanzeige

Bildobjekt mit projektierbaren Filterkriterien für die Anzeige des flüchtigen **Meldepuffers** oder des Meldearchivs.

## Meldeereignisse

Werden in chronologischer Reihenfolge im Meldearchiv des Bediengeräts gespeichert. Meldeereignisse sind:

- Kommen einer Meldung
- Quittieren einer Meldung
- Gehen einer Meldung

#### Meldeindikator

Projektierbares grafisches Symbol, das am Bediengerät angezeigt wird, solange noch mindestens eine Störmeldung ansteht.

#### Meldeprotokollierung

Meldungen werden parallel zur Anzeige am Bediengerät am Drucker ausgegeben.

#### Meldepuffer

Speicherbereich im Bediengerät, in den **Meldeereignisse** beim Eintreffen in chronologischer Reihenfolge gespeichert werden. Betriebsmeldungen und Störmeldungen werden in getrennten Meldepuffern gespeichert.

## 0

## Objekt

Bestandteil eines Bildes oder einer Meldung. In Abhängigkeit vom Objekttyp dienen Objekte dazu, am Bediengerät Text und Werte anzuzeigen oder einzugeben.

## Ρ

## Passwort

Zeichenkette, die Sie am Bediengerät eingeben müssen, bevor Sie eine geschützte Funktion ausführen können. Jedem Passwort ist ein definierter **Passwortlevel** zugeordnet.

## Passwortlevel

Die Rechte für die Bedienung des Bediengeräts können gezielt auf bestimmte Anwender oder Anwendergruppen beschränkt werden. Dazu sind einzelnen Funktionen und Bedienelementen hierarchisch aufsteigende Passwortlevel zugeordnet. Der Passwortlevel ist an das **Passwort** gekoppelt. Er berechtigt Sie, Funktionen dieses oder eines niedrigeren Passwortlevels am Bediengerät auszuführen.

## Passwortliste

Bildobjekt zur Eingabe von Passwörtern für unterschiedliche Berechtigungsstufen.

## Permanentfenster

Projektierbares Fenster am oberen Bildschirmrand, dessen Inhalt unabhängig vom aktuell aufgeschlagenen Bild ist. Im Permanentfenster können z. B. wichtige Prozessgrößen oder Datum und Uhrzeit angezeigt werden.

#### Piktogramm

Pixelgrafik fester Größe, die z. B. einem **Softkey** zugeordnet ist, um dessen Funktion zu verdeutlichen.

## Projektierung

Festlegung anlagenspezifischer Grundeinstellungen, Meldungen und Bilder mit Hilfe der Projektierungssoftware **ProTool CS**.

#### ProSave

Service-Tool, das alle Funktionen zur Verfügung stellt, die zum Transfer von Daten zwischen Projektierungsrechner und Bediengerät erforderlich sind.

## **ProTool CS**

Sammelbezeichnung für die drei Varianten der Projektierungssoftware **ProTool/ Pro CS**, **ProTool** und **ProTool/Lite**.

## ProTool

Vollgrafische Projektierungssoftware zum Projektieren von Text Displays, zeilenund grafikorientierten Operator Panels sowie von Windows-basierten Bediengeräten.

## ProTool/Lite

Vollgrafische Projektierungssoftware zum Projektieren von Text-Displays, zeilenorientierten Operator Panels sowie des Windows-basierten Gerätes TP170 A.

## ProTool/Pro CS

Vollgrafische Projektierungssoftware zum Projektieren der kompletten SIMATIC HMI-Gerätefamilie und Windows-basierter Systeme.

## ProTool/Pro RT

Prozessvisualisierungssoftware, mit der Sie das mit **ProTool CS** erstellte Projekt auf Ihrem Windows-basierten System ablaufen lassen.

## Prozessbild

Darstellung von Prozesswerten und Prozessverläufen am Bediengerät in Form von Bildern, die Grafiken, Texte und Werte enthalten können.

## Q

## Quittieren

Mit dem Quittieren einer **Störmeldung** bestätigen Sie, dass Sie diese zur Kenntnis genommen haben. Danach wird die Meldung nicht mehr am Bediengerät angezeigt. Störmeldungen können Sie entweder am Bediengerät oder von der Steuerung aus quittieren. Fassen Sie Störmeldungen zu Quittiergruppen zusammen, so können Sie mehrere Meldungen gleichzeitig quittieren.

## Quittiergruppen

Beim Projektieren können mehrere Störmeldungen zu einer Quittiergruppe zusammengefasst werden. Beim Quittieren der ersten Meldung werden dann gleichzeitig alle übrigen Meldungen der gleichen Quittiergruppe quittiert. Damit können Sie z. B. die Störmeldungen für die Störungsursache und alle Folgestörungen gemeinsam quittieren (**Sammelquittierung**).

## R

## Redundanz

Überreichlichkeit, Überfluß, Üppigkeit. In der Informationstheorie bzw. Nachrichtentechnik Bezeichnung für das Vorhandensein von weglassbaren Elementen in einer Nachricht, die keine zusätzliche Information liefern, sondern lediglich die beabsichtigte Grundinformation stützen.

Förderliche Redundanz: Weglassbare Bestandteile einer Information, die beim Weglassen anderer Bestandteile die Information sichern können

## Leere Redundanz:

Weglassbare Bestandteile einer Information, die beim Weglassen anderer Bestandteile den Informationsgehalt nicht aufrechterhalten.

## Restpuffer

Projektierbare Größe des Meldepuffers. Bei Pufferüberlauf löscht das Bediengerät so viele Meldeereignisse, bis die projektierte Restpuffergröße erreicht ist.

## Rezeptur

Zusammenstellung von Variablen zu einer festen Datenstruktur. Die projektierte Datenstruktur kann am Bediengerät mit Daten belegt werden und wird dann als Datensatz bezeichnet. Die Verwendung von Rezepturen stellt sicher, dass beim Übertragen eines Datensatzes alle zugeordneten Daten gemeinsam und synchron zur Steuerung gelangen.

## Rezepturanzeige

Bildobjekt zum Anlegen, Bearbeiten, Speichern und Übertragen von Datensätzen.

## **Runtime-Software**

Prozessvisualisierungssoftware SIMATIC ProTool/Pro RT, mit der Sie das mit **Pro-Tool CS** erstellte Projekt auf Ihrem Windows-basierten System ablaufen lassen.

## S

## Sammelquittierung

Beim Projektieren kann jede **Störmeldung** einer **Quittiergruppe** zugeordnet werden. Wird die Störmeldung quittiert, so werden gleichzeitig auch alle übrigen Störmeldungen der gleichen Quittiergruppe quittiert.

### Schalter

Bildobjekt zur Ein- und Ausgabe eines binären Zustands. Ein Schalter kann nur eingeschaltet oder ausgeschaltet sein.

## Schaltfläche

Virtuelle Taste am Bildschirm des Bediengeräts. Schaltflächen sind an Bediengeräten mit Touch-Screen berührungssensitiv.

#### Softkey

**Funktionstaste** am Bediengerät mit lokaler Funktionsbelegung. In Abhängigkeit vom aktuell aufgeschlagenen Bild kann ein Softkey unterschiedliche Funktionen auslösen.

## Startbild

Bild, das nach dem Hochlauf des Bediengeräts automatisch angezeigt wird.

## Steuerung

Sammelbegriff für Geräte und Systeme, mit denen das Bediengerät kommuniziert (z. B. SIMATIC S7).

#### Steuerungsauftrag

Über Steuerungsaufträge kann die **Steuerung** Funktionen am Bediengerät auslösen, z. B. ein Bild anzeigen.

#### Störmeldung

Gibt am Bediengerät Auskunft über Betriebsstörungen der Maschine oder Anlage, die an der **Steuerung** angeschlossen ist. Der Meldetext kann auch aktuelle Messwerte enthalten. Da Störmeldungen außerordentliche Betriebszustände anzeigen, müssen diese quittiert werden.

#### Superuser

Anwender mit der Berechtigung, Funktionen des höchsten **Passwortlevels** auszuführen. Er hat damit Zugriff auf alle Funktionen des Bediengeräts.

## Systemmeldung

Gibt am Bediengerät Auskunft über interne Zustände des Bediengeräts und der **Steuerung**.
#### System, zu überwachendes

Eine Maschine, ein Bearbeitungszentrum, eine Anlage oder ein Prozess, der mit einem Bediengerät bedient und beobachtet wird.

#### Т

#### Transfer

Übertragung der ablauffähigen Projektdatei zum Bediengerät. Verbinden Sie zuvor das Bediengerät und den Projektierungsrechner mit einem Standardkabel.

#### Transferbetrieb

Betriebsart des Bediengeräts, in der Daten vom Projektierungsrechner zum Bediengerät übertragen werden (siehe auch **Transfer**).

#### Trendkurve

Kurventyp, bei dem pro Takt oder Trigger jeweils nur ein Kurvenwert aus der Steuerung gelesen und zur dargestellten Kurve hinzugefügt wird. Ist die projektierte Anzahl von Messwerten erreicht, wird mit jedem neuen Wert der älteste überschrieben. Trendkurven eignen sich zur Darstellung kontinuierlicher Verläufe.

#### U

#### Unsichtbare Schaltfläche

Schaltfläche, die nur beim Projektieren sichtbar ist, nicht aber am Bediengerät. Liegen unsichtbare Schaltflächen über Komponenten im Prozessbild, so können Sie diese Komponente durch Anklicken mit der Maus oder durch Berühren des Touch-Screens bedienen.

#### V

#### Variable

Definierter Speicherplatz, in den Werte geschrieben und aus dem Werte gelesen werden. Dies kann von der **Steuerung** aus geschehen oder über das Bediengerät. In Abhängigkeit davon, ob die Variable eine Anbindung an die Steuerung hat oder nicht, werden "globale" Variablen (Prozessvariablen) und "lokale" Variablen unterschieden.

# Χ

#### XOFF

Steuerzeichen (Ctrl S) zum Aufheben der Empfangsbereitschaft beim Modem.

#### XON

Steuerzeichen (Ctrl Q) zum Signalisieren der Empfangsbereitschaft beim Modem.

# Ζ

#### Zustandsfläche

Eine Zustandsfläche ist ein projektierbares Anzeigeelement. Je nach Konfiguration kann eine Warnanzeige projektiert oder ein Zustand eines Aggregates signalisiert werden, das vom Bediengerät aus nicht zu sehen ist.

#### Zustandsschaltfläche

Eine Zustandsschaltfläche ist ein projektierbares Anzeige- und Eingabeelement mit zwei Zuständen: **EIN** und **AUS** bzw. **gedrückt** und **nicht gedrückt**. Für beide Zustände können wahlweise Texte oder Grafiken projektiert werden, die dann auf der Zustandsschaltfläche erscheinen.

# Index

### A

abisolieren, MPI/PROFIBUS-DP-Kabel, 10-14 Abkürzungen, Abkürzung-1 Ablageort Datensätze, 7-36, 7-42 Projektdatei, 5-7 Quelldatei, 5-7 Runtimesoftware, 5-7 abmelden, 7-4, 7-28 abschalten, Hintergrundbeleuchtung, 9-8 aktualisieren Datum/Uhrzeit, 7-9 Kurvendarstellung, 7-26 ALARM\_S, 2-2, 7-17 Alphanummerisches Eingabefeld, 7-8 Anbau Anschlussbox, 10–2 Wandhalterung, 10–2 Anbaufläche, 10-2 Ändern Datensatz, 7-44 Rezepturstruktur, 7-54 anmelden, 7-4, 7-28 Anordnung, Anschlusselemente, 10-13, 10-22 anschließen Anschlusskabel, 10-8, 10-18 Drucker, 10-23 Kabel, 10-8 MPI/PROFIBUS-DP-Kabel, 10-14 Projektierungsrechner, 10-19 Rechner und Drucker, 10–10 Steuerung, 10-21 Versorgungsspannung, 10-15 Anschluss Pfosten-Steckverbinder, 10-8 RJ45-Buchse, 10-8 Slot. 10-8 Sub-D-Buchse, 10-8 Anschlussbeispiele, B-1 bei Sicherheits-Kategorie 3 STOP-Taster, B-5 Zustimmtaster, B-5 Anschlussbelegung, B-1 Anschlussbox, 10–11 anschlusspunktabhängig, 8-1

IF1-Schnittstelle, B-3 Klemmleiste 1, B-3 Klemmleiste 2, B-4 Klemmleisten, B-3 Maße, 11-6 Schnittstellen, A-2 Technische Daten, A-2 Varianten, 3-5 Anschlussbox Basic, 4-6 Anschlussbox Plus, 4–5 Anschlüsse Anschlussbox, 10–13 Mobile Panel 170, 10-7 Anschlusskabel anschließen, 10-8, 10-18 Anschlusskonfigurator Drucker, 10-23 Projektierungsrechner MPI/PROFIBUS-DP, 10-20 seriell, 10-20 Steuerung, 10-21 ansehen, Passwortliste, 7-29 anwählen. Bild. 7-3 Anwendungsbeispiel, Rezepturen, 7-33, 7-34 Anzahl Datensätze, 2-4 Datensätze pro Rezeptur, 7-37 Rezepturen, 2-4, 7-37 Anzeigedauer, 7-19 Anzeigeelemente Ausgabefeld, 7-5 Balken, 7-24 Datum/Uhrzeit, 7-9 Kurvendarstellung, 7-25 Meldeanzeige, 7-22 Rezepturanzeige, 7-39 Zustandsschaltfläche, 7–13 Anzeigen Datensatz, 7-41 Datum/Uhrzeit, 7-9 Meldungen, 7–16 Uhrzeit. 7-9 Anzeigeprioritäten, Meldungen, 7-18 Applikationen laden integriertes ProSave, 5-21 ProSave, 5-20

stand-alone ProSave, 5-20 ASCII-Zeichensatz, Drucker, 10-24 Aufbau Anschlussbox, 3-5 Anschlusskabel, 3–4 Mobile Panel 170, 3-1, 3-2 Wandhalterung, 3-6 Aufladung elektrostatische, E-1 statische, E-1 Auflösung, Display, A-1 aufrufen Bild, 7-3 Hilfetext, 6-7, 6-8 aufschlagen, Bild, 7-3 Ausgabefeld, 7-5 symbolisches, 7-5 Ausrichtung, Drucker, 9–10 ausschalten, Ereignis, 7-14 Ausschnitt vergrößern (Kurvendarstellung), 7-26 verkleinern (Kurvendarstellung), 7-26 Auswahlfeld, 7-5, 7-9 Auswahlliste, 7-9 Autorisierung, ProSave, 5-18

## В

Backup, 5-13 CF-Karte, 5-14 integriertes ProSave, 5-16 stand-alone ProSave, 5-16 Backup/Restore, Speicherkarte, 5-14 Balken, 7-7, 7-24 Baudrate Drucker, 9-9 Transferbetrieb, 5-6 bearbeiten Datensätze, 7-38 Meldungen, 7-19, 7-23 Bedienelemente, 6-3 Auswahlfeld, 7-9 Datum/Uhrzeit, 7-9 Rezepturanzeige, 7-39 Schalter, 7-14 Schaltfläche, 7-11 über Dezentrale Peripherie, 8-6 Zustandsschaltfläche, 7–13 Bedienen, unbefugtes, 7-4, 7-27 Bedienen und Beobachten, spezielle Funktionen, 8-1

Bediengerät ablegen, 6-1 halten, 6-1 Bedienung, 6-1 allgemeine, 6-1 Folientastatur, 6-9 Handrad, 6-15 Leuchtdrucktaster, 6-17 Meldeindikator, 7-2 Schlüsselschalter, 6–16 spezielle Bildobjekte, 7-1 STOP-Taster, 6-13 Touch-Screen, 6-3 Zustimmtaster, 6–11 Bedienungsrückmeldung, 6-4, 7-11 Beispiel Datum/Uhrzeit, 7-10 Rezeptur, 7-32 Belegung, Schnittstellen, B-1 Benutzer\_abmelden, Funktion, 7-4, 7-28 Benutzer anmelden, Funktion, 7-4 Berechtigung, Passwortschutz, 7-27 Beschreibung, Mobile Panel 170, 11-1 Beschriftung Funktionstasten, 11-2 Schaltfläche, 7-11 Beschriftungsstreifen anfertigen, 11-3, 11-4 Folie, 11-3 Vorlage, 11-3 Bestimmungsgemäßer Gebrauch, iii Bestromung, HF, A-4 Betauung, 10-1 **Betriebsart** einstellen, 9-2 Offline, 9–2 Online. 9–2 Transfer, 9-2 Betriebsart\_wechseln, Funktion, 5–9, 9–2 Betriebsmeldefenster\_anzeigen, Funktion, 7-19 Betriebsmeldepuffer\_anzeigen, Funktion, 7-21 Betriebsmeldeseite, 7-20 Betriebsmeldeseite anzeigen, Funktion, 7-20 Betriebsmeldungen, 2-1, 7-3, 7-15, 7-19 Anzahl, 2-1 Anzeige, 2-1 Meldetext, 2-1 Meldung bearbeiten, 2-1 Betriebssicherheit, Normen, 4-1

Betriebssystem, 1-1, A-2 Austausch, 14-1 Kompatibilität, 14-1 Transfer, 14-1 Betriebssystemtransfer mit Urladen, 14-3 MPI/PROFIBUS-Verbindung, 14-2 ohne Urladen, 14-2 Prinzip, 14-1 Serielle Verbindung, 14-2 Zweck, 14-1 Bild Anteile, 7-1 anwählen. 7-3 Bildanteile dynamische, 7-1 statische, 7-1 Bildanwahl, anschlusspunktabhängig, 8–1 Bilder, 2-2 bedienen, 7-1 Bedienerführung, 2-3 Bildobjekte, 2-2 Bildobjeke, spezielle, 7-1 Bildobjekte bedienen, 7-1 Überblick, 7–5 Bildschirm, Kontrast einstellen, 9-5 Bildschirmeinstellungen, 2-4 Bildschirmschoner, 9-8 Bildschirmtastatur alphanummerische, 6-7 einstellen, 9-8 nummerische, 6-5 Bildwechsel, 6-10 blättern, Kurvendarstellung, 7-26 Burst-Einkopplung, A-4

# С

CF-Card, 7–36, 7–42 CompactFlash-Speicherkarte, 12–1 Control Panel, 9–3 CSV-Datei, 7–51, 7–52 Customer Support, vii

# D

Dateiformat, CSV, 7–51 Daten, Technische, A–1 Datensatz ändern, 7–44 anzeigen, 7–41

bearbeiten, 7-38 Definition, 7-31, 7-32 editieren, 7-53 erstellen, 7-42 exportieren, 7-53 exportieren/importieren, 7-51 importieren, 7-53, 7-55 kopieren, 7-43 löschen, 7-45 Speicherbedarf, 7-37 speichern, 7-42 speichern unter, 7-44 synchronisieren, 7-46 übertragen, 7-46, 7-47 umbenennen, 7-44 von Steuerung lesen, 7-45 Datensatz kopieren, mit Auswahl eines Datensazunamens, 7-43 Datensatz\_Anzeige\_nach\_SPS, Funktion, 7-47, 7-50 Datensatz\_aus\_Anzeige\_löschen, Funktion, 7-47 Datensatz\_aus\_Anzeige\_speichern, Funktionen, 7-47 Datensatz\_aus\_Anzeige\_speichern\_unter, Funktion, 7-47 Datensatz\_DAT\_nach\_SPS, Funktion, 7–47, 7-50 Datensatz\_in\_Anzeige\_synchronisieren, Funktion, 7-47 Datensatz\_laden, Funktion, 7-47 Datensatz\_löschen, Funktion, 7-47 Datensatz neu, Funktion, 7-47 Datensatz\_Nummer\_in\_Namen\_wandeln, Funktion, 7–48 Datensatz speichern, Funktion, 7-47 Datensatz SPS nach Anzeige, 7-50 Funktion, 7-47 Datensatz\_SPS\_nach\_DAT, Funktion, 7–47, 7-50 Datensatz\_SPS\_nach\_Variablen, Funktion, 7-47 Datensatz\_Variablen\_nach\_SPS, Funktion, 7-47 Datensätze pro Rezeptur, Anzahl, 7-37 Datensätze\_exportieren, Funktion, 7-48, 7-50 Datensätze\_importieren, Funktion, 7-48, 7-50 Datensätzen, Schnellanwahl, 7-41 Datensatzspeicher\_löschen, Funktion, 7-48 Datum, 7-5, 7-8, 7-9 synchronisieren, 7-10 dehnen, Kurvendarstellung, 7-26 Dekomprimieren, Projektdatei, 5-11

Dezentrale Peripherie, Bedienelemente, 8-6 Dialoge, 5-4 DIP-Schalter, 10-22 Direkttaste, 6-10 Display, A-1 Größe, A-1 Dokumentation, ix drucken, Meldungen, 7-17 drücken, Ereignis, 7-11, 7-13 Drucker anschließen, 10-23 einstellen, 9-9 Druckfunktionen, 2-4 Druckqualität, einstellen, 9-9 dunkel schalten, Bildschirm, 9-8 Dynamische Beschriftung, 7–11

### Ε

editieren, Datensatz, 7-53 EGB-Richtlinien, E-1 Einbaubedingungen, 10-1 Einbauort, 10-1 Einfache Meldeanzeige, 7-23 Einführung, 1–1 Eingabefeld, 6-5, 6-7, 7-5 Eingabernedium, A-1 eingeben alphanummerische Werte, 6-7 nummerische Werte, 6-5 Passwort, 7-27, 7-29 symbolische Werte, 7-9 einrichten Drucker, 9-9 Passwort, 7-29 Einsatz, Rezepturen, 7-33 Einsatzbereich, 1-2 einschalten Ereignis, 7-14 Stromversorgung, 5-2 Einstellungen Betriebsart, 9-2 Bildschirmtastatur, 9–8 Datum/Uhrzeit, 7-9 Drucker, 9–9 Helligkeit, 9-4, 9-5 im Control Panel, 9-3 Kontrast, 9-4 länderspezifische, 9-9 sichern, 9-6 Sprache, 9-1 System, 9-1 Touch-Kalibrierung, 9-4, 9-5

Einstrahlung, HF, A-4 Eintragsname, 7-32 Elektrische Installation, 10-3 Elektrische Verbindungen, 10-3 Elektrostatische Aufladung, E-1 Elektrostatische Entladung, E-1 Ellipse, 7-6 EMV-gerechter Aufbau, 10-4 Entladung elektrostatische, E-1 statische, A-4 Erdung, 10-15 Ereignis, 7-14 drücken. 7-13 loslassen, 7-13 Zustandsänderung, 7–13 Ereignisse, 7-11 erstellen, Datensatz, 7-42 Erstinbetriebnahme, 5-2 ESC/P-Kompatibilität, 10-23 ESD, E-1 exportieren Datensatz, 7-51, 7-53 Passwortliste, 7–29

### F

Fallhöhe, Mobile Panel 170, A-2 Farbwechsel, Kurvendarstellung, 7-25 Filterkriterien, Meldeanzeige, 7-22 Flash-Speicher, 7-36, 7-42 Backup/Restore, 5-13 Folientastatur, 6–9 Format Datum/Uhrzeit, 7-10 Papier, 9-9 Füllstand anzeigen, 7-24 Funkentstörgrad, A-4 Funktion Benutzer abmelden, 7-4, 7-28 Benutzer\_anmelden, 7-4 Betriebsart\_wechseln, 5-9, 9-2 Betriebsmeldefenster\_anzeigen, 7–19 Betriebsmeldepuffer\_anzeigen, 7-21 Betriebsmeldeseite\_anzeigen, 7-20 Datensatz\_Anzeige\_nach\_SPS, 7-47, 7-50 Datensatz\_aus\_Anzeige\_löschen, 7-47 Datensatz\_aus\_Anzeige\_speichern, 7-47 Datensatz\_aus\_Anzeige\_speichern\_unter, 7-47 Datensatz DAT nach SPS, 7-47, 7-50 Datensatz\_in\_Anzeige\_synchronisieren, 7-47

Datensatz laden, 7-47 Datensatz löschen, 7-47 Datensatz\_neu, 7-47 Datensatz\_Nummer\_in\_Namen\_wandeln, 7 - 48Datensatz speichern, 7-47 Datensatz\_SPS\_nach\_Anzeige, 7-47, 7-50 Datensatz\_SPS\_nach\_DAT, 7-47, 7-50 Datensatz\_SPS\_nach\_Variablen, 7-47 Datensatz\_Variablen\_nach\_SPS, 7-47 Datensätze\_exportieren, 7-48, 7-50, 7-51, 7-53 Datensätze importieren, 7-48, 7-50, 7-51, 7 - 53Datensatzspeicher\_löschen, 7-48 Infotext aufrufen, 6-9 Kurvenanzeige Leselinie ein aus, 7-25 Kurvenanzeige\_Leselinie\_rückwärts, 7-25 Kurvenanzeige\_Leselinie\_vorwärts, 7–25 Leselinie, 7-25 Meldepuffer löschen, 7-17 Passworte exportieren importieren, 7-30 Rezepturvariablen Online Offline, 7-47 Sprache\_umschalten, 9–1 Steuerung\_verbinden\_trennen, 7-18 Störmeldepuffer\_anzeigen, 7-21 Störmeldeseite\_anzeigen, 7–20 Funktionalität, 2–1 Funktionen, spezielle, 8-1 Funktionsanwahl, anschlusspunktabhängig, 8-1 Funktionstasten, 6-10 beschriften, 11-2 globale, 6-10 lokale, 6-10

### G

Gebrauch, bestimmungsgemäßer, iii Gerätedaten, anzeigen, 9–7 Gewicht Anschlussbox, A–3 Mobile Panel 170, A–2 Glossar, Glossar–1 Grafik, 7–5 Grafikanzeige, 7–5 Grafikauswahlfeld, 7–6, 7–11 Grafikliste, 7–6 Grafikobjekte, 2–4 Grenzwerte, Kurvendarstellung, 7–25 Grenzwertprüfung, 7–8 Grenzwertüberwachung, 2–3 Größe, Papier, 9–9

#### Н

Handbüchern, SIMATIC HMI, ix Handrad, 6-15 Hardcopy, 2-2, 6-10 Helligkeit, einstellen, 9-5 HF-Einstrahlung, A-4 HF-Bestromung, A-4 Hierarchie, Passwort, 7-27 Hilfetext, 2-3 aufrufen, 6-7, 6-8 Meldungen, 7–19, 7–23 Hinweise Rezepturanzeige, 7-41 Sicherheitstechnische, ii Historie, v HMI-Systemmeldungen, C-1, D-1 Sprache, C-1 Hochformat, Drucker, 9-10

## I

IF1-Schnittstelle, Belegung, B-3 Immunity to high energy pulses, A-4 importieren Datensatz, 7-51, 7-53 Passwortliste, 7-29 Impressum, iii Inbetriebnahme, 5-1 Infotext\_aufrufen, Funktion, 6-9 Inhaltsverzeichnis, xi Initialwert, Variablen, 7-55 Installation, 10-1 Drucker, 10-23 elektrische, 10-3 mechanische, 10-1 Projektierungsrechner, 10–19 Steuerung, 10-21 Instandhaltung, 13–1

## Κ

Kabel, 10–4 anschließen, 10–8 Kalenderdaten, 7–9 Kalibrieren, Touch-Bildschirm, 9–5 Kapazität, Meldepuffer, 2–2 Kleinspannung, 10–16 Klemmenblock, 10–15 klicken, Ereignis, 7–11 Kodierung, 8–7 Kommunikation, 2–5 Allen-Bradley, 2–5

GE-Fanuc Automation, 2-5 LG Industrial Systems, 2-5 Mitsubishi Electric, 2-5 Mitsubishi Melsec, 2-5 Modicon, 2–5 Omron, 2-5 Schneider Automation, 2-5 SIMATIC 505, 2-5 SIMATIC S7-200, 2-5 SIMATIC S7-300/400, 2-5 Kommunikationsmöglichkeiten, 10-4 Kompatibilitätskonflikt, 5-2, 5-3, 14-1 Komprimieren PG-Funktion, 10-23 Projektdatei, 5-11 Konfigurieren, Schnittstelle IF1, 10-22 Konflikt, Kompatibilität, 5–2, 5–3 Kontaktentladung, A-4 Kontrast, 2-4 Display, 9-5 Kontrast einstellen, 9-5 Kontur. 7–12 Konventionen, Datum/Uhrzeit, 7-10 Kopieren, Datensatz, 7-43 Kreis, 7-6 Kurven, 2-4 Kurvenanzeige\_dehnen, 7-26 Kurvenanzeige\_horizontal\_stauchen, 7-26 Kurvenanzeige Leselinie ein aus, 7-25, 7-26 Kurvenanzeige\_Leselinie\_rückwärts, 7-25, 7-26 Kurvenanzeige\_Leselinie\_vorwärts, 7-25, 7 - 26Kurvenanzeige\_starten\_stoppen, 7-26 Kurvenanzeige\_vorwärts\_blättern, 7-26 Kurvenanzeige zurück zum Anfang, 7-26 Kurvenanzeige zurückblättern, 7-26 Kurvendarstellung, 7-7, 7-25 Unsicherer Status, 7–25 Kurventyp, 7-25

#### L

Laden, Projektdaten, 5–2 Ländereinstellungen, 9–9 Leistungsmerkmale, 1–1 Leiterquerschnitt, 10–15 Leitungen, 10–4 Leselinie ein/aus, 7–26 Funktion, 7–25 rückwärts, 7–26 vorwärts, 7–26 lesen, Datensatz von Steuerung, 7-45 Leuchtdrucktaster, 6–17 Level, Passwort, 7-27 Linie, 7-6 Linienzug, 7–6 Liste, Passwörter, 7-27 Literatur, weiterführende, ix Lizenztransfer integriertes ProSave, 5-19 ProSave, 5-18 stand-alone ProSave, 5-18 Login, 7-4, 7-28 Logout, 7-4, 7-28 Logout-Zeit. 7-4. 7-28 Löschen, bei Pufferüberlauf, 7–17 löschen Datensatz, 7-45 Meldungen, 7-17 Passwort, 7-29 loslassen, Ereignis, 7–11, 7–13 Luftdruck, A-3 Luftentladung, A-4 Luftfeuchte Anschlussbox, A–3 Mobile Panel 170, A-2

#### Μ

Marken, vi Maße Anschlussbox, 11-6, A-3 Mobile Panel 170, 11-1, A-2 Wandhalterung, 11-5 Maximalwert, Balken, 7-24 Mechanische Installation, 10-1 Meldeanzeige, 7-7, 7-16, 7-22 einfache, 7-7, 7-23 Meldeereignisse, 2-2, 7-16 Meldeerfassung, 2-2 Meldefenster, 7-3, 7-16, 7-18 Meldeindikator, 7-2 Meldeklassen, 7-15, 7-23 Meldenummer, C–1, D–1 Meldeprotokollierung, 2-2, 7-17 Meldepuffer, 2-2, 7-16, 7-21 Meldepuffer\_löschen, Funktion, 7-17 Meldeseite, 7-16, 7-20 Meldezeile, 7-16, 7-18 Meldungen, 7-15 ALARM S, 7-17 anzeigen, 7-16 bearbeiten, 7-19, 7-23 drucken, 7-17

HMI-Systemmeldungen, C-1, D-1 löschen, 7-17 puffern, 7-16 Minimalwert, Balken, 7-24 Mobile Panel 170 Bedienelemente, 6-3 Eingabemedium, A-1 Folientastatur, 6–9 Handrad, 6-15 Leuchtdrucktaster, 6-17 Maße, 11-1 Pfosten-Steckverbinder, B-2 RJ45-Steckverbinder, B-1 Schlüsselschalter, 6–16 Schnittstellen, A-2 Schnittstellenbelegung, B-1 STOP-Taster, 6–13 Sub-D-Buchse, B-2 Technische Daten, A-1 Touch-Screen, 6-3 Umgebungsbedingungen, A-3 Zustimmtaster, 6–11 Modus, Drucker, 9-9 MPI/PROFIBUS-DP-Kabel anschließen, 10-14 MPI-Adresse, Transferbetrieb, 5-6 MPI-Transfer, 5-8

#### Ν

navigieren, Kurvendarstellung, 7–26 Netzgerät, 10–16 Normen, 4–1, A–4 allgemeine, D–1 Betriebssicherheit, D–2 EMV, D–1 Maschinenrichtlinie, D–2 Notation, vi Nummer, HMI-Systemmeldung, C–1, D–1 Nummerisches Eingabefeld, 7–8

# 0

Offline Betriebsart, 5–10, 9–2 Datensätze editieren, 7–48 Online Betriebsart, 5–10, 9–2 Datensätze editieren, 7–49 Online-Sprachen, 2–4

#### Ρ

Papiergröße, 9-9 Parameter, Systemmeldung, C-1 Passworte\_exportieren\_importieren, Funktion, 7-30 Passwörter Anzahl, 2-4 eingeben, 7-8 einrichten, 7-29 importieren/exportieren, 7-29 löschen, 7-29 verwalten, 7-28 Passworthierarchie, 7-27 Passwortlevel, 7-27 Passwortliste, 7-7, 7-27 Passwortschutz, 2-4, 7-4, 7-27 PC. 1-3 anschließen, 10-19 PCL-Kompatibilität, 10-23 Permanentfenster, 7-2 Personal, qualifiziertes, iii Pfadangabe, Projektdatei, 5-7 PG, 1–3 anschließen, 10-19 Piktogramm, 6-10, 7-2 Port, Drucker, 9-9 Positionieren, 7-49 Potentialausgleich, 10-17 Potentialausgleichsleitung, 10-17 Potentialunterschiede, 10-17 Produktkategorie, 1–1 Projekt Quelldatei, 5-10 rücktransferieren, 5-10 Projektdaten, laden, 5-2 Projektierung, 2-1 Quelldatei, 5-7 Speicherort, 5-7 testen, 5-9 Projektierungserkennung, 8-1 Projektierungsphase, 1-3 Projektierungsrechner, 1–3 anschließen, 10-19 Projektierungssoftware, 1-3, 1-4 ProSave Applikationen laden, 5-20 Backup/Restore, 5-15 Lizenztransfer, 5–18 Service-Tool, 5-12

ProTool CS, 1–3 Prozessführungsphase, 1–3 Prozessor, Mobile Panel 170, A–2 Prüfen, Grenzwerte, 7–8 Puffern, Meldungen, 7–16 Pufferüberlauf, Meldungen, 7–17 Pulsmodulation, A–4

# Q

Quadrat, 7–6 Qualifiziertes Personal, iii Qualität, Grafikdruck, 9–9 Quelldatei rücktransferieren, 5–10 Speicherort, 5–7 Querformat, Drucker, 9–10 Querschnitt, Versorgungsleitung, 10–15 Quittieren, Störmeldung, 7–16, 7–19, 7–23 Quittiergruppen, 2–1

## R

Reaktionszeit, Handrad, 8-9 Rechner und Drucker anschließen, 10-10 Rechteck, 7-6 Bedienelement, 7-7 Grafikauswahlfeld, 7-11 Reinigungsmittel, 13-1 Restgröße, Meldepuffer, 7-17 Restore, 5-13 CF-Karte, 5-15 integriertes ProSave, 5-17 stand-alone ProSave, 5-17 Rezepturanzeige, 7-7, 7-38, 7-47 Bedienelemente, 7-39 Darstellung, 7-38 Rezepturbilder, 7-46 Rezepturen, 2–4 Anwendungsbeispiel, 7-33, 7-34 Anzahl, 7-37 Beispiel, 7-32 Datenfluss, 7-33 Datenstruktur, 7-31 Definition, 7-31 Einsatz, 7-33 Name, 7-35 projektieren, 7-35 Struktur ändern, 7–54 Überblick, 7–31 Zweck, 7-31

Rezepturfunktionen Rückgabewerte, 7-50 Statusmeldung, 7-51 Rezepturvariablen\_Online\_Offline, Funktion, 7-47 Richtlinien EGB, E-1 EWG, A-4 RTS-Signal, 10-22 Rückgabewerte, Rezepturfunktionen, 7-50 Rückmeldung bei Bedienung, 6-4 optische, 6-4 Rücktransfer. 5–10 Ruhezustand, Zustandsschaltfläche, 7-13 Runtimesoftware, 5-7

# S

Sammelguittierung, 2-1 Schalter, 7-7, 7-14, 10-22 Zustandsschaltfläche, 7-13 Schalterstellungen, Schalter, 10-22 Schaltfläche, 7-6, 7-11 Kurvendarstellung, 7-26 Meldeanzeige, 7-23 Meldungen, 7-19 unsichtbare, 7-6, 7-12 Schlüsselschalter, 6–16 Schnittstelle, IF1 konfigurieren, 10-22 Schnittstellen, 10-13, 10-19 Anschlussbox, A-2 Mobile Panel 170, A-2 Schnittstellenbelegung, B-1 Pfosten-Steckverbinder, B-2 RJ45-Steckverbinder, B-1 Sub-D-Buchse, B-2 Schockbelastung, A-3 Schreiben, Datensatz in Steuerung, 7-46 Schutz, Passwort, 7-27 Schutzart, 1-2, 10-1 Anschlussbox, A–3 Mobile Panel 170, A-2 Schutzfolie, 13-2 Schutzleiteranschluss, 10-15 Schutztasche, 3-6 Schutztaschen, 3-6 anbringen, 11-4 Serieller Drucker, 10-23 Sicherheit, 4–1 Betriebssicherheit, 4-1

Sicherheitsvorschriften, 4–2 Spannungsversorgung, 4-3 STOP-Taster, 4-3 Sicherheits-Kategorie 3, Anschlussbeispiele, B-5 Sicherheitstechnische Hinweise, ii Sicherheitsvorschriften, 4-2 Signalleitungen, 10–4 SIMATIC HMI-Dokumentation, ix SIMATIC-Diagnoseereignisse, 7-17 Simulationsprogramm, 5–9 Softkeys, 6-10 Sonnenbestrahlung, 10-1 Sortierung Meldepuffer, 7-21 Meldeseite, 7-20 Passwortliste, 7-29 Spannungsversorgung, 4–3 Speicher, A-2 Speicherbedarf, Datensätze, 7–37 Speicherkarte, 7-36, 7-42, 12-1 Backup/Restore, 5-14 einsetzen, 12-3 entfernen, 12-3 Lage, 12-2 Zweck, 12-1 Speicherkarte-Typ, 12-1 Speichern, Datensatz, 7–42 Speicherort Datensätze, 7-36, 7-42 Projektdatei, 5-7 Spezielle Funktionen, 8-1 Sprachabhängige Objekte, 9-1 Sprache einstellen, 9-1 Systemmeldung, C-1 Sprache umschalten, Funktion, 9–1 Sprachumschaltung, 9–1 Standardkabel, 10–19 Starkstromleitungen, 10-4 Start, Kurvendarstellung aktualisieren, 7-26 Startbild, 5-2, 5-3 Startmenü, 5-5 Statische Aufladung, E-1 Statische Entladung, A-4 Statusmeldung, Rezepturfunktionen, 7-51 stauchen, Kurvendarstellung, 7-26 Steckerbelegung, B-1 Steckverbindungen, 10-4 Steuerung, anschließen, 10-21 Steuerungsaufträge, 7–10, 7–51 Stiftleiste, 10-15 STOP-Taster, 4-3, 6-13

Stopp, Kurvendarstellung aktualisieren, 7-26 Stopp-Durchschleifung mit, 4-5 ohne, 4-6 Störaussendung, A-4 Störfestigkeit, A-4 Störmeldepuffer, Beispiel, 7-21 Störmeldepuffer\_anzeigen, Funktion, 7-21 Störmeldeseite, 7-20 Störmeldeseite\_anzeigen, Funktion, 7-20 Störmeldungen, 2-1, 7-2, 7-3, 7-15, 7-19 Anzahl, 2-1 Anzeige, 2-1 Anzeigeart, 2-1 Meldetext, 2-1 Meldung bearbeiten, 2-1 quittieren, 7-16, 7-19, 7-23 Störsicherheit, 10-4 Stromaufnahme, typisch, Anschlussbox, A-3 Stromversorgung, 10–13 einschalten, 5-2 Struktur ändern, Rezeptur, 7-54 Superuser, 7-27 Support, Costumer, Technical, vii Symbolische Werte, eingeben, 7-9 Synchronisation Datensätze, 7-36 Datum/Uhrzeit, 7-10 Synchronisieren, Datensatz, 7-46 Systemeinstellungen, 9-1 Systemgrenzen, 7-37 Systemmeldungen, 7-3, 7-15, 7-19

### Т

Tabellenkalkulationsprogramm, 7-51 Takttriggerung, 7-25 Tastaturebenen, 6-7 Taster, Zustandsschaltfläche, 7–13 Technical Support, vii Technische Daten, A-1 Anschlussbox, A-2 Mobile Panel 170, A-1 Störfestigkeit, A-3 Umgebungsbedingungen, A-3 Temperatur Anschlussbox, A-3 Mobile Panel 170, A-2 Test, Projektierung, 5-9 Text, 7-5 Texteditor, 7-51 Textelemente, 2-4

Touch-Bildschirm, kalibrieren, 9-5 Touch-Elemente, 6-4 Touch-Kalibrierung, 2-4 Touch-Screen, 6-3 Transfer automatisch starten, 5-4 automatischer, 5-4 Betriebsart, 9-2 manuell starten, 5-3 manueller, 5-3 Optionen, 5-5 Rücktransfer, 5–10 Transferbetrieb, 5-3 Transparente Schaltfläche, 7-12 Trendkurve, 7-25 Trennung, elektrische, 10-16 Trennzeichen, 7-51 Triggerung, Kurven, 7–25

## U

Überhitzung, 10–1 Überspannung, E-1 Übertragen, Datensatz zur Steuerung, 7–46 Überwachungsgerät ELAN SRB-NA-R-C.27/S, B-6 PILZ PST1, B-7 SIGUARD 3TK2840, B-8 Uhr. A–2 Uhrzeit, 7-5, 7-8, 7-9 synchronisieren, 7-10 umbenennen, Datensatz, 7-44 Umgebungsbedingungen, Mobile Panel 170, A–3 Umrechnungsfunktionen, 2-3 Unbefugtes Bedienen, 7-27 Unsicherer Status, Kurvendarstellung, 7-25 Unsichtbare Schaltfläche, 7-12 unterbrechen, Kurvendarstellung, 7-26

## V

Variablen, 2–3 Initialwert, 7–55 offline, 7–36 synchronisieren, 7–36 Vektorgrafik, 7–6 Verbindung elektrische, 10–3 zur Steuerung, 9–2 vergrößern, Kurvendarstellung, 7–26 verkleinern, Kurvendarstellung, 7–26 Verriegelungsmechanismus, 10–18 Versorgungsspannung, 10–15 Anschlussbox, A–3 Mobile Panel 170, A–2 verwalten, Passwörter, 7–28 Vibration, A–3 Vieleck, 7–6 Virtuelle Taste, 7–11 Voreinstellung, Drucker, 9–10

### W

Wandhalterung, Maße, 11–5 Wartung, 13–1 Wartungsumfang, 13–1 wechseln, Sprache, 9–2 Verbindungen, 2–4 Wecker, 2–4 Werte eingeben alphanummerische, 6–7 nummerische, 6–5 Wiederinbetriebnahme, 5–3 Windows CE, 1–1, 9–3

## Ζ

Zeichensatz, Drucker, 10-24 Zeitangaben, Datum/Uhrzeit, 7-9 Zeitstempel, 7-20, 7-21 Zoom, Kurvendarstellung, 7-26 Zulassung CE, EMV-Richtlinie, A-4 cULus, A-4 SIBE, A-4 Zulassungen Anschlussbox, A-4 Mobile Panel 170, A-4 Zurücksetzen, Passwortlevel, 7-28 Zustandsänderung, Ereignis, 7–13, 7–14 Zustandsfläche, 7-7 Zustandsschaltfläche, 7-6, 7-13 Zustimmtaster, 6-11 Zustimmungseinrichtung, 4-8